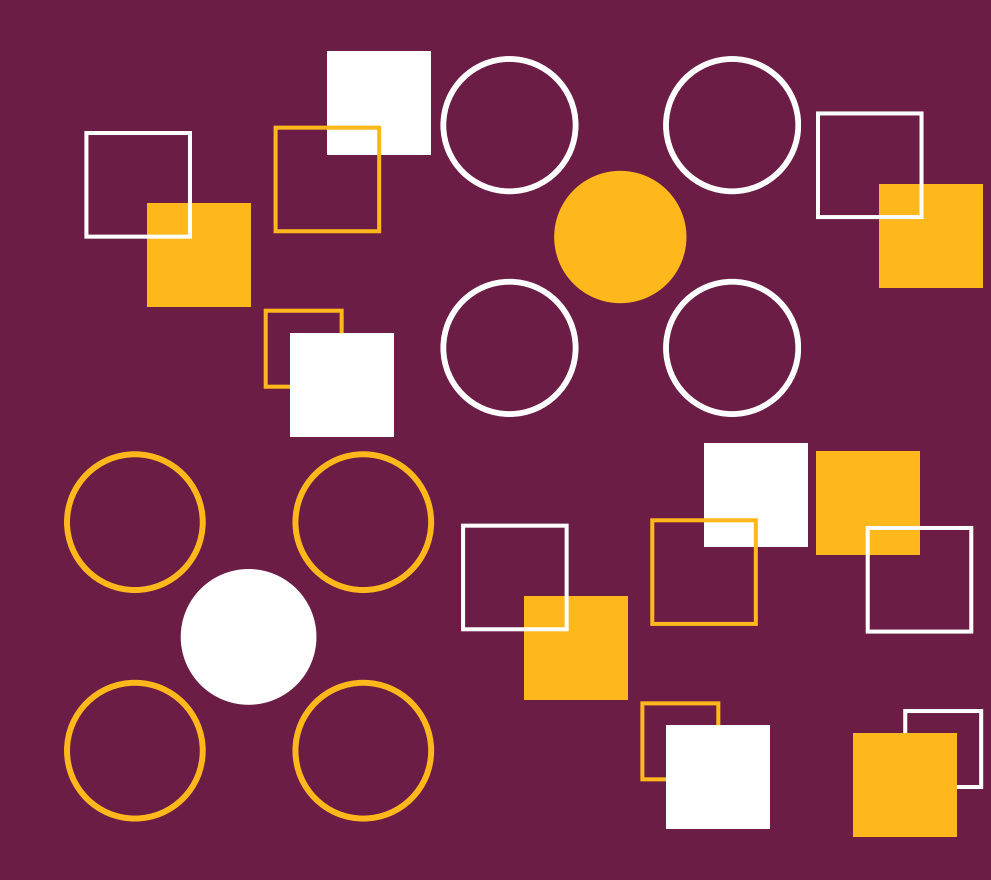

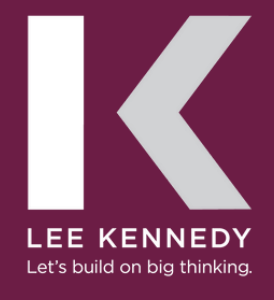

Last edited June 28, 2024

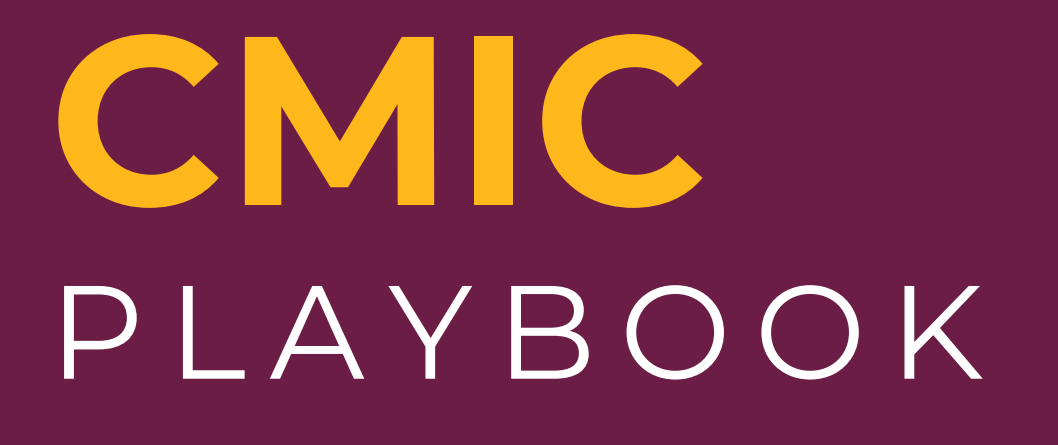

\*Program works best in Firefox

### <u>Accessing</u>

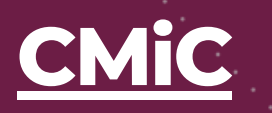

### <u>Checklist</u>

Project Manager Financial Setup Checklist

### <u>Module 1</u>

Create a project, job, and contract

### <u>Module 2</u>

**Project Maintenance** 

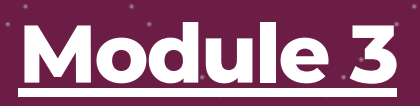

Import a budget

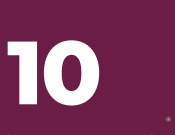

22

6

8

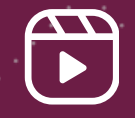

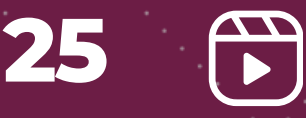

\*Program works best in Firefox

### <u>Module 4</u>

Manual budget setup

### <u>Module 5</u>

Create PCI Markup/ Markup Rules

### <u>Module 6</u>

Create a subcontract

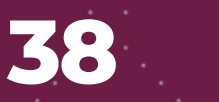

52

58

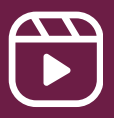

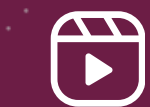

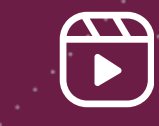

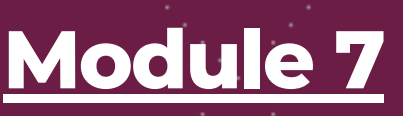

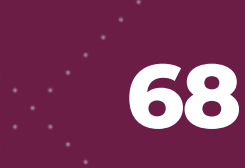

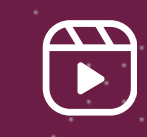

Create a PCI

<u>Module 8</u>

Create an owner change

order

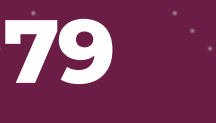

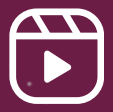

\*Program works best in Firefox

### <u>Module 9</u>

Create a subcontractor change order

### <u>Module 10</u>

Create an owner invoice

### Module 11

Contract Forecasting/ Projections

### Module 12

**Approving Invoices** 

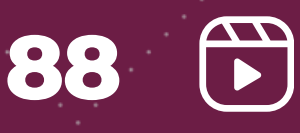

82

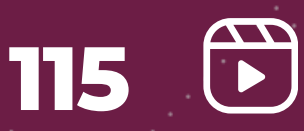

128 🖒

### <u>Reference</u>

**Report Guide/ CMiC Assist** 

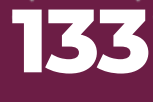

\*Program works best in Firefox

### <u>Glossary</u>

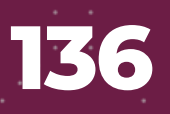

### <u>Video</u>

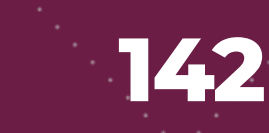

### Instructions

### **Options for Accessing CMiC**

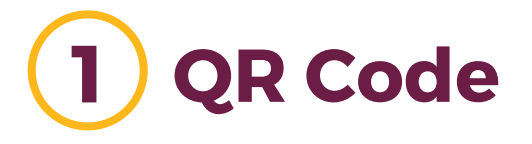

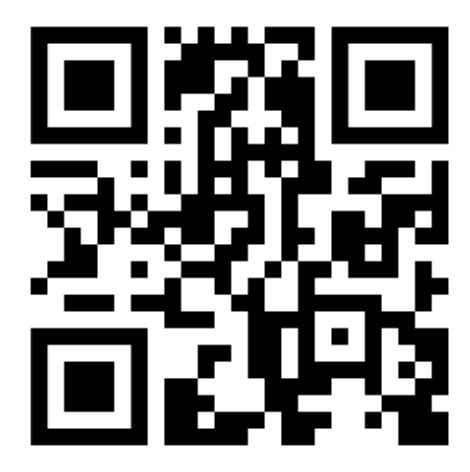

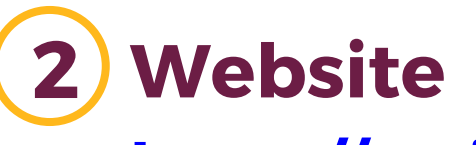

#### https://cmiccloud.com/

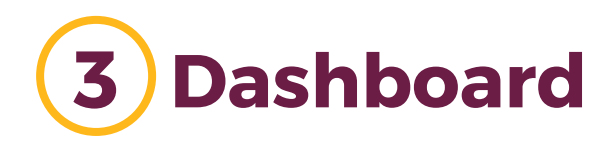

#### 5 🔀 🔁 🔤 🗠 🎬 🎎 🛠 🦗 🚱 🚾 🌛 🌠 🔄 🔂 😂 🚱 📀

#### QUICK LINKS

- Crisis Management Plan Request for Overtime
- Gifice Floor Plans
- Q Search Staff

LESSONS LEARNED SUBMITTED

- Temp Fire Alarm Elevator Recall
- Delivery of Elevators & Equipment in Urban Environments
- Roofing production rates
- Formwork Failure

FEATURED STORY

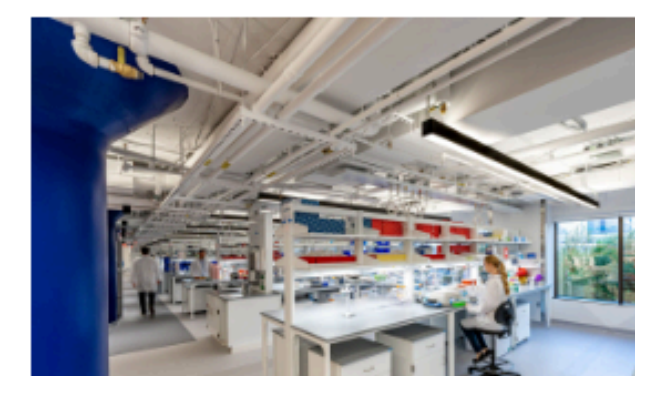

### Modules 1-6 Job Set Up

### **Financial Set Up Checklist**

\*NOTE: PMs should download and use the attached <u>checklist</u> before each job

| ltem                                            | Due Date | Assigned To |
|-------------------------------------------------|----------|-------------|
| Owner Contract<br>Executed                      |          |             |
| Owner Insurance<br>Requirements Identified      |          |             |
| Builders Risk Policy<br>Received                |          |             |
| LKCO insurance cert<br>provided to owner        |          |             |
| SOV/ Req reviewed and<br>accepted by owner      |          |             |
| Changes billed/ tracked above or below the line |          |             |
| Project enrolled in CDI                         |          |             |
| *Email Bill Sullivan when completed             |          |             |
| Estimating handoff<br>meeting conducted         |          |             |

### Financial Set Up Checklist (continued)

\*NOTE: PMs should download and use the attached <u>checklist</u> before each job

| ltem                                                                                            | Due Date | Assigned To |
|-------------------------------------------------------------------------------------------------|----------|-------------|
| Allowances/ Related Costs<br>identified & established                                           |          |             |
| GC/ GR staffing plan<br>reviewed & confirmed                                                    |          |             |
| SOV/ Req set up and<br>loaded into system                                                       |          |             |
| Budget approved and<br>loaded into system                                                       |          |             |
| Labor rates confirmed and<br>sent to accounting<br>*Email <u>Christina Clyde</u> when completed |          |             |
| Exhibit E insurance<br>requirements set up                                                      |          |             |
| Subcontractor labor rates<br>reviewed & approved                                                |          |             |
| Preconstruction invoices<br>complete & submitted                                                |          |             |

#### **\*NOTE**

- Before you begin in CMiC, you will need to email Christina Clyde (<u>CClyde@LeeKennedy.com</u>) to set up a client. You will need:
  - Company Name
  - Company Address
  - Company Telephone Number
  - Contact Name
- To setup a vendor in CMiC, you will need to email <u>Christina</u>
   <u>Clyde</u> with the following information:
  - Company Name (\*NOTE-DBA name may be different. See example below)
  - Company Remit-To Address
    - This many not be the same as on the W-9.
      - This is where the payment will be mailed
  - Company Telephone

| • Contact Name | Form W-9<br>(Rev. October 2018)<br>Department of the Treasury                       | Request for Taxpayer Give Form to the requester. Do not send to the IRS.                                                                                                    |
|----------------|-------------------------------------------------------------------------------------|----------------------------------------------------------------------------------------------------|
|                | 1 Name (as shown o                                                                  | Go to: www.irs.gov/Form/W9 Tor instructions and the latest information.  n your income tax return). Name is required on this line; do not leave this line blank.                                                                                                    |
|                | Next Step Co                                                                        | oncepts, Inc.                                                                                                    |
|                | 2 Business name/di<br>DBA iLumi                                                     | sregarded entity name, if different from above<br>nate Products                                                                                                    |
|                | m 3 Check appropriat<br>following seven b                                           | e box for federal tax classification of the person whose name is entered on line 1. Check only one of the<br>oxes. 4 Exemptions (codes apply only to<br>certain entrities, not individuals; see<br>instruments.                                                                                                    |
|                | δ □ Individual/sol<br>single-member                                                 | e proprietor or Corporation X S Corporation Partnership Trust/estate                                                                                                    |
|                | defuit of the LLC if the LLC if the LLC if the LLC is disregarded                   | y company. Enter the tax classification (C=C corporation, S=S corporation, P=Partnership) =                                                                                                    |
|                | Conter (see ins                                                                     | Inuctions) II Industry and and an available to a solution of the second and an available to a solution of the second and an available to a solution of the second and an available to a solution of the second and and available to a solution of the second and and available to a solution of the second and and available to a solution of the second and and available to a solution of the second and available to a solution of the second available to a solution of the second available to a so |
|                | g 700 Greenda                                                                       | le Ave. Unit TH1002                                                                                                    |
|                | 6 City, state, and Zi<br>Needham, N                                                 | ka 02492                                                                                                    |
|                | 7 List account numb                                                                 | er(s) here (optional)                                                                                                    |
|                | Part I Taxpay                                                                       | er Identification Number (TIN)                                                                                                    |
|                | Enter your TIN in the app<br>backup withholding. For<br>resident alien, sole propri | opriate box. The TIN provided must match the name given on line 1 to avoid Social security number Individuals, this is generally your social security number (SSN). However, for a ter or disconsideration constraints for Part Later Ex other                                                                                                    |

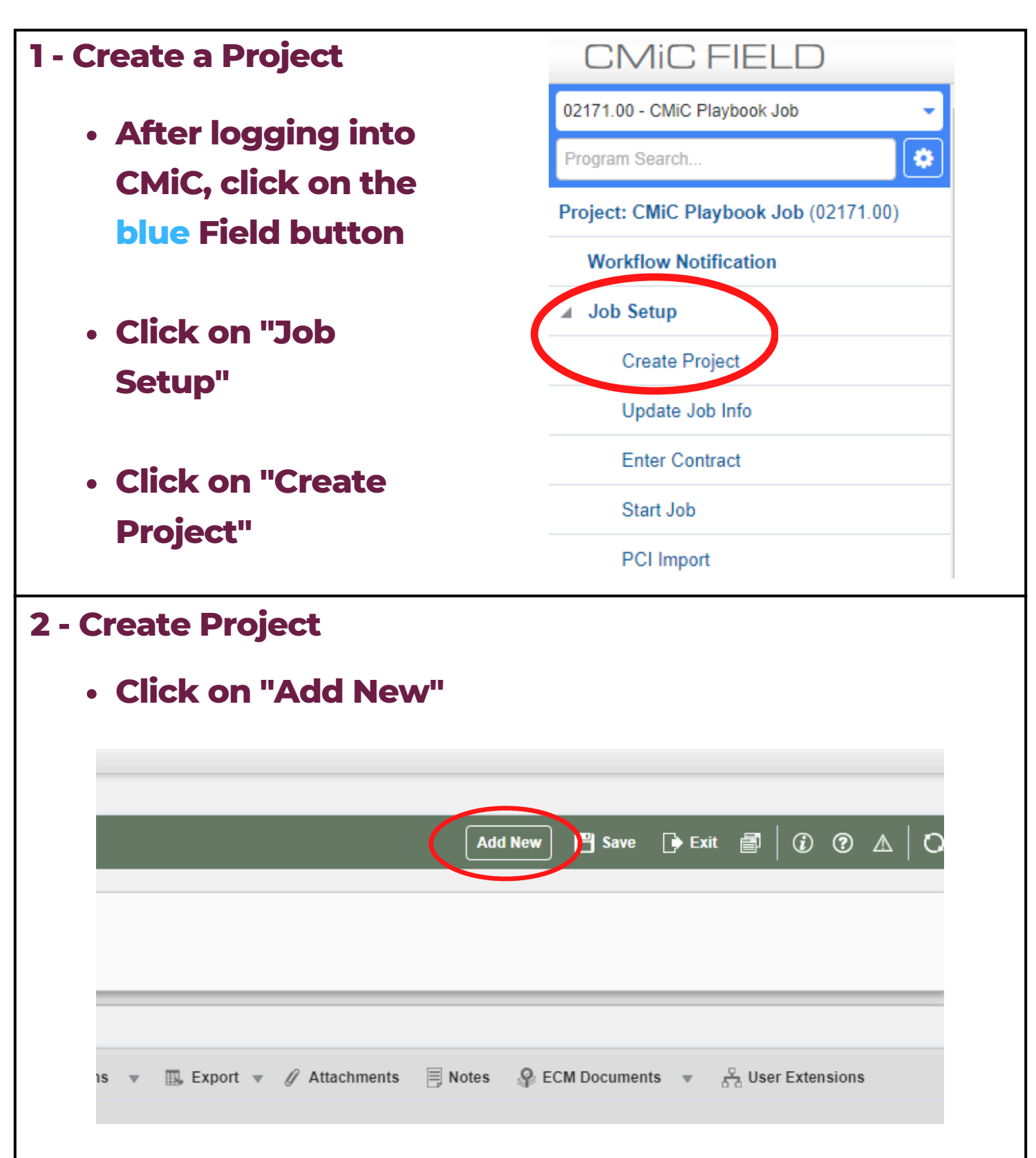

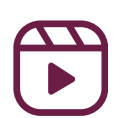

| 3 - Create a Project                        |                              |                                       |                                   |
|---------------------------------------------|------------------------------|---------------------------------------|-----------------------------------|
| <ul> <li>Type the project null</li> </ul>   | mber ge                      | enerated fro                          | m Protrac                         |
| <ul> <li>Use the Deople a</li> </ul>        | nd Cult                      | ure website                           | to access                         |
|                                             |                              |                                       |                                   |
| the <u>Protrac Plays</u>                    | <u> 000K</u>                 |                                       |                                   |
|                                             |                              |                                       |                                   |
| <ul> <li>Give the project a "P</li> </ul>   | roject I                     | Name"                                 |                                   |
| Project Info                                |                              |                                       |                                   |
| 🔯 Search 🖶 Insert 👼 Delete 🛭 🔶 Previous 🔿 N | Next 📲 Duplicat              | te Record 🛛 🚳 Workflows 👻             | 🔒 Report Options 👻 🥖              |
| * Project Name                              |                              |                                       | Close Project                     |
| Project Ctrl ALL Q Parent Project Name ALL  |                              |                                       |                                   |
| General Addresses Key Players Job Info Clas | sifiers Defaults             | Security Notes Docum                  | nents                             |
| * Customer Q                                |                              |                                       |                                   |
| * Owner Q                                   |                              |                                       |                                   |
| 4 - Create a Project                        | Comment Addresses            | Kau Blausen Jak Jafa Classifiers Dafe | ude Society Notes Deservate       |
|                                             | * Customer                   |                                       | uns Security Notes Documents      |
| Complete                                    | * Owner                      | C End Date                            |                                   |
| mandatory fields (*)                        |                              |                                       |                                   |
| under the General                           | * Description                |                                       |                                   |
| tab                                         | * Contract Type              | Q                                     | ß                                 |
| tab                                         | Project Photo URL            |                                       |                                   |
|                                             |                              | _                                     |                                   |
|                                             | General Address              | es Rey Players Job Info Classifiers   | Defaults Security Notes Documents |
| • Click on the                              | Site Address<br>Contact Name |                                       |                                   |
|                                             | Address Code                 | Q,                                    |                                   |
| Address tab and                             | Suite                        |                                       |                                   |
| input the address                           | City                         | ٩                                     |                                   |
| of where the                                | Zip/Postal Code              | Country                               |                                   |
|                                             |                              |                                       |                                   |
| project is located                          |                              |                                       | le le                             |

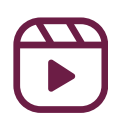

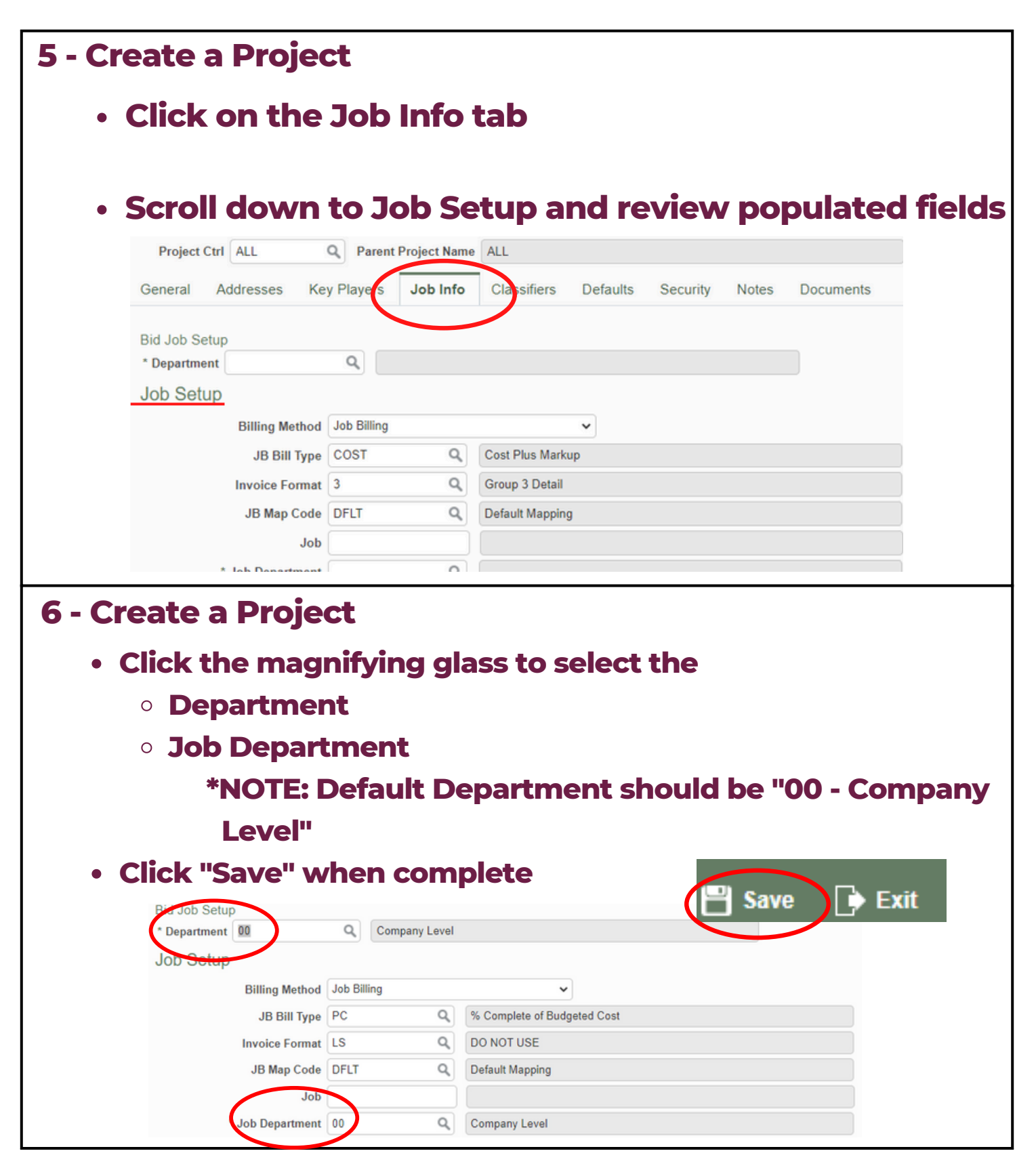

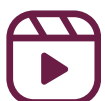

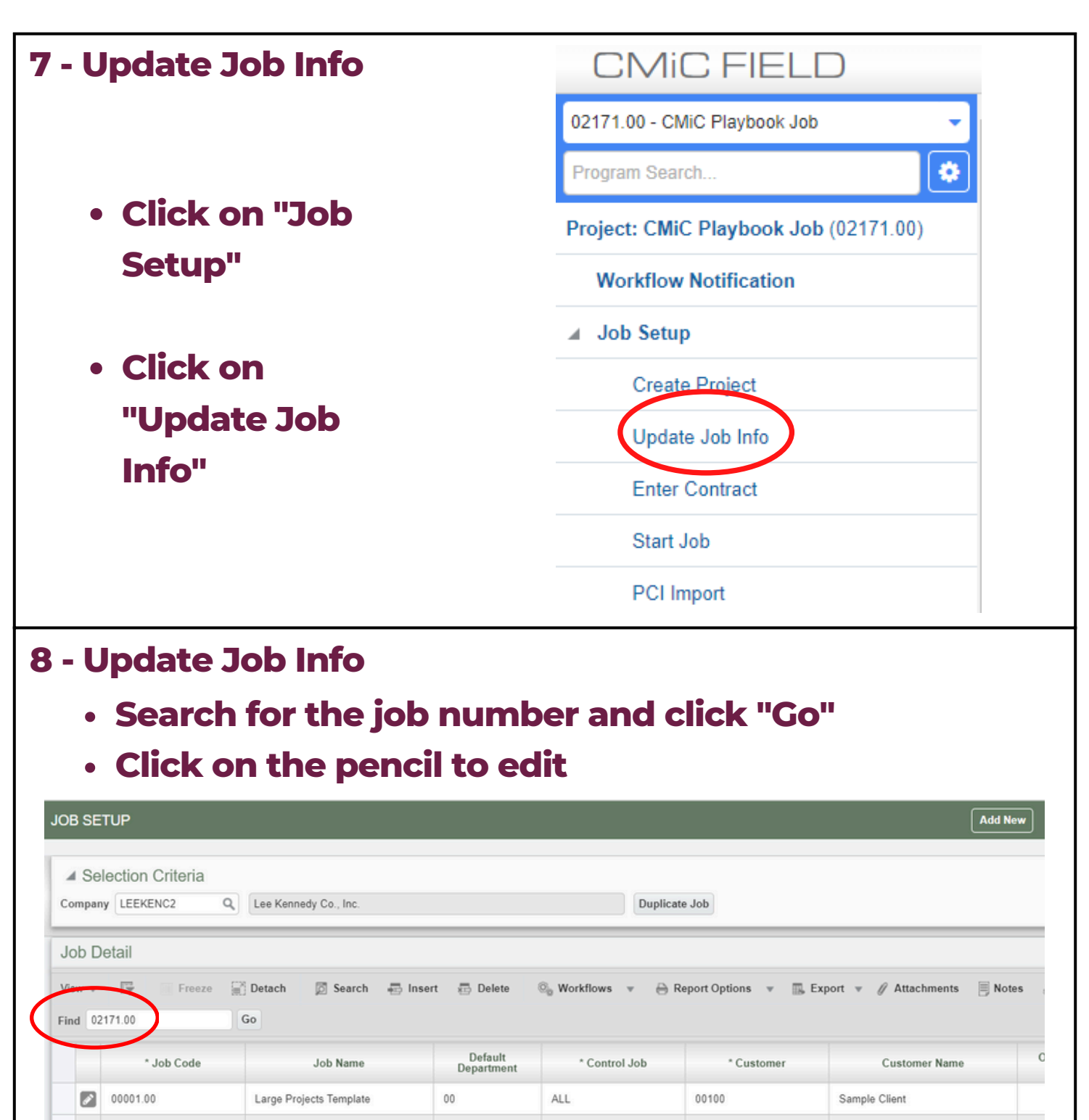

ALL

ALL

ALL

00

00

00

00100

00100

00100

Sample Client

Sample Client

Sample Client

8

ø

00002.00

01001.00

010016.00

Interiors/Special Projects Templa

Mutt Cutts - Pet Groomers - Lloyc

Test billing default issue

| 9 - Opuate                                                                                                    | <b>Job Info</b>                                                                                                    |                                                                                                    |
|----------------------------------------------------------------------------------------------------|----------------------------------------------------------------------------------------------------|----------------------------------------------------------------------------------------------------|
| • Conf<br>are c                                                                                                    | irm the ro<br>orrect                                                                                                    | equired fields (*) under "Job Detail"                                                                                                    |
| • Use t<br>Mana                                                                                                    | he magn<br>ager" to s                                                                                                    | nifying glass next to "Project<br>search for the PM                                                                                                    |
|                                                                                                    |                                                                                                    |                                                                                                    |
| IOB SETUP<br>Selection Criteria                                                                                                    |                                                                                                    | Table Mode 📑 Save 🕞 Exi                                                                                                    |
| IOB SETUP<br>Selection Criteria<br>Company LEEKENC2 Q                                                                                                    | Lee Kennedy Co., Inc.                                                                                                    | Table Mode 🖺 Save 🕞 Exi                                                                                                    |
| JOB SETUP<br>Selection Criteria<br>Company LEEKENC2 Q<br>Job Detail                                                                                                    | Lee Kennedy Co., Inc.                                                                                                    | Table Mode 🖹 Save Duplicate Job                                                                                                    |
| IOB SETUP<br>Selection Criteria<br>Company LEEKENC2 Q<br>Job Detail<br>Job Detail Settings Acc                                                                                                    | Lee Kennedy Co., Inc.                                                                                                    | Table Mode       Image: Save       Exit         Duplicate Job       Duplicate Job         Billing       WIP       Payroll       Bank       Security       Equipment Locations       Compliance       PO / WO       WBS                                                                                                    |
| JOB SETUP<br>Selection Criteria<br>Company LEEKENC2 Q<br>Job Detail<br>Job Detail<br>Settings Acc<br>Search ⊕ Insert ⊕                                                                                        | Lee Kennedy Co., Inc.<br>counts AP Taxes Job Bi<br>Delete <b>(Previous ) N</b>                                                         | Table Mode       ■ Save       Exit         Duplicate Job       Duplicate Job         Billing       WIP       Payroll       Bank       Security       Equipment Locations       Compliance       PO / WO       WBS         Next       Security       Equipment Potons       ✓       Attachments       Ness       Security       User Extensions                                                                                                    |
| IOB SETUP<br>Selection Criteria<br>Company LEEKENC2 Q<br>Job Detail<br>Job Detail<br>Search  Insert<br>* Job Code                                                                                             | Lee Kennedy Co., Inc.<br>counts AP Taxes Job Bi<br>Delete <b>4</b> Previous <b>b</b> N                                                 | Table Mode       Save       Exit         Duplicate Job       Duplicate Job         Billing       WIP       Payroll       Bank       Security       Equipment Locations       Compliance       PO / WO       WBS         Next       Security       Equipment Locations       Compliance       PO / WO       WBS         CMIC Playbook Job       CMIC Playbook Job       CMIC Playbook Job       CMIC Playbook Job       CMIC Playbook Job                                                                                                    |
| JOB SETUP<br>Selection Criteria<br>Company LEEKENC2 Q<br>Job Detail<br>Job Detail Settings Acc<br>Search Settings Acc<br>* Job Code<br>* Control Job                                                          | Lee Kennedy Co., Inc.<br>counts AP Taxes Job Bi<br>Delete Previous N<br>02171.00<br>ALL Q                                              | Table Mode       Save         Duplicate Job         Billing       WIP         Payroll       Bank         Security       Equipment Locations         Compliance       PO / WO         Workflows       Report Options         VIP       Payroll         Status       Pending                                                                                                    |
| JOB SETUP<br>Selection Criteria<br>Company LEEKENC2 Q<br>Job Detail<br>Job Detail<br>Settings Acc<br>Search Insert I<br>'Job Code<br>Control Job<br>Customer                                                  | Lee Kennedy Co., Inc.<br>counts AP Taxes Job Bi<br>Delete Previous N 1<br>02171.00<br>ALL Q<br>00100 Q                                 | Table Mode       Image: Save         Duplicate Job         Billing       WIP         Payroll       Bank         Security       Equipment Locations         Compliance       PO / WO         WIP       Payroll         Bank       Security         Equipment Locations       Compliance         PO / WO       WBS         Next       Report Options         Vir Playbook Job       Status         Status       Fending         Sample Client       Update Customer                                                                                                    |
| IOB SETUP<br>Selection Criteria<br>Company LEEKENC2 Q<br>Job Detail<br>Job Detail Settings Acc<br>Search Insert I<br>'Job Code<br>Control Job<br>'Customer<br>Contract                                        | Lee Kennedy Co., Inc.<br>counts AP Taxes Job Bi<br>Delete Previous N<br>02171.00<br>ALL Q<br>00100 Q<br>02171.00                       | Table Mode       Image: Save         Duplicate Job         Billing       WIP         Payroll       Bank         Security       Equipment Locations         Compliance       PO / WO         Workflows       Image: Report Options         CMiC Playbook Job       Image: Sample Client         Update Customer       Image: Sample Client                                                                                                    |
| IOB SETUP<br>Selection Criteria<br>Company LEEKENC2 Q<br>Job Detail<br>Job Detail Settings Acc<br>Search  Insert<br>* Job Code<br>* Control Job<br>* Customer<br>Contract<br>Billing Method                   | Lee Kennedy Co., Inc.<br>counts AP Taxes Job Bi<br>Delete                                                                              | Table Mode       Image: Save       Image: Exit         Duplicate Job       Duplicate Job         Billing       WIP       Payroll       Bank       Security       Equipment Locations       Compliance       PO / WO       WBS         Next       Image: Workflows       Image: Poly compliance       PO / WO       WBS         CMIC Playbook Job       Image: Poly compliance       Image: Poly compliance       Image: Poly compliance       Image: Poly compliance         Status       Pending       Image: Poly compliance       Image: Poly compliance       Image: Poly compliance       Image: Poly compliance         Status       Pending       Image: Poly compliance       Image: Poly compliance       Image: Poly compliance       Image: Poly compliance         Sample Client       Update Customer       Image: Poly compliance       Image: Poly compliance       Image: Poly compliance       Image: Poly compliance         Image: Poly compliance       Image: Poly compliance       Image: Poly complian                                                                                        |
| JOB SETUP<br>Selection Criteria<br>Company EEKENC2 Q<br>Job Detail<br>Job Detail Settings Acc<br>Search Settings Acc<br>Control Job<br>Control Job<br>Control Contract<br>Billing Method<br>* Project Manager | Lee Kennedy Co., Inc.<br>counts AP Taxes Job Bi<br>Delete Previous N<br>02171.00<br>ALL Q<br>00100 Q<br>02171.00<br>Job Billing V<br>Q | Table Mode       Image: Save       Image: Extensions         Duplicate Job         Billing       WIP       Payroll       Bank       Security       Equipment Locations       Compliance       PO / WO       WBS         Next       Image: Workflows       Image: Report Options       Image: Workflows       Image: Report Options       Image: Wirkflows       Image: Report Options       Image: Report Options <t< td=""></t<> |

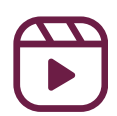

- Click on the magnifying glass next to "Cost Code Template"
  - Choose option based on your department
- Click "OK"
  - \*NOTE- This template should be used when you are opening a new job and don't have a budget yet. This will allow you to begin charging with the codes from the template

Table Mode 🛛 💾 Save 🕞 Exit 📄 🧃 🕢

- Click on "Automatically Apply Template to Job"
- Click "Save"

| * Customer            | 70047       | ٩            | Simmons University              | Cost Code Template LOV | ×            |
|-----------------------|-------------|--------------|---------------------------------|------------------------|--------------|
| Contract              | 06287.00    |              |                                 | Cost Code Template 20V | ~            |
| Billing Method        | Job Billing | ~            | Edit * Default Department 00    | ▲ Search               | Advanced     |
| * Project Manager     |             | ٩)           |                                 | CODE                   |              |
| Cost Code Template    | )           | C            | Automatically Apply Template To | dot                    | Search Reset |
| Location              |             | Q            |                                 | CODE                   |              |
| Estimated Start Date  | Apr 02 2019 |              | Estimated End Data San 04 20    | CIG CIG                |              |
| cannated Start Date   |             | 4 567 201 00 | Effective Date                  | LARGE                  |              |
| ginal Contract Amount |             | 4 280 472 80 | Enective Date                   | m PRECON               |              |
| rrent Contract Amount |             | 4,208,172.08 | Project Start Date              |                        |              |
|                       | Enter Notes | CDI          |                                 |                        |              |
|                       |             |              |                                 |                        |              |
|                       |             |              |                                 |                        |              |
|                       |             |              |                                 |                        |              |
|                       |             |              |                                 |                        |              |
|                       |             |              |                                 |                        |              |
|                       |             |              |                                 |                        | OK Gancel    |
|                       |             |              |                                 |                        |              |
|                       |             |              |                                 |                        |              |

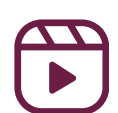

| 10 - Update Job                                                                                                    | Info                                                                                                    |                                                                                                    |
|----------------------------------------------------------------------------------------------------|----------------------------------------------------------------------------------------------------|----------------------------------------------------------------------------------------------------|
| Job Detail                                                                                                    |                                                                                                    |                                                                                                    |
| Job Detail Settings A                                                                                                    | ccounts AP Taxes                                                                                                  | Job Billing WIP Payroll Bank Security Equipment                                                               |
| 🔯 Search 🖷 Insert 🖷                                                                                                    | Delete 🛛 🔶 Previou                                                                                                | wus Next 🗞 Workflows 🔻 🔒 Report Options 👻 🧳 Atta                                                              |
| * Default Billing Type                                                                                                    | PC Q                                                                                                    | % Complete of Budgeted Cost                                                                                   |
| * Default Invoice Format                                                                                                    | LS Q                                                                                                    | DO NOT USE                                                                                                    |
| Billing Rate Table                                                                                                    | DFLT Q                                                                                                    | Default Billing Rate Table                                                                                    |
| JB Map Code                                                                                                    | DFLT Q                                                                                                    | Default Mapping                                                                                               |
| * Retainage Code                                                                                                    | 10 Q                                                                                                    | 10% Retainage Rule - Below 3 Million                                                                          |
| <ul> <li>Click on the</li> <li>Confirm: <ul> <li>"Default *Note: and ' cost-and ' cost-a</li></ul></li></ul> | Billing Typ<br>Billing Typ<br>Select "PO<br>'COST" if th<br>plus or GM<br>nvoice For<br>Rate Table"<br>Code"- Set | pe"<br>C" if the contract is lump sum<br>he contract type is<br>AP<br>rmat<br>"- Set to "DFLT"<br>t to "DFLT" |
| Click "Save"                                                                                                    | ' in the top                                                                                                    | right corner                                                                                                  |

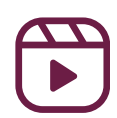

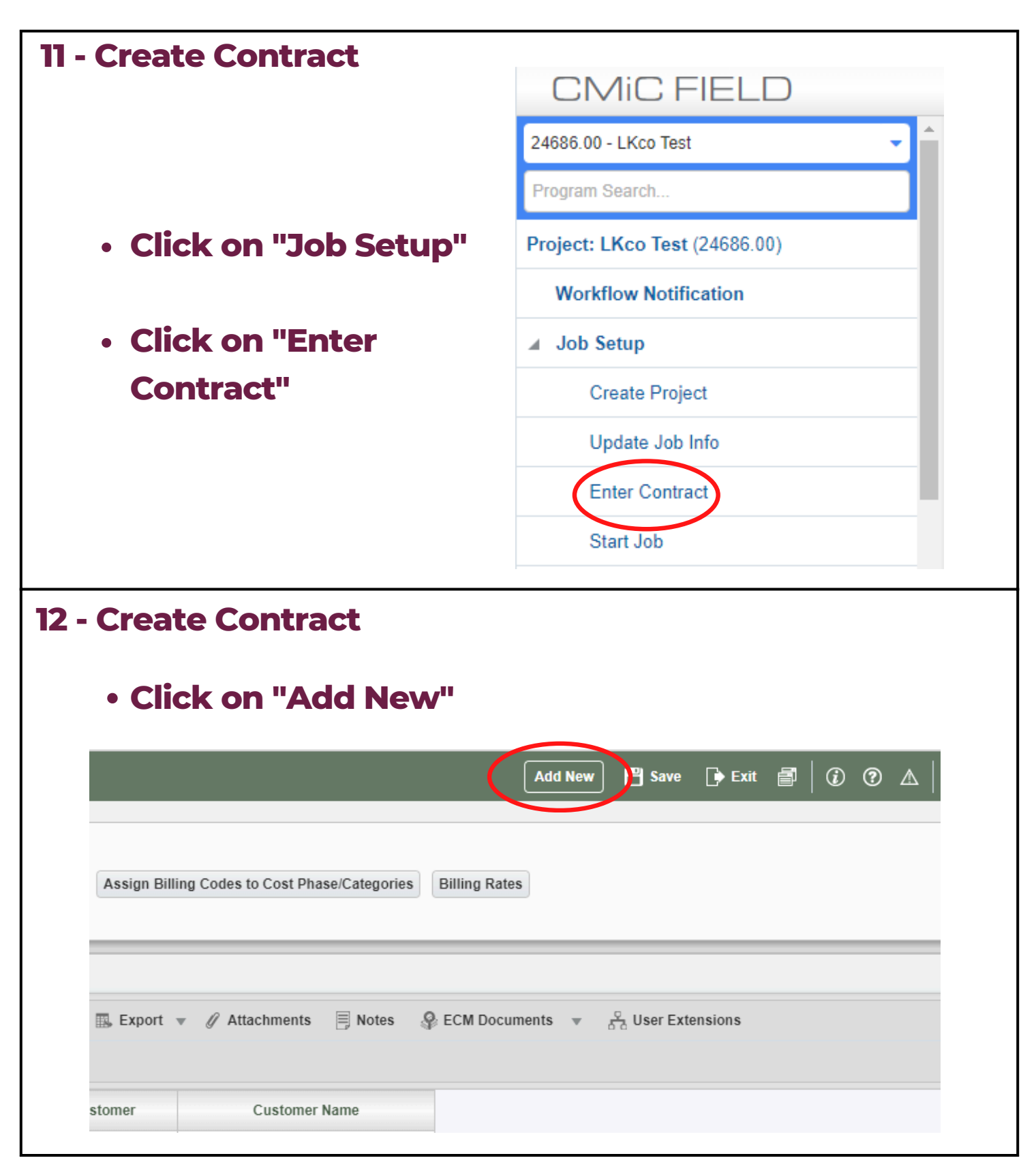

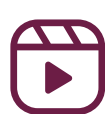

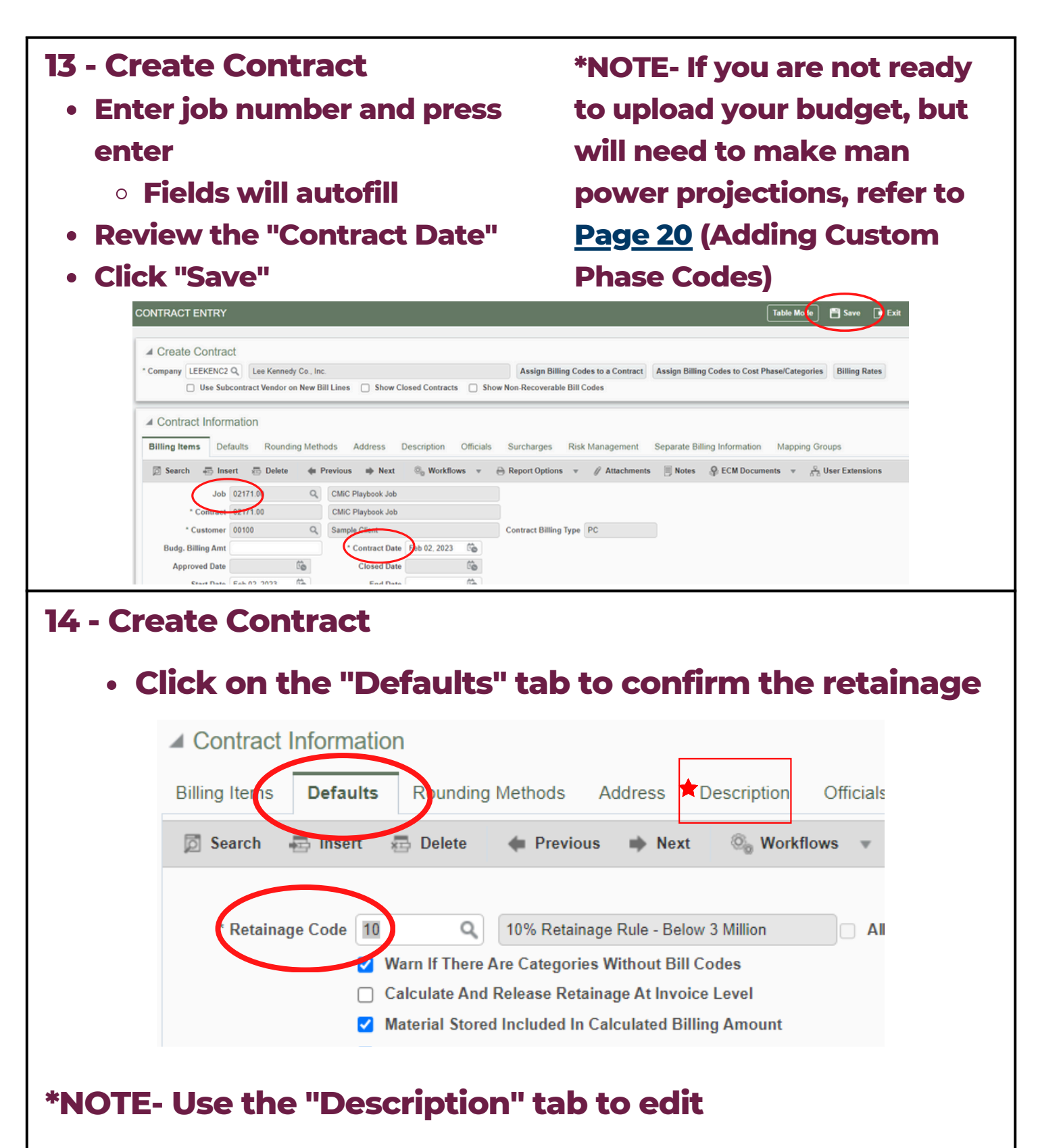

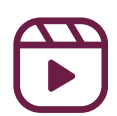

#### **\*NOTE:**

#### **Adding Custom Phase Codes**

- Field--> Job Setup--> Maintain Cost Codes
- Enter job number
- Click "Insert" under "Cost Code Detail"
- Enter the "Cost Code" and "Description"
  - Make sure "Billing" and "Active" boxes are checked
- Click "Add/Remove" categories, select the proper cost type

| Cos | Cost Code Detail |        |             |          |          | Billing | * Active | * Factorable | Add/Remove Categories |
|-----|------------------|--------|-------------|----------|----------|---------|----------|--------------|-----------------------|
| Vie | ew w             | Freeze | Detach      | 🖾 Search | 🗟 Insert |         |          |              | Add/Remove Categories |
|     | * Cost Code      |        | Description |          | Catego   |         |          |              | Add/Remove Categories |
|     | 00               |        | Division 00 |          | Catego   |         |          |              |                       |

#### To add on Billing side:

- Field-->Job Setup-->Enter Contract
- Enter job number
- Click the pencil to go to the job
- Under "Contract Information", click "Add New Bill Codes"
- Select "New Bill Codes Only", click "OK"
- Check that the phase code appears down below the billing items window
   Add New Bill Codes Only
   Add New Bill Codes And Reset All Groups

O Add New Bill Codes And Reset Null Groups

OK Cancel

Add New Bill Codes

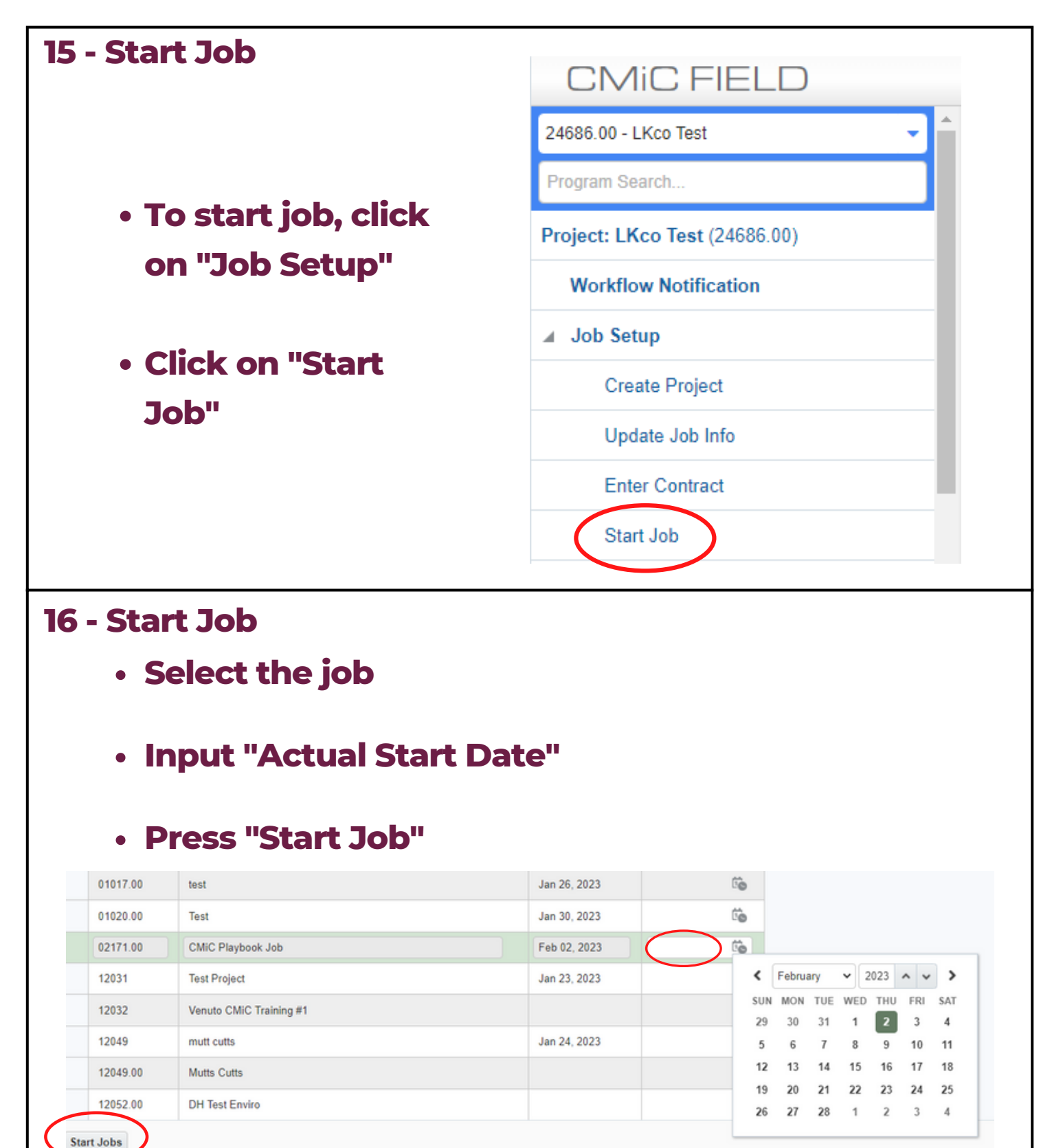

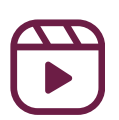

### Module 2: Project Maintenance

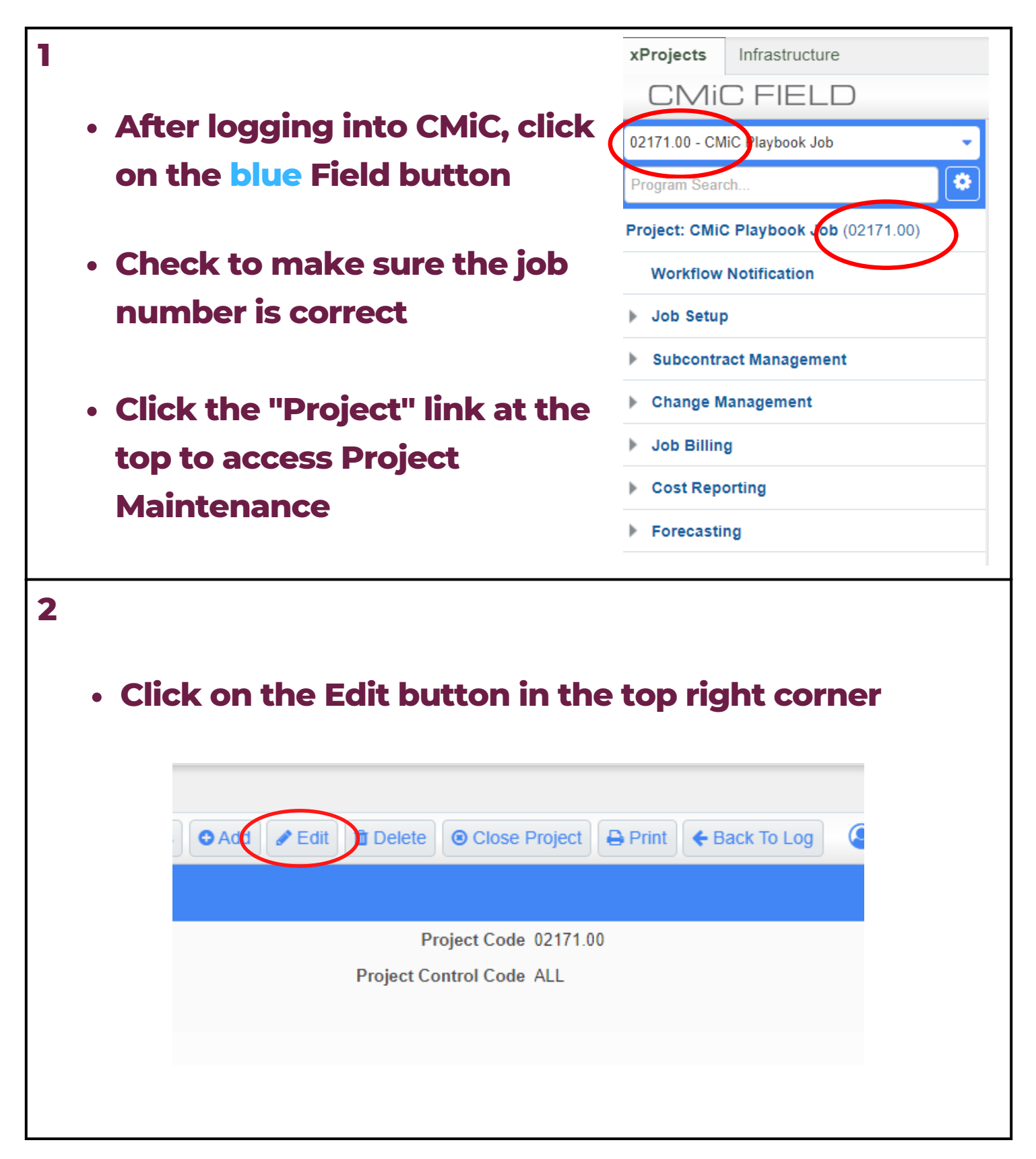

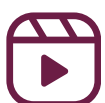

### Module 2: Project Maintenance

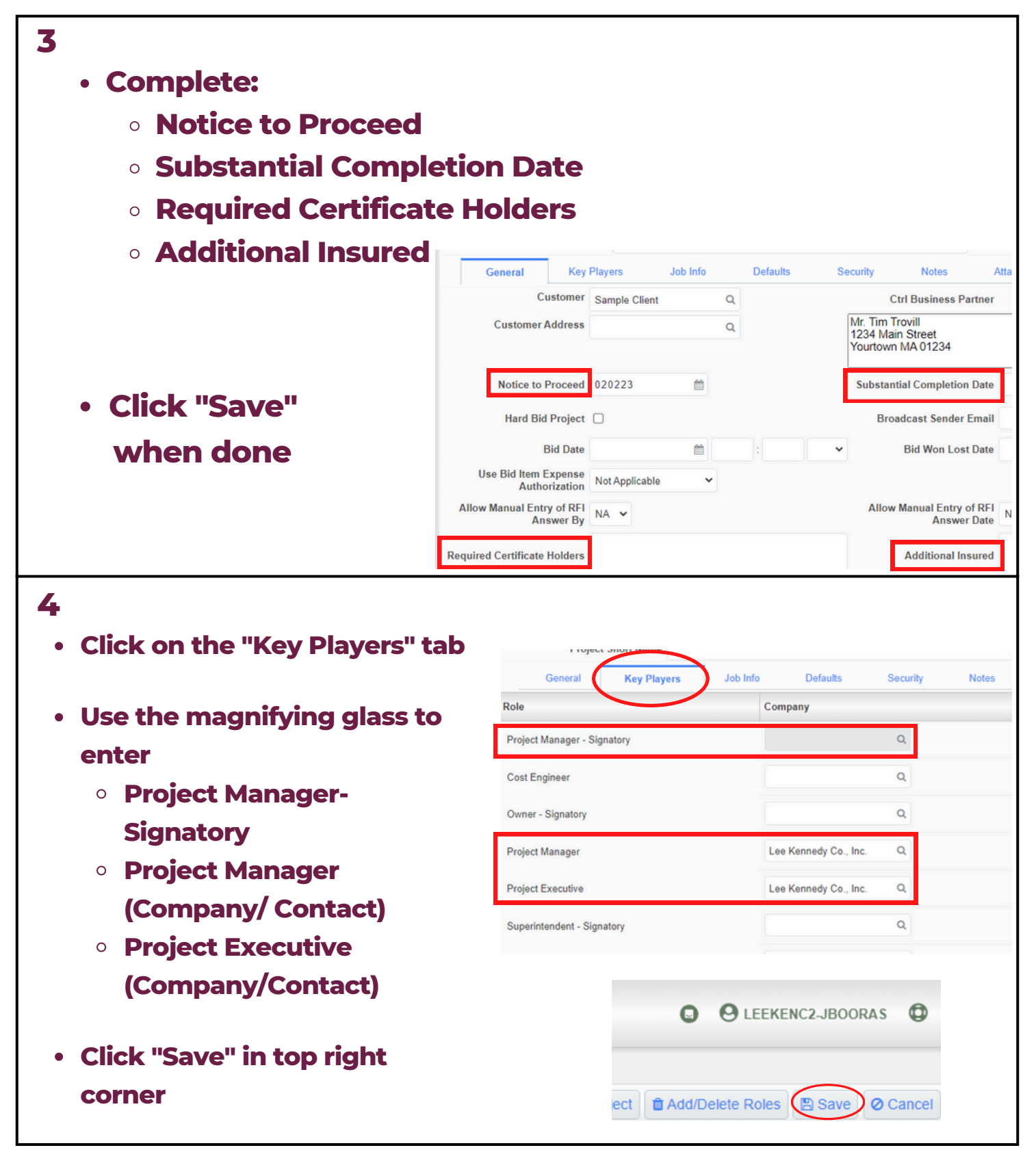

### Module 2: Project Maintenance

**\*NOTE General Tab:** Key Players Job Info Defaults Security General Customer Q Sample Client • Customer - Your Customer Address Mr. Tim Trovill Q 1234 Main Street selection will be Yourtown MA 01234 the signer of the PCI and OCO **Key Players Tab:** General Key Players Job Info Defaults Security Role Company • Architect Owner - Signatory Q (Signatory) -Project Executive 0 Q Your selection Project Manager - Signatory Project Manager Q will be the signer Superintendent - Signatory 0 of the PCI and Cost Engineer Q 000 Architect - Signatory 84 Lumber Company Q Key Players Job Info Defaults Tab: OTHER **RFI** Contact Q Q Default RFQ Review Period • Default RFQ Use Working Days Default Issue Review Period 7 Use Working Days Punchlist Completion Period 7 Default REL Review I **Review Period** Use Working Days For OCO Date 🗹 OCO Completion Date by JB Contract Submittal Contact Q Q • Auto Calculate Schedule 0 All items noted above will be deemed true and accurate if the readers do not express their objections within the next seve Meeting Footnote Markups Default Meeting ID Mask Default Agenda Item ID Mask Limit C Track 'In Scope' and 'Out of Scope' Amounts 411 34 Auto Calculate Marku Activity Start Date of Submittal is Required \*NOTE: This only works for above the line billing. If the owner requires the changes to be billed below the line, See Module 5

Atta

Notes

Attachments

Contact

Jane Seymour

ice Review Pe

Submittal Approver

Ball In Court Report

Ctrl Rusiness Partner

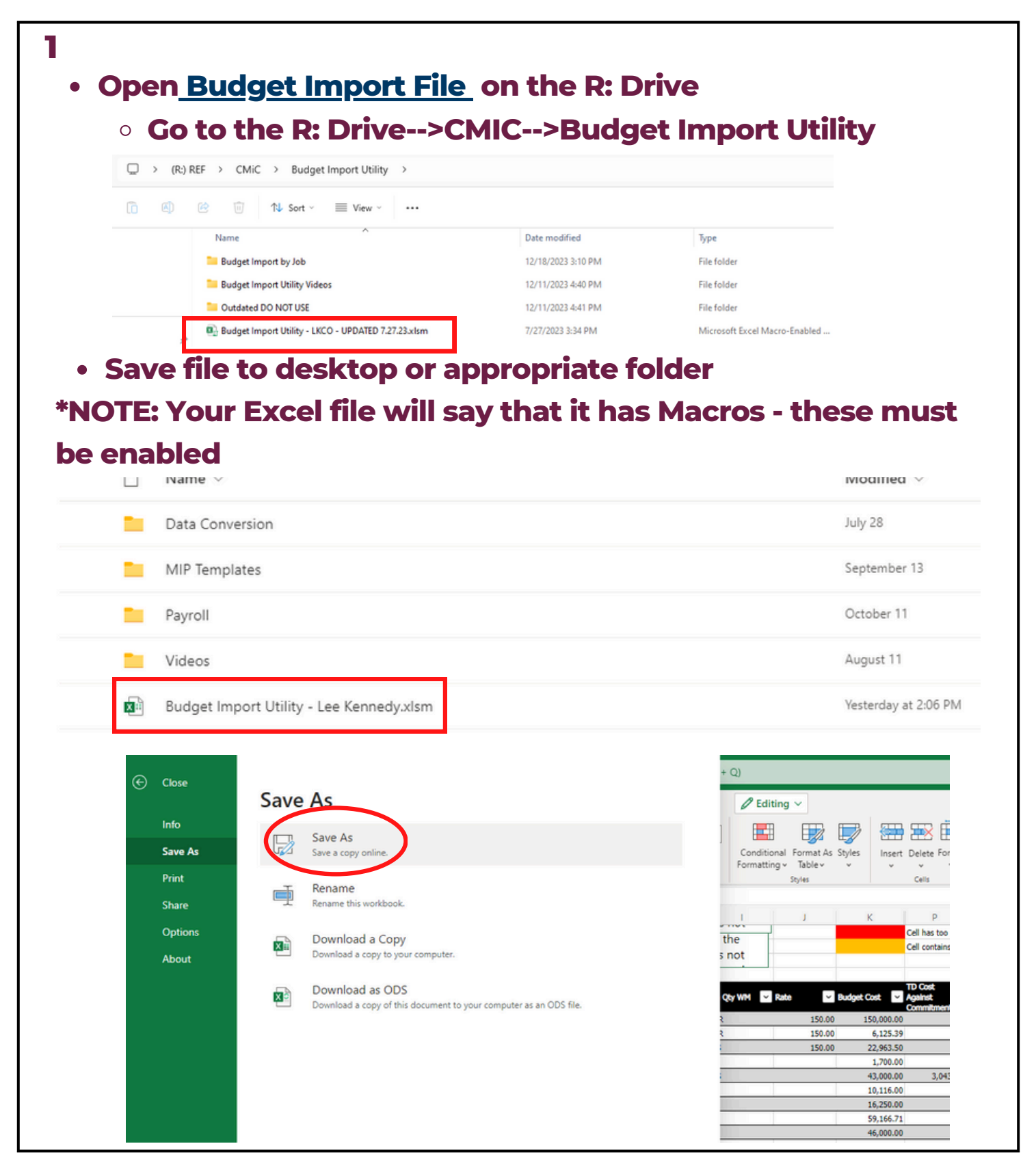

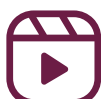

#### <u>Budget Import Utility</u> Quick Guide

• Click "Enable Editing" to disable Macros

 To access, go to the R: Drive. Click on the <u>CMiC</u> <u>folder</u>, and click on "Budget Import Utility"

 Use the scope sheet from preconstuction to complete the cost code, description, category, and budget cost

| 1 ×             | $  \cdot   \times \sqrt{Jx}  $                                                                                                    |                       |                         |                |                    |             |            |                                     |              |                |             |
|-----------------|----------------------------------------------------------------------------------------------------|-----------------------|-------------------------|----------------|--------------------|-------------|------------|-------------------------------------|--------------|----------------|-------------|
| A               | <u> </u>                                                                                                    | с                     | 1                       | D              | E                  | F           | · II       | L                                   | U            | V              |             |
|                 |                                                                                                    |                       |                         |                |                    |             |            |                                     |              |                |             |
| Company Code    | LKCO                                                                                                    | Create PCI (Field)    | Create PCI (Enterprise) | Elimina Cuanti | ate Duplicate Ou   | tput        | Validate   | Only, Do Not Tr                     | anslate      |                |             |
| ject's Job Code |                                                                                                    | Import File           | Import File             | Quanti         | ines               |             | values     |                                     |              |                |             |
| PCI Code        | ORIG001                                                                                                    | Create Bid Item       | Louis A hore with       | ✓ blank (      | Output WM for      | the Cost    | blank in   | put WM to first<br>out WM for the ( | non-<br>Cost |                |             |
| PCI Name        | Imported Budget                                                                                                    | Import File           | Import JCE File         | Code           |                    |             | Code-Ca    | itegory                             |              |                |             |
| PCI Date        | 45134                                                                                                    | Create Non-commitment | Manually Refresh CMiC   | Autom          | natically truncate |             | D Partrict | to Valid Data                       |              |                |             |
| PCI Status      | OPIG                                                                                                    | Cost Import File      | Translated Values       | char) i        | n import file.     | to long (so |            | o valio Data                        |              |                |             |
| rearrype        | OR OF THE OF THE |                       |                         | -              |                    |             |            |                                     |              |                |             |
| Override Job    |                                                                                                    |                       |                         |                |                    |             |            |                                     | CMiC Job     |                | CM          |
| ode 🚽           | Cost Code                                                                                                    | Description           | - Subcon                | Traictor -     | category           | Budget C    | ost v Bu   | Iget Revenue                        | Code         | CMic Cost Code | - <b>Ca</b> |
|                 |                                                                                                    |                       |                         |                |                    |             |            | 0.0                                 | 0            |                |             |
|                 |                                                                                                    |                       |                         |                |                    |             |            | 0.0                                 | 0            |                |             |
|                 |                                                                                                    |                       |                         |                |                    |             |            | 0.0                                 | 0            |                |             |
|                 |                                                                                                    |                       |                         |                |                    |             |            | 0.0                                 | 0            |                |             |
|                 | 1                                                                                                    |                       |                         |                |                    | -           |            | 0.0                                 | 2            |                |             |
|                 |                                                                                                    |                       |                         |                |                    |             |            | 0.0                                 | 0            |                |             |
|                 | 1                                                                                                    |                       |                         |                |                    |             |            | 0.0                                 | 0            |                |             |
|                 |                                                                                                    |                       |                         |                |                    |             |            | 0.0                                 | 0            |                |             |
|                 |                                                                                                    |                       |                         |                |                    |             |            | 0.0                                 | 0            |                |             |
|                 |                                                                                                    |                       |                         |                |                    |             |            | 0.0                                 | 0            |                |             |
|                 |                                                                                                    |                       |                         |                |                    |             |            | 0.0                                 | 0            |                |             |
|                 |                                                                                                    |                       |                         |                |                    |             |            | 0.0                                 | 0            |                |             |
|                 |                                                                                                    |                       |                         |                |                    |             |            | 0.0                                 | 0            |                |             |
|                 |                                                                                                    |                       |                         |                |                    |             |            | 0.0                                 | 0            |                |             |
|                 |                                                                                                    |                       |                         |                |                    |             |            | 0.0                                 | 0            |                |             |
|                 | 1                                                                                                    |                       |                         |                |                    |             |            | 0.0                                 | 0            |                |             |
|                 |                                                                                                    |                       |                         |                |                    |             |            | 0.0                                 | 0            |                |             |
|                 |                                                                                                    |                       |                         |                |                    |             |            | 0.0                                 | 0            |                |             |
|                 |                                                                                                    |                       |                         |                |                    |             |            | 0.0                                 | 0            |                |             |
|                 |                                                                                                    |                       |                         |                |                    |             |            | 0.0                                 | 0            |                |             |
|                 |                                                                                                    |                       |                         |                |                    |             |            | 0.0                                 | 0            |                |             |
|                 |                                                                                                    |                       |                         |                |                    |             |            | 0.0                                 | 0            |                |             |
|                 | 1                                                                                                    |                       |                         |                |                    |             |            | 0.0                                 | 0            |                |             |
|                 |                                                                                                    |                       |                         |                |                    |             |            | 0.0                                 | 0            |                |             |
|                 |                                                                                                    |                       |                         |                |                    |             | _          | 0.0                                 | 0            |                |             |
|                 |                                                                                                    |                       |                         |                |                    |             |            | 0.0                                 | 0            |                |             |
|                 |                                                                                                    |                       |                         |                |                    |             |            | 0.0                                 | 0            |                |             |
|                 |                                                                                                    |                       |                         |                |                    |             |            | w.w.                                |              |                |             |
|                 |                                                                                                    |                       |                         |                |                    |             |            | 0.0                                 | 0            |                |             |

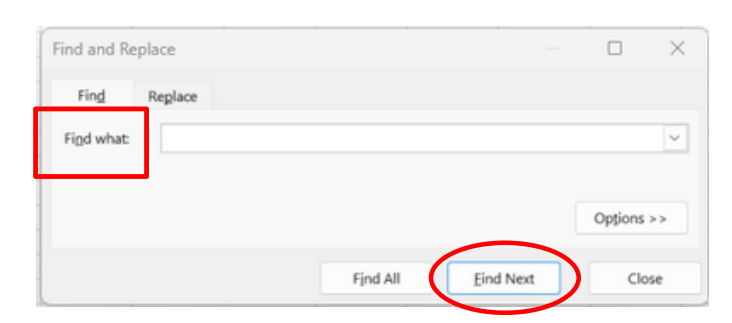

 Click on "Translation Tables" to find the CMiC Cost Code and the Description

• Press "Control F" at the same time to search the translation table

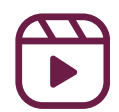

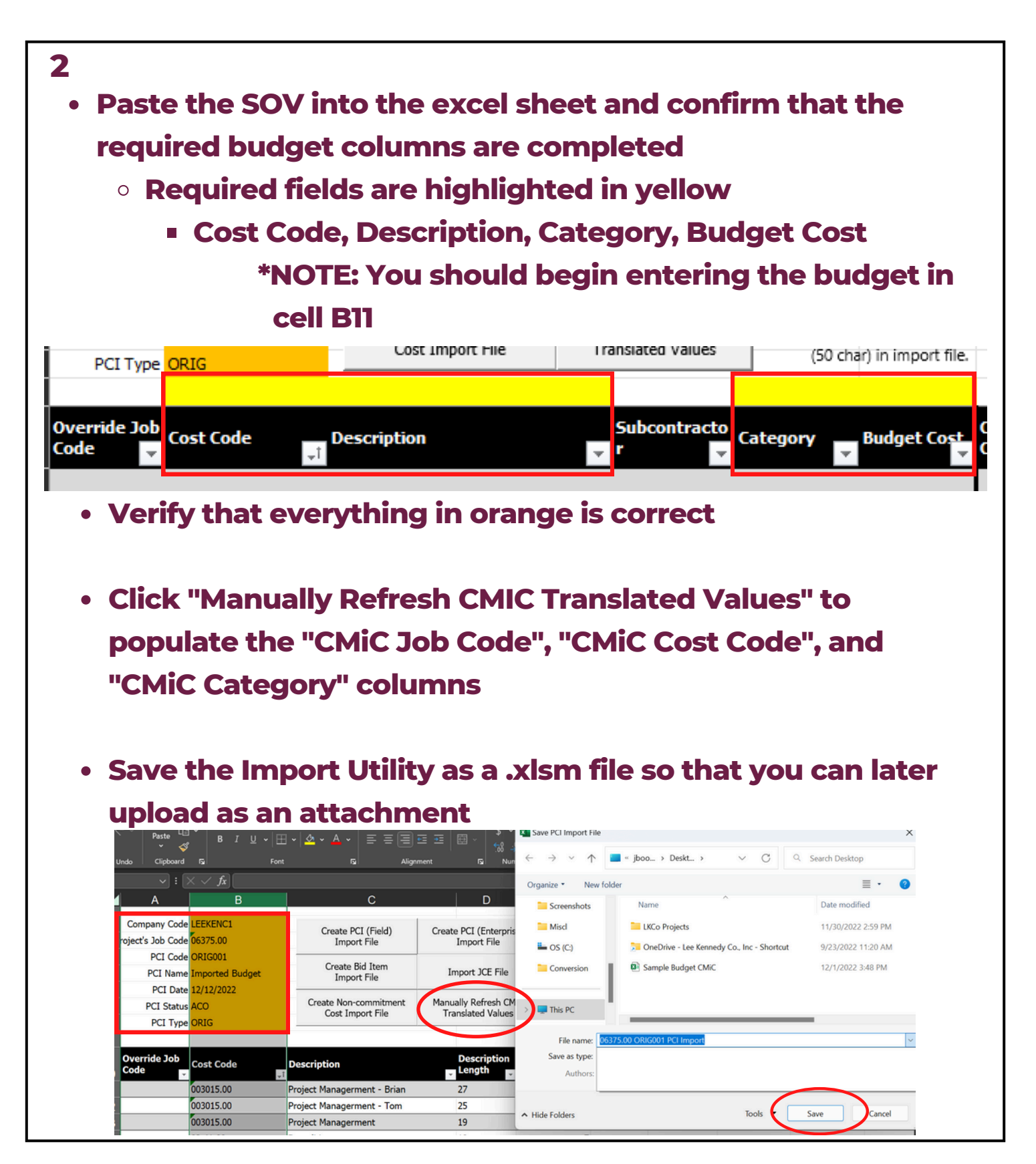

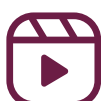

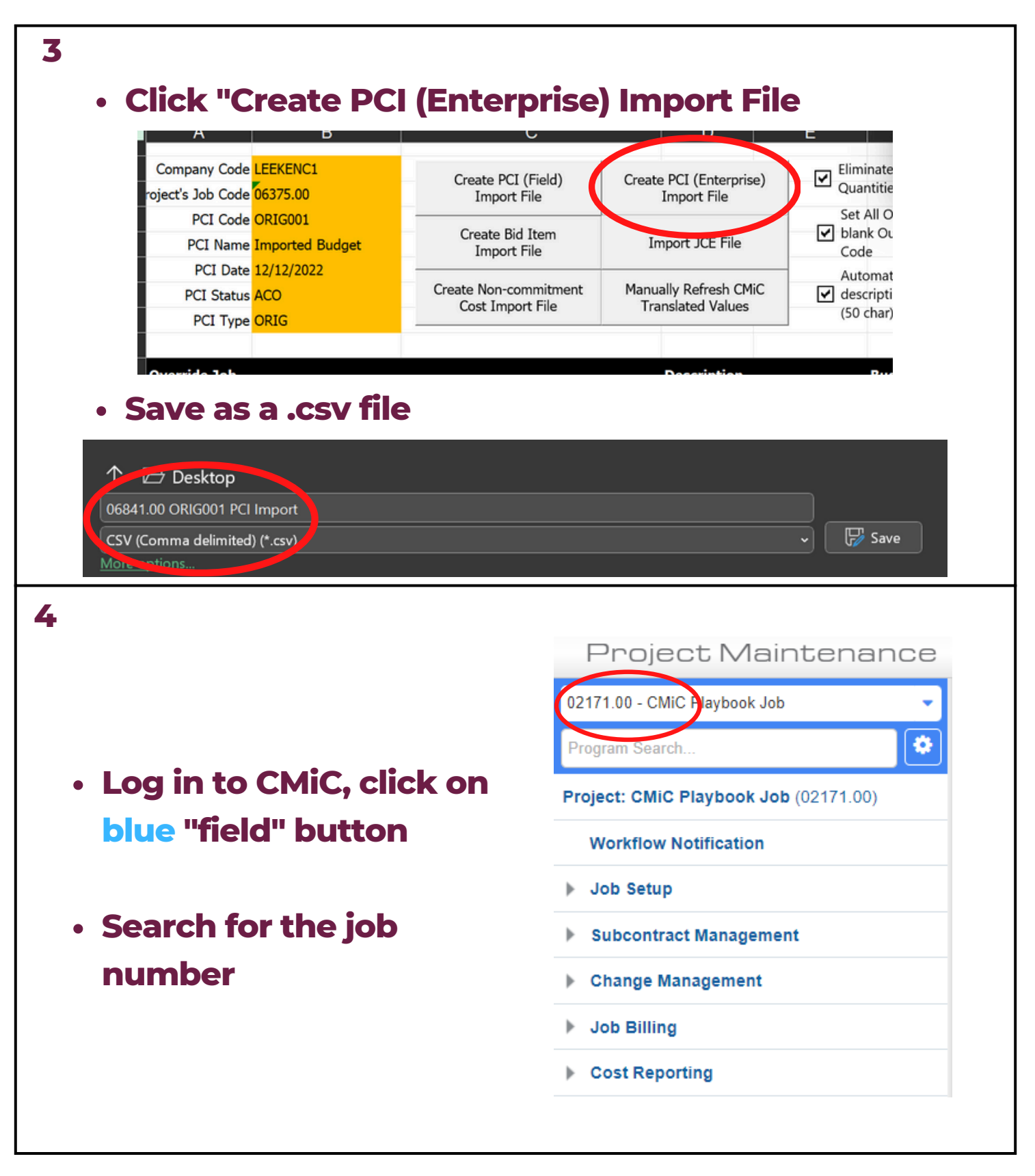

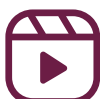

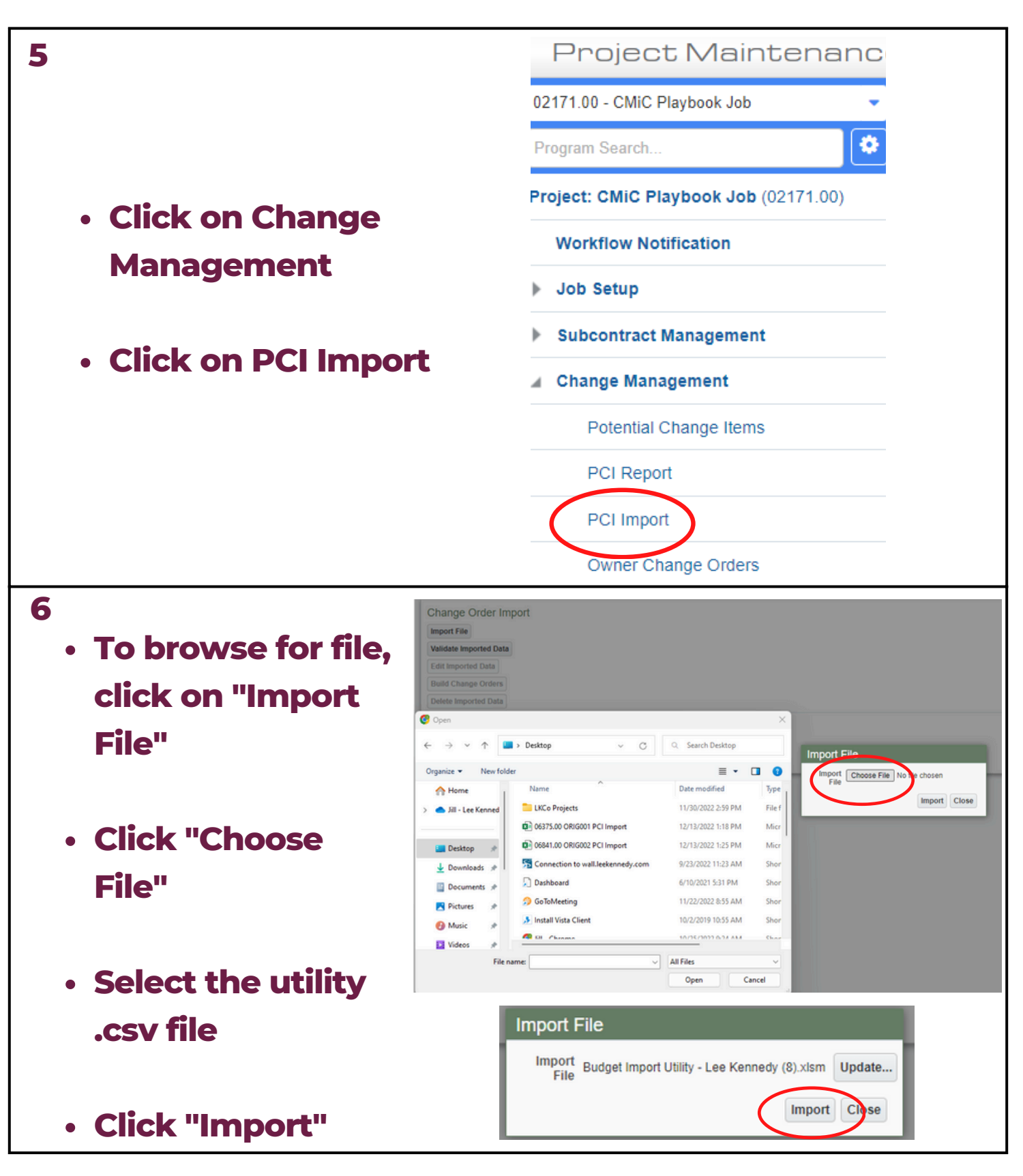

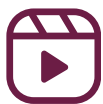

| 7 |                                                                |
|---|----------------------------------------------------------------|
|   | Click Close                                                    |
|   | All all data increated Datall                                  |
|   | Click "Validate Imported Data"     *NOTE: Thore will be errors |
|   | NOTE: There will be errors                                     |
|   | CHANGE ORDER IMPORT                                            |
|   | Change Order Import                                            |
|   | Import File                                                    |
|   | Edit Imported Data                                             |
|   | Build Change Orders Import File                                |
|   | Press button to select the action.                             |
|   | Import Close                                                   |
|   | Imported records: 49 Errors: 2                                 |
| 8 |                                                                |
|   |                                                                |
|   | <ul> <li>Click "Edit Imported Data"</li> </ul>                 |
|   |                                                                |
|   | • This will bring you to a new screen                          |
|   | CHANGE ORDER IMPORT                                            |
|   |                                                                |
|   | Change Order Import                                            |
|   | Import File                                                    |
|   | Edit Imported Data                                             |
|   | Build change orders                                            |
|   | Delete Imported Data                                           |
|   | Press button to select the action.                             |
|   |                                                                |
|   | Imported records: 49 Errors: 2                                 |

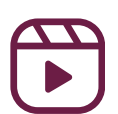

#### 9

- Check "Validate All Records"
- Check "Create Phase/ Category"
- Click "Re-Validate"

| blid | Warn | Record | Comp  | Job      | Change Order | Change Order Description | Reference Date  | Туре  | Status | Owner Ch |
|------|------|--------|-------|----------|--------------|--------------------------|-----------------|-------|--------|----------|
|      |      | 1      | LEEKE | 00841.00 | ORIGUUZ      | imported Budget          | Dec 13, 2022 00 | URIG  | ACO    |          |
|      |      | 8      | LEEKE | 06841.00 | ORIG002      | Imported Budget          | Dec 13, 2022    | ORIG  | ACO    |          |
|      |      | 9      | LEEKE | 06841.00 | ORIG002      | Imported Budget          | Dec 13, 2022    | ORIG  | ACO    |          |
|      |      | 10     | LEEKE | 06841.00 | ORIG002      | Imported Budget          | Dec 13, 2022    | ORIG  | ACO    |          |
|      |      | 11     | LEEKE | 06841.00 | ORIG002      | Imported Budget          | Dec 13, 2022    | ORIG  | ACO    |          |
|      |      | 12     | LEEKE | 06841.00 | ORIG002      | Imported Budget          | Dec 13, 2022    | ORIG  | ACO    |          |
|      |      | 13     | LEEKE | 06841.00 | ORIG002      | Imported Budget          | Dec 13, 2022    | ORIG  | ACO    |          |
|      |      | 14     | LEEKE | 06841.00 | ORIG002      | Imported Budget          | Dec 13, 2022    | ORIG  | ACO    |          |
|      |      | 15     | LEEKE | 06841.00 | ORIG002      | Imported Budget          | Dec 13, 2022    | ORIG  | ACO    |          |
|      |      | 16     | LEEKE | 06841.00 | ORIG002      | Imported Budget          | Dec 13, 2022    | ORIG  | ACO    |          |
|      |      | 47     | LEEVE | 00044.00 | 0010000      | Incorded Durdant         | D 40. 0000 (**  | 0.010 | 100    |          |

Error

Validate All Records Create Phase/Category Re-Validate More Errors Close

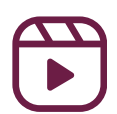

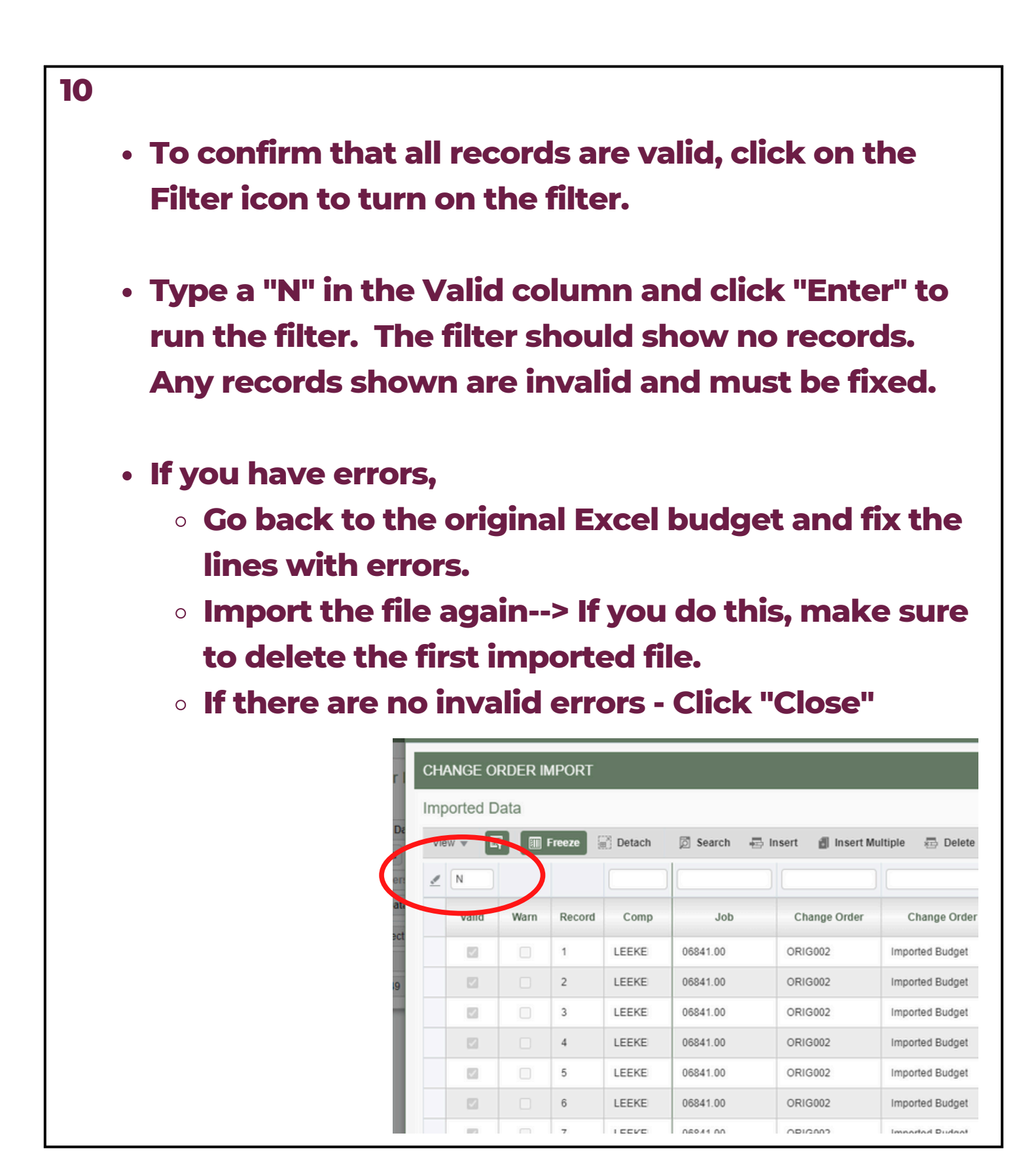

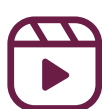

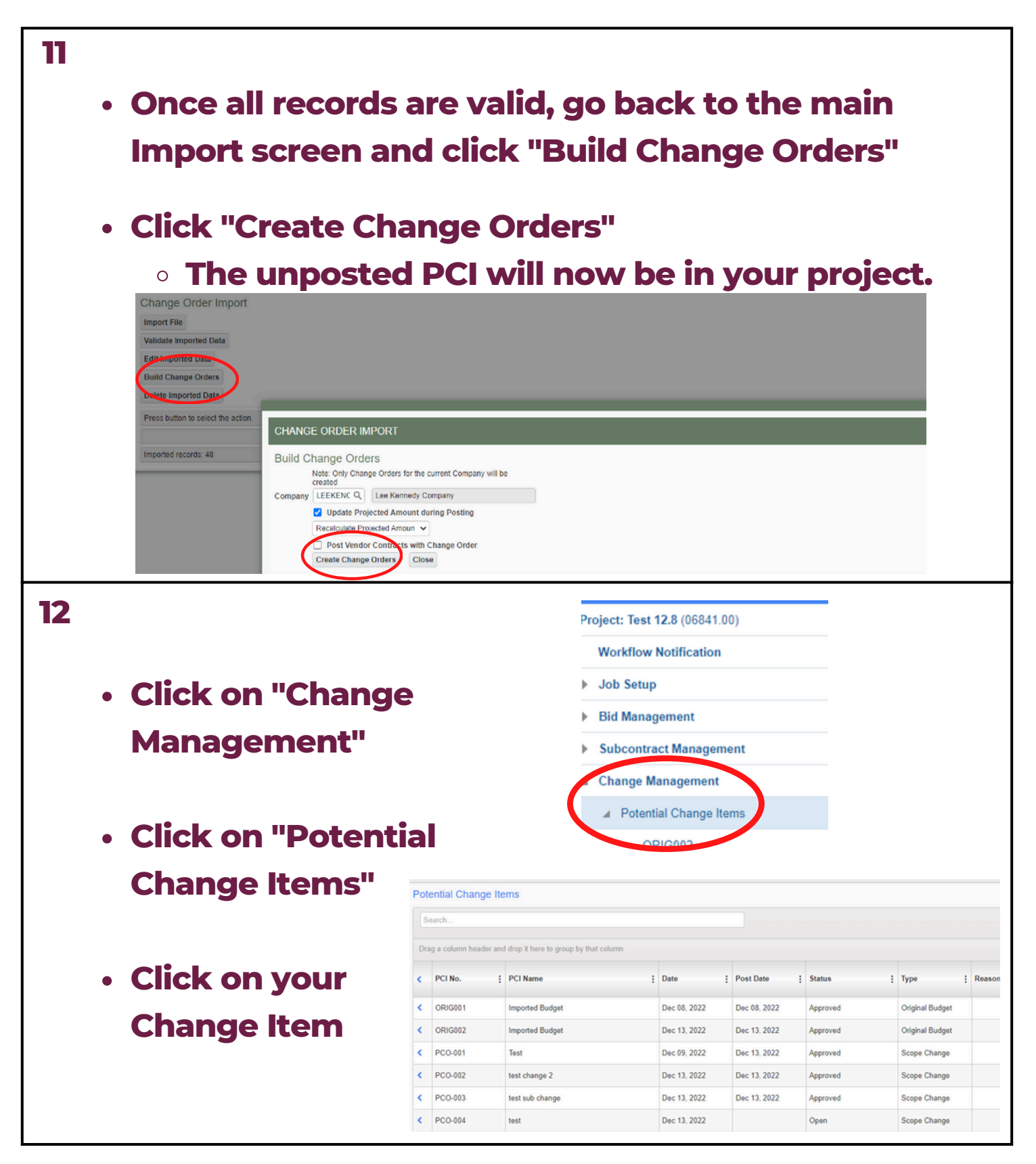

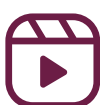

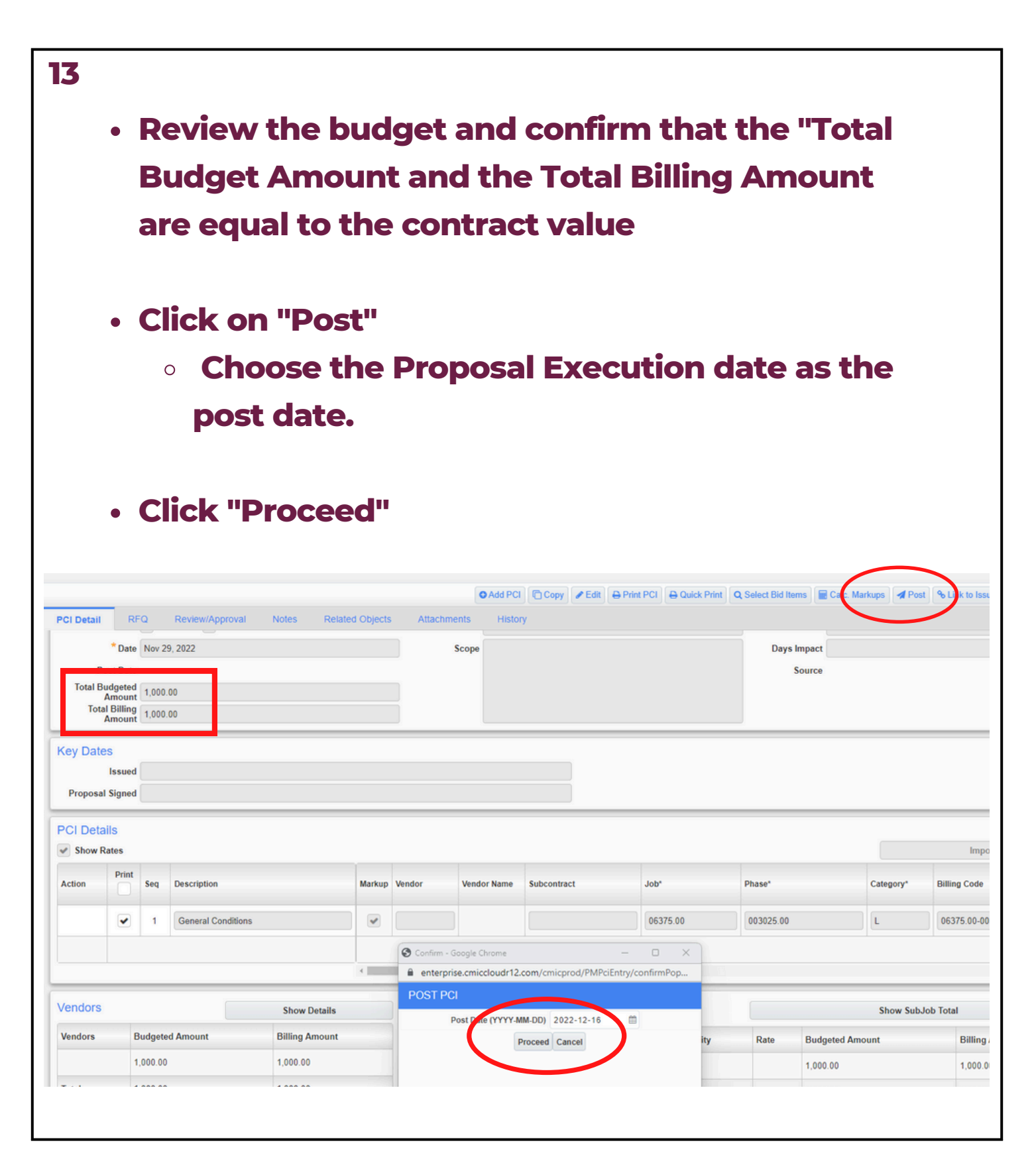

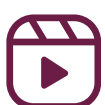

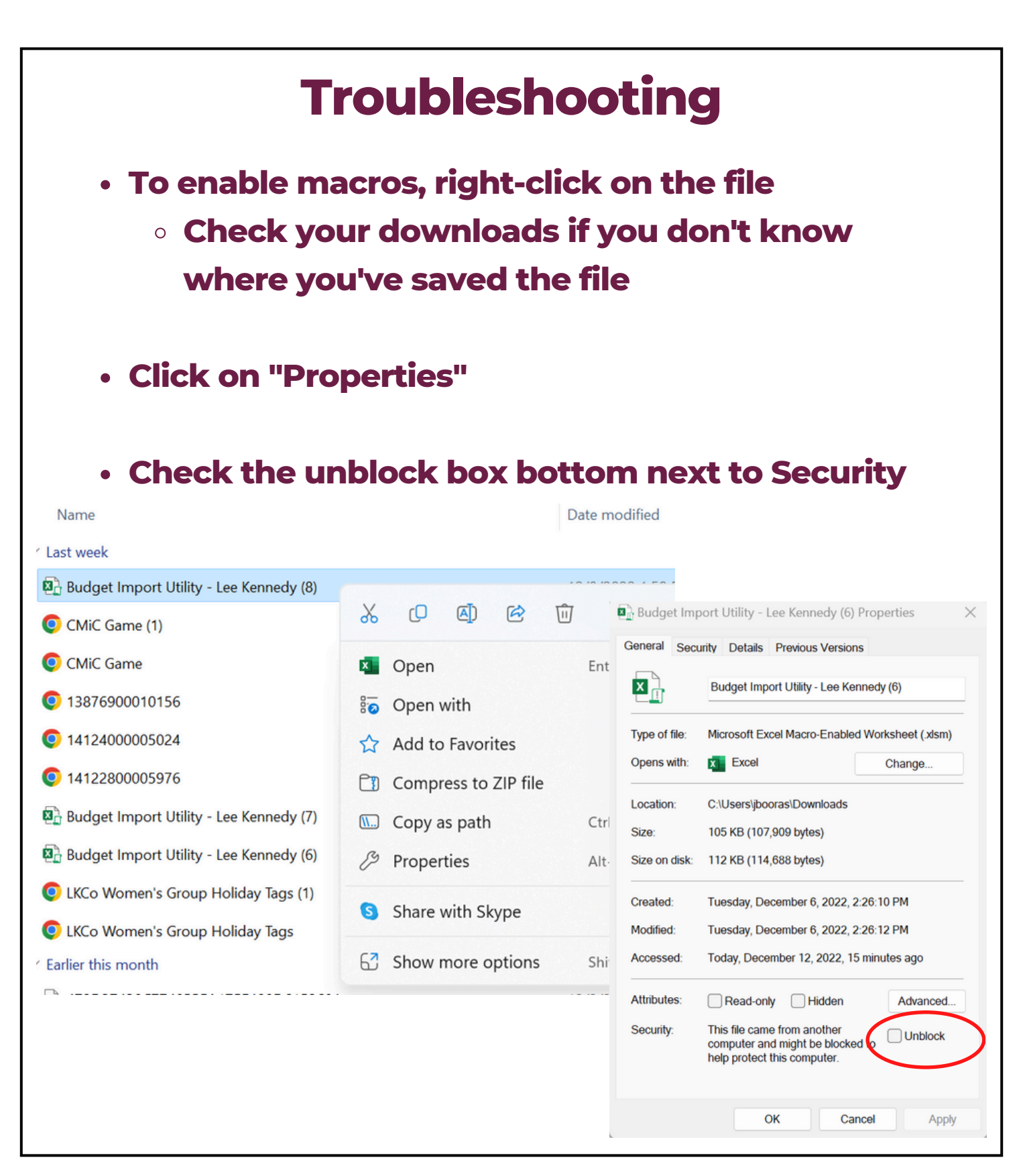

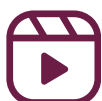

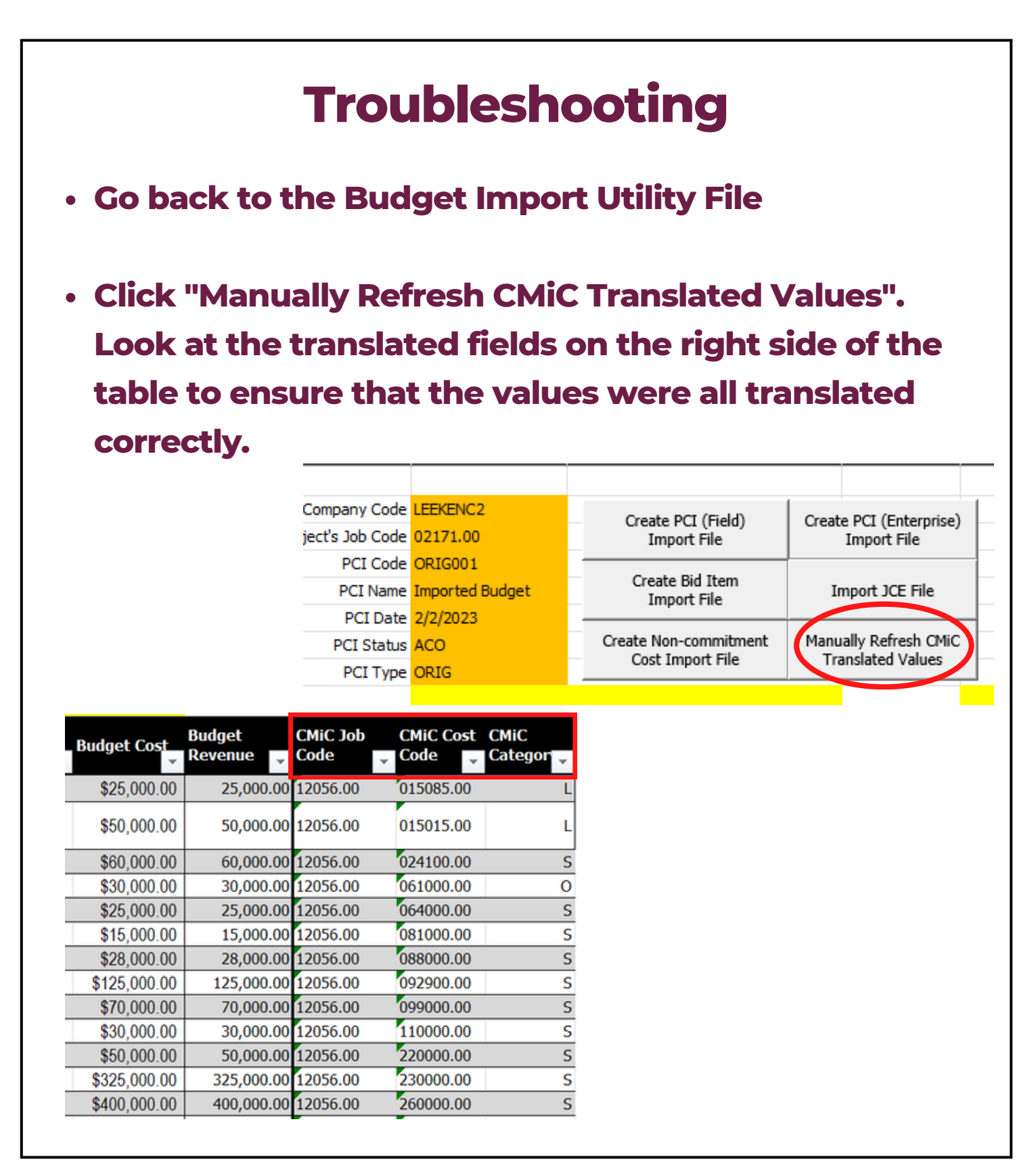

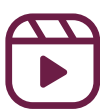
## Module 3: Import a budget

| • Make sui<br>items in t | <b>Trou</b><br>re that the c<br>the orange s | bleshootir<br>company code, j<br>section are corr | <b>1g</b><br>job number<br>rect.           | , and all |
|--------------------------|----------------------------------------------|---------------------------------------------------|--------------------------------------------|-----------|
| • Make sui<br>already i  | re that the F<br>n the Projec                | PCI Code is correct                               | ect and not                                |           |
| Company Coo              | de LEEKENC2                                  | Create PCI (Field)                                | Create PCI (Enterprise)                    |           |
| ject's Job Co            | de 02171.00                                  | Import File                                       | Import File                                |           |
| PCI Co                   | de ORIG001                                   | Create Bid Item                                   |                                            | -         |
| PCI Nan                  | ne Imported Budget                           | Import File                                       | Import JCE File                            |           |
| PCI Da                   | te <mark>2/2/2023</mark>                     |                                                   |                                            | -         |
| PCI Stat                 | us ACO                                       | Create Non-commitment                             | Manually Refresh CMiC<br>Translated Values |           |
| PCI Ty                   | pe ORIG                                      |                                                   |                                            |           |
|                          |                                              |                                                   |                                            |           |
| Override Jo<br>Code      | ob<br>▼ Cost Code                            | Description                                       | Subcontracto                               | Ca        |
|                          | 015085.00                                    | Final Cleaning                                    |                                            | L         |
|                          | 015015.00                                    | Progress Cleaning / Laborer - S<br>Time           | traight                                    | L         |
|                          | 02 41 00                                     | Demolition                                        | Diversified                                | S         |
|                          | 06 10 00                                     | Rough Carpentry                                   | LKCO                                       | 0         |
|                          | 06 40 00                                     | Millwork                                          | Mass Cabinets                              | S         |
|                          | 08 10 00                                     | Doors and Frames                                  | O'Connor                                   | S         |
|                          | 08 80 00                                     | Glass & Glazing                                   | A&A Windows                                | S         |
|                          | 09 29 00                                     | Drywall                                           | Unity Constructio                          | S         |
|                          | 09 90 00                                     | Painting                                          | Brian I Malone                             | 8         |
|                          | 11 00 00                                     | Appliances                                        | Advantage Applia                           | 3         |

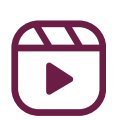

## Module 3: Import a budget

| Click on "Attachment"                                                                                                    | tab                                                                                                    |
|----------------------------------------------------------------------------------------------------|----------------------------------------------------------------------------------------------------|
| <ul> <li>Click on upload multipl</li> </ul>                                                                                                    | es                                                                                                    |
| 1<br>                                                                                                    | Edit Details 🗲 Back Tr. rog 🗅 Upload Multiple 🗖 ESUn Documents                                                                                                    |
| PCI Detail RFQ Review/Approval Notes Related Objects Attachments History                                                                                                    |                                                                                                    |
| ORIG002 - Imported Budget                                                                                                    |                                                                                                    |
| Attachments                                                                                                    |                                                                                                    |
|                                                                                                    |                                                                                                    |
| Attachment Type Number Name Rev. Number Rev. Date /                                                                                                    | escription Notes User Status ESignings ESign Status Action                                                                                                    |
| No Records Found                                                                                                    |                                                                                                    |
|                                                                                                    |                                                                                                    |
|                                                                                                    |                                                                                                    |
|                                                                                                    |                                                                                                    |
|                                                                                                    |                                                                                                    |
| Upload Original Budget                                                                                                    | Import File ( vlms file)                                                                                                    |
| PCI Detail RFQ ReviewiApproval Notes Related Objects Attachments History                                                                                                    |                                                                                                    |
| PCI Detail         RFQ         Review/Approval         Notes         Related Objects         Attachments         History           ORIG002 - Imported Budge(         Optioad Multiple Documents - Google Chrome <ul></ul>                                                                                                    | C Edit Details (* Back To Log) 2. Upload Muti  C Edit Details (* Back To Log) 2. Upload Muti  C Edit Details (* Back T |
| PCI Detail         RFQ         Review/Approval         Notes         Related Objects         Attachments         History           ORIG002 - Imported Budget<br>Attachments         © Upload Multiple Documents - Google Chrome         • enterprise.cmicdoudr12.com/cmicprod/PMDocument/ShowMultipleUpload.com/Cmicprod/PMDocument/ShowMultipleUpload.com/Cmicprod/PMDocument/ShowMultipleU | Edit Details      Edit Details      Edit To Log      Upload Multi      Proceeding of the second second     |
| PCI Detail     RFQ     Reviewi/Approval     Notes     Related Objects     Attachments       ORIG002 - Imported Budge(     Upload Multiple Documents - Google Chrome             Attachments <ul> <li>uPLOAD MULTIPLE</li> <li>DOCUMENTS</li> <li>fort By: [Nevest v]</li> <li>Choose Files: No file chosen</li> </ul>                                                                                                    | CocobjectType=PMCHGM&docObjectOraseq=1390836892&upload_version=2                                                                                                    |
| PCI Detail     RFQ     Review/Approval     Notes     Related Objects     Attachments     History       ORIG002 - Imported Budget     Upload Multiple Documents - Google Chrome <ul> <li>             enterprise.cmicdoudr12.com/cmicprod/PMDocument/ShowMultipleUpload.com/Cmicprod/PMDocument/ShowMultipleUpload.com/Cmicprod/PMDocument/ShowMultipleUpload.com/Cmicprod/PMDocument/ShowMultipleUpload.com/Chromes</li> </ul> <ul> <li>             Attachments             <ul> <li>             UPLOAD MULTIPLE             </li> <li>             fort By: Newsst v             </li> <li>             Matachment             </li> <li>             Type             </li> </ul> <ul> <li>             fort By: Newsst v             </li> <li>             fort By: Newst v             </li> </ul> <ul> <li>             fort By: Newst v             </li> <li>             fort By: Newst v             </li> <li>             fort By: Newst v             </li> <li>             fort By: Newst v             </li> <li>             fort By: Newst v             </li> <li>             fort By: Newst v             </li> <li>             fort By: Newst v             </li> <li>             fort By: Newst v             </li> <li>             fort By: Newst v             </li> <li>             fort By: Newst v             </li> <li>             fort By: Newst v             </li> <li>             fort By: Newst v             </li> <li>             fort By: Newst v             </li>             fort By: Newst v             </ul></li>             fort By: Newst v              fort B</ul>                                                                                                    | CocobjectType=PMCHGMBdocObjectOraseq=1300366928upload_version=2                                                                                                    |
| PCI Detail     RFQ     Review/Approval     Notes     Related Objects     Attachments     History       ORIG002 - Imported Budget     © Upload Multiple Documents - Google Chrome           Attachments     @ enterprise cmiccloudr12.com/cmicprod/PMDocument/ShowMultipleUpload of UPLOAD MULTIPLE          DOCUMENTS                                                                                                    |                                                                                                    |
| PCI Detail     RFQ     Review/Approval     Notes     Related Objects     Attachments     History       ORIG002 - Imported Budge     © Uplead Multiple Documents - Google Chrome <ul> <li>enterprise.cmicdoudr12.com/cmicprod/PMDocument/ShowMultipleUplead.</li> <li>Attachments</li> <li>UPLOAD MULTIPLE</li> <li>Fort By: Newset v</li> <li>Attachment</li> <li>Type</li> <li>No Recerds Found</li> <li>or drop files here</li> <li>or drop files here</li> </ul>                                                                                                    | P <sup>2</sup> CAD FILE LIST<br>UPLOAD FILE LIST<br>UPLOAD FILE LIST<br>UPLOAD FILE LIST<br>UPLOAD FILE LIST<br>UPLOAD STATUS<br>Buccessful<br>Faid                                                                                                    |
| PCI Detail     RFO     Review/Approval     Notes     Related Objects     Attachments     History       ORIG002 - Imported Budge(     Upload Multiple Documents - Google Chrome <ul> <li>enterprise cmiccloudr 12 com/cmicprod/PMDocument/ShowMultipleUpload of UPLOAD MULTIPLE</li> <li>DOCUMENTS</li> <li>Gond By:</li> <li>Newest v</li> <li>Attachment</li> <li>Type</li> <li>No Records Found</li> <li>or drop files here</li> <li>or drop files here</li> </ul>                                                                                                    | Edit Details      Edit Details     Edit Details     Edit     Edit     Edi     |
| PCI Detail     RFQ     Revoew/Approval     Notes     Related Objects     Attachments     History       ORIG002 - Imported Budge     © Uplead Multiple Documents - Google Chrome <ul> <li>enterprise.cnicdodudr12.com/cmicprod/PMDocument/ShowMultipleUplead.et</li> <li>UPLOAD MULTIPLE</li> <li>DOCUMENTS</li> <li>font By: Nervest v</li> <li>Attachment</li> <li>Type</li> <li>No Recerds Found</li> <li>or drop files here</li> <li>Number of Files: 1</li> </ul>                                                                                                    | Import File (call of a construction of a construction                               |
| PCI Detail       RFQ       Review/Approval       Notes       Related Objects       Attachments       History         ORIG002 - Imported Budge       Upload Multiple Documents - Google Chrome <ul> <li>enterprise cmiccloudr12.com/cmicprod/PMDocument/ShowMultipleUpload a</li> <li>UPLOAD MULTIPLE</li> <li>DOCUMENTS</li> <li>General Type</li> <li>No Records Found</li> <li>or drop files here</li> <li>Number of Files: 1</li> </ul> <ul> <li>Number of Files: 1</li> </ul>                                                                                                    | Edit Details      Edit Details     Edit Details     Edit     Edit     Ed     |
| PCI Detail       RFQ       Reveau/Approval       Notes       Related Objects       Attachments       History         ORIG002 - Imported Budge       Objects       Attachments       Objects       Attachments       Upl OAD Multiple Documents - Google Chrome         Attachments       OPLOAD MULTIPLE       Optional Multiple Documents - Google Chrome       Optional Multiple Document/ShowMultipleUpload.r         Monetaries       Optional Multiple Documents - Google Chrome       Optional Multiple Document/ShowMultipleUpload.r         Monetaries       Optional Multiple Documents - Google Chrome       Optional Multiple Document/ShowMultipleUpload.r         Monetaries       Optional Multiple Documents - Google Chrome       Optional Multiple Document/ShowMultipleUpload.r         Monetaries       Optional Multiple Documents - Google Chrome       Optional Multiple Document/ShowMultipleUpload.r         Monetaries       Optional Multiple Documents - Google Chrome       Optional Multiple Documents - Google Chrome         Monetaries       Optional Multiple Documents - Google Chrome       Optional Multiple Documents - Google Chrome         Monetaries       Type       Number of Files: 1       Number of Files: 1                                                                                                    | Edit Details 	 Back To Log 	 Upload Mut      CoCoObjectType = PMCHOM&adocObjectOraseq = 1590836892&upload_version = 2      UPLOAD FLIE LIST     UPLOAD FLIE LIST     UPLOAD      |
| PCI Detai       RFQ       ReversiApproval       Notes       Related Objects       Attachments       History         ORIG002 - Imported Budget       Uplead Multiple Documents - Google Chrone       Interprise criticidoudri 72 com/cmicprod /PM/Document/ShowMultipleUpleads         Attachments       UPLOAD MULTIPLE         DOCUMENTS       Chrones Files. No file: chosen         No Records Found       or drop files here         No Records Found       Number of Files: 1                                                                                                    | Import File (call of a back to log 1 uplead Marger         Import File List         UPLOAD File List         Import Marger         Import Marger         Impo                                                                                                    |
| PCI Detai       FQ       Revent/Approval       Nets       Related Objects       Attachments       Hotory         ORIG002 - Imported Budge       Used Multiple Decuments - Gogle Decum       Interprise chickdoudd /2 com/cmicgrod/PMDocument/ShowMultipleUpleaded         Attachments       UPLOAD MULTIPLE         OCCUMENTS       Interprise chickdoudd /2 com/cmicgrod/PMDocument/ShowMultipleUpleaded         Interprise relation       UPLOAD MULTIPLE         Origo Flass       Interprise chickdoudd /2 com/cmicgrod/PMDocument/ShowMultipleUpleaded         Interprise relation       UPLOAD MULTIPLE         Origo Flass       Interprise chickdoudd /2 com/cmicgrod/PMDocument/ShowMultipleUpleaded         Interprise relation       UPLOAD MULTIPLE         Origo Flass       Interprise chickdoudd /2 com/cmicgrod/PMDocument/ShowMultipleUpleaded         Interprise relation       UPLOAD MULTIPLE         UPLOAD MULTIPLE       Interprise relation         Interprise relation       Under of Flass         Interprise relation       Norte com/cmicgrod/cmicgo relation         Interprise relation       Norte com/cmicgo relation         Interprise relation       Norte com/cmicgo relation         Interprise relation       UPLOAD         Interprise relation       UPLOAD         Interprise relation       UPLOAD                                                                                                    | Import File (kills)Import File (kills) <tr< td=""></tr<>                                                                                                    |
| <complex-block></complex-block>                                                                                                    | <image/>                                                                                                    |

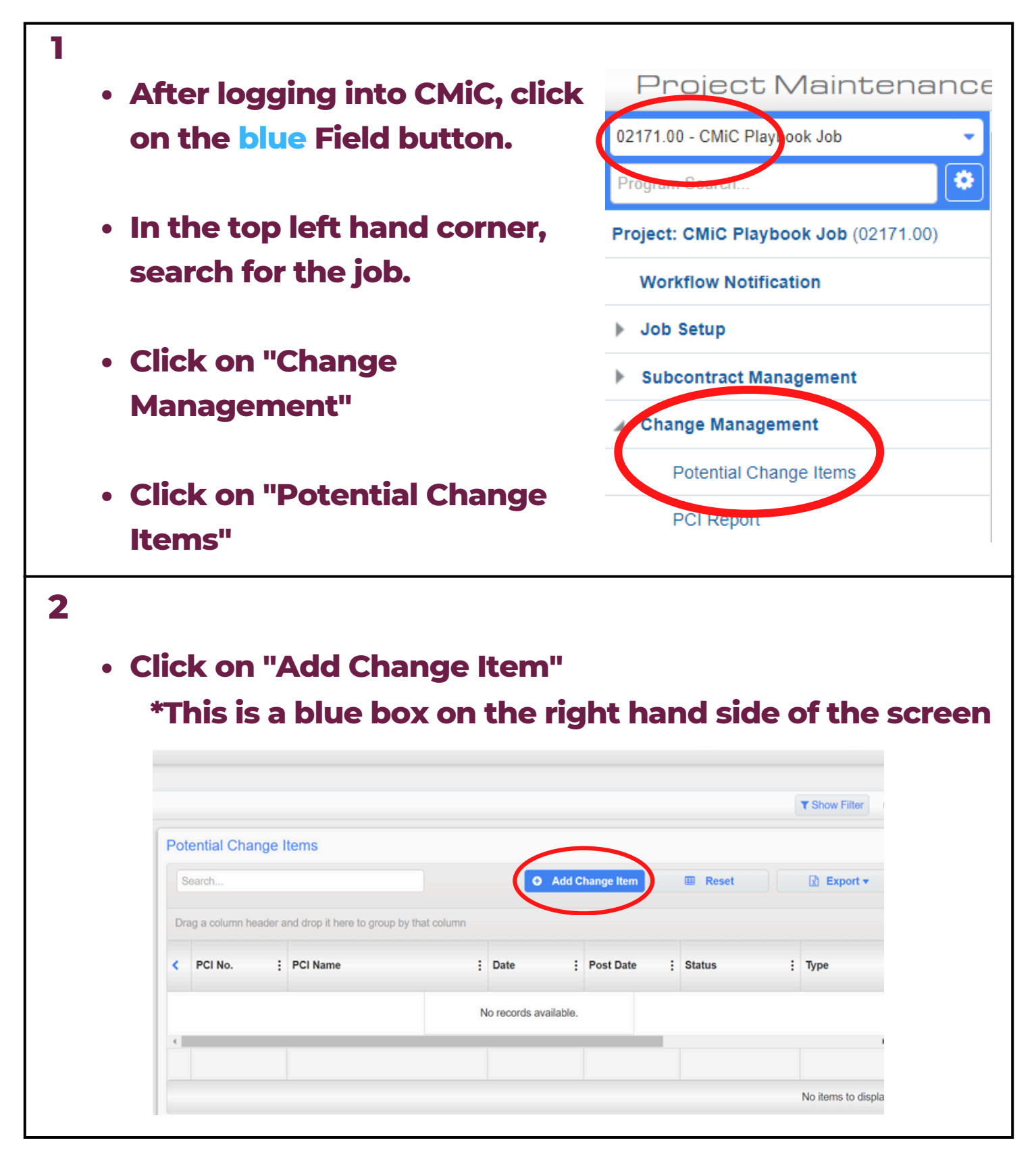

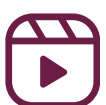

| •                                                                                                    |                                                                                                    | -                                                                |                                                        | 0.0.0                           |                                     |    |
|----------------------------------------------------------------------------------------------------|----------------------------------------------------------------------------------------------------|------------------------------------------------------------------|--------------------------------------------------------|---------------------------------|-------------------------------------|----|
|                                                                                                    |                                                                                                    |                                                                  |                                                        |                                 | INTEST-JBOORAS 🥨 🖲                  |    |
|                                                                                                    |                                                                                                    |                                                                  |                                                        | 🖺 Save Dra                      | ift 🖪 Save 🖉 Cancel                 | ٩  |
| PCI Detail                                                                                                    | RFQ Review/Approval                                                                                                    | Notes Related Objects                                            | Attachments                                            | History                         |                                     |    |
| Enter Code                                                                                                    |                                                                                                    |                                                                  |                                                        |                                 |                                     | ٦  |
| *1                                                                                                    | уре                                                                                                    | <ul> <li>✓ ★ Description</li> </ul>                              |                                                        | OCO no.                         | ۵                                   |    |
| * Sta                                                                                                    | Budget Transfer                                                                                                    |                                                                  |                                                        | Source Type                     | a                                   | l  |
|                                                                                                    | Original Budget<br>Out of Scope Change                                                                                     | Allow<br>Costs                                                   |                                                        | Reason                          | 0                                   | 2  |
| *0                                                                                                    | Date 102022                                                                                                    | Scope                                                            |                                                        | Days Impact                     |                                     |    |
| Post D                                                                                                    | Date                                                                                                    |                                                                  |                                                        | Source                          |                                     |    |
| Amo<br>Total Bil                                                                                                    | ling                                                                                                    | 0.00                                                             |                                                        |                                 | Update Projected During     Posting |    |
| Amo                                                                                                    | ount                                                                                                    | 0.00                                                             |                                                        | Projected Amount<br>Calc Method | Recalculate Projected Amou          |    |
| Use t                                                                                                    | he arrov                                                                                                    | v next to "                                                      | Status                                                 | s" to scro                      | oll down                            | to |
| Use t<br>selec<br>Fill in                                                                                            | he arrov<br>t "Appro<br>the date<br>Review/Approval                                                                        | v next to "<br>oved"<br>e and desc<br>Notes Attachments          | Status<br>criptio                                      | s" to scro                      | oll down                            | tc |
| Use t<br>selec<br>Fill in<br>PCI Detail RFQ<br>ORG-001                                                               | he arrov<br>t "Appro<br>the date<br>Review/Approval                                                                        | v next to "<br>oved"<br>e and desc<br>Notes Attachments          | Status<br>criptio                                      | s" to scro                      | oll down                            | to |
| Use t<br>selec<br>Fill in<br>PCI Detail RFQ<br>ORG-001                                                               | he arrov<br>t "Appro<br>the date<br>Review/Approval                                                                        | v next to "<br>oved"<br>e and desc<br>Notes Attachments          | Status<br>criptio                                      | 5" to scro<br>on on the         | oll down<br>e form.                 | to |
| Use t<br>selec<br>Fill in<br>PCI Detail RFQ<br>ORG-001<br>* Type<br>* Status                                         | he arrov<br>t "Appro<br>the date<br>Review/Approval<br>Original Budget<br>Approved                                         | v next to "a<br>oved"<br>e and desc<br>Notes Attachments         | Status<br>criptio                                      | 5" to scro<br>on on the         | oll down                            | tc |
| Use t<br>selec<br>Fill in<br>PCI Detail RFQ<br>ORG-001<br>* Type<br>* Status<br>* Date                               | he arrov<br>t "Appro<br>the date<br>Review/Approval<br>Original Budget<br>Approved<br>Proceed Foreca                       | v next to "<br>oved"<br>e and desc<br>Notes Attachments st       | Status<br>criptio<br>fistory<br>* Description          | 5" to scro<br>on on the         | oll down                            | to |
| Use t<br>selec<br>Fill in<br>CI Detail RFQ<br>ORG-001<br>* Type<br>* Status<br>* Date<br>Post Date                   | he arrov<br>t "Appro<br>the date<br>the date<br>Review/Approval<br>Original Budget<br>Approved<br>Proceed Foreca<br>020223 | v next to "<br>oved"<br>e and desc<br>Notes Attachments *        | Status<br>criptio<br>listory<br>* Description<br>Scope | 5" to scro<br>on on the         | oll down                            | t  |
| Use t<br>selec<br>Fill in<br>CI Detail RFQ<br>ORG-001<br>* Type<br>* Status<br>* Date<br>Post Date<br>Total Budgeted | he arrov<br>t "Appro<br>the date<br>the date<br>Review/Approval<br>Original Budget<br>Approved<br>Proceed Foreca<br>020223 | v next to "<br>oved"<br>e and desc<br>Notes Attachments F<br>ist | Status<br>criptio<br>listory<br>* Description<br>Scope | 5" to scro<br>on on the         | oll down                            | t  |

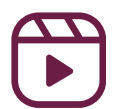

| PCI Detail     RFQ     Review/Approval     Notes     Related Object       Proposal Signed     Image: Constraint of the second second se | Attachments         | History           | Import      |      |
|----------------------------------------------------------------------------------------------------|---------------------|-------------------|-------------|------|
| Proposal Signed  PCI Details  Show Rates Auto Calculate Markups  Action Print Description                                                                                                    | Markup Vendor       |                   | Import      |      |
| PCI Details       Image: Show Rates       Auto Calculate Markups       Action       Print       Description                                                                                                    | Markup Vendor       |                   | Import      |      |
| Show Rates Auto Calculate Markups  Action  Print Description                                                                                                    | Markup Vendor       |                   | Import      |      |
| Action Print Description                                                                                                    | Markup Vendor       |                   |             |      |
| Action                                                                                                    | Markup Vendor       |                   |             |      |
|                                                                                                    |                     | Vendor Name       | Subcontract | J    |
|                                                                                                    |                     |                   |             |      |
|                                                                                                    | •                   |                   |             | •    |
| <ul> <li>Scroll right and click on<br/>"Phase"</li> </ul>                                                                                                    | the mag             | gnifying          | glass ur    | nde  |
|                                                                                                    | oer will a          | <b>uto po</b> p   | oulate      |      |
| *NOTE: The job numb                                                                                                    |                     |                   |             |      |
| "NOTE: The job numb                                                                                                    | the phe             |                   |             |      |
| <ul> <li>Click on the box next to</li> </ul>                                                                                                    | the pha             | se code           | e you wa    | nt t |
| <ul> <li>Click on the box next to<br/>add and press "Accept"</li> </ul>                                                                                                    | the pha             | se code           | e you wa    | nt t |
| Click on the box next to<br>add and press "Accept"                                                                                                    | the pha             | Se code           |             | nt t |
| Click on the box next to     add and press "Accept"     Find: %         (Prev Set 1:11011 V Next Set)                                                                                                    | Attachments History | Se code           | e you wa    | nt t |
| Click on the box next to<br>add and press "Accept"     Find: %                                                                                                    | the pha             | Se code           | e you wa    | nt t |
| Click on the box next to<br>add and press "Accept"     Ind: % * * * * * * * * * * * * * * * * * *                                                                                                    | Attachments History | Save Draft Save ( | e you wa    | nt t |

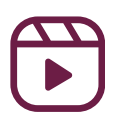

|                                                                                                    | arah II                                                                                                    |                                                                                                    |                                                                                                    |             |                                      |                                                 |
|----------------------------------------------------------------------------------------------------|----------------------------------------------------------------------------------------------------|----------------------------------------------------------------------------------------------------|----------------------------------------------------------------------------------------------------|-------------|--------------------------------------|-------------------------------------------------|
| • 10 56                                                                                                    | arch, us                                                                                                    | Se 70                                                                                                    | 70                                                                                                    |             |                                      |                                                 |
| Tune Original Budget                                                                                                    | V U,                                                                                                    | add enter hunsered                                                                                                    | income in a second survey a second second second second second second second second second second second second                                   |             |                                      | 0                                               |
| * Status Annround                                                                                                    |                                                                                                    | 👏 Phase LOV —                                                                                                    | - Mozilla Firefox 🛛 🗆 🗆                                                                                                    | ×           | Save Cancel                          |                                                 |
| Proceed For                                                                                                    | PHASE                                                                                                    | O A =                                                                                                    | https://optomico.cmiccloudr12.5                                                                                                    | ~ =         |                                      | Source                                          |
| * Date 102122                                                                                                    | Phase Template                                                                                                    | V U ==                                                                                                    | https://enterprise.chilccloudi 12 1                                                                                                    | ~ -         |                                      | R                                               |
| Post Date                                                                                                    | Phase *                                                                                                    | Find %project m                                                                                                    | nanager% Go Close                                                                                                    |             |                                      | Days II                                         |
| Budgeted                                                                                                    | Controlling<br>Phase* ALL                                                                                                    | << Prev Set                                                                                                    | 1 25 of 23 V Next Set >>                                                                                                    |             |                                      | s                                               |
| Amount                                                                                                    | Quantity                                                                                                    | Phase Code                                                                                                    | Name                                                                                                    | ^           | Q                                    | Designed A                                      |
| , minoani                                                                                                    | Single Cat. Budget                                                                                                    | 001100.00                                                                                                    | PreconProject Manager                                                                                                    |             |                                      | Calc M                                          |
| s                                                                                                    | CATEGORY                                                                                                    | 003015.00                                                                                                    | Senior Project Manager                                                                                                    |             |                                      |                                                 |
| Issued                                                                                                    | Category *                                                                                                    | 003025.00                                                                                                    | Project Manager 1                                                                                                    |             |                                      |                                                 |
| al Signed                                                                                                    | Controlling<br>Category                                                                                                    | 003026.00                                                                                                    | Project Manager 2                                                                                                    |             | × +                                  |                                                 |
| ils                                                                                                    | Billing Code                                                                                                    | 003027.00                                                                                                    | Project Manager 3                                                                                                    | Am          | ounts v                              |                                                 |
| ates Auto Calculate Marku                                                                                                    |                                                                                                    |                                                                                                    |                                                                                                    |             |                                      |                                                 |
|                                                                                                    | 1                                                                                                    | 003028.00                                                                                                    | Project Manager 4                                                                                                    |             | <b>E</b>                             |                                                 |
| Print Description                                                                                                    |                                                                                                    | 003028.00                                                                                                    | Project Manager 4<br>Assistant Project Manager 1                                                                                                  | ~           | Job*                                 | Phase                                           |
| Print     Description     To ac                                                                                                    | id a nev                                                                                                    | 003028.00<br>003040.00<br>v phas                                                                                                    | Assistant Project Manager 1                                                                                                    | ur pro      | j <sub>oo</sub> ,                    | Phase                                           |
| <ul> <li>Print Description</li> <li>To ac click</li> </ul>                                                                                                    | ld a nev<br>"Add No                                                                                                    | 003028.00<br>v phas<br>ew"                                                                                                    | Project Manager 4<br>Assistant Project Manager 1                                                                                                  | ur pro      | jæct,                                | Phase                                           |
| Print Description • To ac<br>click                                                                                                    | Id a nev<br>"Add No                                                                                                    | 003028.00<br>003040.00<br><b>v phas</b><br><b>ew''</b><br>cloudr12.com/cmicpr                                                                                                    | Project Manager 4<br>Assistant Project Manager 1                                                                                                  | ur pro      | Job <sup>*</sup>                     | Phase                                           |
| Print Description  • To ac click  ojects Infrastructure Potential Change                                                                                                    | d a nev<br>"Add No<br>enterprise.cmico<br>Find: %                                                                                                    | 003028.00<br>003040.00<br><b>v phas</b><br><b>ew''</b><br>cloudr12.com/cmicpr                                                                                                    | Project Manager 4<br>Assistant Project Manager 1<br>Ce code to you                                                                                | ur pro      | Jot"                                 | Draft 🖺 Save 🖉 Ca                               |
| Print Description                                                                                                    | d a nev<br>"Add No<br>"Add No<br>"Itco ("Prev Set                                                                                                    | 003028.00<br>003040.00<br><b>v phas</b><br><b>ew''</b><br>cloudr12.com/cmicpr                                                                                                    | Project Manager 4 Assistant Project Manager 1 Ce code to you                                                                                      | Attachments | Job"<br>Dject,<br>History            | Phase<br>Draft 🖹 Save 🖉 Ca                      |
| Print Description  • To ac click  ojects Infrastructure  Potential Change  0.02 - Stifel - Silding Glass Door Repla  pram Search                                                                                                    | d a nev<br>"Add No<br>enterprise.cmice<br>Find: %<br>It:<br>Code                                                                                                    | 003028.00<br>003040.00<br><b>V phas</b><br><b>ew''</b><br>cloudr12.com/cmicpr<br>1 - 11 of 11 ~<br>Name                                                                                   | Project Manager 4<br>Assistant Project Manager 1                                                                                                  | Attachments | Job*<br>Dject,<br>History            | Phase<br>Draft 🗈 Save 🖉 Ca                      |
| Print Description                                                                                                    | d a nev<br>"Add No<br>enterprise.cmico<br>Find: %<br>Itst frev Set                                                                                                    | 003028.00<br>003040.00<br><b>v phas</b><br><b>ew''</b><br>cloudr12.com/cmicpr<br>1 -11 of 11 ~<br>Name                                                                                    | Project Manager 4 Assistant Project Manager 1  Ce code to you  od/PMPciEntry/MultiLovPhase do?r  Close Accept  Next Set  Add Now                  | Attachments | Job*<br>Dject,<br>El Save<br>History | Phase<br>Draft 🖹 Save 🖉 Ca                      |
| Print Description                                                                                                    | Add a nev<br>Add No<br>Add No<br>enterprise.cmico<br>Find: %<br>Code<br>Code<br>003025.00                                                                                                    | 003028.00<br>003040.00<br><b>V phas</b><br><b>ew'''</b><br>cloudr12.com/cmicpr<br>1 - 11 of 11 ~<br>Name<br>Project Manage                                                                | Project Manager 4 Assistant Project Manager 1  Ce code to you  od/PMPciEntry/MultiLovPhase do2r  Cose Accept Add Norr  er                         | Attachments | Job*<br>Dject,<br>History            | Phase<br>Draft Save OC<br>Import                |
| Print Description    Print Description                                                                                                    | d a nev<br>"Add No<br>"Add No<br>"Interprise.cmico<br>Find: %<br>Find: %<br>Code<br>Code<br>Code<br>Code<br>Code<br>Code<br>Code<br>Code                                                                                                    | 003028.00<br>003040.00<br><b>V phas</b><br><b>ew''</b><br>cloudr12.com/cmicpro<br>1 - 11 of 11 ~<br>Name<br>Project Manage<br>Superintendent                                              | Project Manager 4 Assistant Project Manager 1  Ce code to you  od/PMPciEntry/MultiLovPhase do2r  Next Set  Add New  er  1                         | Attachments | Job*<br>Dject,<br>History            | Draft 🖹 Save 🖉 Ca<br>Import<br>ategory* Billing |
| Print Description    Print Description                                                                                                    | Add a nev<br>"Add No<br>"Add No<br>enterprise.cmice<br>Find: %<br>Iter<br>Code<br>Code                                                                                                    | 003028.00<br>003040.00<br><b>V phas</b><br><b>ew'''</b><br>cloudr12.com/cmicpr<br>1 - 11 of 11 ~<br>Name<br>Project Manage<br>SuperIntendent<br>Progress Clear                            | Project Manager 4 Assistant Project Manager 1  Ce code to you  od/PMPciEntry/MultiLovPhase do2r  Go Close Accept  Next Set H Add Now  er  1 Ining | Attachments | Job*<br>Dject,<br>History            | Draft E Save Ø Ca<br>Import<br>ategory* Billing |
| Print Description   Print Description                                                                                                    | <b>Sid a nev</b><br><b>"Add Not</b><br><b>"Add Not</b><br><b>"Add Not</b><br><b>"Add Not</b><br><b>"Add Not</b><br><b>"Color</b><br><b>Code</b><br><b>Code</b><br><b>Co</b> | 003028.00<br>003040.00<br><b>V phas</b><br><b>ew'''</b><br>cloudr12.com/cmicpr<br>1 - 11 of 11 ~<br>Name<br>Project Manage<br>Superintendent<br>Progress Clear<br>Rough Carpent           | Project Manager 4 Assistant Project Manager 1  Ce code to you  od/PMPciEntry/MultiLovPhase do2r  for  fr  fr  fr  fr  fr  fr  fr  fr              | Attachments | Job*<br>Dject,<br>History            | Draft Save O Ca<br>Import<br>ategory* Billing   |
| Print Description   Print Description                                                                                                    | Id a nev         "Add nev         "Add No         It         It         Code         Code         003025.00         003115.00         015015.00         061000.00         088000.00                                                                                                    | 003028.00<br>003040.00<br><b>V phas</b><br><b>ew'''</b><br>cloudr12.com/cmicpr<br>1 -11 of 11 ~<br>Name<br>Project Manage<br>Superintendent<br>Progress Clear<br>Rough Carpent<br>Glazing | Project Manager 4 Assistant Project Manager 1                                                                                                    | Attachments | Job*<br>Dject,<br>History            | Draft E Save Ø Ca<br>Import<br>ategory* Billing |
| Print       Description         •       To accurate and accurate and accu | Idaney         Idaney         "Add No         Image: state state                                                                                                    | 003028.00<br>003040.00<br>Couder12.com/cmicper<br>1 - 11 of 11 ~<br>Name<br>Project Manage<br>Superintendent<br>Progress Clear<br>Rough Carpent<br>Glazing<br>Paintino                    | Project Manager 4 Assistant Project Manager 1  Ce code to you  od/PMPciEntry/MultiLovPhase do2r  for  fr  fr  fr  fr  fr  fr  fr  fr              | Attachments | Job*<br>Dject,<br>History            | Draft Save OC<br>Import<br>ategory* Billing     |

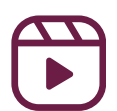

## **\*NOTE**

## Errors when adding bill codes to a job

- When trying to add bill codes to cost codes (items), adding categories to in "Maintain Cost Codes" will usually auto-populate the bill code. This is the preferred method to avoid mistakes when entering the bill codes manually
- If a bill code search does not provide any bill code options to select and add into your line items, do the following:
  - Field--> Job Setup--> Update Job Info
  - Click on the "Job Billing" tab

| election Criteria                                                                   | Lee Kennedy Company                                     | Duplicate Job                                                                                                    |
|-------------------------------------------------------------------------------------|---------------------------------------------------------|----------------------------------------------------------------------------------------------------|
| ob Detail<br>Job Detail Settings Acc                                                | ounts AP Taxes Job Billing WIP                          | Payroll Bank Security Equipment Locations Compliance PO / WO WBS                                                                                                    |
| 🔯 Search 🖶 Insert 👼                                                                 | Delete 🐗 Previous 🗰 Next 🗞 V                            | Vorkflows 👻 \ominus Report Options 👻 🧳 Attachments 🗐 Notes  🔒 ECM Documents 👻 🖧 Us                                                                                                    |
| * Job Code                                                                          | 06288.00 100 Hoodpar                                    | rk Drive                                                                                                    |
| * Control Job                                                                       | ALL Q Status In Pr                                      | ocess                                                                                                    |
| * Customer                                                                          | 88272 Q Hood Park LI                                    | LC Update Customer                                                                                                    |
| Contract                                                                            | 06288.00                                                |                                                                                                    |
| Billing Method                                                                      | Job Billing V Edit * Defa                               | ault Department 00 Q                                                                                                    |
| <ul> <li>If the field</li> <li>Code" is</li> <li>magnify</li> <li>"DFLT"</li> </ul> | eld next to "JE<br>5 blank, click t<br>ying glass to ii | 3 Map     Job Detail Settings Accounts AP Taxes     JB Map Code List       Shee     Settings Type Code     AP Taxes       * Obtault Biling Type Code     Code       * Obtault Biling Type Code     Code       * Obtault Biling Type Code     Code       * Obtault Biling Type Code     Code       * Obtault Biling Type Code     Code       * Obtault Biling Type Code     Code       * Obtault Biling Type Code     Code       * Obtault Biling Type Code     Code       * Obtault Biling Type Code     Code |
| • Click "C                                                                          | <b>)K''</b>                                             |                                                                                                    |

#### **\*NOTE**

### **One-to-one Mapping Error**

- A one-to-one mapping error occurs when a contract has a bill code mapped to more than one cost code category.
- Go to CMiC Enterprise--> Project Controls--> Job Billing--> Contracts--> Assign Billing Codes to Cost Code/ Category

| FINANCIALS                                   |
|----------------------------------------------|
| A PROJECT CONTROLS                           |
| ▶ Job Costing                                |
| Subcontract Management                       |
| Change Management                            |
| ⊿ Job Billing                                |
| ▶ Setup                                      |
| ⊿ Contracts                                  |
| Assign Billing Codes to Sontract             |
| Assign Billing Codes to Cost Orde/Categories |
| Contract Entry                               |
| Contract Edit Listing                        |
| Billings                                     |
| ▶ Logs                                       |

Click on the magnifying glass to select the contract

| <ul> <li>Click "Export"</li> </ul> | Selection Criteria  * Company LKCO Q Lee Kennedy Company * Contract Description                                            |
|------------------------------------|----------------------------------------------------------------------------------------------------|
|                                    | Controlling Job * Sorting Order _ Job/Cost Code/Cost Type/Billing Code                                                     |
|                                    | CostCode/Category<br>View = ET Freeze E Detach Search Search Mass Update C Workflows = A Report Option = Export = ECM Door |
|                                    | Billing Code WM Job Code Cost Code Cost Code Name WM No rows yet: Cost Type Name                                           |

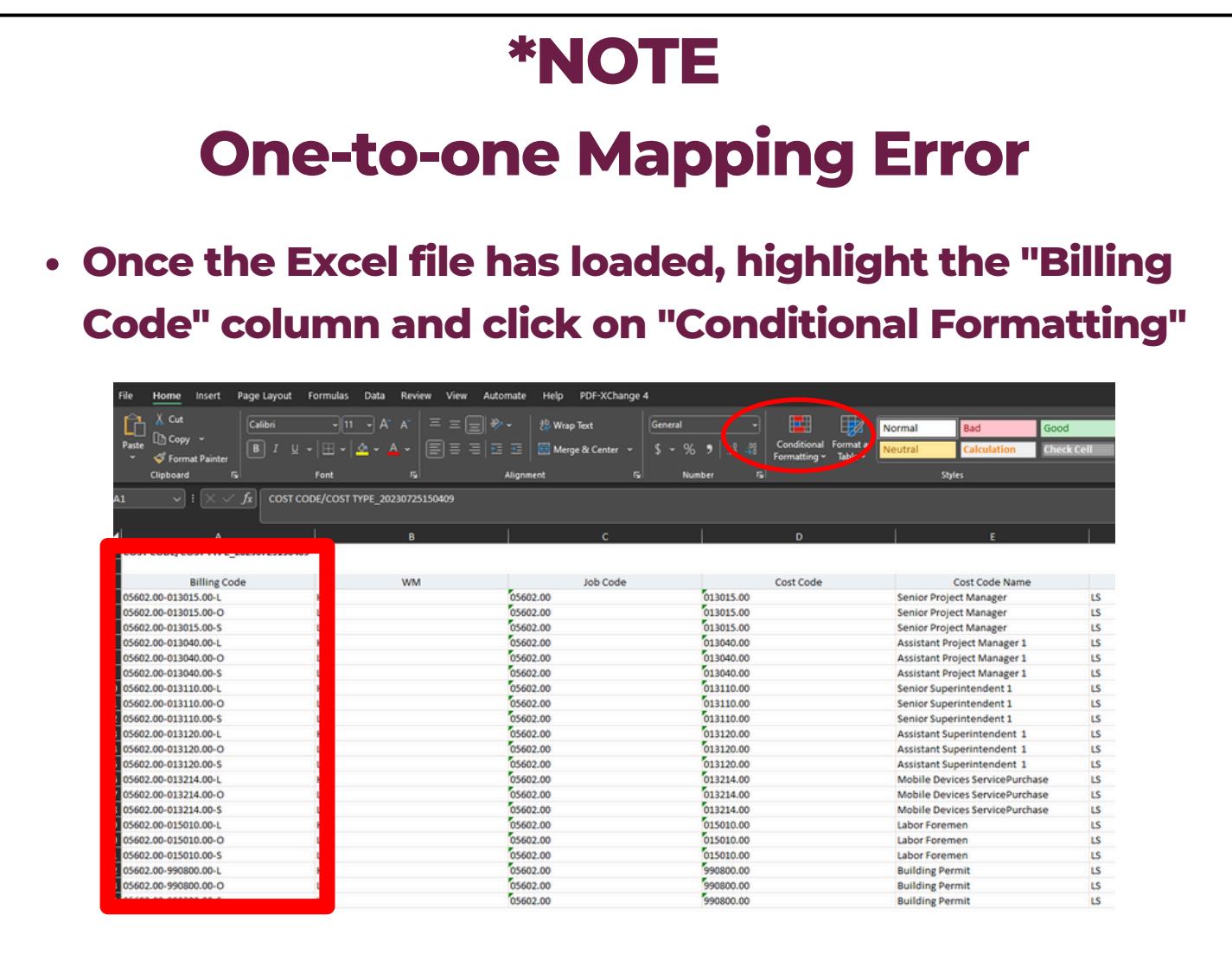

- In the dropdown, click "Highlight Cell Rules"
- Highlight Cells Rules Greater Than... **Click "Duplicate Values"** Top/Bottom Rules Less Than... Between... Data Bars 05602.00 Color Scales Equal To... Click "OK" ? X **Duplicate Values** Icon Sets Iext that Contains Format cells that contain: 📃 New Rule... Duplicate 🗸 values with 🛛 Light Red Fill with Dark Red Text 🗸 📕 🗚 Date Occurring... 😺 🗘 Clear Rules Duplicate Value Hanage Rules OK Cancel Ass Acc

Conditional Format as ormatting v Table v

### **\*NOTE**

#### **One-to-one Mapping Error**

 Look through the "Billing Code" column for highlighted billing codes. This means that the billing code is mapped to two cost code categories. Copy this billing code.

| N2 | 27 | * E 🗙 🗸         | $f_x$ |         |       |                   |    |    |
|----|----|-----------------|-------|---------|-------|-------------------|----|----|
|    | А  | В               | С     | D       | E     | F                 | G  | н  |
| 34 |    | 02050.M15-0099  | NA    | 15-0099 | 02050 | <b>Basic Site</b> | NA | м  |
| 35 |    | 02050.MB15-0099 | NA    | 15-0099 | 02050 | <b>Basic Site</b> | NA | MB |
| 36 |    | 02050.O15-0099  | NA    | 15-0099 | 02050 | <b>Basic Site</b> | NA | 0  |
| 37 | _  | 02050.S15-0099  | NA    | 15-0099 | 02050 | Basic Site        | NA | s  |
| 38 |    | 02050.S15-0099  | NA    | 15-0099 | 03050 | Basic Cond        | NA | E  |
| 39 |    | 03050.S15-0099  | NA    | 15-0099 | 03050 | Basic Cond        | NA | S  |

- In CMiC, go back to the Assign Billing Codes to Cost Code/ Category tab in the treeview
- Click "Query by Example" to seach for the billing code

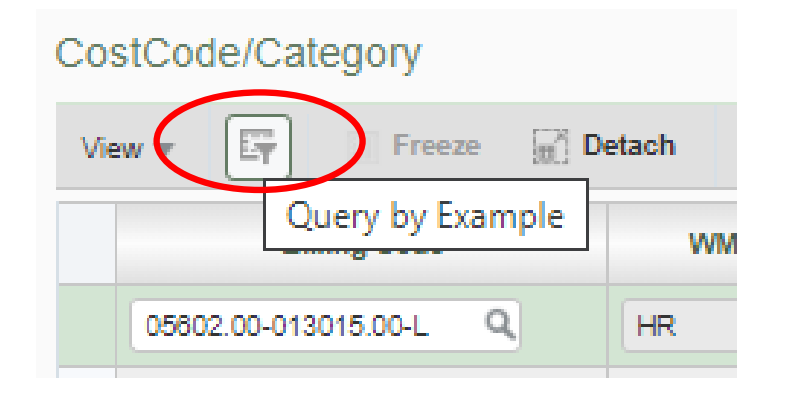

| *NOT                                                                                                    | E                                                                                                    |
|----------------------------------------------------------------------------------------------------|----------------------------------------------------------------------------------------------------|
| One-to-one Map                                                                                                    | oping Error                                                                                                    |
| Clear the Billing Code that do                                                                                               | oes not match the Cos                                                                                                    |
| Code Category                                                                                                    |                                                                                                    |
| COSTCODE/CATEGORY                                                                                                    |                                                                                                    |
| View 👻 🛐 🌇 Freeze 🖷 Detach 🛛 🔯 Search 🚳 Workflows 💌 🖨 Report Options 💌 🌉                                                     | Export 🖓 ECM Documents 🛛 🛪 😤 User Extensions                                                                                                    |
| 02050.515-0099                                                                                                    |                                                                                                    |
| Billing Code         WM         Job Code         Cost Code           02050.515-0099         NA         15-0099         02050 | Cost Code Name     WM     Category     Basic Site Materials and Methods     NA     S                                                                                                    |
| ▲ 15-0099 03050                                                                                                    | Basic Concrete Materials and Methor NA E                                                                                                    |
| Click "Save"                                                                                                    |                                                                                                    |
| Click "Save"                                                                                                    | Exit 🗐 🕡 🕐 🖾                                                                                                    |
| • Click "Save"                                                                                                    | Exit 🗐 🕡 🕐 🛦 🖸                                                                                                    |
| • Click "Save"                                                                                                    | ILKCO-JEDOORAS     Exit     Image: Control s                                                                                                    |
| • Click "Save"                                                                                                    | Exit I Controls                                                                                                    |
| <ul> <li>Click "Save"</li> <li>In the treeview, go to Job</li> </ul>                                                         | Exit Image: Contract Management                                                                                                    |
| <ul> <li>Click "Save"</li> <li>In the treeview, go to Job<br/>Billing&gt; Contracts&gt;</li> </ul>                           | Exit Image: Contract Signal   FINANCIALS   PROJECT CONTROLS   Job Costing   Subcontract Management   Change Management                                                                                                    |
| <ul> <li>Click "Save"</li> <li>In the treeview, go to Job<br/>Billing&gt; Contracts&gt;</li> </ul>                           | Exit Image: Control s   FINANCIALS   PROJECT CONTROLS   Job Costing   Subcontract Management   Change Management   Job Billing                                                                                                    |
| <ul> <li>Click "Save"</li> <li>In the treeview, go to Job<br/>Billing&gt; Contracts&gt;<br/>Contract Entry</li> </ul>        | Exit  FINANCIALS FINANCIALS Job Costing Subcontract Management Change Management Job Billing Setup                                                                                                    |
| <ul> <li>Click "Save"</li> <li>In the treeview, go to Job<br/>Billing&gt; Contracts&gt;<br/>Contract Entry</li> </ul>        | Exit Image: Contract Management   Image: Management   Image: Management <t< td=""></t<>                                                                                                    |
| <ul> <li>Click "Save"</li> <li>In the treeview, go to Job<br/>Billing&gt; Contracts&gt;<br/>Contract Entry</li> </ul>        | Exit Image: Contract S     Image: Subcontract Management     Image: Subcontract Management     Image: Subcontract M                                                                                                    |
| <ul> <li>Click "Save"</li> <li>In the treeview, go to Job<br/>Billing&gt; Contracts&gt;<br/>Contract Entry</li> </ul>        | Exit       Image: Contract series of the series of the serie |
| <ul> <li>Click "Save"</li> <li>In the treeview, go to Job<br/>Billing&gt; Contracts&gt;<br/>Contract Entry</li> </ul>        | Exit       Image: Contract S         Image: Financials         Image: Financials </td                                                                                                    |

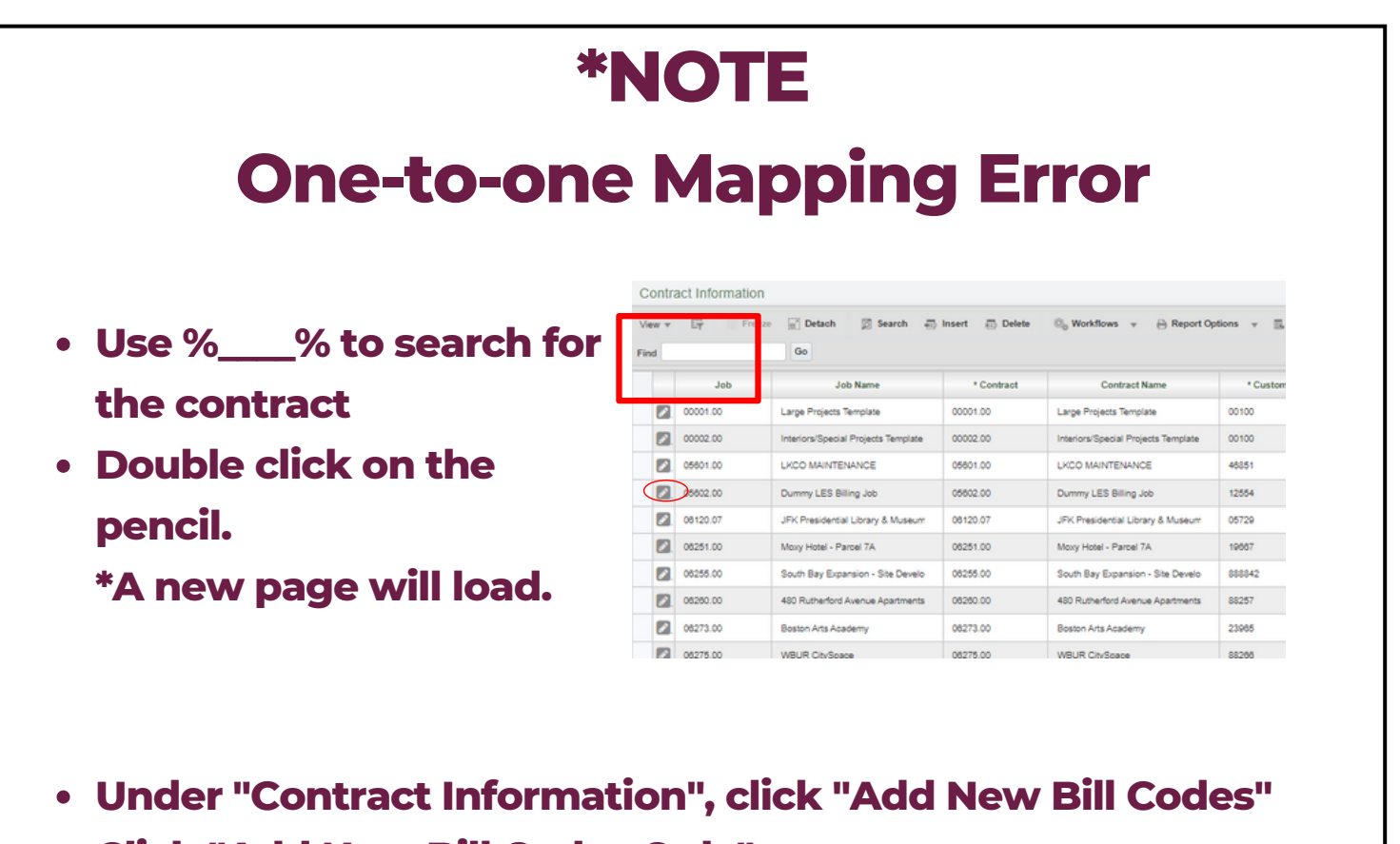

Click "Add New Bill Codes Only"

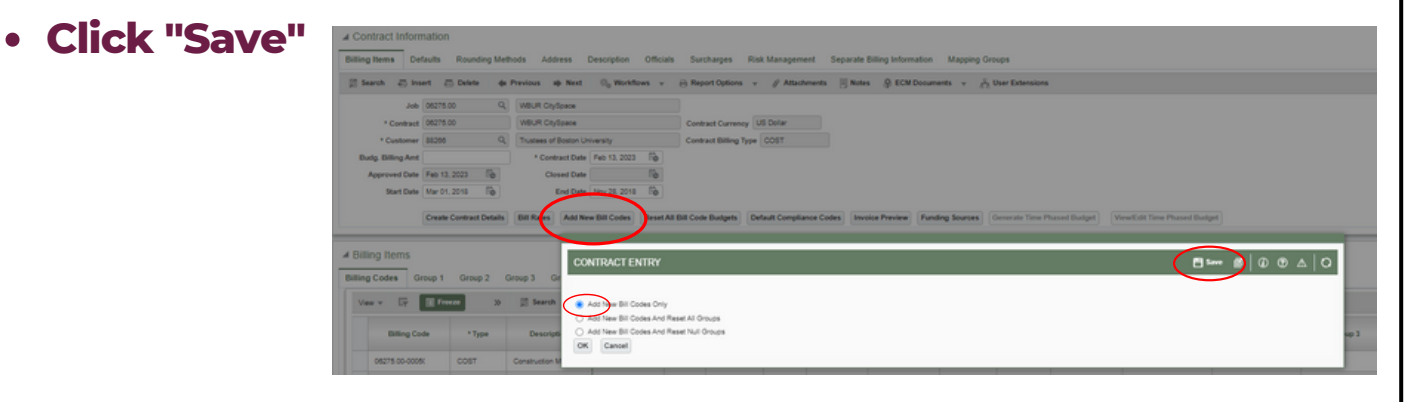

The contract can now be loaded into the forecast

|                                                                                                    |   |                    |      |   |         |              |          |                  |              |                         |                                  |                  |                            | the best             |        |                     | Adapt Con                 |                         | nas Alaches |                                            | enabled both               | erienze net                 | en berike i                  | Candigana tina          |   | 00 4                      |
|----------------------------------------------------------------------------------------------------|---|--------------------|------|---|---------|--------------|----------|------------------|--------------|-------------------------|----------------------------------|------------------|----------------------------|----------------------|--------|---------------------|---------------------------|-------------------------|-------------|--------------------------------------------|----------------------------|-----------------------------|------------------------------|-------------------------|---|---------------------------|
| U.B. CHC Fald Plana                                                                                                    | T | _                  |      |   |         | _            |          | _                | _            |                         |                                  |                  |                            | 6                    | dente  | _                   | 1                         |                         |             |                                            |                            |                             |                              |                         |   | _                         |
| In the set of the set of the set | - | 836 ( )<br>244 ( ) | 1000 |   | ray 🔤 🖂 | ,            | N jaka   | -                |              |                         | Charana<br>(charana<br>(charana) | Stee             | 1) Jan Gerard              | н П.<br>1<br>1 он П. | he fat | and Neverus<br>124b | - 104                     |                         | - 10        | Ranna                                      | And Card Lines             | **                          | C hourd<br>C huchas<br>R hab | in<br>Herden            |   | -                         |
| Communities Wanagement     Orcument Wanagement     Decement Wanagement                                                                                                    | E |                    | _    | _ |         |              | _        | _                | _            | _                       |                                  | Serve Bill Colle |                            | and the Base Con-    | Failer | No. Carl resul      | A in the angle            | a forecasting           | )           |                                            |                            | _                           | _                            |                         | _ | _                         |
| But Management                                                                                                    | 1 |                    |      | - | Apre 1  |              | Category | 1 <sub>0</sub> m | <b>m</b> .o. | Contract<br>Cost Budget | Specifican                       | Arbeit Cost      | Specifican.<br>(n. hospit) | Campiton             | 14     |                     | Pending PO<br>Cost To Co. | Paneling<br>Induced PCI | Pandrag (1  | Annaling<br>Entering Pro-<br>Coast Tor Co. | Panding (10<br>(hul. find) | Augusted<br>( out the light | Specifican<br>Panding 003    | Exercise<br>Exercisists |   | Contraction of the second |
| Subcettual Charge Online<br>Subcettuality SOV                                                                                                    |   | -                  |      | - | Summer  |              | 0        | 1007             |              | 2,65.6                  | 5,011.0                          |                  | ·                          | -                    |        | 1.0                 |                           | an a<br>an a            |             | -                                          |                            | 1 1525-0<br>71-001-0        |                              |                         |   |                           |
| Contraction Charge States                                                                                                    |   | -                  |      | - | 2,8444  | <b>F</b> II. | 1        | COST             |              | 791.00                  | 3,000-0                          |                  | 1 1000                     |                      | 1.00   | 1.0                 |                           |                         |             |                                            |                            |                             |                              |                         |   |                           |

Note: if you receive this message above you just need to refresh this forecasting period to bring in the new billing codes added to the contract.

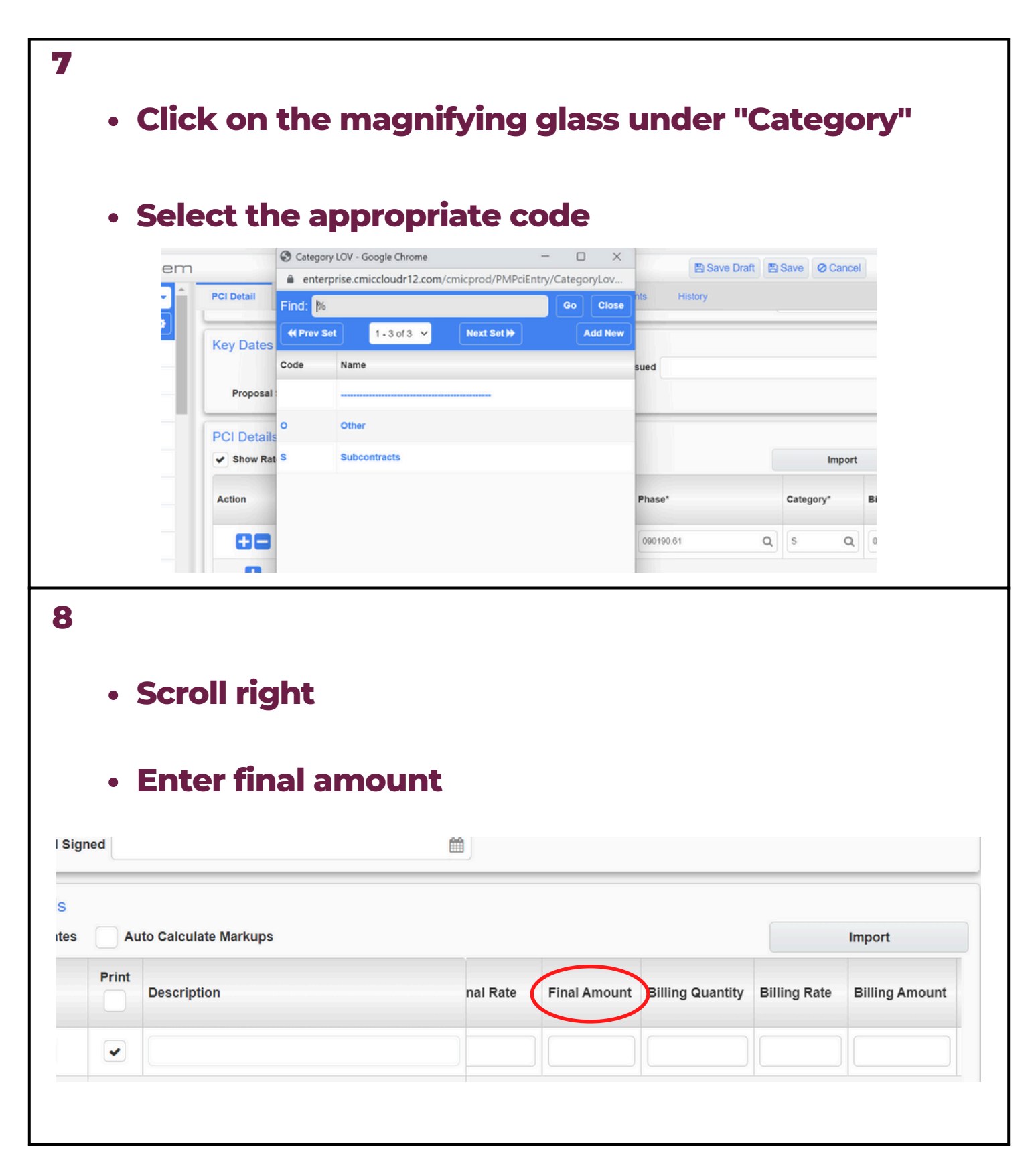

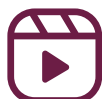

| • En                                           | ter<br><sup>*</sup> NC | billing a<br>)TE: This                                             | mount<br>should | d be the     | e sam                              | <b>e val</b>                              | ue as          | the                                                 |
|------------------------------------------------|------------------------|--------------------------------------------------------------------|-----------------|--------------|------------------------------------|-------------------------------------------|----------------|-----------------------------------------------------|
|                                                | "Fi                    | nal Amo                                                            | ount"           |              |                                    |                                           |                |                                                     |
| late Markups                                   |                        |                                                                    |                 |              |                                    | ſ                                         |                | Import                                              |
| otion                                          |                        |                                                                    | nal Rate        | Final Amount | t Billing Q                        | uantity Bi                                | lling Rate     | Billing Amount                                      |
|                                                |                        |                                                                    |                 |              |                                    |                                           |                |                                                     |
|                                                |                        |                                                                    |                 |              |                                    |                                           |                |                                                     |
|                                                |                        |                                                                    |                 |              |                                    |                                           |                |                                                     |
|                                                |                        |                                                                    |                 |              |                                    |                                           |                |                                                     |
|                                                |                        |                                                                    |                 |              |                                    |                                           |                |                                                     |
| • Cli                                          | ck                     | the "Sav                                                           | /e" butt        | ton in t     | he to                              | p righ                                    | nt cor         | rner                                                |
| • Cli                                          | ck '                   | the "Sav                                                           | /e" butt        | ton in t     | he to                              | p righ                                    |                | r <b>ner</b>                                        |
| • Cli                                          | ck '                   | the "Sav                                                           | ve" butt        | ton in t     | he to                              | p righ                                    |                | rner<br>Bave @ ancel                                |
| Cli PCI Detail PCI Details Chart Batto         | ck '                   | the "Sav                                                           | ver butt        | ton in t     | he to                              | prigh<br>E Sa<br>story                    | ve raft        | rner<br>Save @ ancel (                              |
|                                                | RFQ<br>Print           | the "Sav                                                           | ver butt        | ton in t     | he to                              | prigh<br>Sa<br>story                      | ve Fraft       | rner<br>Save Cancel (                               |
| • Cli<br>PCI Details<br>• Show Rates<br>Action | RFQ                    | the "Sav<br>Review/Approval<br>to Calculate Markups<br>Description | ver butt        | ton in t     | he to<br>ments His<br>Final Amount | prigh<br>E Sa<br>story<br>Billing Quantit | y Billing Rate | Finer<br>Bave (ancel)<br>Import<br>e Billing Amount |

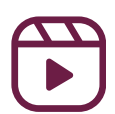

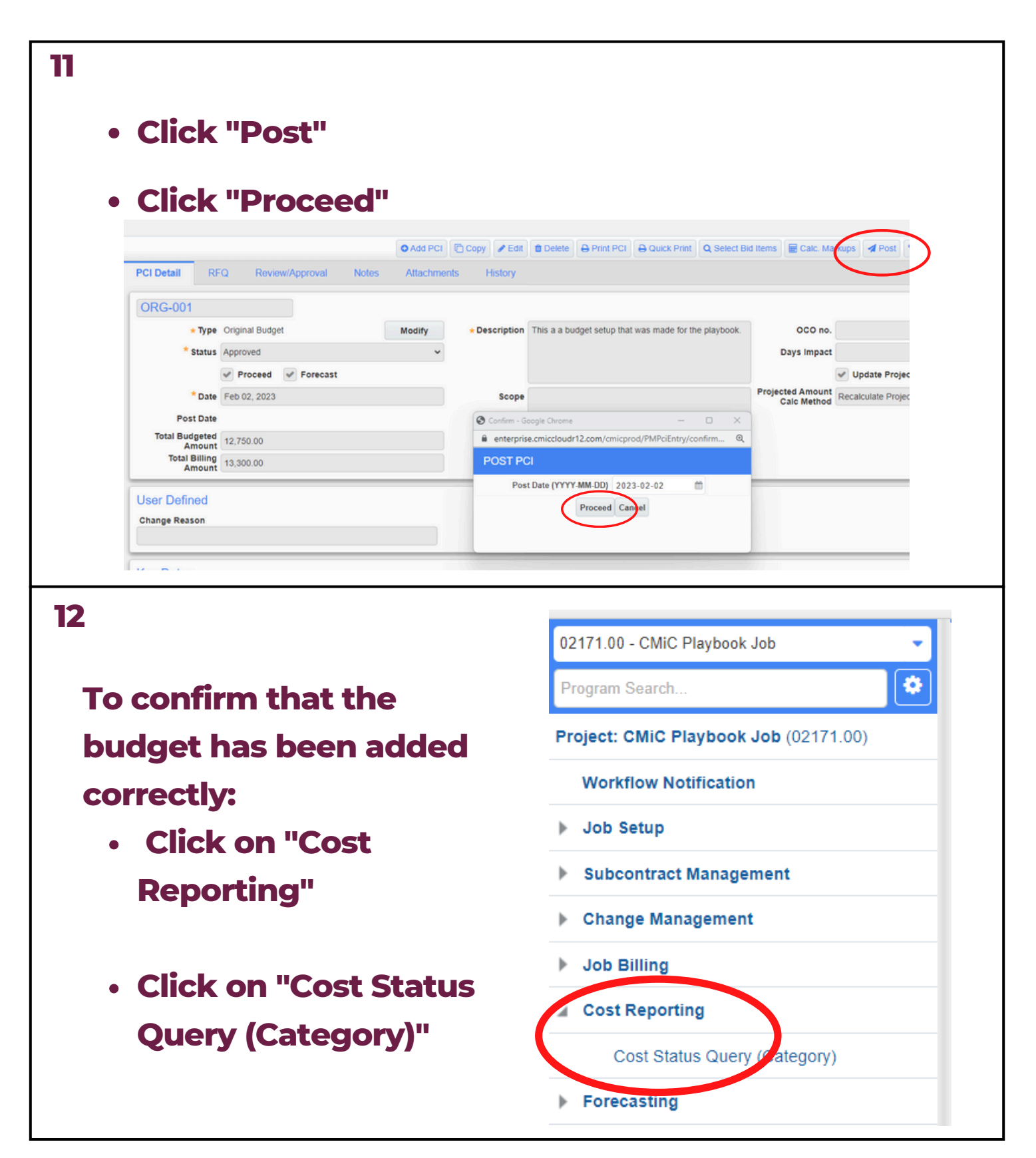

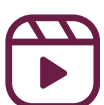

| 3              |                          |                         |                          |                             |                |                       |             |               |                        |                         |             |             |
|----------------|--------------------------|-------------------------|--------------------------|-----------------------------|----------------|-----------------------|-------------|---------------|------------------------|-------------------------|-------------|-------------|
| ,              | • This<br>exp            | ; page<br>ort th        | e will<br>ne bu          | l allo<br>Idge              | w ye<br>t to a | ou to<br>an e         | o cł<br>xce | neck<br>I doc | the k<br>:ume          | oudg<br>ent             | <b>et a</b> | nd          |
| ost Status     | s Query (Categor         | y)                      |                          |                             |                |                       |             |               |                        |                         |             |             |
| Search         |                          |                         |                          |                             |                |                       |             |               |                        | E Res                   | et          | 👔 Export 🔻  |
| Drag a colum   | n header and drop it her | re to group by that col | umn                      |                             |                |                       |             |               |                        |                         |             |             |
| Phase          | Phase Name               | Category :              | Original<br>Budget       | Internal<br>And :           | External CO    | Current :<br>Budget : | Spent :     | Committed     | Committed<br>Remaining | Amount To<br>Complete   | Forecast :  | Variance    |
| 24100.00       | Demolition               | s                       | 12,000.00                | 0.00                        | 0.00           | 12,000.00             | 0.00        | 0.00          | 0.00                   | 12,000.00               | 12,000.00   | 0.0         |
| 99100.00       | Painting                 | L                       | 750.00                   | 0.00                        | 0.00           | 750.00                | 0.00        | 0.00          | 0.00                   | 750.00                  | 750.00      | 0.0         |
|                |                          |                         | 12,750.00                | 0.00                        | 0.00           | 12,750.00             | 0.00        | 0.00          | 0.00                   | 12,750.00               | 12,750.00   | 0.0         |
| NO<br>Status Q | TE • You the             | can (<br>repoi          | drag<br>rt by            | and<br>that                 | dro<br>colu    | p the<br>umn          | e co        | olum          | n hea                  | ader                    | to g        |             |
| in on          |                          |                         |                          |                             |                |                       |             |               |                        |                         | ser         | () Export ( |
| Phase          | E Phase Name             | E Category<br>Code      | : Original :<br>Budget : | Internal<br>And<br>Transfer | External       | Current<br>Budget     | Spent       | Committed     | Committed<br>Remaining | : Amount To<br>Complete | Forecast    | Variance    |
| urrent Budg    | get: 750                 |                         |                          |                             |                |                       |             |               |                        |                         |             |             |
| 099100.00      | Painting                 | L                       | 750.00                   | 0.0                         | 0.0            | 750.0                 | 0 0.0       | 0 0.0         | 0.0                    | 0 750.0                 | 0 750.0     | 0           |
| urrent Budg    | get: 12000               |                         |                          |                             |                |                       |             |               |                        |                         |             |             |
|                |                          |                         |                          |                             |                |                       |             |               |                        |                         |             |             |

12,750.00

0.00

0.00

12,750.00

0.00

0.00

0.00

12,750.00

12,750.00

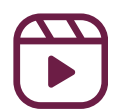

0.00

## Module 5: Create PCI Markups/ PCI Markup Rules

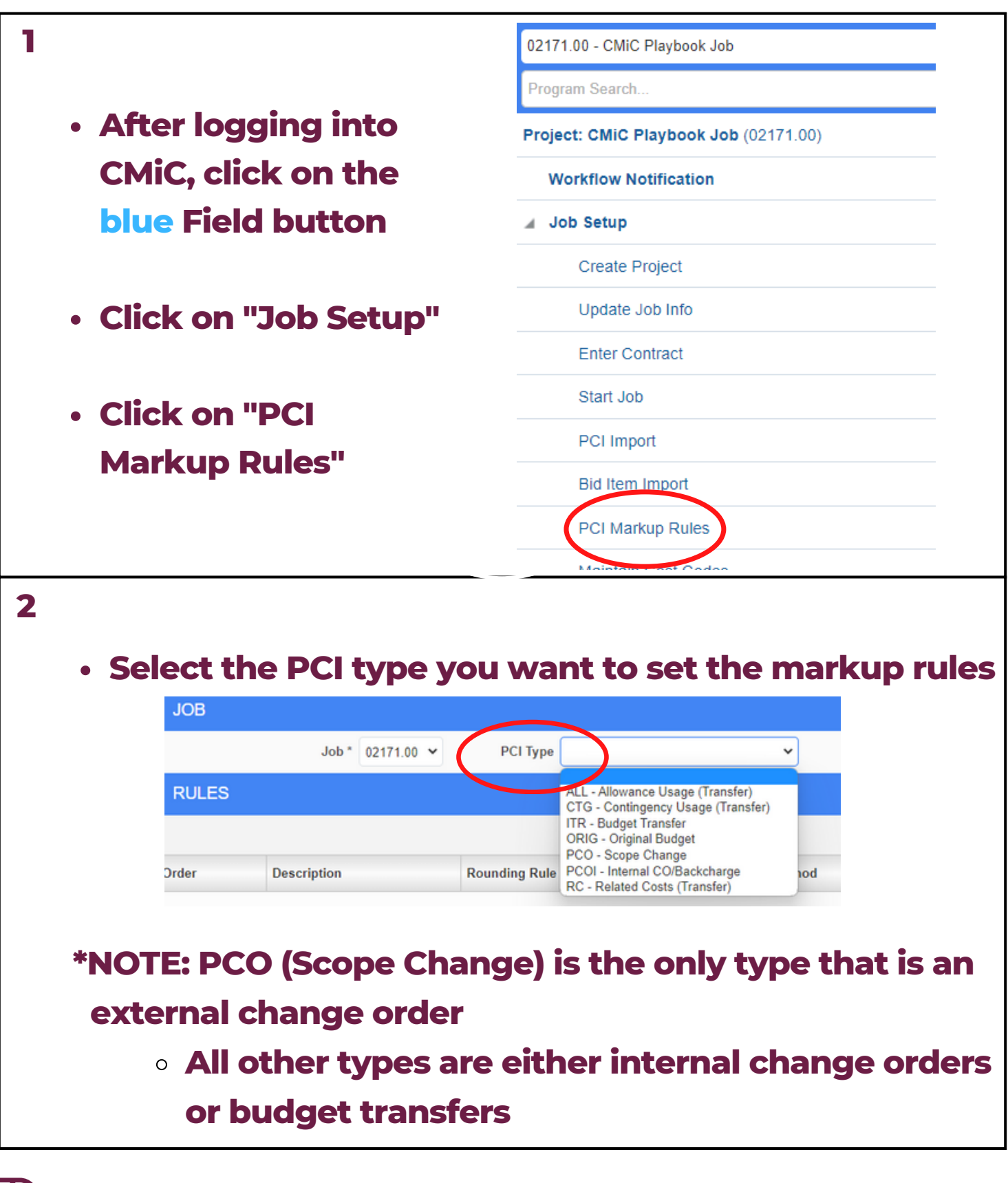

## Module 5: Create PCI Markups/ PCI Markup Rules

| 3 |                                                           |
|---|-----------------------------------------------------------|
|   | <ul> <li>To add a new markup, click "New"</li> </ul>      |
|   |                                                           |
|   |                                                           |
|   | New Copy From Job Copy From PCI Type                      |
|   | Total Markup Flag Action                                  |
|   |                                                           |
|   |                                                           |
|   |                                                           |
|   |                                                           |
| 4 |                                                           |
|   | Assign the "Order"                                        |
|   | $\circ~$ This is the order the markups will appear on the |
|   | the change order                                          |
|   | Add a "Description"                                       |
|   |                                                           |
|   | RULES                                                     |
|   |                                                           |
|   | Order * 1 Description Demo Markup                         |
|   | Order Description Rounding Rule                           |

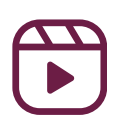

## <u>Module 5</u>: Create PCI Markups/ PCI Markup Rules

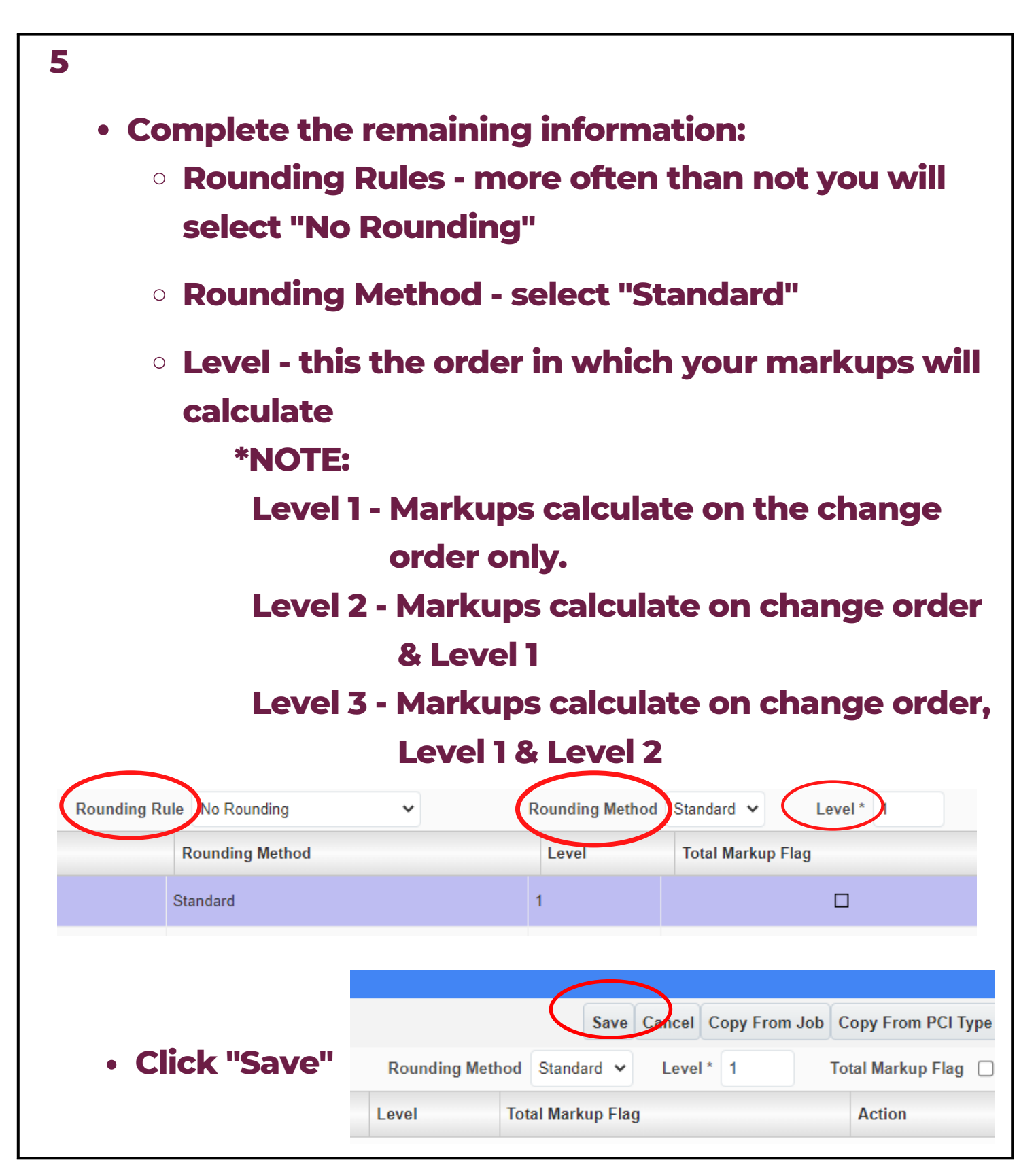

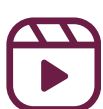

## <u>Module 5</u>: Create PCI Markups/ PCI Markup Rules

| 6<br>• Scroll do<br>fill out a<br>*NOTE<br>notes | wn to "Det<br>dditional de<br>: See Marku | ails" and clic<br>etails to crea<br>up Rules Exp | ck the<br>Ite the<br>plained | "+" butto<br>markup<br>for add | on to<br>o rule<br>litional |
|--------------------------------------------------|-------------------------------------------|--------------------------------------------------|------------------------------|--------------------------------|-----------------------------|
| DETAILS                                          |                                           |                                                  |                              |                                |                             |
| Cal                                              | culate On                                 |                                                  |                              | Allocate To                    |                             |
| Action Job                                       | Phase *                                   | Category *                                       |                              | Job                            | Phase *                     |
| 7<br>• Click "Sa                                 | ve" when c                                | done                                             |                              |                                |                             |
|                                                  | 5                                         | Save Cancel Copy F                               | From Job C                   | opy From PC                    | І Туре                      |
| Rounding Metho                                   | d Standard 🗸                              | Level * 1                                        | To                           | tal Markup Fla                 | g 🗆                         |
| Level                                            | Total Markup F                            | lag                                              |                              | Action                         |                             |
| 1                                                |                                           |                                                  |                              | Û                              |                             |
| 1                                                |                                           |                                                  |                              | Û                              |                             |
| 1                                                |                                           |                                                  |                              | Û                              |                             |

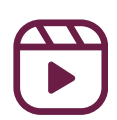

## Module 5: Markup Rules Explained

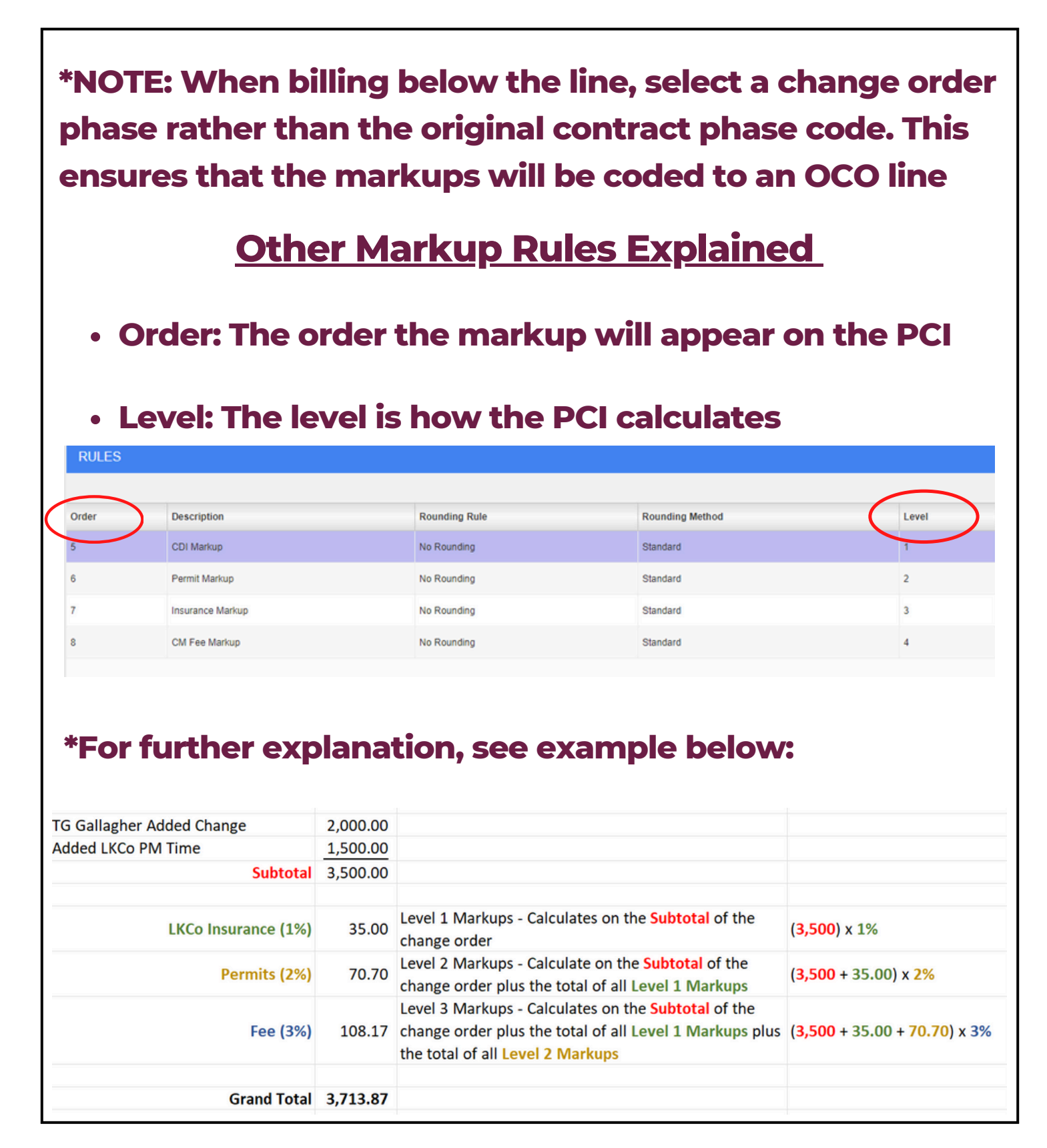

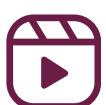

## Module 5: Markup Rules Explained

- "Calculate On" is what the markups calculates on
  - i.e For fee, select "ALL" for jobs, "ALL" for phases, and "ALL" for category because you want to calculate on all phases and categories within the PCI
  - There are times this will be different. For example: for CDI you will select "ALL" for phases but only select category "Subcontracts" so the markups will only calculate CDI the subcontract PCIs

| DETA   | Calculate C | )n |         |   |         |     |
|--------|-------------|----|---------|---|---------|-----|
| Action | Job         |    | Phase * |   | Categor | y * |
| 00     | ALL         | ٩  | ALL     | ٩ | ALL     | ٩   |

- "Allocate To":
  - Select "Inherited" for job
  - Select the phase you want the markup to hit
  - Select the category
  - Add the Budget % and Billing % (this should be the same for both)

| K | Allocate To | $\mathbf{)}$ |           |   |            |   |                                      |            |             |
|---|-------------|--------------|-----------|---|------------|---|--------------------------------------|------------|-------------|
|   | Job         |              | Phase *   |   | Category * |   | Calculate<br>On<br>Billing<br>Amount | Budget % * | Billing % * |
|   | *Inherited* | ٩            | 990501.00 | ٩ | 0          | ۹ |                                      | 3.000000   | 3.000000    |

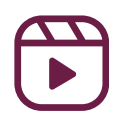

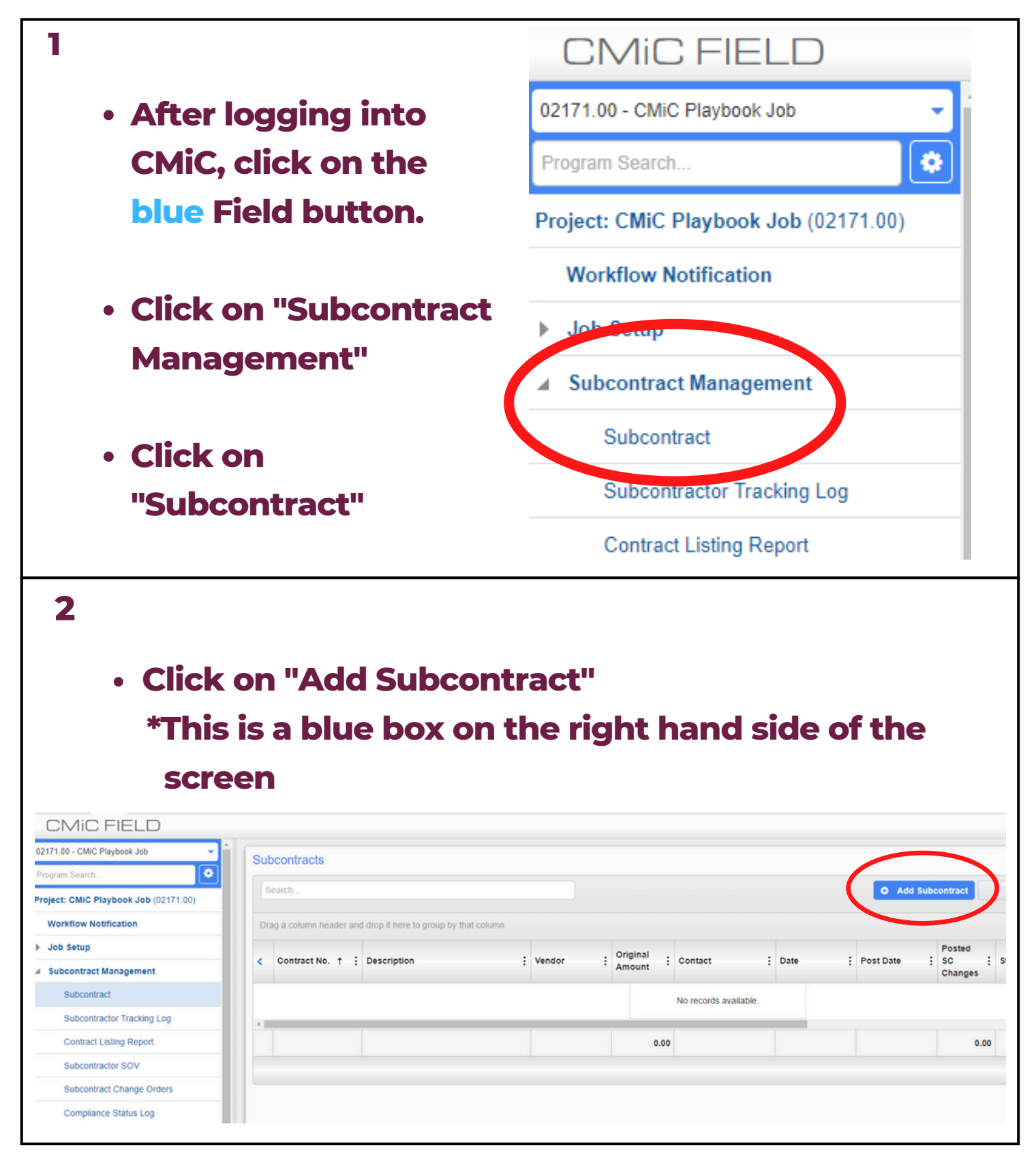

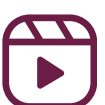

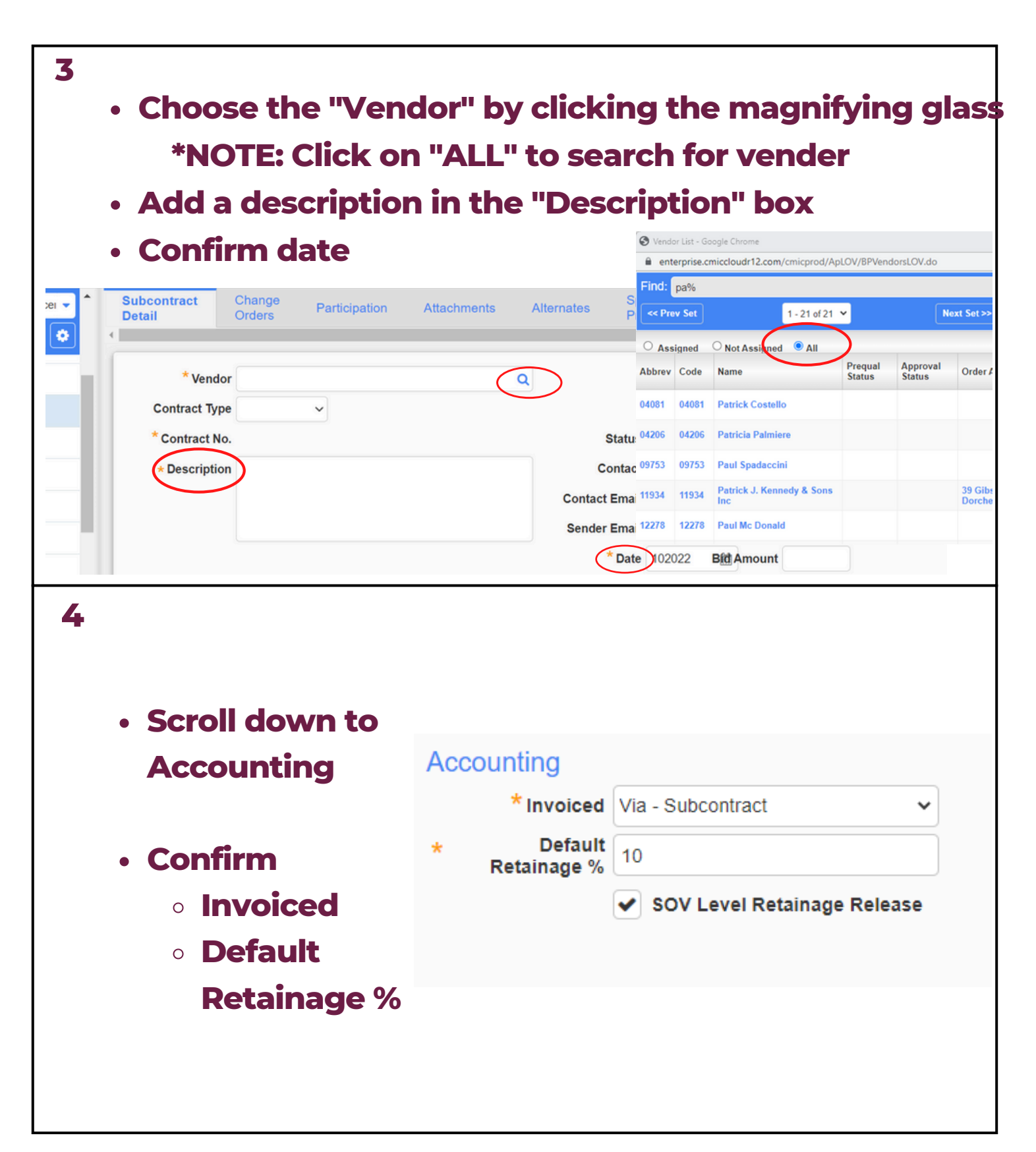

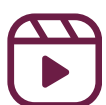

| 5                         |                                                 |                                               |
|---------------------------|-------------------------------------------------|-----------------------------------------------|
| <ul> <li>Scrol</li> </ul> | l down to "User Defined" a                      | and confirm:                                  |
| o " <b>I</b>              | Monthly Billing Date"                           |                                               |
| o <b>%</b>                | Markup                                          |                                               |
| o <b>%</b>                | Markup - Sub-Subcontrac                         | tor Work Derformed                            |
| ~ / •                     |                                                 |                                               |
| User Defined              |                                                 |                                               |
| Master Agreement          |                                                 | % Markup - Work Performed *                   |
|                           | Q                                               |                                               |
| Monthly Billing Date      | *                                               | % Markup - Sub-Subcontractor Work Performed 🖈 |
|                           |                                                 |                                               |
| 6<br>• Click<br>• P       | the magnifying glass and ayment and Performance | l identify<br>Bond                            |
| • 50                      | cope Details                                    |                                               |
|                           | Payment and Performance Bond *                  |                                               |
|                           | Scope Details ★                                 |                                               |
|                           |                                                 |                                               |

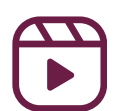

| 7                 |                                                                                   |
|-------------------|-----------------------------------------------------------------------------------|
| Scroll            | down to "Schedule of Values"                                                      |
| • Click t         | he blue "+"                                                                       |
|                   | Schedule of Values                                                                |
|                   | Action Delete * Task Code                                                         |
|                   |                                                                                   |
|                   |                                                                                   |
| 8                 |                                                                                   |
| • Task (<br>*NC   | Code - Input the subcontract line number<br>OTE: In most cases, this will be "01" |
| • Task M          | ame - Type in the line description                                                |
| Schedule of Value | es                                                                                |
| Action Delete     | * Task Code Seq Task Name                                                         |
|                   |                                                                                   |
| •                 |                                                                                   |

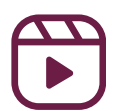

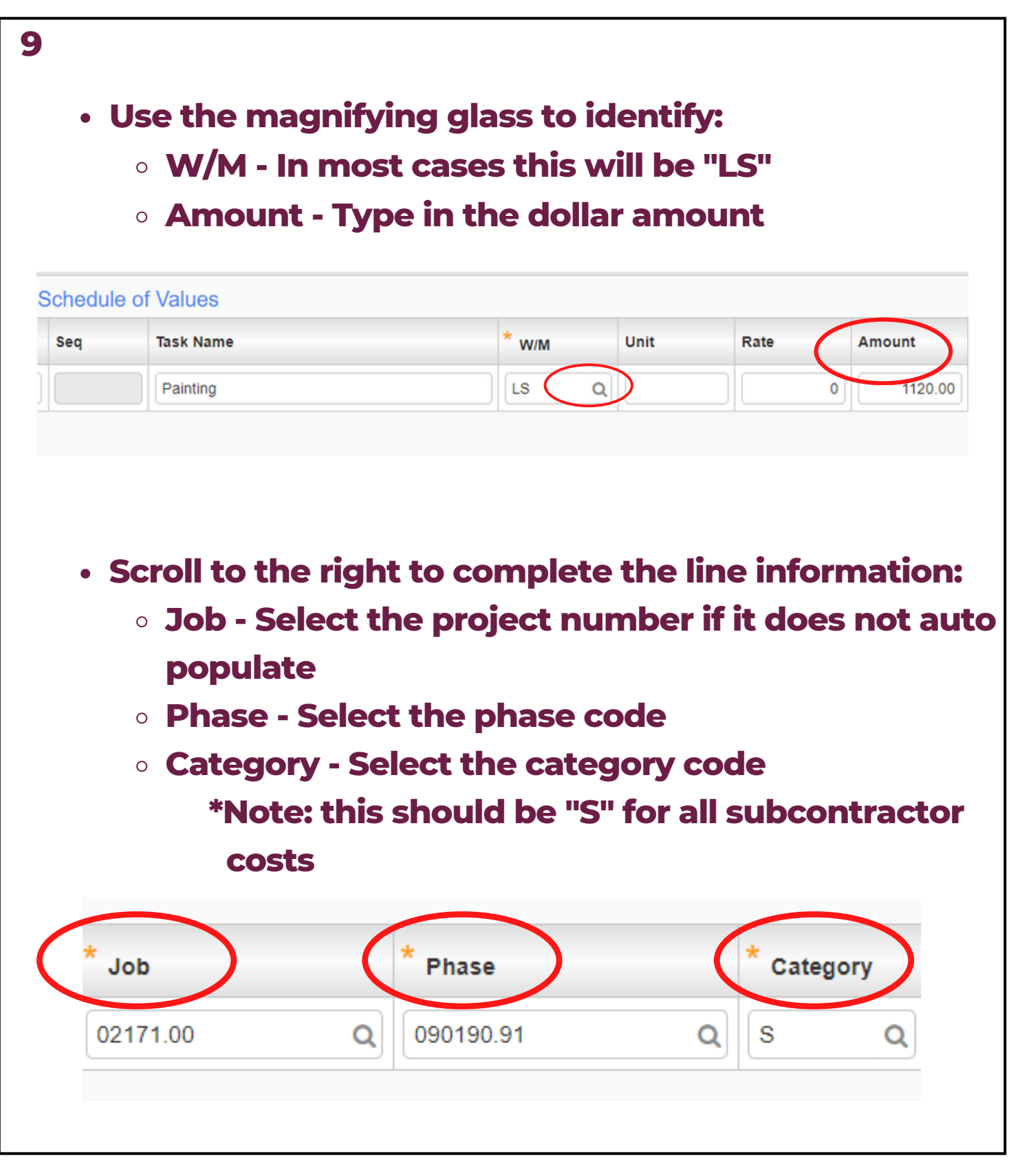

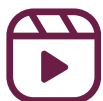

| 10                              |               |                |          |
|---------------------------------|---------------|----------------|----------|
| Scroll down to "                | Key Dates"    |                |          |
| • Input                         |               |                |          |
| • Start Date                    |               |                |          |
| • End Date                      | Key Dates     |                |          |
| <ul> <li>Issued Date</li> </ul> | Start Date    | 020123         |          |
|                                 | End Date      | 022823         |          |
|                                 | Issued Date   | 022123         |          |
|                                 | Received Date |                |          |
|                                 | Executed Date |                | <b>#</b> |
|                                 |               |                |          |
|                                 |               |                |          |
| п                               |               |                |          |
| · Click "Save"                  |               |                |          |
| · CIICK Save                    |               |                |          |
|                                 |               |                |          |
|                                 |               | C1-JLIU 🖨 🕞    |          |
|                                 |               | 0              |          |
|                                 |               |                |          |
| 🖺 Save D                        | rat 🖪 Save 🛛  | 🛛 Cancel 🛛 🖉 🔕 |          |
| Deview/Approval                 |               |                |          |
| ReviewAppioval                  |               |                |          |
|                                 |               |                |          |
|                                 |               |                |          |

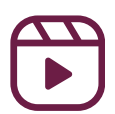

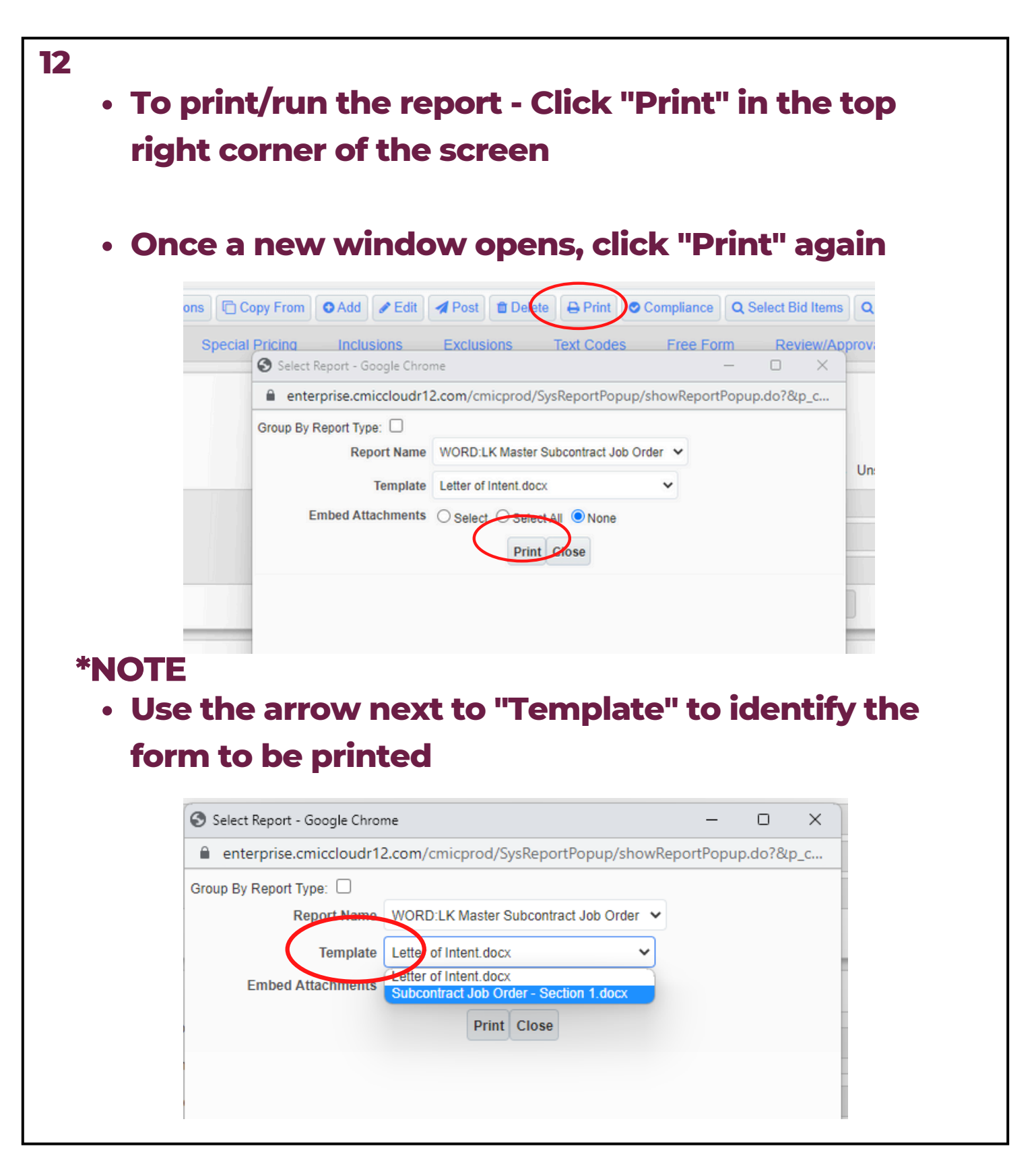

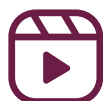

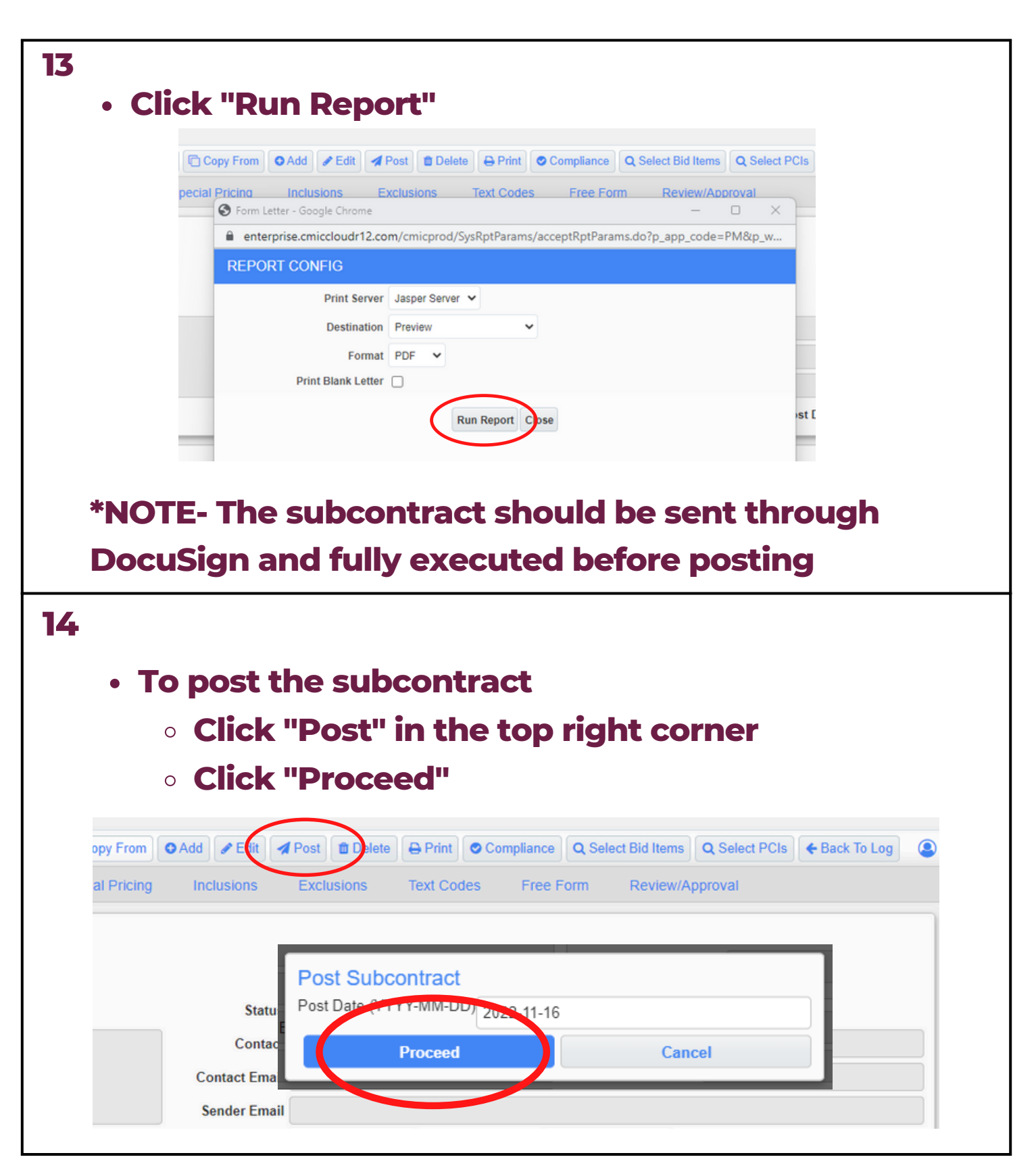

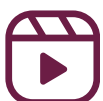

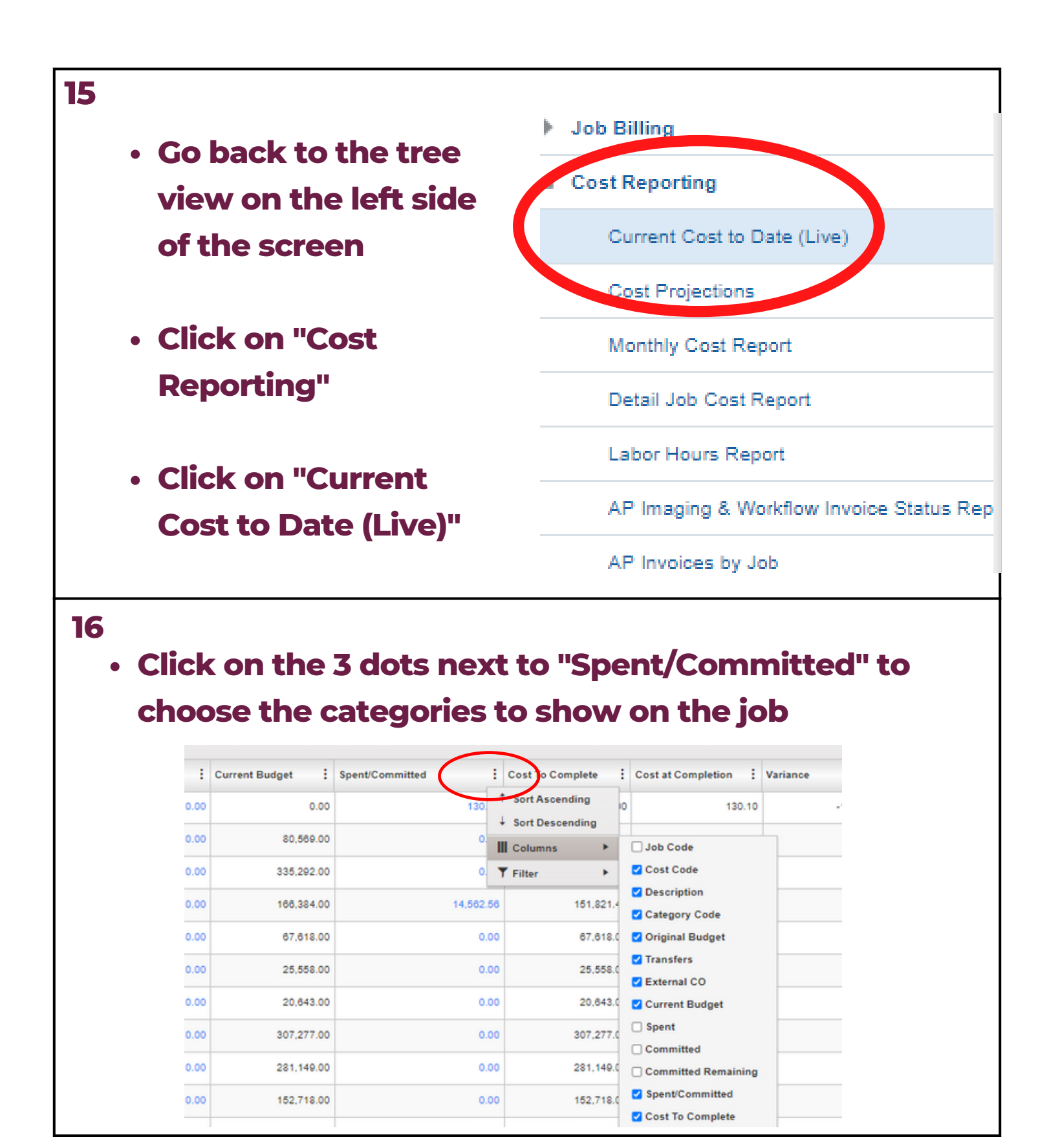

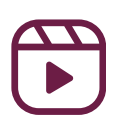

# Modules 7-12 Project Administration

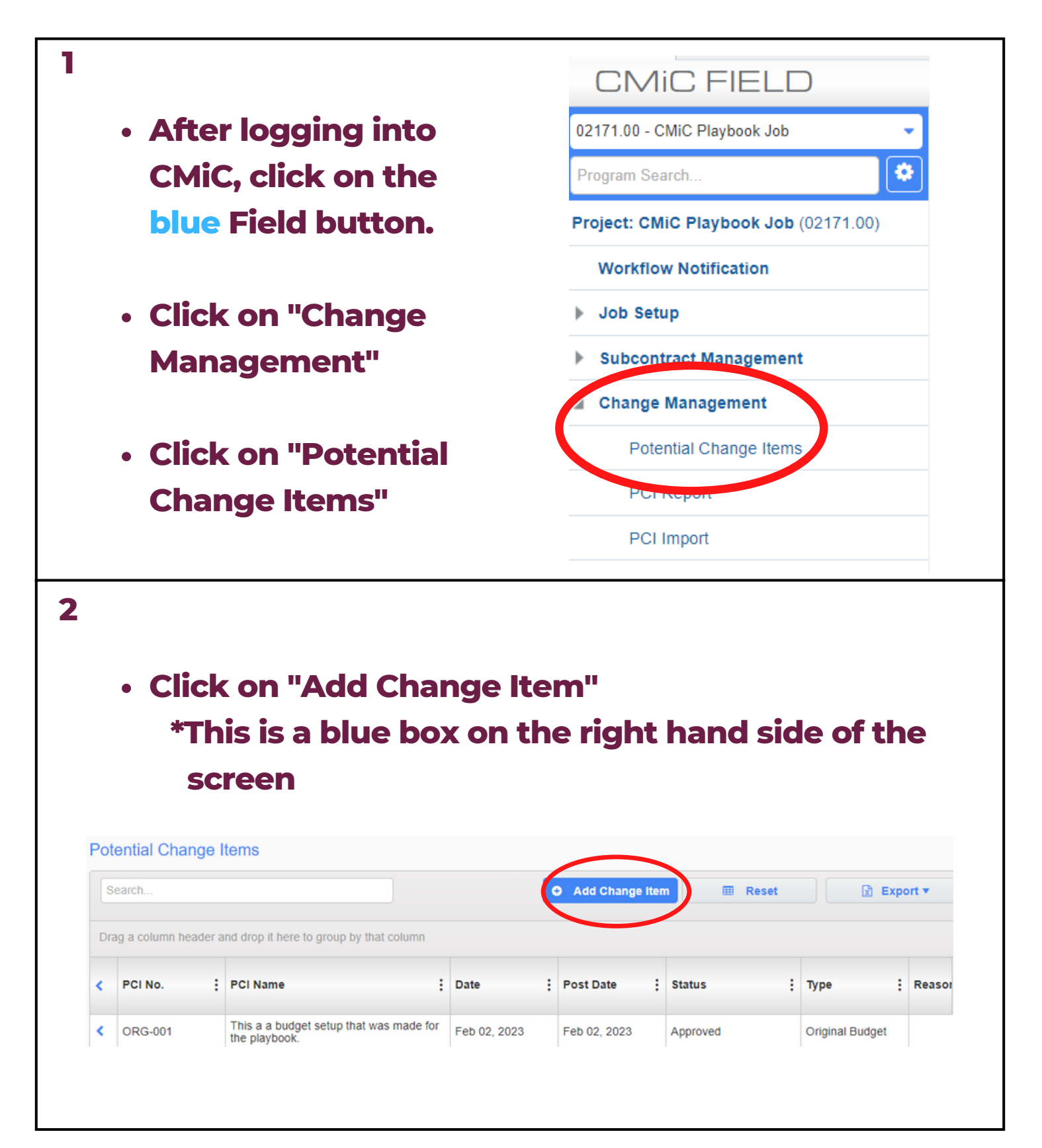

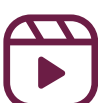

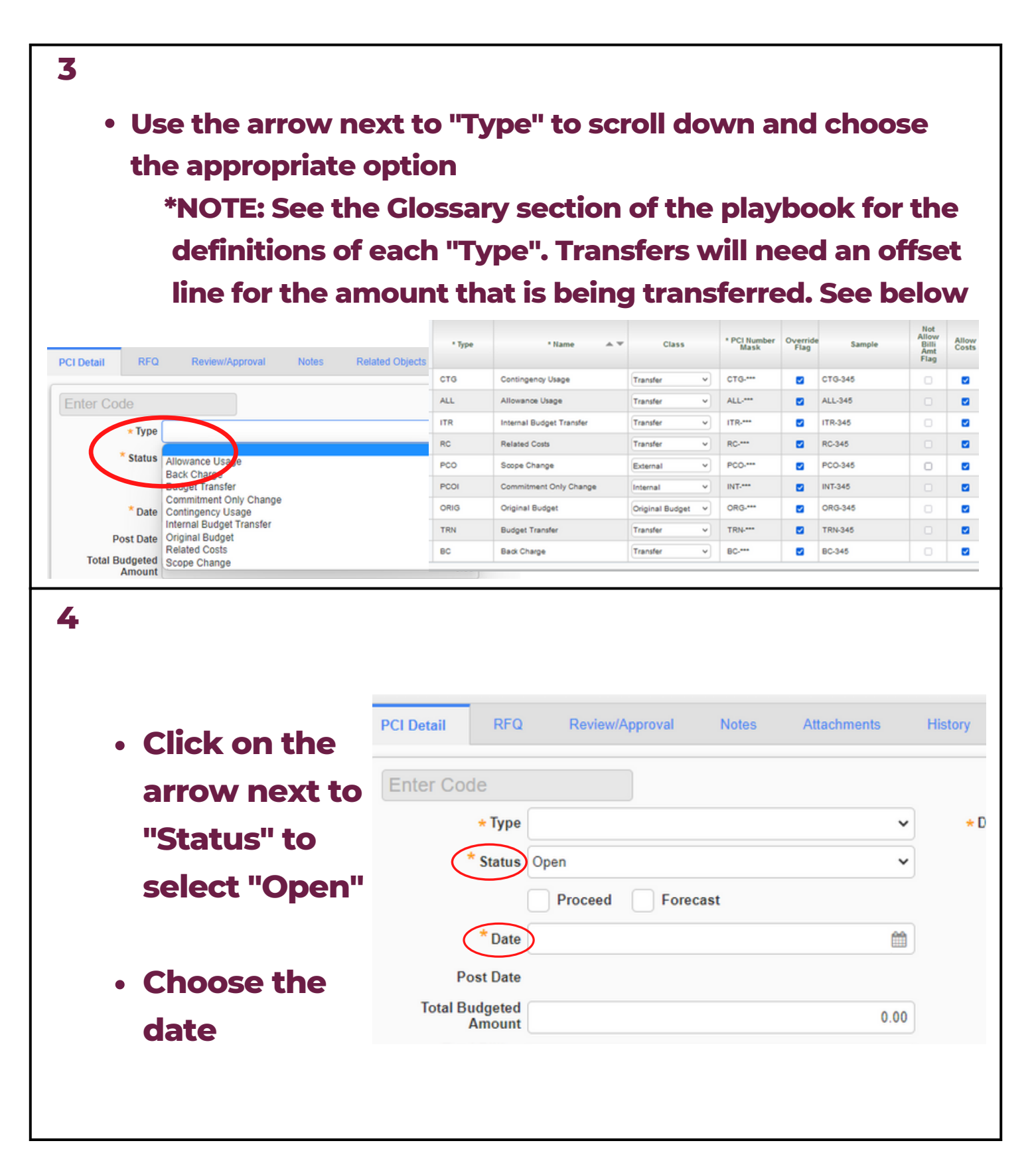

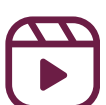

|                                                     | Q Review/Approval                                     | Notes Attachments      | History                   |                                 |                                      |
|-----------------------------------------------------|-------------------------------------------------------|------------------------|---------------------------|---------------------------------|--------------------------------------|
| ORG-002                                             |                                                       |                        |                           |                                 |                                      |
| * Typ                                               | Original Budget                                       | Description            | CMIC Playbook Change Orde | OCO no.                         |                                      |
| * Statu                                             | Open                                                  |                        |                           | Days Impact                     |                                      |
|                                                     | Proceed Forecast                                      |                        |                           |                                 | ✓ Update Projected During<br>Posting |
| * Da                                                | te 020323                                             | Scope                  |                           | Projected Amount<br>Calc Method | Recalculate Projected Amou           |
| Post Da                                             | d                                                     |                        |                           |                                 |                                      |
| Amour<br>Total Billio                               | 0.0                                                   | 0                      |                           |                                 |                                      |
| Amou                                                | 0.0                                                   | 0                      |                           |                                 |                                      |
|                                                     |                                                       |                        |                           |                                 |                                      |
| • Scro                                              | oll down to                                           | o "PCI D               | etails"                   |                                 |                                      |
| <ul> <li>Scrool</li> <li>Und</li> </ul>             | oll down to<br>ler "Actior                            | o "PCI D<br>n" click t | etails"<br>the blue '     | '+" butt                        | on                                   |
| <ul> <li>Scroot</li> <li>Und</li> <li>PC</li> </ul> | oll down to<br>ler "Action                            | o "PCI D<br>n" click ( | etails"<br>the blue '     | '+" butt                        | on                                   |
| • Scro<br>• Und<br>PC                               | oll down to<br>ler "Action<br>I Details<br>Show Rates | o "PCI D<br>n" click 1 | etails"<br>the blue '     | '+" butt                        | on                                   |
| • Scro<br>• Und<br>PC                               | oll down to<br>ler "Action<br>I Details<br>Show Rates | o "PCI D<br>n" click 1 | etails"<br>the blue '     | '+" butt                        | on                                   |

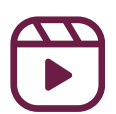

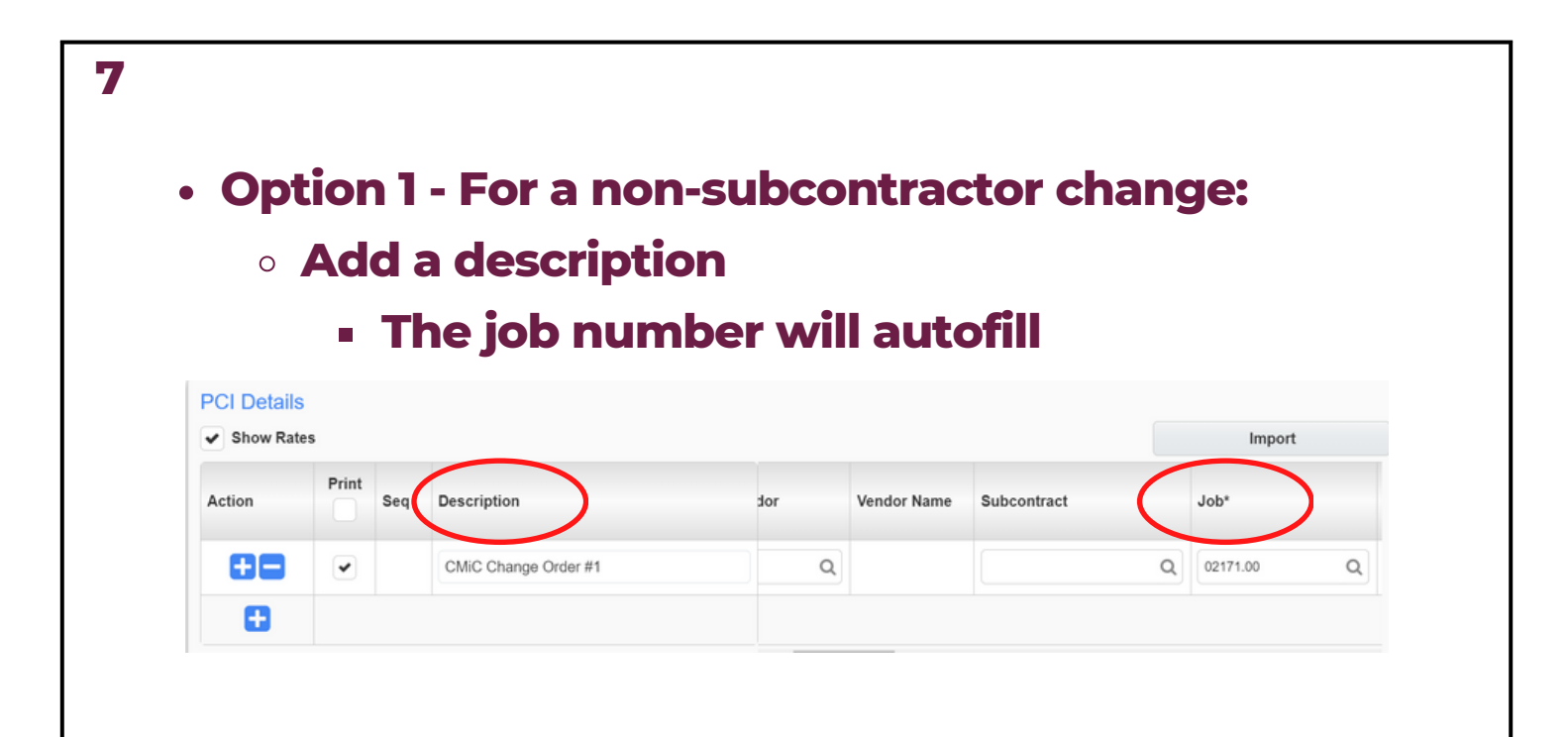

#### Select a phase and category by clicking the magnifying glass

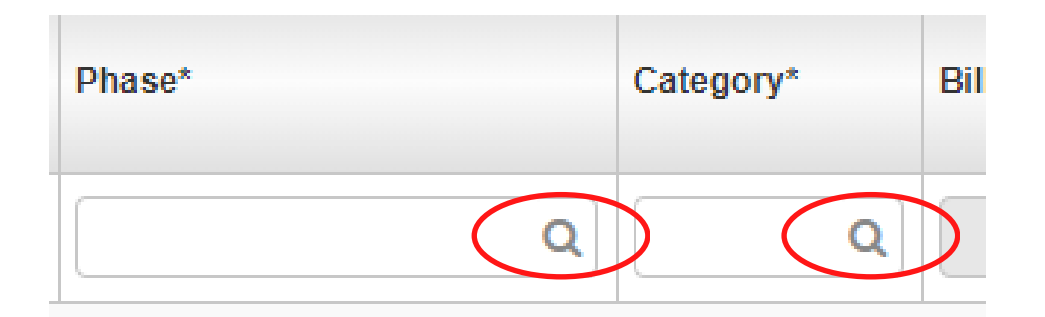

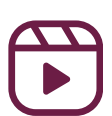
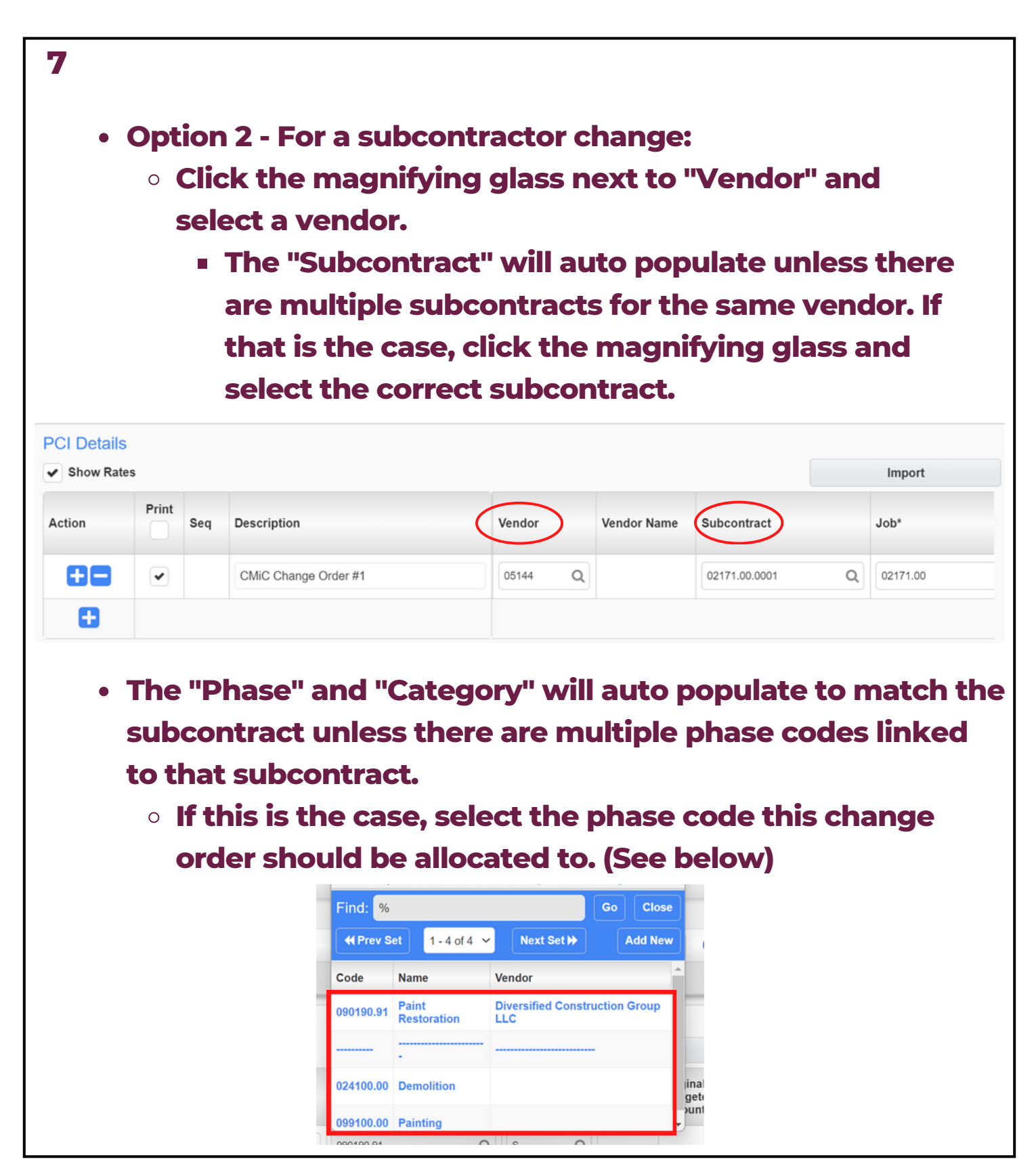

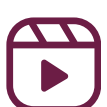

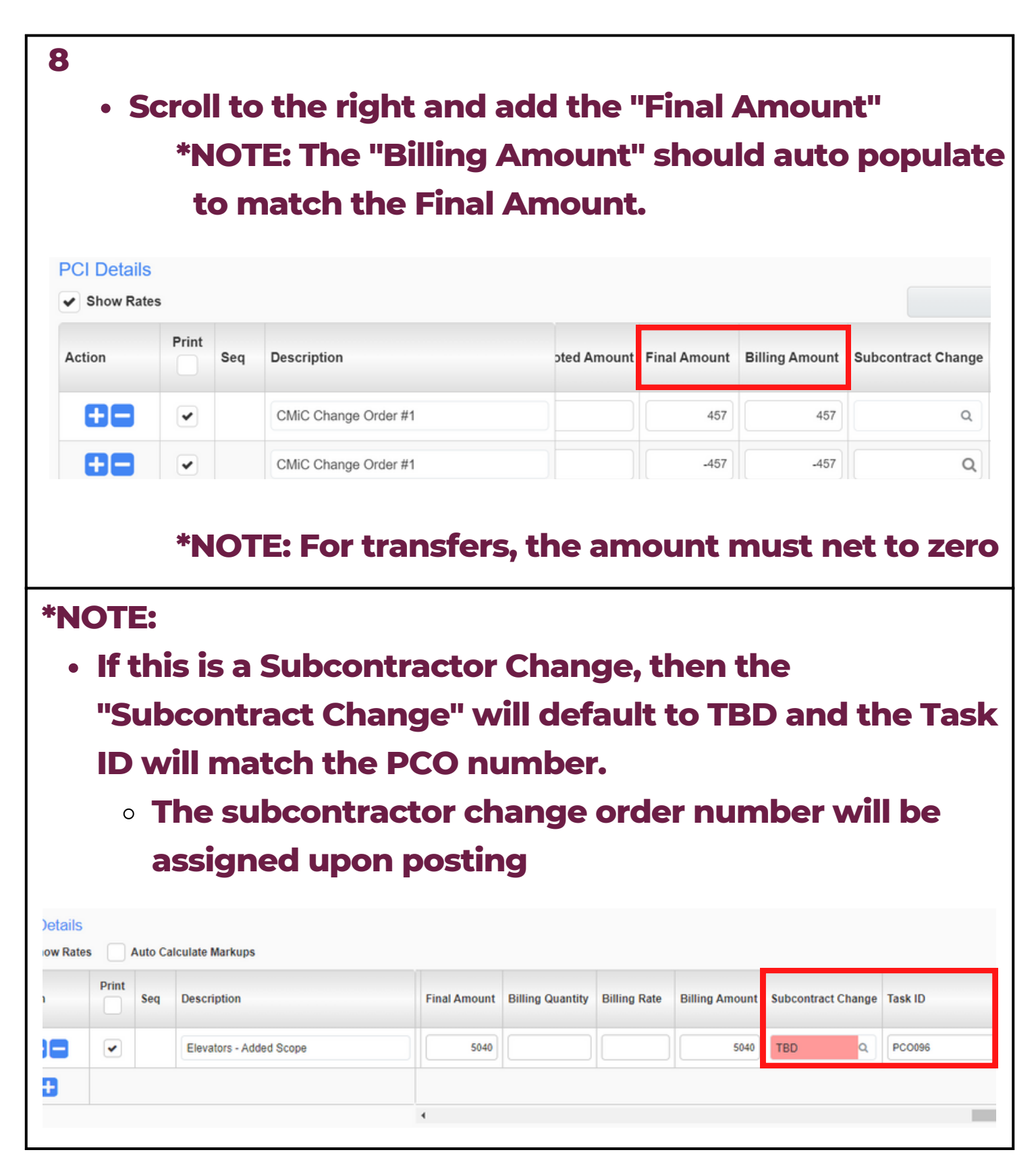

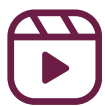

| Potential C                                                                                         | Change Item                                                                                                    |                                           |                                      |                                          |                                                                                                    | 🖹 Save Draft 🖺 Save 🖉 Concel      |
|----------------------------------------------------------------------------------------------------|----------------------------------------------------------------------------------------------------|-------------------------------------------|--------------------------------------|------------------------------------------|----------------------------------------------------------------------------------------------------|-----------------------------------|
| CI Detail RFQ                                                                                       | Review/Approval Notes                                                                                                    | s Attachm                                 | nents Histo                          | ory                                      |                                                                                                    |                                   |
| -70.004                                                                                             |                                                                                                    |                                           |                                      |                                          |                                                                                                    |                                   |
| CTG-001                                                                                             |                                                                                                    |                                           |                                      |                                          |                                                                                                    |                                   |
| * Type                                                                                              | Contingency Usage (Transfer)                                                                                                    | ~                                         | * Description                        | CMiC Playbook Change Order               | OCO no.                                                                                                    |                                   |
| * Status                                                                                            | Open                                                                                                    | ~                                         |                                      |                                          | Days Impact                                                                                                    | t                                 |
|                                                                                                    | Proceed Forecast                                                                                                    |                                           |                                      |                                          |                                                                                                    | ✔ Update Projected During Posting |
| * Date                                                                                              | 020323                                                                                                    | <b>m</b>                                  | Scope                                |                                          | Projected Amount<br>Calc Method                                                                                            | Recalculate Projected Amount      |
| Post Date                                                                                           |                                                                                                    |                                           |                                      |                                          |                                                                                                    |                                   |
| Total Budgeted<br>Amount                                                                            |                                                                                                    | 0.00                                      |                                      |                                          |                                                                                                    |                                   |
| Total Billing                                                                                       |                                                                                                    | 0.00                                      |                                      |                                          |                                                                                                    |                                   |
| • Onc                                                                                               | e the PCI                                                                                                    | has                                       | bee                                  | n saved, vo                              | yu will s                                                                                                    | see some                          |
| • Onc                                                                                               | e the PCI                                                                                                    | has                                       | bee<br>s in t                        | n saved, yo<br>the top rigi              | ou will s<br>ht corne                                                                                                    | see some<br>er. Click             |
| • Onc<br>add                                                                                        | e the PCI                                                                                                    | has                                       | bee<br>s in t                        | n saved, yo<br>the top rigl              | ou will s<br>ht corne                                                                                                    | see some<br>er. Click             |
| • Onc<br>add<br>"Ca                                                                                 | e the PCI<br>itional op<br>Ic. Markuj                                                                                                    | has<br>tion                               | bee<br>s in t<br>o ad                | n saved, yo<br>the top rigl<br>d markups | bu will s<br>ht corne<br>; to the                                                                                          | see some<br>er. Click<br>PCI      |
| • Onc<br>add<br>"Cal                                                                                | e the PCI<br>itional op<br>Ic. Markuj                                                                                                    | has<br>tion<br>ps" t                      | bee<br>s in t<br>o ad                | n saved, yo<br>the top rigl<br>d markups | ou will s<br>ht corne<br>to the                                                                                            | see some<br>er. Click<br>PCI      |
| • Onc<br>add<br>"Ca                                                                                 | e the PCI<br>itional op<br>Ic. Markuj                                                                                                    | has<br>tion<br>ps" t                      | bee<br>s in t<br>o ad                | n saved, yo<br>the top rigl<br>d markups | bu will s<br>ht corno<br>to the                                                                                            | see some<br>er. Click<br>PCI      |
| • Onc<br>add<br>"Ca<br>xProjects Infra<br>Potentia                                                  | e the PCI<br>itional op<br>Ic. Markup                                                                                                    | has<br>tion<br>ps" t                      | bee<br>s in t<br>o ad                | n saved, yo<br>the top rigi<br>d markups | bu will s<br>ht corne<br>to the                                                                                            | see some<br>er. Click<br>PCI      |
| • Onc<br>add<br>"Ca<br>xProjects Infra<br>Potentia<br>PCI Detail                                    | ce the PCI<br>litional op<br>lc. Markup<br>astructure<br>al Change Item<br>RFQ Review/Approval                                                                                                    | has<br>tion<br>ps" t<br>Notes             | bee<br>s in t<br>o ad                | n saved, yo<br>the top rigi<br>d markups | bu will s<br>ht corne<br>to the                                                                                            | See some<br>er. Click<br>PCI      |
| • Onc<br>add<br>"Ca<br>xProjects Infra<br>Potentia<br>PCI Detail                                    | e the PCI<br>litional op<br>lc. Markup<br>astructure<br>al Change Item<br>RFQ Review/Approval                                                                                                    | has<br>ption<br>ps" t                     | bee<br>s in t<br>o ad                | n saved, yo<br>the top rigi<br>d markups | bu will s<br>ht corne<br>to the                                                                                            | See some<br>er. Click<br>PCI      |
| • Onc<br>add<br>"Ca<br>xProjects Infra<br>Potentia<br>Pct Detail<br>CTG-001                         | ce the PCI<br>litional op<br>lc. Markup<br>astructure<br>al Change Item<br>RFQ Review/Approval                                                                                                    | has<br>ption<br>ps" to<br>Notes           | bee<br>s in t<br>o ad                | n saved, yo<br>the top rigi<br>d markups | bu will s<br>ht corne<br>to the<br>ck Print Q Select Bid Iten                                                              | see some<br>er. Click<br>PCI      |
| • Onc<br>add<br>"Ca<br>vProjects Infra<br>Potentia<br>Pci Detail<br>CTG-001                         | <b>Se the PCI</b><br><b>Se the PCI</b><br><b>Structure</b><br>astructure<br>al Change Item<br><b>RFQ</b> Review/Approval<br><b>Type</b> Contingency Usage<br>(Transfer)                                                                                                    | has<br>ption<br>ps" t                     | bee<br>s in t<br>o ad<br>Attachments | n saved, yo<br>the top rigi<br>d markups | bu will s<br>ht corne<br>to the<br>ck Print Q Select Bid Iten                                                              | See some<br>er. Click<br>PCI      |
| • Onc<br>add<br>"Ca<br>xProjects Infra<br>Potentia<br>Pci Detail<br>CTG-001                         | <b>Se the PCI</b><br><b>Se the PCI</b><br><b>Setup</b><br><b>Setup</b><br><b>Set</b> | has<br>ption<br>ps" t                     | bee<br>s in t<br>o ad<br>Attachments | n saved, yo<br>the top rigi<br>d markups | bu will s<br>ht corne<br>to the<br>ck Print Q Select Bid Iten<br>OCO no.<br>Days Impact                                    | See some<br>er. Click<br>PCI      |
| • Onc<br>add<br>"Ca<br>xProjects Infra<br>Potentia<br>Pct Detail<br>CTG-001                         | ce the PCI<br>litional op<br>lc. Markup<br>astructure<br>al Change Item<br>RFQ Review/Approval<br>Type Contingency Usage<br>(Transfer)<br>tatus Open<br>Proceed Forecast                                                                                                    | has<br>ption<br>ps" to<br>Notes<br>Modify | bee<br>s in t<br>o ad                | n saved, yo<br>the top rigi<br>d markups | bu will s<br>ht corne<br>to the<br>ck Print Q Select Bid Iten<br>OCO no.<br>Days Impact                                    | See some<br>er. Click<br>PCI      |
| • Onc<br>add<br>"Ca<br>xProjects Infra<br>Potentia<br>PCI Detail<br>CTG-001                         | ce the PCI<br>litional op<br>lc. Markup<br>astructure<br>al Change Item<br>RFQ Review/Approval<br>Type Contingency Usage<br>(Transfer)<br>tatus Open                                                                                                    | has<br>ption<br>ps" t<br>Notes<br>Modify  | bee<br>s in t<br>o ad                | n saved, yo<br>the top rigi<br>d markups | Du will s<br>ht corne<br>to the<br>ck Print Q Select Bid Iten<br>OCO no.<br>Days Impact                                    | See some<br>er. Click<br>PCI      |
| • Onc<br>add<br>"Ca<br>xProjects Infra<br>Potentia<br>PCI Detail<br>CTG-001<br>* su<br>* su<br>* su | Ce the PCI<br>litional op<br>lc. Markup<br>astructure<br>al Change Item<br>RFQ Review/Approval<br>Type Contingency Usage<br>(Transfer)<br>tatus Open<br>Proceed Forecast<br>Date Feb 03, 2023                                                                                                    | has<br>btion<br>ps" t                     | bee<br>s in t<br>o ad                | n saved, yo<br>the top rigi<br>d markups | Du will s<br>ht corne<br>to the<br>ck Print Q Select Bid Iten<br>OCO no.<br>Days Impact<br>Projected Amount<br>Calc Method | See some<br>er. Click<br>PCI      |

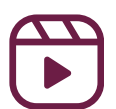

| Potential Change Item @ Add PCI @ Covy @ Edit @ Dote @ Print PCI @ C         PCI Detail RFO Review/Approval Notes Attachments History         (TG-001         * Type Contingency Usage Modify @ Description MiC Playbook Change Order         * Status Open         Proceed Proceed         Post Date         Total Budgeted non             Change "Status" of PCL to "Approved"              Click "Save"              Potential Change Item @ Entre Oser) Stave D @ Save D @ Cack Manupe (         Pcl Detail RFO Review/Approval Notes Attachments History                                                                                                    | click "E                                                     | dit"                                                                                                    | I                               |                 |                                              |               |                      |         |
|----------------------------------------------------------------------------------------------------|--------------------------------------------------------------|----------------------------------------------------------------------------------------------------|---------------------------------|-----------------|----------------------------------------------|---------------|----------------------|---------|
| Potential Change Iter @ Add PCI @ Gry @ Edit @ Doris @ Print PCI @ G         PCI Detail RFQ Review/Approval Notes Attachments History         [Green contingency Usage Modify * Description CMIC Playbook Change Order         * Status Open         * Status Open         Proceed Forecast         * Date Feb 03, 2023         * Date Feb 03, 2023         * Date Feb 03, 2023         * Date Feb 03, 2023         * Date Total Budgeted non    Change "Status" of PCI to "Appproved"          • Click "Save"          * Projets         * Projets         Infrastructure         Potential Change Item         * RFO Review/Approval Notes Attachments History         OC no:       Q         Projets       RFO Review/Approval Notes Attachments History                                                                                                    |                                                              |                                                                                                    |                                 |                 |                                              |               |                      |         |
| PCI Detail       RFQ       Review/Approval       Notes       Attachments       History         CTG-001       *Type       Contingency Usage       Modify       Description       CMiC Playbook Change Order         * Status       Open       * Description       CMiC Playbook Change Order       P         * Date       Feb 03, 2023       Scope       P         Post Date       Total Budgeted       nn         • Change "Status" of PCI to "Approved"         • Click "Save"         *Projects       Infrastructure         Potential Change Item       * Description       @ Save Droved Cancel Case Markups @         *Projects       Infrastructure       @ Save Drove @ Save Drove @ Cancel @ Case Markups @         *Potential Change Item       * Description       Mick Playbook Change Order       @ Dotes markup @         (TG-001       * Type       Open and the case projected During       Description       Mick Playbook Change Order       OcO no.       Q         * Type       * Online Projected During       * Description       Mick Playbook Change Order       OcO no.       Q                                                                                                    | Poter                                                        | ntial C                                                                                                    | Change Iter                     | Add             | РСІ 🗈 Сору 🖋 Е                               | dit 📋 Delete  | 🖶 Print PCI          | ∋ c     |
| Image: Contransfer of the second second s                                                                                                    | PCI Detai                                                    | RF                                                                                                    | Q Review/App                    | roval           | Notes Attach                                 | ments His     | story                |         |
| Very and the second second                                                                                                    | CTG-0                                                        | 01                                                                                                    |                                 |                 |                                              |               |                      |         |
| Status Open Feb 03, 2023 Scope P Post Date Feb 03, 2023 Scope Feb 03, 2023 Post Date Total Budgeted n nn Change "Status" of PCI to "Approved" Change "Status" of PCI to "Approved" Click "Save" Vertical Change Item Verter Over Care Verter Verter Over Care Verter Verter Vert                                                                                                    |                                                              | * Туре                                                                                                    | Contingency Usage<br>(Transfer) | Modify          | * Description                                | CMiC Playbook | Change Order         |         |
| Proceed Forecast<br>* Date Feb 03, 2023<br>Post Date<br>Total Budgeted 0 00<br>Change "Status" of PCI to "Approved"<br>• Change "Status" of PCI to "Approved"<br>• Click "Save"<br>* Projects Infrastructure<br>Potential Change Item<br>* Projects Infrastructure<br>Potential Change Item<br>* Description CMIC Playbook Change Order<br>* Update Projected During<br>* Description CMIC Playbook Change Order<br>* Update Projected During                                                                                                    |                                                              | * Status                                                                                                   | Open                            | ~               |                                              |               |                      |         |
| * Date Feb 03, 2023<br>Post Date<br>Total Budgeted non • Change "Status" of PCI to "Approved" • Click "Save" • Click "Save" • Potential Change Item • Potential Change Item • Potential Change Item • Potential Change Item • Potential Change Item • Potential Change Item • Potential Change Item • Description CMIC Playbook Change Order • Ocono • Ocono • Description CMIC Playbook Change Order • Update Projected During                                                                                                    |                                                              |                                                                                                    | Proceed F                       | orecast         |                                              |               |                      |         |
| Post Date<br>Total Budgeted on<br>Change "Status" of PCI to "Approved"<br>Click "Save"<br>Potential Change Item<br>Potential Change Item<br>Potential |                                                              |                                                                                                    |                                 |                 | Scope                                        |               |                      | P       |
| Total Budgeted         Ochange "Status" of PCI to "Approved"         Click "Save"         Click "Save"         Potential Change Item         Potential Change Item         Tenter Query         Save D         Ctdot Review/Approval         Notes         Attachments         History         Octo no.         Days Impact.         Update Projected During                                                                                                    |                                                              | * Date                                                                                                    | Feb 03, 2023                    |                 |                                              |               |                      |         |
| Change "Status" of PCI to "Approved"      Click "Save"      Vertical Change Item     Vertical Change Item     Vertical Change Item     Vertical RFQ Review/Approval Notes Attachments History     Vertication     Vertication     Vertica                                                                                                    |                                                              | * Date<br>Post Date                                                                                        | Feb 03, 2023                    |                 |                                              |               |                      |         |
| PCI Detail       RFQ       Review/Approval       Notes       Attachments       History         CTG-001       * Type       Contingency Usage       * Description       CMiC Playbook Change Order       OCO no.       Q         * Status       Open       Approved       Canceller       Update Projected During Posting                                                                                                    | Total                                                        | * Date<br>Post Date<br>Budgeted                                                                            | Feb 03, 2023                    |                 |                                              |               |                      |         |
| CTG-001  * Type Contingency Usage * Description CMiC Playbook Change Order Days Impact Update Projected During Posting                                                                                                    | • Chang<br>• Click "<br>• Vential                            | * Date<br>Post Date<br>Budgeted<br>(Contemported<br>Save<br>ture<br>Change                                 | Feb 03, 2023                    | PCI             | to "Appr<br>T Enter Query                    | roved"        | Cancel               | 'kups ( |
| Approved     Canceller     Days Impact      Update Projected During     Posting                                                                                                    | • Chang<br>• Click "<br>• Vential<br>Potential<br>Pci Detail | * Date<br>Post Date<br>Budgeted<br>(Contemported<br>(Contemported)<br>Save<br>Save<br>Save<br>Save<br>Save | Feb 03, 2023                    | PCI<br>Attachme | to "Appr<br>Tenter Query Save                | roved"        | Cancel 🗑 🖬 Calc. Mar | kups (  |
| Approved<br>Canceller<br>Posting                                                                                                    | Chang<br>Chang<br>Click "<br>Potential<br>Pci Detail<br>Type | * Date<br>Post Date<br>Budgeted<br>(Contingency<br>Contingency                                             | Feb 03, 2023                    | Attachme        | to "Appr<br>Tenter Query Save<br>Its History | oved"         | Cancel 🗑 🖬 Calc. Mar | rkups ( |
|                                                                                                    | • Chang<br>• Click "<br>• Click "<br>• Click "               | * Date<br>Post Date<br>Budgeted<br>(Contingency<br>(Treasfer)<br>Open                                      | Feb 03, 2023                    | Attachme        | to "Appr<br>Tenter Query Save<br>Its History | coved"        | Cancel               | rkups ( |

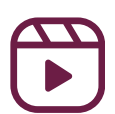

| 13 - For                   | 3 - For Internal COs and Transfers:    |                                                                                                    |  |  |  |  |  |  |  |  |  |
|----------------------------|----------------------------------------|----------------------------------------------------------------------------------------------------|--|--|--|--|--|--|--|--|--|
| • C                        | ick "Dost"                             |                                                                                                    |  |  |  |  |  |  |  |  |  |
|                            |                                        |                                                                                                    |  |  |  |  |  |  |  |  |  |
|                            |                                        |                                                                                                    |  |  |  |  |  |  |  |  |  |
| • C                        | ick "Proce                             | ed"                                                                                                    |  |  |  |  |  |  |  |  |  |
| Detential                  |                                        |                                                                                                    |  |  |  |  |  |  |  |  |  |
| POLETICIAI R               | FQ Review/Approval                     | Notes Attachments History                                                                                   |  |  |  |  |  |  |  |  |  |
| CTG-001                    |                                        |                                                                                                    |  |  |  |  |  |  |  |  |  |
| * Type                     | Contingency Usage<br>(Transfer)        | Modify * Description CMiC Playbook Change Order OCO no.                                                     |  |  |  |  |  |  |  |  |  |
| * Status                   | Approved                               | Days Impact                                                                                                 |  |  |  |  |  |  |  |  |  |
|                            | Proceed Forecast                       | Confirm - Work - Microsoft Edge - X                                                                         |  |  |  |  |  |  |  |  |  |
| * Date                     | Feb 03, 2023                           | https://enterprise.cmiccloudr12.com/cmicprod/PMPciEnt A     c Method     Recalculate Projected Amount     v |  |  |  |  |  |  |  |  |  |
| Post Date                  |                                        | C POST PCI                                                                                                  |  |  |  |  |  |  |  |  |  |
| Total Budgeted<br>Amount   | 0.00                                   | Post Date (YYYY-MM-DD) 2022-11-16                                                                           |  |  |  |  |  |  |  |  |  |
| Total Billing<br>Amount    | 0.00                                   | Proceed Carcel                                                                                              |  |  |  |  |  |  |  |  |  |
| *NOTE<br>will be<br>they a | : For PCIs<br>posted th<br>ffect the b | with "Type - Scope Change", the PCI<br>arough an owner change order because<br>audget                       |  |  |  |  |  |  |  |  |  |
| <u>(See M</u>              | odule 8 fo                             | e <mark>r owner change order posting)</mark>                                                                |  |  |  |  |  |  |  |  |  |

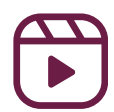

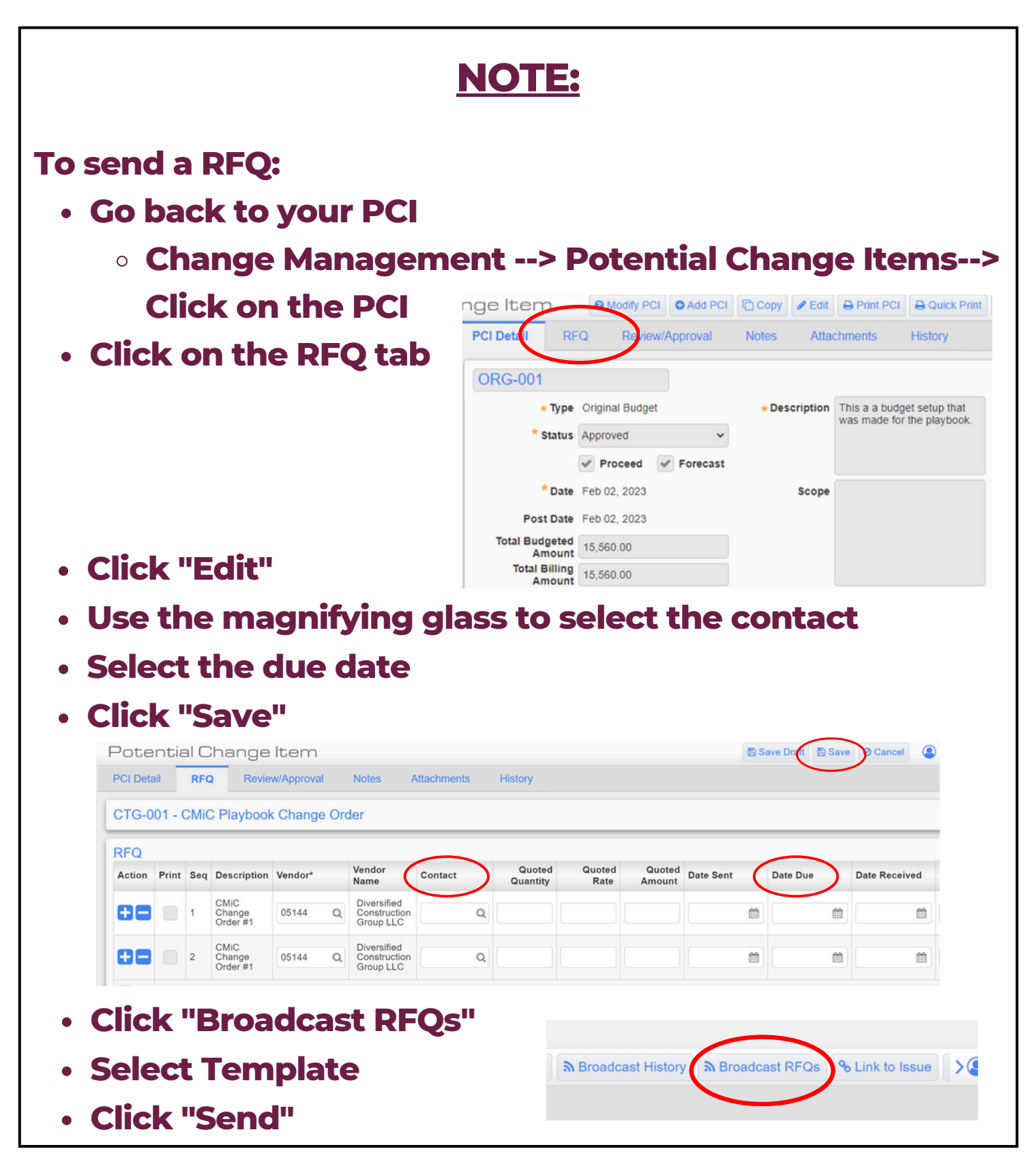

|                                                                                                   | NOTE:                                                                                                    |      |
|---------------------------------------------------------------------------------------------------|----------------------------------------------------------------------------------------------------|------|
| To                                                                                                | <ul> <li>void a PCI:</li> <li>Click on "Change Management" <ul> <li>Click on "Potential Change Items"</li> </ul> </li> <li>Select the PCI you want to unpost</li> <li>Click "UnPost"</li> <li>Click "Yes"</li> </ul>                                                                                                    |      |
| PCI Detail RF<br>PCO-002<br>* Type<br>* Status<br>* Date<br>Post Date<br>Total Budgeted<br>Amount | Modify PCI Add PCI Copy Edit Print PCI Quick Print QUIPOst So Ink to B<br>Modify PCI Add PCI Copy Edit Print PCI Quick Print QUIPOst So Ink to B<br>Address Attachments History          FQ       Review/Approval       Notes       Related Objects       Attachments       History         e       Scope Change       * Description       CMIC Playbook - Unpost PCI Test       OCO no.         Approved        Source Type       Reason       Days Impact         e       Nov 16, 2022       Scope       Days Impact         g       Into 16, 2022       Source       Source | ssue |
| Total Billing<br>Amount                                                                           | Confirm Post<br>Do you really want to unpost PCI PCO-002? WARNING: If a JB<br>Draw/Bevision is in process, it must be manually Deleted & Recreated via<br>"Bepare Billing" program to reflect the currently unposted PCI.<br>Yes No Cancel                                                                                                    |      |

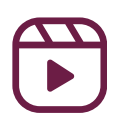

### Module 8: Create an owner change order

1 CMIC FIELD After logging into 02171.00 - CMiC Playbook Job CMiC, click on the Ó Program Search... blue Field button. Subcontract Management **Change Management** . Click on "Change Potential Change Items Management" **PCI Report** PCI Imp Click on "Owner **Owner Change Orders Change Orders**" Owner change transmittal 2 Click on "Add Change Order" **Owner Change Orders** Add Change Or E Reset Drag a column header and drop it here to group by that column OCO No. : Title : Days Impact : Date Issued : Date Executed : Date Received Post Date OCO-0001 OCO #1 Nov 15, 2022 Nov 15, 2022 000-0002 below the line oco Nov 15 2022 Nov 15, 2022

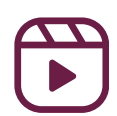

### Module 8: Create an owner change order

| 3              |                |         |                |                             |               |                 |                  |           |        |
|----------------|----------------|---------|----------------|-----------------------------|---------------|-----------------|------------------|-----------|--------|
|                |                |         |                |                             |               |                 |                  |           |        |
| • 🗸            | <b>dd</b> a    | "Title" |                |                             |               |                 |                  |           |        |
|                |                |         |                |                             |               |                 |                  |           |        |
| • 🖌            | \dd "C         | )wner's | s CO‡          | <b>#</b> "                  |               |                 |                  |           |        |
|                |                |         |                |                             |               |                 |                  |           |        |
| Chang          | e Numbers      | Notes   | Attach         | ments                       |               |                 |                  |           |        |
| OCO No.*       | OCO-0001       |         | Title*         | Playbook CO                 |               |                 |                  |           |        |
| JB<br>Contract | 02171.00       | Q       | Owner's<br>CO# | 0124                        |               |                 |                  |           |        |
| Notes          |                |         |                |                             |               |                 | с                | osed 🗌    |        |
| Days           |                |         | Date           | 000000 69                   | Date          |                 | 11               | Date      |        |
| Impact         |                |         | Issued         | 020323                      | Executed      |                 | Rec              | eived     |        |
|                |                |         |                |                             |               |                 |                  |           |        |
| 4<br>• S       | croll c        | lown    |                |                             |               |                 |                  | Add F     | PCI's  |
| a              | nd clie        | ck on   | s Impact       |                             | Status        |                 | Action           | -         |        |
| "              | Add P          | Cl's"   |                |                             |               |                 |                  |           |        |
|                |                |         |                |                             |               |                 |                  |           |        |
|                |                |         |                |                             |               |                 |                  |           |        |
|                |                |         | S PCI Det      | ails LOV - Google Chrome    |               |                 |                  | - 0       | ×      |
| • S            | elect †        | the PC  | € enter        | prise.cmiccloudr12.com/cmic | prod/PMOwnChg | Order/MultiLovC | coDetails.do?&cm | mvCompCod | Accent |
|                |                |         | < Prev         | Set                         | 1-1of1 🗸      |                 |                  | Next      | Set >> |
| • C            | <b>lick "/</b> | Accept' | Code           | Name                        | Date          | Amour           | nt Days Impact   | Status    |        |
|                |                |         | CTG-001        | CMiC Playbook Change Or     | der FEB 03,   | 2023 0.00       |                  | Approved  |        |
|                |                |         |                |                             |               |                 |                  |           |        |

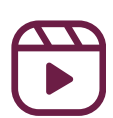

#### Module 8: Create an owner change order

|                |                                                                    |                                                                                                    |                                                                                                    |                                                                                                    |                 |                 | E Save                                   | Approve All                                             | O Cancel |       |
|----------------|--------------------------------------------------------------------|----------------------------------------------------------------------------------------------------|----------------------------------------------------------------------------------------------------|----------------------------------------------------------------------------------------------------|-----------------|-----------------|------------------------------------------|---------------------------------------------------------|----------|-------|
|                |                                                                    | 1                                                                                                    |                                                                                                    |                                                                                                    |                 |                 |                                          |                                                         |          |       |
| Chang          | e Numbers                                                          | Notes                                                                                                    | Attac                                                                                                    | ments                                                                                                  |                 |                 |                                          |                                                         |          |       |
| CO No.*        | OCO-0001                                                           |                                                                                                    | Title*                                                                                                    | Playbook CO                                                                                            |                 |                 |                                          |                                                         |          |       |
| JB<br>ontract  | 02171.00                                                           | Q                                                                                                    | Owner's<br>CO#                                                                                                    | 0124                                                                                                   |                 |                 |                                          |                                                         |          |       |
| Notes          |                                                                    |                                                                                                    |                                                                                                    |                                                                                                    |                 |                 | ,                                        | Closed                                                  |          |       |
| Days<br>Impact |                                                                    |                                                                                                    | Date<br>Issued                                                                                                    | 020323                                                                                                 | Ex(             | Date            | <b></b>                                  | Date<br>Received                                        |          |       |
| CHANC          | GE ITEMS                                                           |                                                                                                    |                                                                                                    |                                                                                                    |                 |                 |                                          |                                                         | Add      | PCI's |
| l No.          | Name                                                               |                                                                                                    |                                                                                                    | Date                                                                                                   | Amount          | Days Impact     | Status                                   |                                                         |          | Actio |
| 6.001          | CMiC Blaubaa                                                       |                                                                                                    | ar.                                                                                                    | FEB 03 2023                                                                                            | 0.00            |                 | Appro                                    | ued.                                                    | ~        |       |
| 2-001          | Click                                                              | "Doct                                                                                                    |                                                                                                    |                                                                                                    |                 |                 |                                          |                                                         |          |       |
| •              | Click<br>*NC<br>at                                                 | "Post<br>)TE: A<br>tachn                                                                                                    | "<br>It thing the second second s                                                                                                    | is time,<br>s or pri                                                                                   | , you<br>int th |                 | dd<br>)<br>Create Transmitta             | € Back To Ld                                            |          |       |
| •              | Click<br>*NC<br>at                                                 | "Post<br>)TE: A<br>tachn<br>&+ User Extension<br>nbers No                                                                                                    | "<br>It thin<br>nent                                                                                                    | is time,<br>s or pri                                                                                   | , you<br>int th |                 | dd<br>Create Transmitta                  | I) 🗲 Back To Lo                                         | g        |       |
| •              | Click<br>*NC<br>at<br>Change Nur<br>OCO No. OC                     | <b>"Post TE: A tachn tachn tachn tachn total stachn total stachn <b>total stachn <b>total stachn <b>total stachn <b>total stachn <b>total stachn <b>total stachn <b>total stachn <b>total stachn <b>total stachn <b>total stachn <b>total stachn <b>total stachn total stachn <b>total stachn <b>total stachn <b>total stachn total stachn <b>total stachn <b>total stachn&lt;</b></b></b></b></b></b></b></b></b></b></b></b></b></b></b></b></b></b></b></b></b></b></b></b></b></b></b></b></b></b></b></b></b></b></b></b></b></b></b></b> | u<br>At thin<br>nent<br>ons • Add<br>stes<br>Title                                                                                                    | is time,<br>s or pri<br>oco edit<br>Attachments<br>Playbook CO                                         | , you<br>int th |                 | dd<br>Create Transmitta                  | I 🗲 Back To Lo<br>Post Date                             | pg (2)   |       |
| •              | Click<br>*NC<br>att                                                | "Post<br>)TE: A<br>tachn<br>tachn<br>tachn<br>tachn<br>tachn<br>tachn<br>tachn<br>tachn<br>tachn                                                                                                    | u<br>At thi<br>nent<br>ns • Add<br>nes<br>Title<br>twner's CO#                                                                                                    | is time,<br>s or pri<br>1 0 c 2 Edit (1<br>Attachments<br>Playbook CO<br>0124                          | , you<br>int th |                 | dd<br>Create Transmitta                  | I + Back To Lo<br>Post Date                             |          |       |
| •              | Change Nur<br>OCO No. OC<br>JB Contract 02<br>Notes<br>Days Impact | "Post<br>)TE: A<br>tachn<br>tachn<br>tachn<br>tachn<br>tachn<br>tachn<br>tachn<br>tachn                                                                                                    | n<br><b>At thi</b><br><b>Dens</b> • Add<br>Market<br>Market<br>At this<br>Add<br>Market<br>Market<br>Marke | is time,<br>s or pri<br>1 0 c 0 e Edit<br>Attachments<br>Playbook CO<br>0124<br>Feb 03, 2023           | , you<br>int th | can ac<br>e OCC | dd<br>Create Transmitta<br>Date Executed | I) ← Back To Lo<br>Post Date<br>Closed<br>Date Received |          |       |
| •              | Change Nur<br>OCO No. OC<br>JB Contract 02<br>Notes<br>Days Impact | "Post<br>)TE: A<br>tachn<br>tachn<br>tachn<br>tachn<br>tachn<br>tachn<br>tachn<br>tach                                                                                                    | u<br>At thi<br>pent<br>pent<br>pent<br>pate Issued                                                                                                    | is time,<br>s or pri<br>s or pri<br>l 000 P Edit<br>Attachments<br>Playbook CO<br>0124<br>Feb 03, 2023 | you<br>int th   | can ac<br>e OCC | dd<br>Create Transmitta<br>Date Executed | Post Date<br>Closed<br>Date Received                    |          |       |

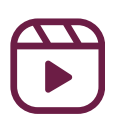

## <u>Module 9</u>: Create a subcontractor change order

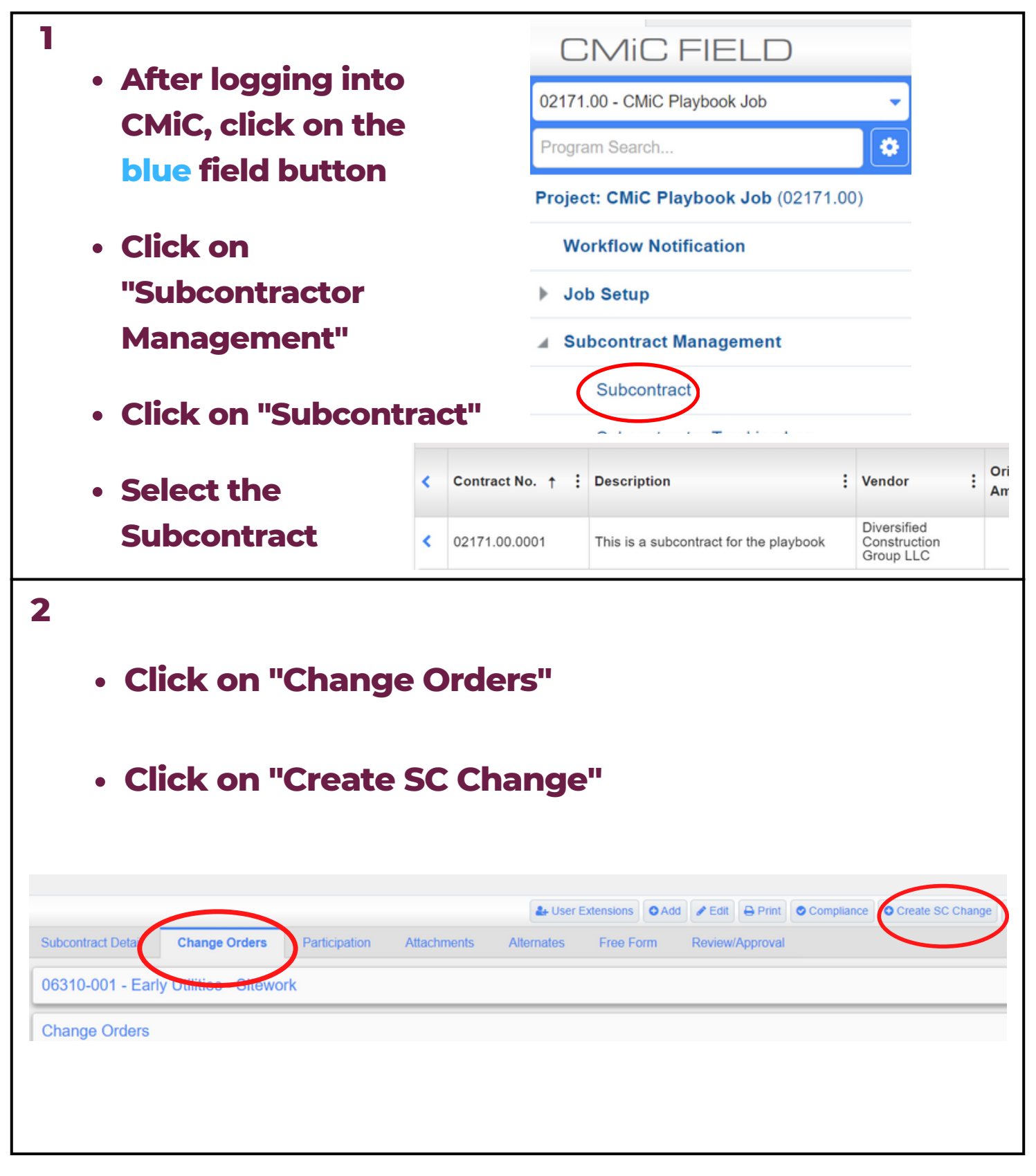

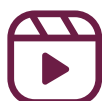

# Module 9: Create a subcontractor change order

| 3             |                                                                           | cro                                       |                                |                         | +                   | the              |         | bod      |           | <b>.f</b> \/. |      | 105         |            |             |
|---------------|---------------------------------------------------------------------------|-------------------------------------------|--------------------------------|-------------------------|---------------------|------------------|---------|----------|-----------|---------------|------|-------------|------------|-------------|
|               | • 3                                                                       | Cro                                       |                                |                         |                     | June             | : 30    | neu      | ule       | JIVa          | JU   | IES         |            |             |
|               | • C                                                                       | lick                                      | <b>Ad</b>                      | d F                     | ЪС                  | ls"              |         |          |           |               |      |             |            |             |
| Schedule c    | of Values                                                                 |                                           |                                |                         |                     |                  |         |          |           |               |      |             | (          | Add PCIs    |
| Action        | Item Cod                                                                  | le*                                       | Task N                         | ame                     |                     |                  |         | Unit     | Rate      | Am            | ount | Job*        |            | Phase       |
| <b>4</b><br>* | <ul> <li>S</li> <li>C</li> <li>C</li> <li>NO1</li> <li>Availal</li> </ul> | elec<br>lick<br>lick<br>TE- \<br>ble PCIs | ct the<br>"Clo<br>"Sav<br>Wait | e P<br>ose<br>/e'<br>fo | PCI<br>,"<br>'<br>' | igna             | atur    | es b     | oefoi     | re po         | ost  | ting        |            |             |
|               | Select                                                                    | PCI No.                                   | Task Name                      | Unit                    | Rate                | Quoted<br>Amount | Amount  | Job      | Phase     | Category      | W/M  | Days Impact | PCI Status | Long Descri |
|               |                                                                           | CTG-001                                   | CMiC<br>Change                 |                         |                     | .00              | 457.00  | 02171.00 | 090190.91 | S             | LS   | 0           | ACO        | CMiC Chang  |
|               |                                                                           | CTG-001                                   | CMiC<br>Change<br>Order #1     |                         |                     | .00              | -457.00 | 02171.00 | 090190.91 | S             | LS   | 0           | ACO        | CMiC Chang  |
|               | Availa                                                                    | ble PCIs                                  | with TBD                       |                         |                     |                  | _       |          |           |               |      | 1           |            |             |

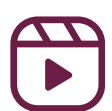

## <u>Module 9</u>: Create a subcontractor change order

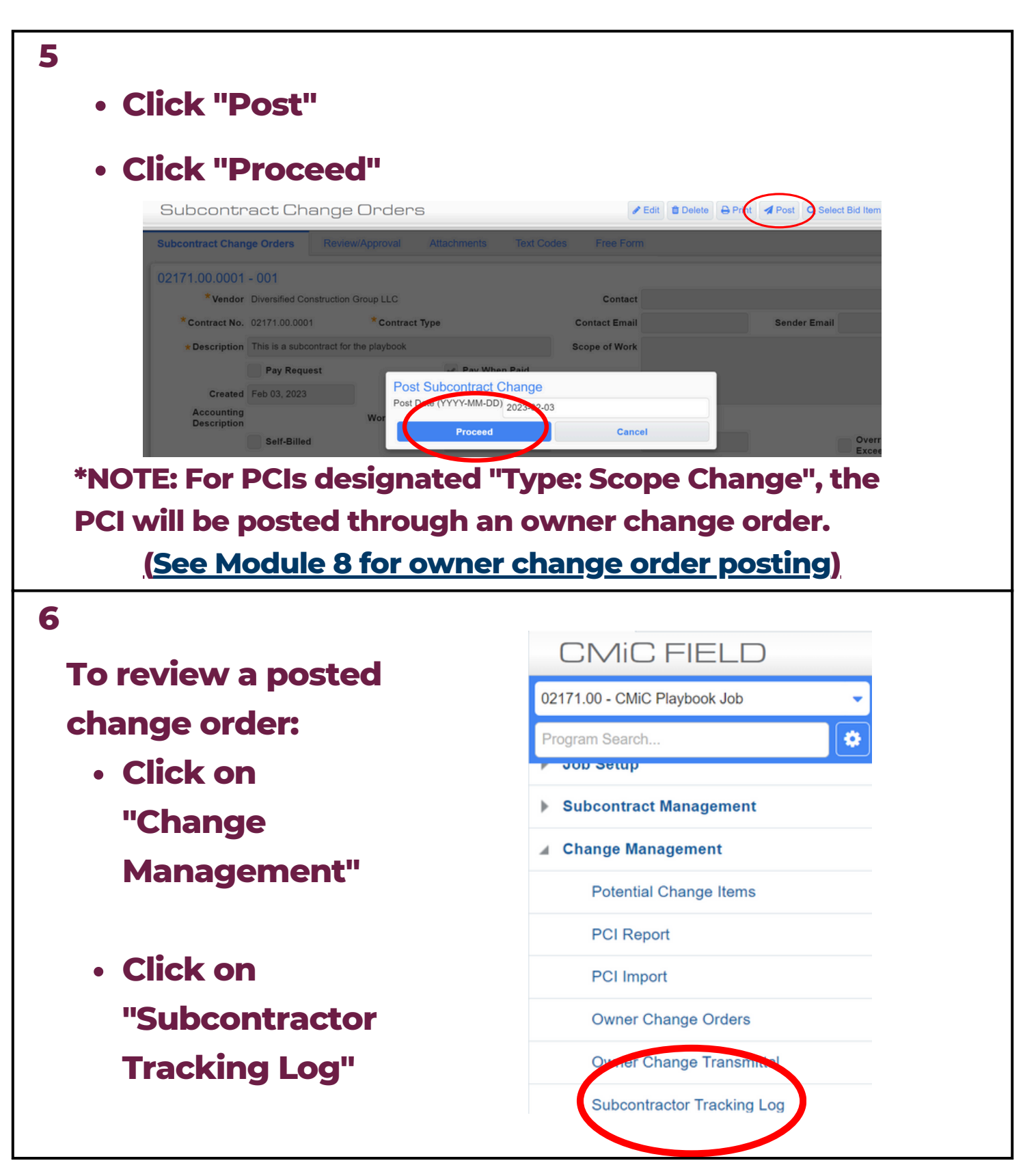

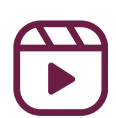

# Module 9: Create a subcontractor change order

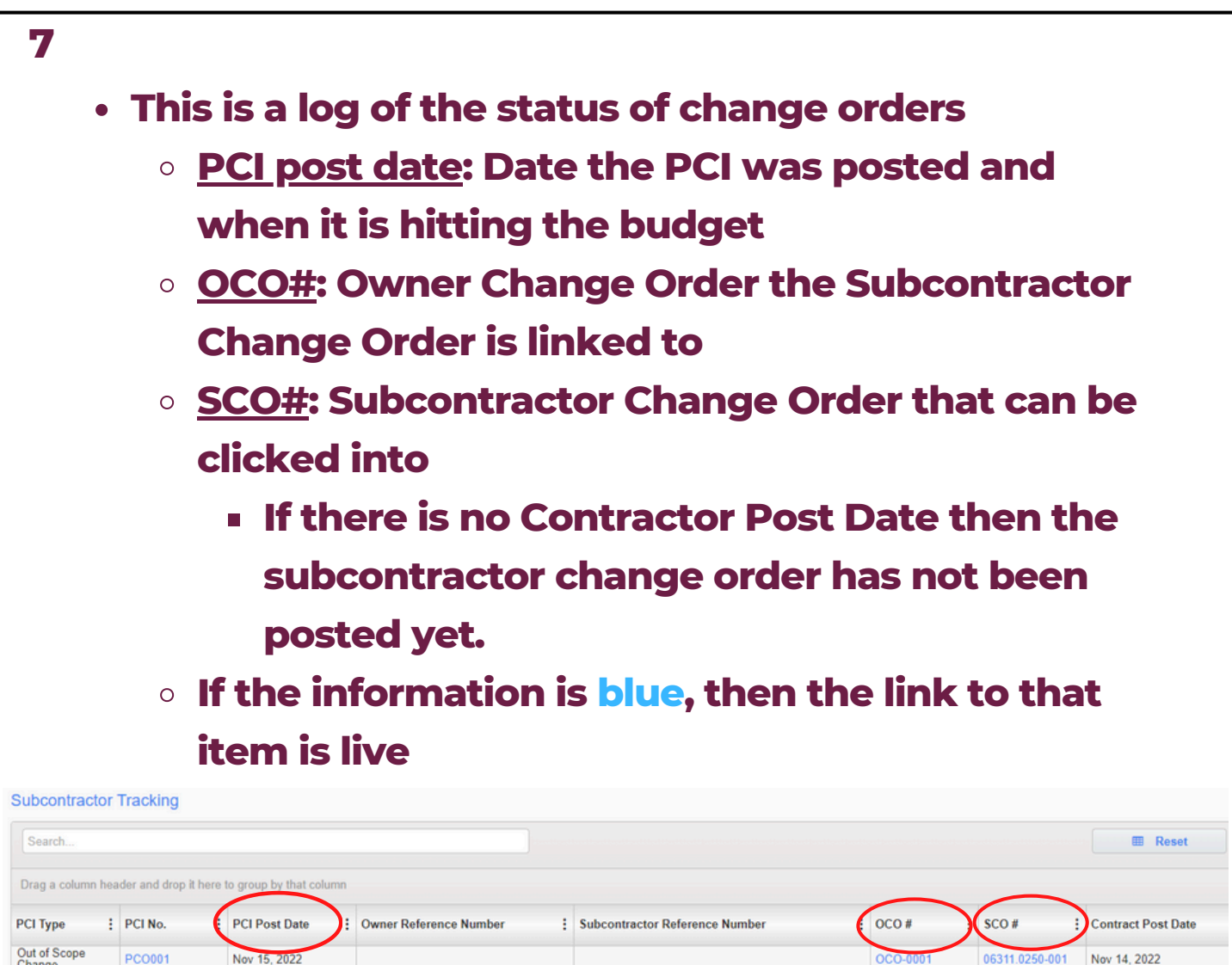

| РСІ Туре               | PCI No. | PCI Post Date | Owner Reference Number | Subcontractor Reference Number | OCO #    | sco#           | Contract Post Date |
|------------------------|---------|---------------|------------------------|--------------------------------|----------|----------------|--------------------|
| Out of Scope<br>Change | PC0001  | Nov 15, 2022  |                        |                                | OCO-0001 | 06311.0250-001 | Nov 14, 2022       |
| Out of Scope<br>Change | PC0002  | Nov 15, 2022  |                        |                                | OCO-0001 | 06311.0250-002 | Nov 14, 2022       |
| Out of Scope<br>Change | PC0004  | Nov 15, 2022  |                        |                                | OCO-0001 | 06311.0212-001 | Nov 15, 2022       |
| Out of Scope<br>Change | PC0060  | Nov 15, 2022  |                        |                                | OCO-0001 | 06311.0213-001 |                    |
| Out of Scope<br>Change | PC0092  | Nov 15, 2022  |                        |                                | OCO-0001 | 06311.0221-001 |                    |
| Out of Scope<br>Change | PC0092  | Nov 15, 2022  |                        |                                | OCO-0001 | 06311.0227-001 | Nov 15, 2022       |
| Out of Scope<br>Change | PC0092  | Nov 15, 2022  |                        |                                | OCO-0001 | 06311.0213-001 |                    |
| Out of Scope<br>Change | PC0092  | Nov 15, 2022  |                        |                                | OCO-0001 | 06311.0228-001 | Nov 15, 2022       |
| Out of Scope<br>Change | PC0092  | Nov 15, 2022  |                        |                                | OCO-0001 | 06311.0226-001 |                    |
| Out of Scope<br>Change | PC0093  | Nov 15, 2022  |                        |                                | OCO-0001 | 06311.0207-001 | Nov 15, 2022       |
| Out of Scope<br>Change | PC0094  | Nov 15, 2022  |                        |                                | OCO-0002 | 06311.0214-001 | Nov 15, 2022       |
| Out of Scope<br>Change | PC0095  | Nov 15, 2022  |                        |                                |          | 06311.0207-002 | Nov 15, 2022       |
| Out of Scope<br>Change | PC0096  | Nov 15, 2022  |                        |                                |          | 06311.0207-003 |                    |

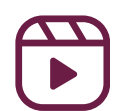

### Module 9: Create a subcontractor change order

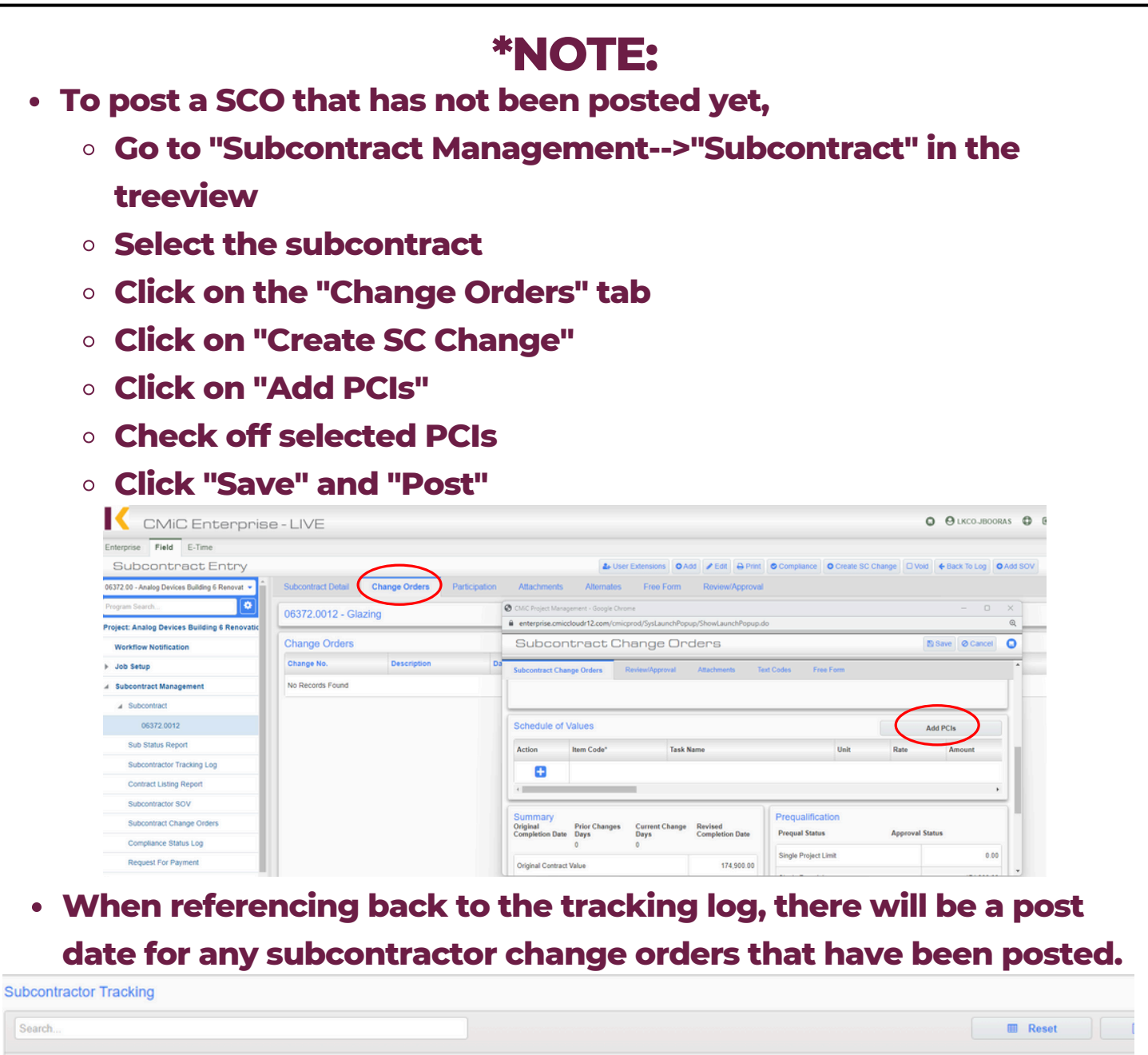

| Drag a column h        | eader and drop it he | ere to | o group by that colum | nn |                        |                                |   |          |                |                    |   |
|------------------------|----------------------|--------|-----------------------|----|------------------------|--------------------------------|---|----------|----------------|--------------------|---|
| PCI Type               | PCI No.              | :      | PCI Post Date         | 1  | Owner Reference Number | Subcontractor Reference Number | c | )CO # :  | SCO #          | Contract Post Date | v |
| Out of Scope<br>Change | PCO001               |        | Nov 15, 2022          |    |                        |                                | c | DCO-0001 | 06311.0250-001 | Nev 14, 2022       | E |
| Out of Scope<br>Change | PC0002               |        | Nov 15, 2022          |    |                        |                                | c | DCO-0001 | 06311.0250-002 | Nov 14, 2022       | E |
| Out of Scope<br>Change | PCO004               |        | Nov 15, 2022          |    |                        |                                | c | DCO-0001 | 06311.0212-001 | Nov 15, 2022       | 1 |
| Out of Scope<br>Change | PCO060               |        | Nov 15, 2022          |    |                        |                                | c | DCO-0001 | 06311.0213-001 |                    | 1 |
| Out of Scope<br>Change | PC0092               |        | Nov 15, 2022          |    |                        |                                | c | DCO-0001 | 06311.0221-001 |                    | J |
| Out of Scope<br>Change | PC0092               |        | Nov 15, 2022          |    |                        |                                | C | DCO-0001 | 06311.0227-001 | Nov 15, 2022       | ٨ |

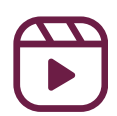

## <u>Module 9</u>: Create a subcontractor change order

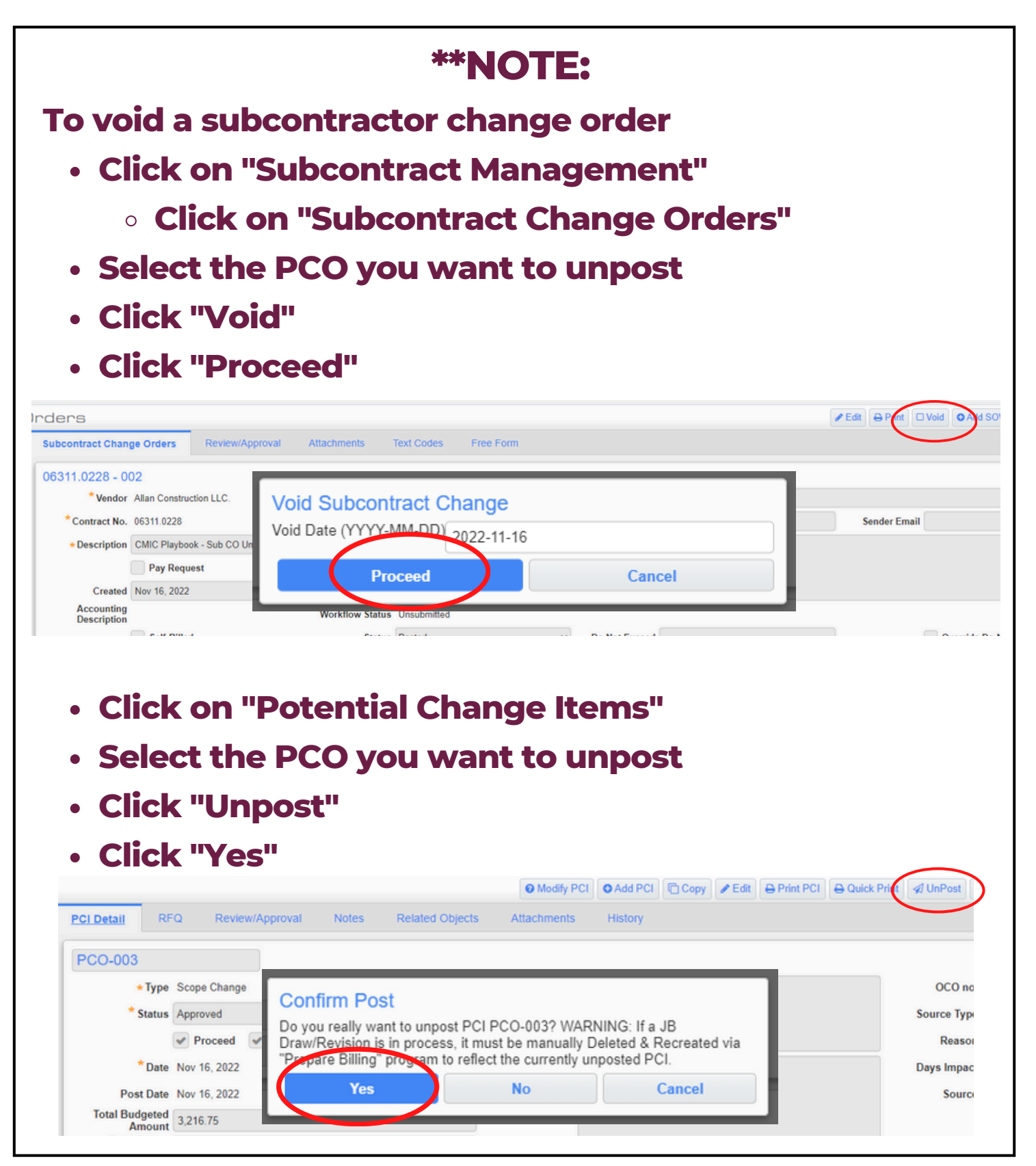

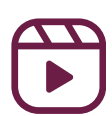

#### 1 - Set up first bill 02171.00 - CMiC Playbook Job After logging into ٥ Program Search... CMiC, click on the Project: CMiC Playbook Job (02171.00) blue field button Workflow Notification Job Setup Click on "Job Subcontract Management **Billing**" **Change Management** Job Billing Click on "Enter Enter Contract Contract" Prepare Bill 2 - Set up first bill ▲ Create Contract \* Company LEEKENC2 Q Lee Kennedy Co., Inc. Use Subcontract Vendor on New Bill Lines Show Closed Contracts Enter the job Contract Information View w 🕎 Detach Freeze 🖾 Search 🖶 Insert 📾 Delete number next to Find 02171.00 Go "Find" Job Job Name \* Contract 00001.00 Large Projects Template 00001.00 Press Go 00002.00 00002.00 Interiors/Special Projects Template 01001.00 01001.00 Mutt Cutts - Pet Groomers - Lloyd ( Contract Information Click on the 001 View 💌 Freeze Detach Search nsert 📅 Delete Find 02171.00 Go pencil next to Job Job Name \* Contract the job number 2171.00 CMiC Playbook Job 02171.00 CM

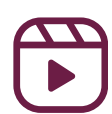

| 3 - Set up f | irst bill                  |                                                           |                      |
|--------------|----------------------------|-----------------------------------------------------------|----------------------|
|              | r "Billing Itoms" s        | select Group 5                                            |                      |
|              |                            | Select Group 5                                            |                      |
| Click        | on "Add New Bill           | Codes"                                                    |                      |
| Cher         |                            |                                                           |                      |
|              | Create Contract            | Details Bill Rates Add New Bil                            | l Codes des          |
| 4            | Billing Items              |                                                           |                      |
| Bi           | illing Codes Group 1 Group | 2 Group 3 Group 4 Gro                                     | Perfo                |
| Vi           | ew v Ev Freeze E De        | etach 🖉 Search 🖶 Insert                                   | Insert Mul           |
|              | Group Code                 | Group Name                                                | Buda                 |
|              | NOGROUP5                   | No Group 5                                                | Duug                 |
|              |                            |                                                           |                      |
| 4 - Set up f | irst bill                  |                                                           |                      |
| • Select "A  | dd New Bill                |                                                           |                      |
| Codes Or     | nly"                       | Table                                                     | Mode 💾 Save 🕞 Exit 📑 |
| ○ *NOTE      | E- This only               |                                                           |                      |
| needs        | to be done if a 🛛 👔        |                                                           |                      |
| cost c       | ode was added              |                                                           |                      |
| to the       | job since the              | CONTRACT ENTRI                                            |                      |
| last bi      |                            |                                                           |                      |
|              | C                          | Ad New Bill Codes Only     Add New Bill Codes And Reset A | II Groups            |
| Click "OK    | ŢII                        | <ul> <li>Add New Bill Codes And Reset N</li> </ul>        | lull Groups          |
|              | -                          | OK Cancel                                                 |                      |
| • Click "Say |                            |                                                           |                      |
|              |                            |                                                           |                      |

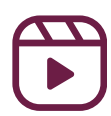

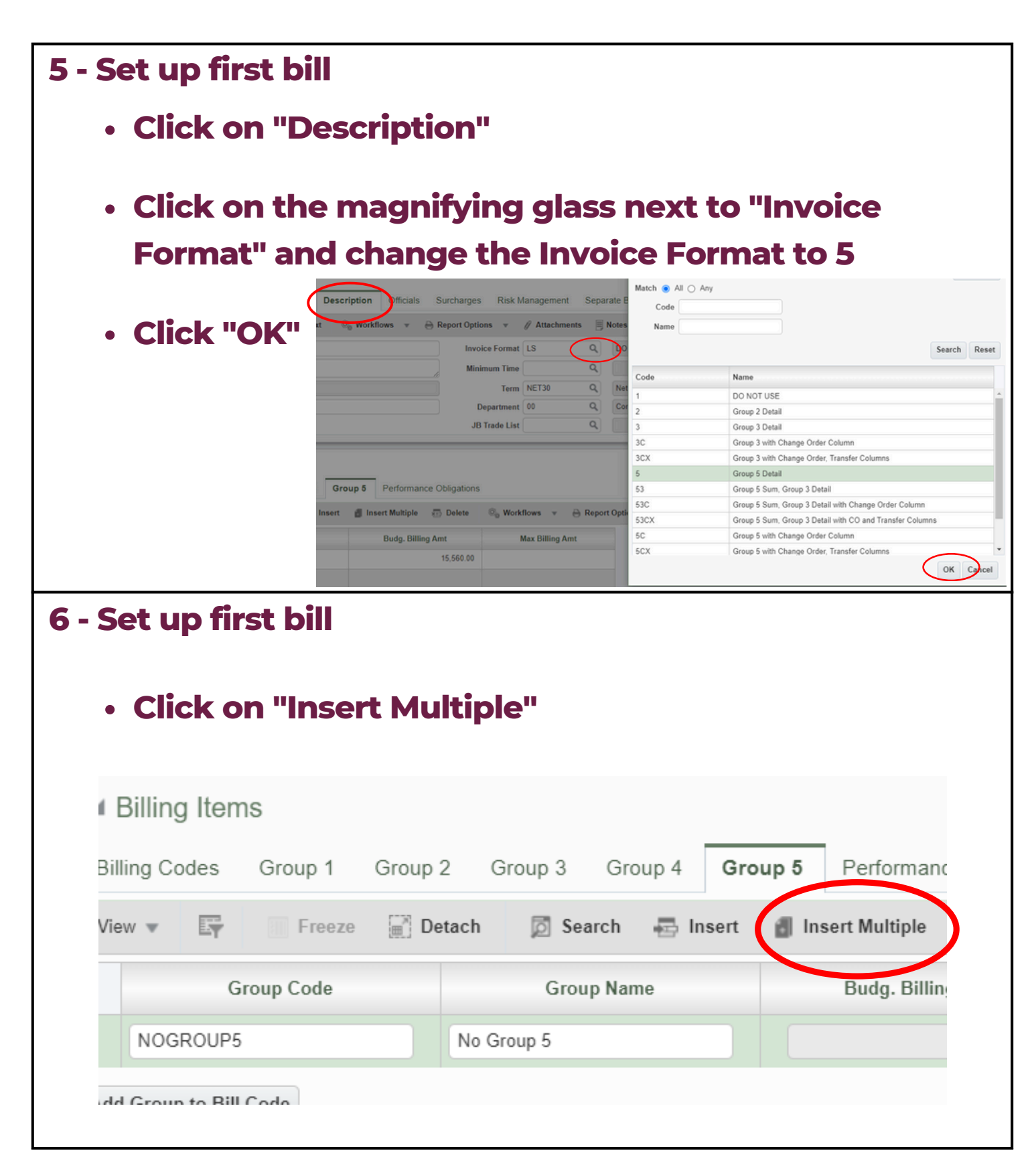

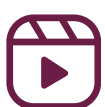

| etached Table                                                                           |                                                                                                    |                                                                                      |                                       |
|-----------------------------------------------------------------------------------------|----------------------------------------------------------------------------------------------------|--------------------------------------------------------------------------------------|---------------------------------------|
| iew 🔻 🕎 🥅 Freeze 🛛                                                                      | 📄 Detach 🛛 🖾 Search 🖶 Inse                                                                                                    | rt 📲 Insert Multiple 🛛 🖶 Delete                                                      | © <sub>0</sub> Workflows ▼ 🔒 Report C |
| Group Code                                                                              | Group Name                                                                                                    | Budg. Billing Amt                                                                    | Max Billing Amt                       |
| NOGROUP5                                                                                | No Group 5                                                                                                    | 15,560.00                                                                            |                                       |
|                                                                                         |                                                                                                    |                                                                                      |                                       |
|                                                                                         |                                                                                                    |                                                                                      |                                       |
|                                                                                         |                                                                                                    |                                                                                      |                                       |
|                                                                                         |                                                                                                    |                                                                                      |                                       |
|                                                                                         |                                                                                                    |                                                                                      |                                       |
|                                                                                         |                                                                                                    |                                                                                      |                                       |
|                                                                                         |                                                                                                    |                                                                                      |                                       |
| et up first b                                                                           | )ill                                                                                                    |                                                                                      |                                       |
| et up first b                                                                           |                                                                                                    |                                                                                      |                                       |
| et up first b<br>Set up the l                                                           | oill<br>line items for t                                                                                                    | he bill the way                                                                      | / the owner                           |
| et up first b<br>Set up the l<br>wants to se                                            | oill<br>line items for t<br>ee them                                                                                                    | he bill the way                                                                      | r the owner                           |
| et up first b<br>Set up the l<br>wants to se<br>*NOTE: T                                | oill<br>line items for t<br>ee them<br>'be "Budg, Billi                                                                                                    | he bill the way                                                                      | the owner                             |
| et up first b<br>Set up the l<br>wants to se<br>*NOTE: T                                | oill<br>line items for t<br>ee them<br>'he "Budg. Billi                                                                                                    | he bill the way                                                                      | r the owner<br>uto populate           |
| et up first b<br>Set up the l<br>wants to se<br>*NOTE: T<br>line 1. D                   | oill<br>line items for t<br>ee them<br>'he "Budg. Billi<br>O NOT delete '                                                                                                    | he bill the way<br>ing Amt" will a<br>this number                                    | r the owner<br>uto populate           |
| et up first b<br>Set up the l<br>wants to se<br>*NOTE: T<br>line 1. D<br>Detached Table | oill<br>line items for t<br>ee them<br>'he "Budg. Billi<br>O NOT delete                                                                                                    | he bill the way<br>ing Amt" will a<br>this number                                    | r the owner<br>uto populate           |
| et up first b<br>Set up the l<br>wants to se<br>*NOTE: T<br>line 1. D<br>Detached Table | oill<br>line items for t<br>ee them<br>'he "Budg. Billi<br>O NOT delete                                                                                                    | the bill the way<br>ang Amt" will a<br>this number                                   | the owner<br>uto populate             |
| et up first b<br>Set up the l<br>wants to se<br>*NOTE: T<br>line 1. D<br>Detached Table | oill<br>line items for t<br>ee them<br>'he "Budg. Billi<br>O NOT delete                                                                                                    | the bill the way<br>ing Amt" will a<br>this number                                   | the owner<br>uto populate             |
| et up first b<br>Set up the l<br>wants to se<br>*NOTE: T<br>line 1. D<br>Detached Table | oill<br>line items for t<br>ee them<br>the "Budg. Billi<br>O NOT delete<br>rezz I Detach I Search I I<br>de Group Name<br>No Group 5.                                         | the bill the way<br>ing Amt" will a<br>this number                                   | the owner<br>uto populate             |
| et up first b<br>Set up the l<br>wants to se<br>*NOTE: T<br>line 1. D<br>Detached Table | bill<br>line items for t<br>ee them<br>the "Budg. Billi<br>O NOT delete<br>O NOT delete<br>freeze © Detach © Search @ 1<br>ode Group Name<br>No Group 5<br>General Conditions | the bill the way<br>ang Amt" will a<br>this number                                   | The owner<br>uto populate             |
| et up first b<br>Set up the l<br>wants to se<br>*NOTE: T<br>line 1. D<br>Detached Table | ill<br>line items for t<br>e them<br>the "Budg. Bill<br>O NOT delete<br>Me Group Name<br>No Group S<br>General Conditions<br>Project Requirements                             | the bill the way<br>ing Amt" will a<br>this number                                   | the owner<br>uto populate             |
| et up first b<br>Set up the l<br>wants to se<br>*NOTE: T<br>line 1. D<br>Detached Table | iiiiiiiiiiiiiiiiiiiiiiiiiiiiiiiiiiii                                                                                                    | the bill the way<br>ing Amt" will a<br>this number                                   | workflows                             |
| et up first b<br>Set up the l<br>wants to se<br>*NOTE: T<br>line 1. D<br>Detached Table | iiiiiiiiiiiiiiiiiiiiiiiiiiiiiiiiiiii                                                                                                    | the bill the way<br>ing Amt" will a<br>this number<br>nsert I Insert Multiple Delete | workflows                             |

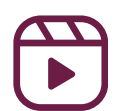

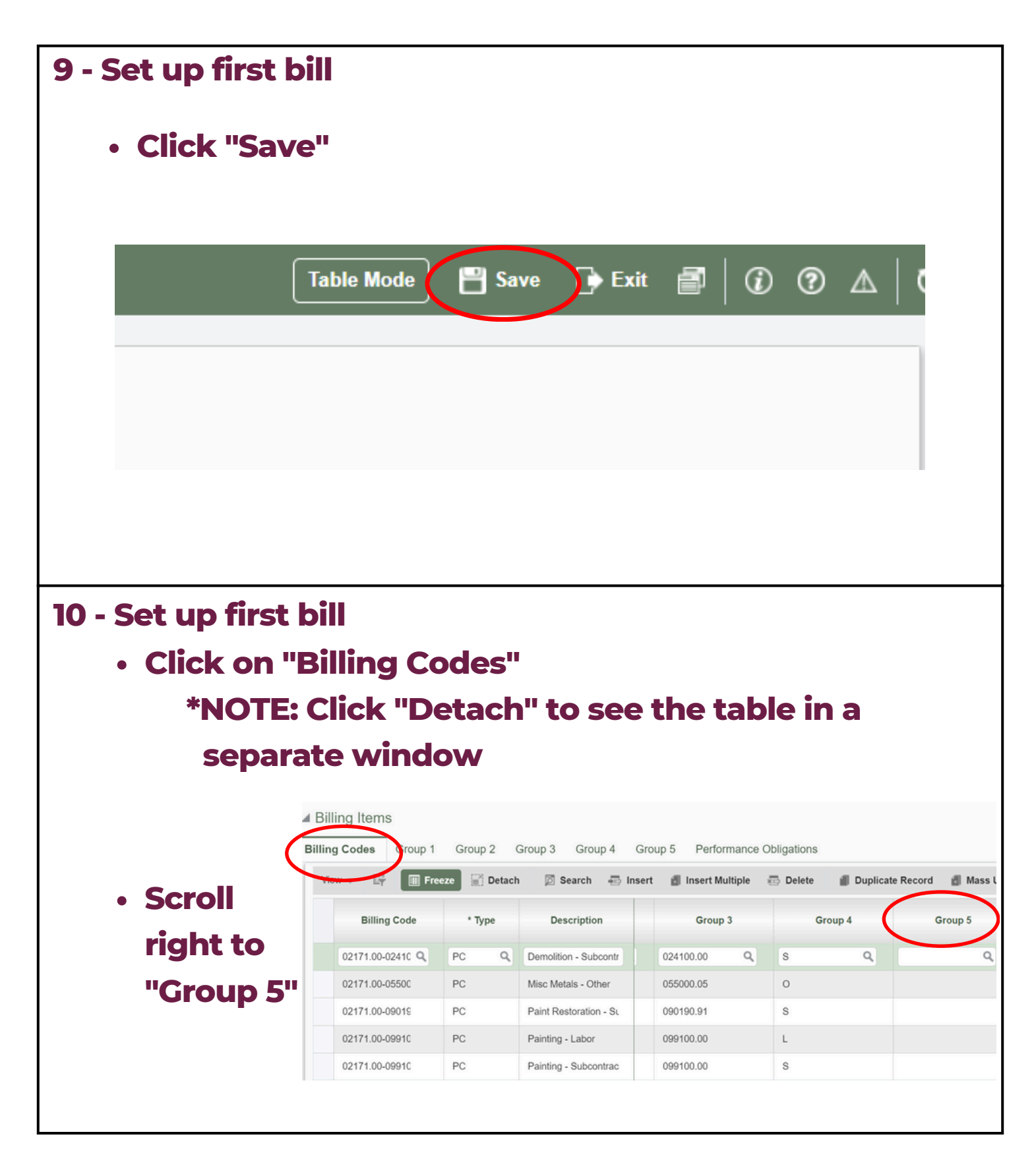

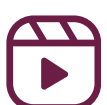

#### 11 - Set up first bill

 Code items to go to the line that you want them to hit

| De  | tached Table     |              |                        |           |                         |                      |                      |                            |                    |
|-----|------------------|--------------|------------------------|-----------|-------------------------|----------------------|----------------------|----------------------------|--------------------|
| Vie | w v 🔄 🔳 Free     | eze 🔛 Detacl | h 🛛 Search 🖶 I         | nsert 🖆   | 🛚 Insert Multiple 🛛 🖶 D | elete 📲 Duplicate Re | cord 🏼 🗿 Mass Update | © <sub>0</sub> Workflows ▼ | 🖨 Report Options 🔻 |
|     | Billing Code     | * Туре       | Description            | ion Value | Group 1                 | Group 2              | Group 3              | Group 4                    | Group 5            |
|     | 02171.00-02410   | PC           | Demolition - Subcontr  |           | 02171.00                | 02                   | 024100.00            | S                          | 01                 |
|     | 02171.00-05500   | PC           | Misc Metals - Other    |           | 02171.00                | 05                   | 055000.05            | 0                          | 01                 |
|     | 02171.00-09015   | PC           | Paint Restoration - Su |           | 02171.00                | 09                   | 090190.91            | s                          | 02                 |
|     | 02171.00-09910   | PC           | Painting - Labor       |           | 02171.00                | 09                   | 099100.00            | L                          | 02                 |
|     | 02171.00-99050   | PC           | Construction Manage    |           | 02171.00                | 99                   | 990501.00            | 0                          | 03                 |
|     | 02171.00-99065   | PC           | LKCO Insurance - Otl   |           | 02171.00                | 99                   | 990650.00            | 0                          | 04                 |
|     | 02171.00-9908C Q | PC Q         | Building Permit - Othe |           | 02171.00 Q              | 99 Q                 | 990800.00 Q          | ٥ ٩                        | 05 Q               |

#### 12 - Set up first bill

- Go back to "Billing Items"
- Click back on "Group 5"

#### • Check to make sure that your budget aligns

Table More 📑 Save 🕞 Exit Click "Save" ▲ Billing Items Group 5 Billing Codes Group 1 Group 2 Group 3 Group 4 rformance Obligations View 🔻 🖙 Freeze 🔐 Detach 🔯 Search 🐺 Insert 👩 Insert Multiple 🛛 Delete 🗞 Workflows 🔻 🔒 Report Options 👻 🔝 E Group Code Group Name Max Billing Amt Budg. Billing Amt 01 General Conditions 0.00 02 Project Requirements 12.000.00 03 Demolition 0.00 04 Rough Carpentry 2,000.00 0.00 05 Millwork Doors and Frames 750.00 06 No Group 5 NOGROUP5 810.00 Add Group to Bill Code

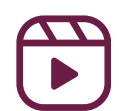

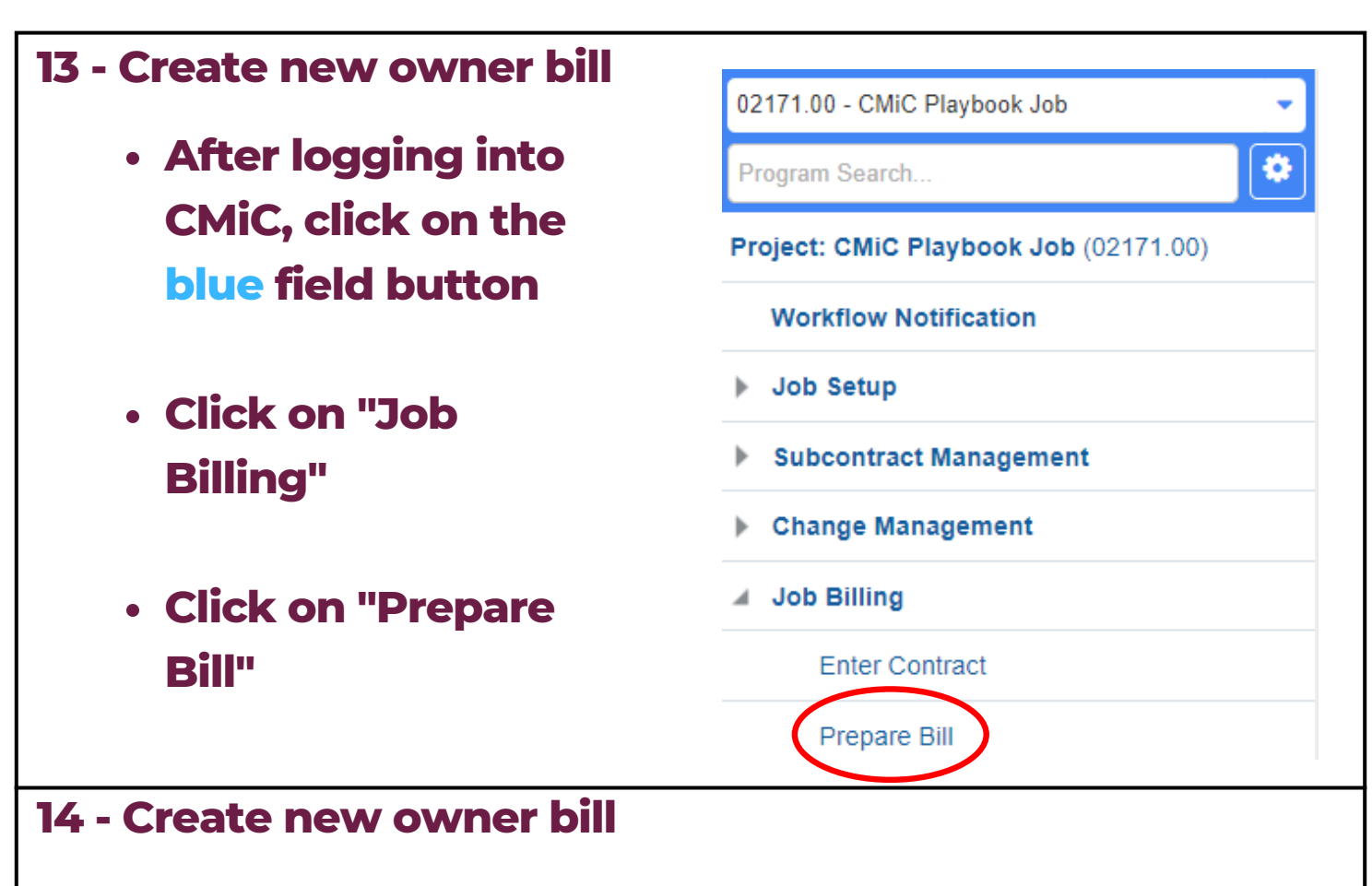

- Click the magnifying glass next to "Company" and "Contract Number"
- Click "Draw" to create a new owner bill

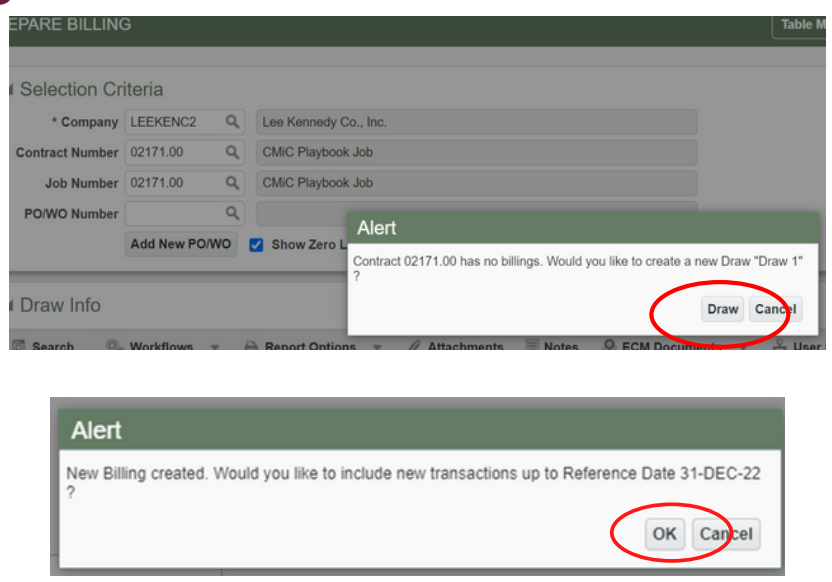

Click "OK"

\*NOTE: If this is the first bill on the contract, see <u>Step 1</u>

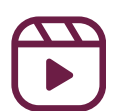

| CEXCEPTIAL A     Draw Info     Search & V                                                                                | na bu                                                              | Jag                        | eyinter                                                   | nai tra                              | ansiers          | >)                 |              |
|----------------------------------------------------------------------------------------------------|--------------------------------------------------------------------|----------------------------|-----------------------------------------------------------|--------------------------------------|------------------|--------------------|--------------|
| ▲ Draw Info Search ⊗ V                                                                                                   |                                                                    |                            |                                                           |                                      |                  |                    |              |
| Search 💩 V                                                                                                    |                                                                    |                            |                                                           |                                      |                  |                    |              |
| je couron and                                                                                                    | Vorkflows 🔻 🤅                                                      | 🔒 Report C                 | Options 👻 🖉 Attachm                                       | ents 🗏 Notes                         | Second Documents |                    |              |
| ol                                                                                                    | b 02171.00                                                         |                            | CMiC Playbook Job                                         |                                      |                  |                    |              |
| Custome                                                                                                    | r 00100                                                            | <b>m</b>                   | Sample Client                                             |                                      |                  |                    |              |
| Billing Dat                                                                                                    | e Feb 03, 2023                                                     | 00                         | Type<br>Draw/Day Nor                                      | Draw                                 | 1 Devision       | Num                |              |
| Period Ending Dat                                                                                                    | e Jan 31, 2023                                                     | 100                        | Contract Currence                                         |                                      | Revision         | tatus Unannrover   |              |
| Budget Billing Am                                                                                                    | 1 1                                                                | 15,560.00                  | Max. Billing Am                                           |                                      | Invoice Fo       | ormat 5            |              |
| Invoice Des                                                                                                    | c                                                                  |                            |                                                           |                                      |                  |                    |              |
| Notificatio                                                                                                    | n                                                                  |                            |                                                           |                                      |                  | li                 |              |
| Messag                                                                                                    | e                                                                  |                            |                                                           |                                      |                  |                    |              |
|                                                                                                    |                                                                    |                            |                                                           |                                      |                  |                    |              |
| Include chan                                                                                                    | ige or                                                             | rdei                       | rs in you                                                 | ır bill                              |                  |                    |              |
| <ul> <li>Within JBI<br/>"Status" bi</li> </ul>                                                                           | ige or<br>BILL T<br>utton:                                         | rdei<br>'RA<br>s to        | rs in you<br>NSACTI<br>select                             | ir bill<br>ONS p<br>now to           | opup,<br>o treat | use the<br>each P( | Cl on        |
| <ul> <li>Within JBI</li> <li>"Status" but the curren</li> </ul>                                                          | ige or<br>BILL T<br>uttons<br>t Drav                               | rder<br>TRA<br>s to<br>w/F | rs in you<br>NSACTI<br>select l<br>Req                    | ır bill<br>ONS p<br>now to           | opup,<br>o treat | use the<br>each PC | CI on        |
| <ul> <li>Within JBI<br/>"Status" but<br/>the curren</li> <li>PCI Post Date</li> </ul>                                    | BILL T<br>Uttons<br>t Drav                                         | rdei<br>TRA<br>s to<br>w/F | rs in you<br>NSACTIO<br>select I<br>Req                   | Ir bill<br>ONS p<br>now to<br>Status | opup,<br>o treat | use the<br>each PC | <b>Ci on</b> |
| Include chan<br>• Within JBI<br>"Status" bu<br>the curren<br>PCI Post Date<br>Nov 16, 2022                               | age or<br>BILL T<br>uttons<br>t Drav<br>Draw                       | rdei<br>TRA<br>s to<br>w/F | rs in you<br>NSACTIO<br>select l<br>Req                   | o c o c                              | opup,<br>o treat | use the<br>each PC | CI on        |
| Include chan<br>• Within JBI<br>"Status" by<br>the curren<br>PCI Post Date<br>Nov 16, 2022<br>Nov 09, 2022               | nge or<br>BILL T<br>uttons<br>t Drav<br>Draw<br>1<br>2             | rdei<br>RA<br>s to<br>w/F  | rs in you<br>NSACTIO<br>select I<br>Req<br>ev<br>0 0 B    | Ir bill<br>ONS p<br>now to<br>Status | opup,<br>otreat  | use the<br>each PC | CI on        |
| Include chan<br>Within JBI<br>"Status" bu<br>the curren<br>PCI Post Date<br>Nov 16, 2022<br>Nov 09, 2022                 | age or<br>BILL T<br>uttons<br>t Drav<br>Draw<br>1<br>2<br>999999:  | rdei<br>RA<br>s to<br>w/F  | rs in you<br>NSACTIO<br>select l<br>Req<br>0 0 B<br>0 0 B | status                               | opup,<br>otreat  | use the<br>each PC | CI on        |
| Include chan<br>Within JBI<br>"Status" by<br>the curren<br>PCI Post Date<br>Nov 16, 2022<br>Nov 09, 2022<br>Nov 09, 2022 | age or<br>BILL T<br>Littons<br>t Drav<br>Draw<br>1<br>2<br>999999: | rdei<br>RA<br>s to<br>w/F  | rs in you<br>NSACTIO<br>select l<br>Req<br>0 0 B<br>0 0 B | Ir bill<br>ONS p<br>oow to<br>Status | opup,<br>otreat  | Markup             | CI on        |

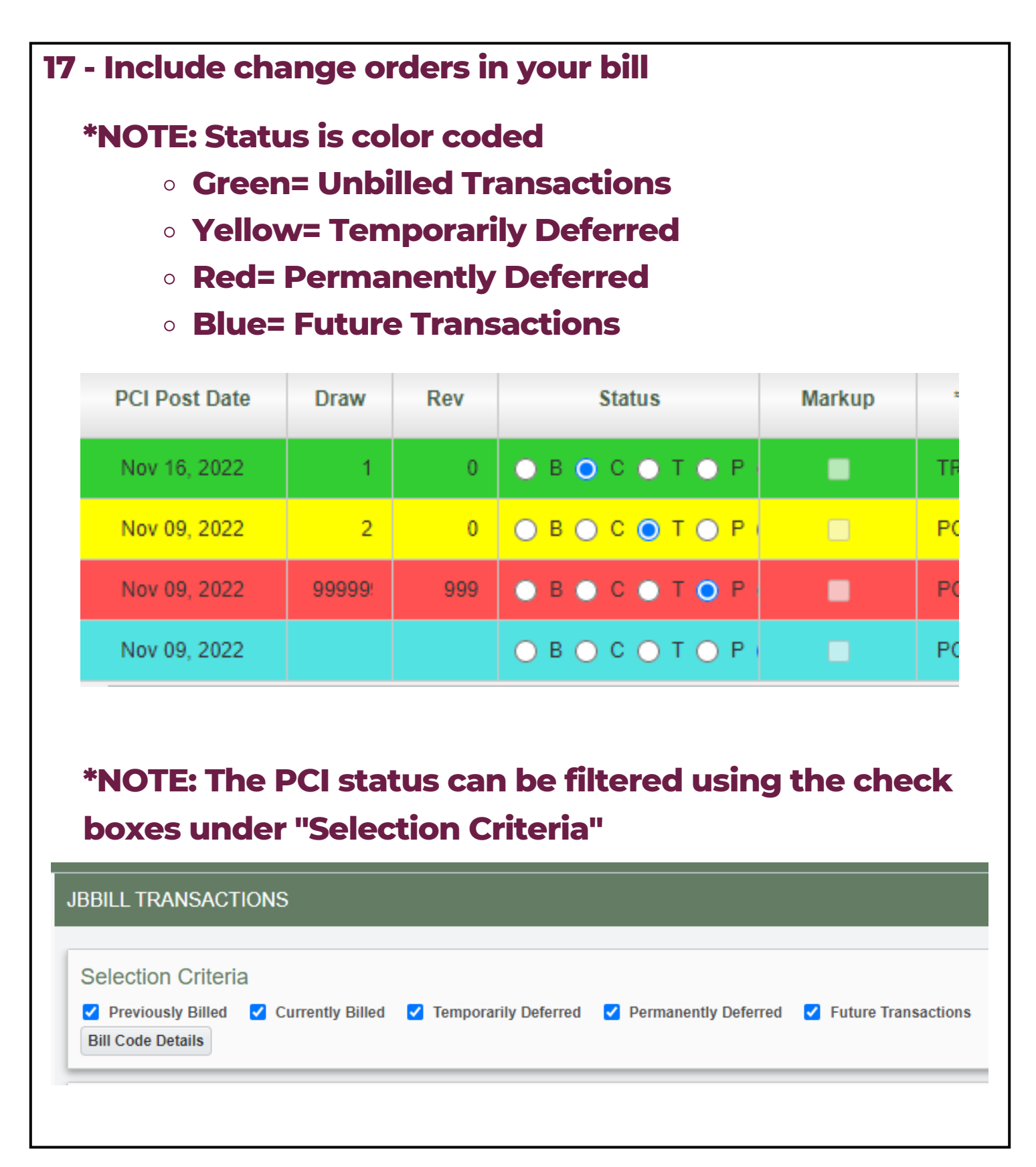

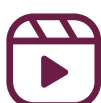

| <image/> Save Exit i  i   i   i                                                                                                    | then clic                                                                                                    | ange orc<br>k, "Exit"                                                                                                    | lers are comple                                                                                                    | ete, click '         | "Save" and           |
|----------------------------------------------------------------------------------------------------|----------------------------------------------------------------------------------------------------|----------------------------------------------------------------------------------------------------|----------------------------------------------------------------------------------------------------|----------------------|----------------------|
| <ul> <li>Assign job cost transactions to owner bill</li> <li>Click on "Cost Transactions"<br/>*Note: A new window will appear</li> <li>Search &amp; Workflows &amp; Report Options &amp; Attachments &amp; Notes &amp; ECM Documents &amp; User Ex<br/>Job (2171.00 ) Mic Playbook Job<br/>Custome 0100 ) Samplo Client<br/>Billing Date Feb 03, 2023 ) Type Draw<br/>Due Date Mar 05, 2023 ) Type Draw<br/>Period Ending Date Jan 31, 2023 ) Type Draw<br/>Dece Ending Date Jan 31, 2023 ) Type Draw<br/>Draw/Rev Num 1 Revision Num<br/>Draw/Rev Num 1 Revision Num<br/>Status Unapprover<br/>Max. Billing Art 15,5000 Max. Billing Art</li> </ul> | 💾 Save                                                                                                    |                                                                                                    | xit 🚺 🤅                                                                                                    | ) ? /                | ∆   Q                |
| <ul> <li>Assign job cost transactions to owner bill</li> <li>Click on "Cost Transactions"<br/>*Note: A new window will appear</li> <li>Search &amp; Workflows &amp; Report Options &amp; Attachments &amp; Notes &amp; ECM Documents &amp; &amp; User Ex<br/>Job 02171.00 CMiC Playbook Job<br/>Customer 0100 Sample Client</li> <li>Billing Date Feb 03, 2023 &amp; Draw/Rev Num 1 Revision Num Incompose<br/>Billing Date Jan 31, 2023 &amp; Draw/Rev Num 1 Revision Num Incompose<br/>Budget Billing Amt 15560.00</li> </ul>                                                                                                    |                                                                                                    |                                                                                                    |                                                                                                    |                      | _                    |
| <ul> <li>Assign job cost transactions to owner bill</li> <li>Click on "Cost Transactions"<br/>*Note: A new window will appear</li> <li>Search &amp; Workflows &amp; Report Options &amp; Attachments &amp; Notes &amp; ECM Documents &amp; &amp; User Ex</li></ul>                                                                                                    |                                                                                                    |                                                                                                    |                                                                                                    |                      |                      |
| <ul> <li>Click on "Cost Transactions"</li> <li>*Note: A new window will appear</li> <li>Search &amp; Workflows &amp; Report Options &amp; Attachments &amp; Notes &amp; ECM Documents &amp; &amp; User Ext</li> <li>Job 02171.00 CMiC Playbook Job</li> <li>Customer 00100 Sample Client</li> <li>Billing Date Feb 03, 2023 &amp; Type Draw</li> <li>Due Date Mar 05, 2023 &amp; Draw/Rev Num 1 Revision Num</li> <li>Period Ending Date Jan 31, 2023 &amp; Max. Billing Amt 15,560.00</li> </ul>                                                                                                    |                                                                                                    |                                                                                                    |                                                                                                    |                      |                      |
| Search  Workflows  Report Options     Job 02171.00 CMic Playbook Job   Customer 00100 Sample Client   Billing Date Feb 03, 2023 Type   Due Date Mar 05, 2023 Draw/Rev Num   Period Ending Date Jan 31, 2023   Budget Billing Amt 15,560.00                                                                                                    | Assign job                                                                                                    | cost tran                                                                                                    | sactions to ow                                                                                                    | ner bill             |                      |
| Job       02171.00       CMiC Playbook Job         Customer       00100       Sample Client         Billing Date       Feb 03, 2023       Type       Draw         Due Date       Mar 05, 2023       Draw/Rev Num       1       Revision Num         Period Ending Date       Jan 31, 2023       Contract Currency       Status       Unapprover         Budget Billing Amt       15,560.00       Max. Billing Amt       Invoice Format       5                                                                                                    | Assign job<br>Click on '<br>*Note: /                                                                                                    | cost tran<br>'Cost Tra<br>A new wi                                                                                                    | sactions to ow<br>nsactions"<br>ndow will appe                                                                                                    | ner bill<br>ear      |                      |
| Customer       00100       Sample Client         Billing Date       Feb 03, 2023       Image: Client         Due Date       Mar 05, 2023       Image: Client         Period Ending Date       Jan 31, 2023       Image: Client         Budget Billing Amt       15,560.00         Max. Billing Amt       Invoice Format                                                                                                    | Assign job<br>Click on '<br>*Note: A                                                                                                    | cost tran<br>'Cost Tra<br>A new wi                                                                                                    | sactions to ow<br>nsactions"<br>ndow will appe                                                                                                    | ear                  | ୁ<br>ନିଧି User Ext   |
| Billing Date       Feb 03, 2023       Type       Draw         Due Date       Mar 05, 2023       Draw/Rev Num       1       Revision Num         Period Ending Date       Jan 31, 2023       Contract Currency       Status       Unapproved         Budget Billing Amt       15,560.00       Max. Billing Amt       Invoice Format       5                                                                                                    | Assign job<br>Click on '<br>*Note: A                                                                                                    | cost tran<br>'Cost Tra<br>A new wi                                                                                                    | sactions to ow<br>nsactions"<br>ndow will appe<br>t Options  CMIC Playbook Job                                                                                                    | ear<br>ECM Documents | ියි User Ext         |
| Due Date     Mar 05, 2023     Draw/Rev Num     1     Revision Num       Period Ending Date     Jan 31, 2023     Contract Currency     Status     Unapprover       Budget Billing Amt     15,560.00     Max. Billing Amt     Invoice Format     5                                                                                                    | Assign job<br>Click on '<br>*Note: /                                                                                                    | cost tran<br>'Cost Tra<br>A new wi<br>Vorkflows  Repor<br>b 02171.00<br>ar 00100                                                                                                    | A Sactions to ow<br>Insactions"<br>Indow will appe<br>t Options  CMIC Playbook Job<br>Sample Client                                                                                                    | ear                  | So User Ext          |
| Period Ending Date     Jan 31, 2023     Contract Currency     Status     Unapprove       Budget Billing Amt     15,560.00     Max. Billing Amt     Invoice Format     5                                                                                                    | Assign job<br>Click on '<br>*Note: A<br>Search & V<br>Jo<br>Custome<br>Billing Dat                                                                                 | Cost tran                                                                                                    | Attachments CMiC Playbook Job<br>Sample Client                                                                                                    | ner bill             | So User Ext          |
| Budget Billing Amt 15,560.00 Max. Billing Amt Invoice Format 5                                                                                                    | Assign job<br>Click on '<br>*Note: /<br>© Search @ V<br>Jo<br>Custome<br>Billing Dat<br>Due Dat                                                                    | Cost tran                                                                                                    | t Options V Attachments<br>CMiC Playbook Job<br>Sample Client<br>Type Draw<br>Draw/Rev Num                                                                                                    | ner bill             | දිදී User Ext        |
|                                                                                                    | Assign job<br>Click on '<br>*Note: /                                                                                                    | Cost tran                                                                                                    | t Options V Attachments<br>CMIC Playbook Job<br>Sample Client<br>Type Draw<br>Draw/Rev Num<br>Contract Currency                                                                                                    | ear<br>ECM Documents | S Unapproved         |
| Invoice Desc                                                                                                    | Assign job<br>Click on '<br>*Note: /<br>© Search @ V<br>Jo<br>Custome<br>Billing Dat<br>Due Dat<br>Period Ending Dat<br>Budget Billing Am                          | Cost tran                                                                                                    | t Options V Attachments<br>CMiC Playbook Job<br>Sample Client<br>Type Draw<br>Draw/Rev Num<br>Contract Currency<br>Max. Billing Amt                                                                                                    | ear<br>ECM Documents | S User Ext           |
| Notification                                                                                                    | Assign job<br>Click on '<br>*Note: /<br>© search @ V<br>Jo<br>Custome<br>Billing Dat<br>Budget Billing Arr<br>Invoice Des                                          | Cost tran                                                                                                    | t Options  CMiC Playbook Job Sample Client Type Draw Contract Currency Max. Billing Amt                                                                                                    | ear<br>ECM Documents | S Unapproven         |
| Message                                                                                                    | Assign job<br>Click on '<br>*Note: /<br>Jo<br>Custome<br>Billing Dat<br>Due Dat<br>Period Ending Dat<br>Budget Billing Arr<br>Invoice Des<br>Notificatio           | Cost tran<br>Cost Tra<br>Cost Tra<br>A new wi<br>A new wi<br>A new wi<br>Cost Tra<br>A new wi<br>A new wi<br>A new | A sactions to ow<br>associations"<br>associations"<br>ass | ECM Documents        | S User Ext           |
|                                                                                                    | Assign job<br>Click on '<br>*Note: /<br>Jo<br>Custome<br>Billing Dat<br>Due Dat<br>Period Ending Dat<br>Budget Billing Arr<br>Invoice Des<br>Notificatio<br>Messad | Cost tran<br>Cost tran<br>Cost Tra<br>A new wi<br>A new wi<br>O2171.00<br>P 00100<br>P 60 03,2023<br>Mar 05,2023<br>Mar 05,203<br>Mar 05,2023<br>Mar 05,203                                                                                               | A Sactions to own                                                                                                    | ear<br>ECM Documents | S Unapproven<br>tt 5 |

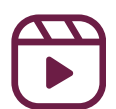

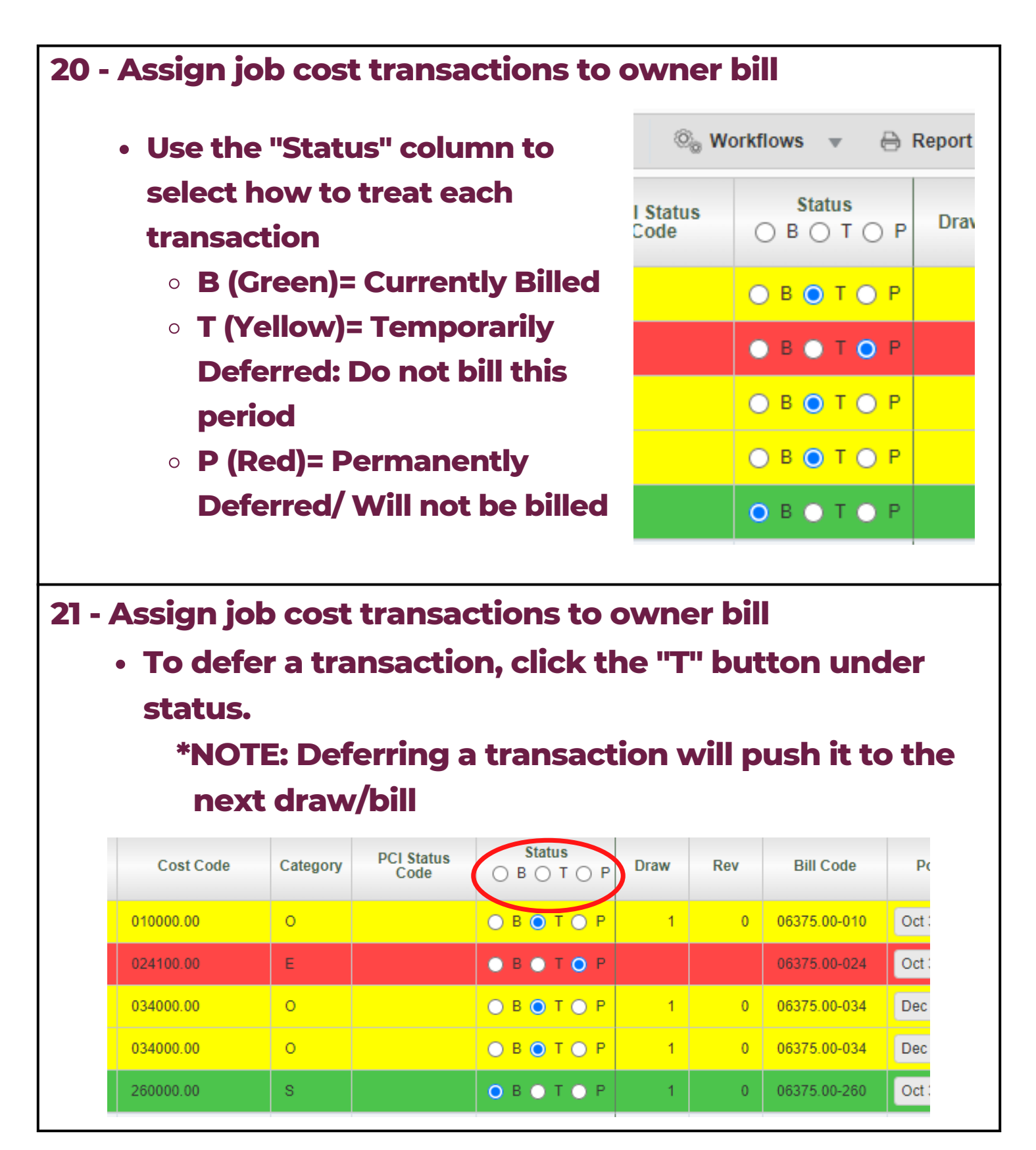

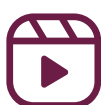

| 22 - As         | ssign job<br>To perma                                                                                                    | cost t<br>nently                                                                                | ransac<br>y defer a               | tions to<br>a transa                                                                                                    | owr<br>ction                               | ner b<br>n to a                               | ill<br>future                                                                                                    | draw,                |  |  |  |
|-----------------|----------------------------------------------------------------------------------------------------|-------------------------------------------------------------------------------------------------|-----------------------------------|----------------------------------------------------------------------------------------------------|--------------------------------------------|-----------------------------------------------|----------------------------------------------------------------------------------------------------|----------------------|--|--|--|
|                 | click the "P" button under status.<br>*NOTE: Permanently deferring doesn't push the                                                                                      |                                                                                                 |                                   |                                                                                                    |                                            |                                               |                                                                                                    |                      |  |  |  |
|                 | transaction to the next draw. it allows vou to decide                                                                                                    |                                                                                                 |                                   |                                                                                                    |                                            |                                               |                                                                                                    |                      |  |  |  |
|                 | when to push the transaction to                                                                                                    |                                                                                                 |                                   |                                                                                                    |                                            |                                               |                                                                                                    |                      |  |  |  |
|                 | Cost Code                                                                                                    | Category                                                                                        | PCI Status<br>Code                | Status<br>○ B ○ T ○ P                                                                                                    | Draw                                       | Rev                                           | Bill Code                                                                                                    | Pc                   |  |  |  |
|                 | 010000.00                                                                                                    | o                                                                                               |                                   | ОВОТОР                                                                                                    | 1                                          | 0                                             | 06375.00-010                                                                                                    | Oct :                |  |  |  |
|                 | 024100.00                                                                                                    | E                                                                                               |                                   | • в • т • Р                                                                                                    |                                            |                                               | 06375.00-024                                                                                                    | Oct 3                |  |  |  |
|                 | 034000.00                                                                                                    | o                                                                                               |                                   | 🔵 В 💽 Т 🔵 Р                                                                                                    | 1                                          | 0                                             | 06375.00-034                                                                                                    | Dec                  |  |  |  |
|                 | 034000.00                                                                                                    | 0                                                                                               |                                   | <mark>○ В                                   </mark>                                                                                                    | 1                                          | 0                                             | 06375.00-034                                                                                                    | Dec                  |  |  |  |
|                 | 260000.00                                                                                                    | s                                                                                               |                                   | O R O T O P                                                                                                    | 1                                          | 0                                             | 06375.00-260                                                                                                    | Oct (                |  |  |  |
|                 | Assign job cost transactions to owner bill                                                                                                    |                                                                                                 |                                   |                                                                                                    |                                            |                                               |                                                                                                    |                      |  |  |  |
| <b>23 - A</b> s | ssign job                                                                                                    | cost t                                                                                          | ransac                            | tions to                                                                                                    | owr                                        | ner b                                         | oill                                                                                                    |                      |  |  |  |
| 23 - As         | ssign job                                                                                                    | cost t                                                                                          | ransac                            | tions to                                                                                                    | owr                                        | ner b                                         | bill                                                                                                    | olick the            |  |  |  |
| 23 - As         | ssign job<br>To bill an                                                                                                    | cost t<br>item t                                                                                | that wa                           | tions to<br>s perma                                                                                                    | owr<br>nent                                | ner b<br>ly de                                | oill<br>eferred,                                                                                                    | click the            |  |  |  |
| 23 - As<br>•    | To bill an<br>"B" butto                                                                                                    | cost t<br>item t<br>n und                                                                       | that was                          | tions to<br>s perma<br>ls.                                                                                                    | owr<br>nent                                | ner b<br>ly de                                | vill<br>eferred,                                                                                                    | click the            |  |  |  |
| 23 - As         | ssign job<br>To bill an<br>"B" butto<br>*NOTE                                                                                                    | cost t<br>item t<br>n und<br>: This v                                                           | that was<br>er statu<br>will pull | tions to<br>s perma<br>s.<br>the iten                                                                                                    | owr<br>nent                                | ner b<br>ly de<br>o the                       | eferred,<br>e currer                                                                                                    | click the<br>t draw  |  |  |  |
| 23 - As         | ssign job<br>To bill an<br>"B" butto<br>*NOTE                                                                                                    | cost t<br>item t<br>n und<br>: This t                                                           | that was<br>er statu<br>will pull | tions to<br>s perma<br>is.<br>the iten                                                                                                    | owr<br>nent<br>n into                      | er b<br>ly de<br>o the                        | eferred,<br>e currer<br>Bill Code                                                                                                    | click the<br>t draw  |  |  |  |
| 23 - As         | Ssign job<br>To bill an<br>"B" butto<br>*NOTE<br>Cost Code                                                                                                    | cost t<br>item t<br>n und<br>: This v                                                           | that was<br>er statu<br>will pull | tions to<br>s perma<br>is.<br>the iten                                                                                                    | owr<br>nent<br>n into                      | her b<br>ly de<br>o the<br>Rev                | eferred,<br>e curren<br>Bill Code<br>06375.00-010                                                                                                    | click the<br>ot draw |  |  |  |
| 23 - As         | Ssign job<br>To bill an<br>"B" butto<br>*NOTE<br>Cost Code<br>010000.00                                                                                                  | Cost t<br>item t<br>n und<br>: This v<br>Category<br>0<br>E                                     | that was<br>er statu<br>will pull | tions to<br>s perma<br>s.<br>the iten                                                                                                    | owr<br>nent<br>n into                      | her b<br>ly de<br>o the<br>Rev                | eferred,<br>ecurren<br>Bill Code<br>06375.00-010<br>06375.00-024                                                                                                    | click the<br>t draw  |  |  |  |
| 23 - As         | Ssign job<br>To bill an<br>"B" butto<br>*NOTE<br>Cost Code<br>010000.00<br>024100.00<br>034000.00                                                                        | Cost t<br>item t<br>n und<br>This v<br>Category<br>0<br>E<br>0                                  | that was<br>er statu<br>will pull | tions to<br>s perma<br>is.<br>the iten                                                                                                    | owr<br>nent<br>ninto<br>Draw<br>1          | ner b<br>ly de<br>o the<br>Rev<br>0           | eferred,<br>ecurren<br>Bill Code<br>06375.00-010<br>06375.00-024                                                                                                    | click the<br>t draw  |  |  |  |
| 23 - As         | Ssign job<br>To bill an<br>"B" butto<br>*NOTE<br>Cost Code<br>010000.00<br>024100.00<br>034000.00                                                                        | Cost t<br>item t<br>n und<br>This v<br>Category<br>Category<br>Category                         | that was<br>er statu<br>will pull | tions to<br>s perma<br>is.<br>the iten                                                                                                    | owr<br>nent<br>nint<br>Draw<br>1<br>1      | ner b<br>ly de<br>o the<br>Rev<br>0<br>0      | eferred,<br>eferred,<br>e curren<br>Bill Code<br>06375.00-010<br>06375.00-034<br>06375.00-034                                                                         | click the<br>t draw  |  |  |  |
| 23 - As         | Ssign job         To bill an         "B" butto         *NOTE         Cost Code         010000.00         024100.00         034000.00         034000.00         260000.00 | Cost t<br>item t<br>n und<br>This v<br>Category<br>Category<br>Category<br>Category<br>Category | that was<br>er statu<br>will pull | s       perma         s.       the iten         Status       P         B       T       P         B       T       P         B       T       P         B       T       P         B       T       P         B       T       P         B       T       P         B       T       P | owr<br>nent<br>nint<br>Draw<br>1<br>1<br>1 | ner b<br>ly de<br>o the<br>Rev<br>0<br>0<br>0 | iiii         eferred,         eferred,         e         currer         Bill Code         06375.00-010         06375.00-034         06375.00-034         06375.00-034 | click the<br>t draw  |  |  |  |

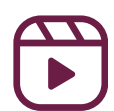

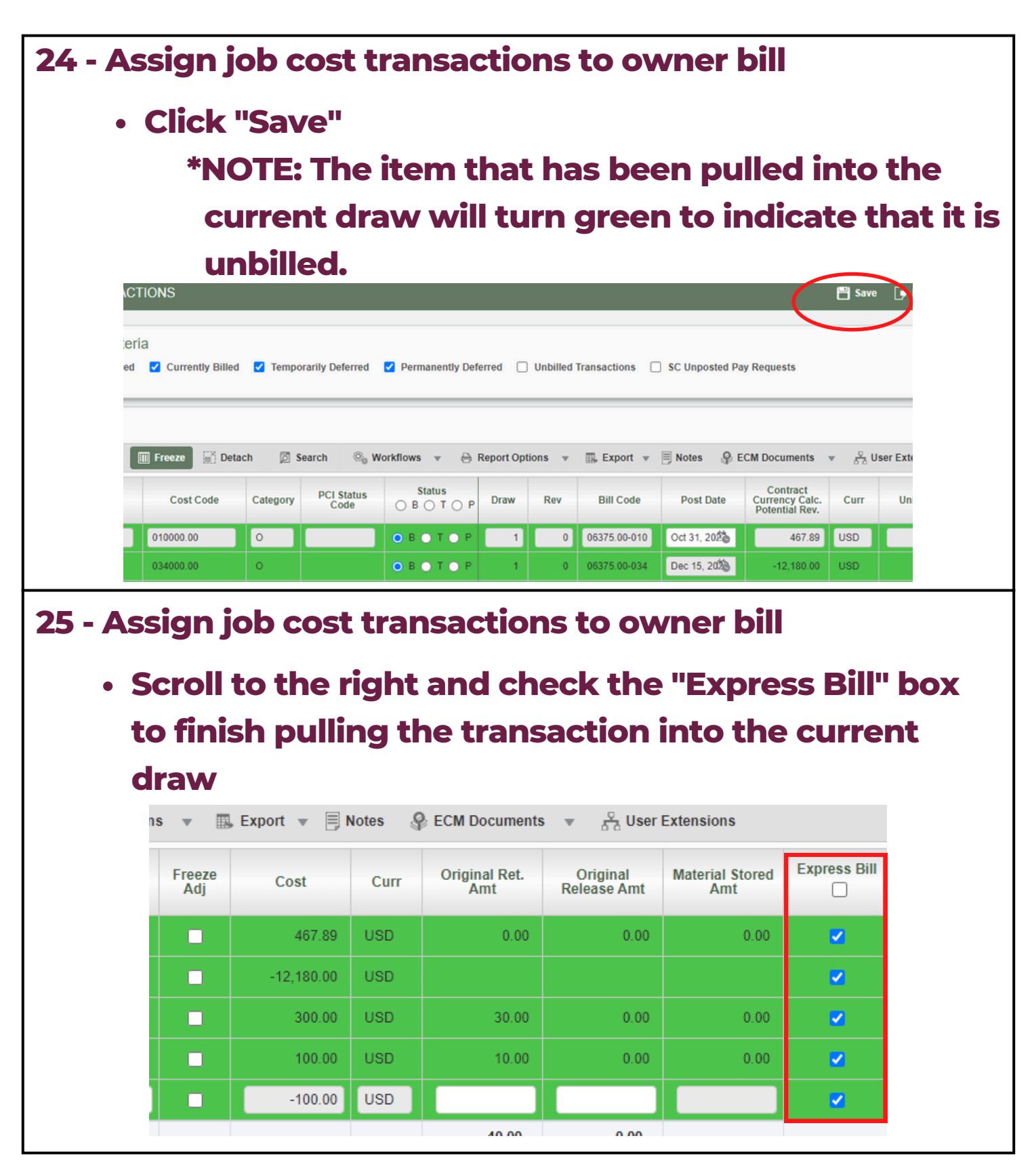

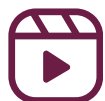

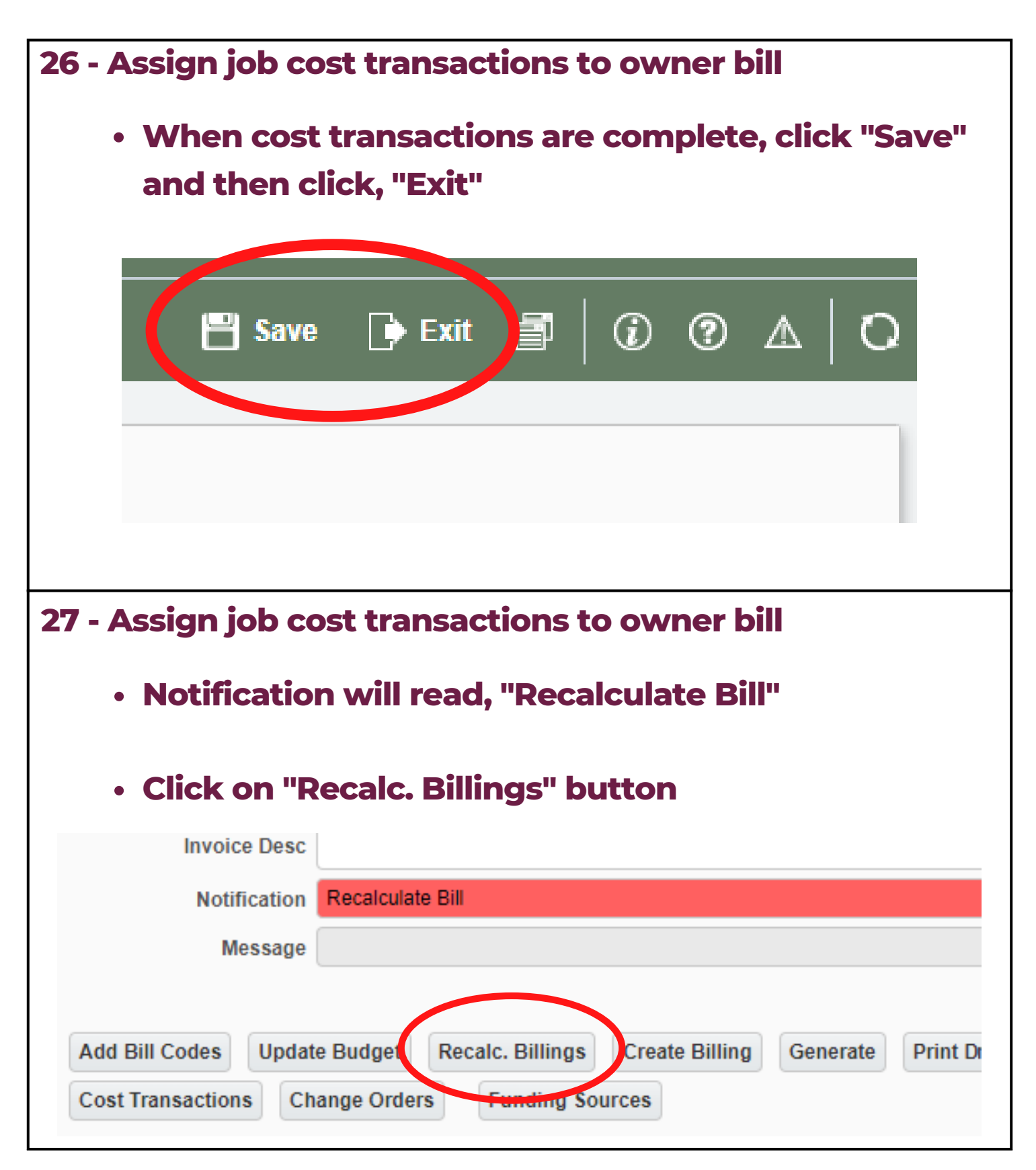

| 28 - | 28 - Assign job cost transactions to owner bill                       |                 |                                           |  |  |  |  |  |
|------|-----------------------------------------------------------------------|-----------------|-------------------------------------------|--|--|--|--|--|
|      | <ul> <li>A new popup will appear, click "Recalc. Billings"</li> </ul> |                 |                                           |  |  |  |  |  |
|      | Click "Cancel" to                                                     | o exit          |                                           |  |  |  |  |  |
|      | PREPARE BILLING                                                       |                 |                                           |  |  |  |  |  |
|      | Selection Criteria                                                    |                 |                                           |  |  |  |  |  |
|      |                                                                       | Include New J   | J/C transactions in Billing Recalculation |  |  |  |  |  |
|      | To Posting Date                                                       | Ë               | ]                                         |  |  |  |  |  |
|      | To Reference Date                                                     | Nov 30, 2022    | ]                                         |  |  |  |  |  |
|      | To Transaction Creation Date                                          | Ë               |                                           |  |  |  |  |  |
|      |                                                                       | Select Criteria | ReCalc. Billings Cancel                   |  |  |  |  |  |
|      |                                                                       |                 |                                           |  |  |  |  |  |

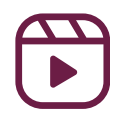

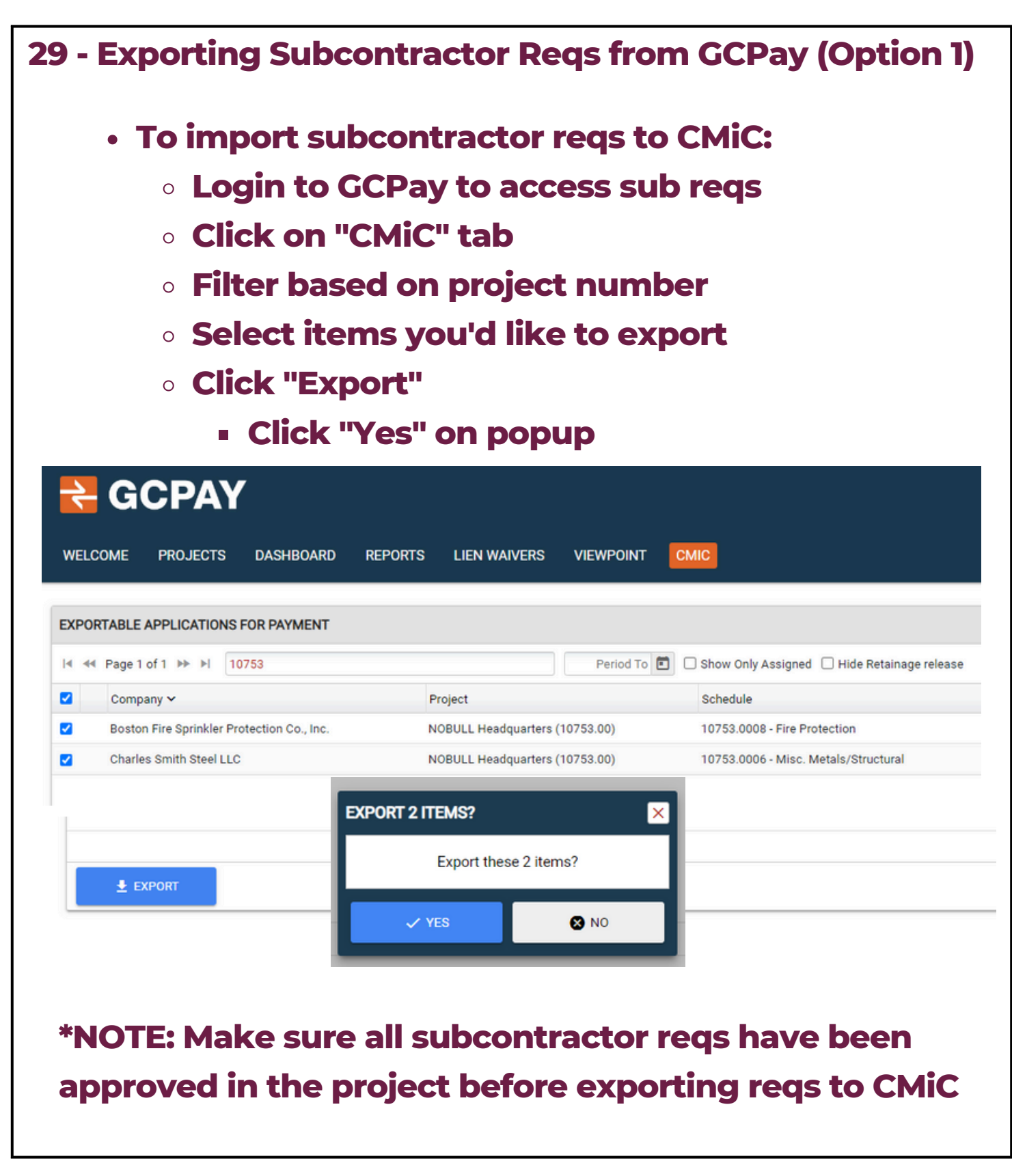

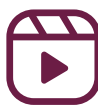

| • To                                                                                                | import su<br>Login to (                                                                                                    | contracto<br>bcontract<br>GCPay to                                                                                                    | or Reqs<br>tor reqs<br>access                                                                                   | s to CMi<br>sub rec                                                                         | iC:<br>IS                                                                                 | ay(O                                                                                                    | pti                                                         | on                             |
|----------------------------------------------------------------------------------------------------|----------------------------------------------------------------------------------------------------|----------------------------------------------------------------------------------------------------|----------------------------------------------------------------------------------------------------|---------------------------------------------------------------------------------------------|-------------------------------------------------------------------------------------------|----------------------------------------------------------------------------------------------------|-------------------------------------------------------------|--------------------------------|
| C                                                                                                   | Click on "                                                                                                    | 'Projects"                                                                                                    | tab                                                                                                    |                                                                                             |                                                                                           |                                                                                                    |                                                             |                                |
| С                                                                                                   | • Select yo                                                                                                    | ur project                                                                                                    | t                                                                                                    |                                                                                             |                                                                                           |                                                                                                    |                                                             |                                |
| KELCOME PR                                                                                          | <b>PAY</b><br>ojects dashboard r                                                                                                    | EPORTS LIEN WAIVERS                                                                                                    | VIEWPOINT CN                                                                                                    | ИС                                                                                          |                                                                                           |                                                                                                    |                                                             |                                |
| PROJECTS                                                                                            |                                                                                                    |                                                                                                    |                                                                                                    |                                                                                             |                                                                                           |                                                                                                    |                                                             |                                |
| ∢ ∢∢ Page 1 of 1                                                                                    | ▶ ▶ 10748                                                                                                    |                                                                                                    | Open Projects                                                                                                   | V No Grouping                                                                               | 1                                                                                         | <ul> <li></li> </ul>                                                                                                    | Show Only                                                   | Assigned                       |
|                                                                                                    |                                                                                                    |                                                                                                    |                                                                                                    |                                                                                             |                                                                                           | Pudao                                                                                                    | t                                                           |                                |
| Project A                                                                                           |                                                                                                    |                                                                                                    | #                                                                                                    | Progress                                                                                    |                                                                                           | Buuge                                                                                                    |                                                             |                                |
| Project A<br>Federal Reserve H3 Re<br>C                                                             | • Within th                                                                                                    | ne project,<br>ms vou w                                                                                                    | ;<br>10748.00<br>, click t                                                                                      | he "Inte                                                                                    | egra                                                                                      | \$10,333,73                                                                                                    | <sup>39.16</sup><br>n" t                                    | ab                             |
| Project A<br>Federal Reserve H3 Re<br>C                                                             | • Within th<br>Select ite<br>Click "Exp<br>• Click '                                                                                                    | ne project,<br>ems you w<br>port"<br>"Yes" on p                                                                                                    | ;<br>click t<br>ant to (                                                                                        | he "Inte<br>export                                                                          | egra                                                                                      | \$10,333,73                                                                                                    | <sup>39.16</sup>                                            | ab                             |
| Project A<br>Federal Reserve H3 Re<br>C<br>C<br>C<br>FEDERAL RESERVE H3 F<br>OVERVIEW PROJECT SETTI | A Within the Select ite Click "Exp Click "Exp Click " Exp Click ' Exp Click '                                                                                                    | ne project,<br>ems you w<br>port"<br>"Yes" on p                                                                                                    | #         10748.00         , click t         , ant to (         popup         ,                                 | he "Inte<br>export                                                                          | egra                                                                                      | \$10,333,73                                                                                                    | n" t                                                        | ab                             |
| Project A<br>Eederal Reserve H3 Re<br>C<br>C<br>C<br>C<br>C<br>C<br>C<br>C<br>C<br>C<br>C<br>C<br>C | A Within the A Select ite Click "Exercised Click "Exercised Click "Exerci                                                                                                    | e project<br>ms you w<br>port"<br>"Yes" on p                                                                                                    | <b>;</b><br>10748.00<br>, click t<br>yant to (                                                                  | he "Inte<br>export                                                                          | egra                                                                                      | \$10,333,73                                                                                                    | <sup>39.16</sup>                                            | ab                             |
| Project A<br>Federal Reserve H3 Re<br>C<br>C<br>C<br>C<br>C<br>C<br>C<br>C<br>C<br>C<br>C<br>C<br>C |                                                                                                    | ne project,<br>ems you w<br>port"<br>"Yes" on p                                                                                                    | #         10748.00         , click t         , click t         vant to         oppup         x         11/20/20 | Progress<br>he "Inte<br>export                                                              | egra                                                                                      | \$10,333,73                                                                                                    | 39.16<br><b>n" t</b>                                        | ab                             |
| Project A<br>Federal Reserve H3 Re<br>C<br>C<br>C<br>C<br>C<br>C<br>C<br>C<br>C<br>C<br>C<br>C<br>C | A Select ite<br>Select ite<br>Click "Exp<br>Click "Exp<br>Click" Export to the data by typing the<br>Sector company =<br>Company =<br>Company = | e project,<br>ems you w<br>port"<br>"Yes" on p                                                                                                    | #         10748.00         , click t         , ant to (         oopup         .         11/30/20                | Progress<br>he "Inte<br>export<br>export                                                    | egra<br>Gros \$                                                                           | buge<br>\$10,333,73<br>ation<br>bue 8<br>\$47,877.15 ✓                                                                                                    | 39.16<br><b>n'' t</b><br>satus Eq<br>APPROVED               | ab<br>1103 of 3<br>port Date   |
| Project A<br>Federal Reserve H3 Re<br>C<br>C<br>C<br>C<br>C<br>C<br>C<br>C<br>C<br>C<br>C<br>C<br>C |                                                                                                    | Ae project<br>ems you w<br>port"<br>"Yes" on p<br>unce Levywrets Reports Audit Train<br>ex. 9. Spacialities<br>EXPORT 3 ITEMS?                                                                                                    | #         10748.00         , click t         , click t         ant to (         oopup         11/30/20          | Progress<br>he "Inte<br>export<br>export                                                    | <b>PGPC</b><br><b>Gress 5</b><br>550,977.00<br>520,300.00                                 | \$10,333,73         ation         station         510,735         \$10,750         \$19,475.00         \$279.00                                                                                                    | 39.16<br><b>п" t</b><br>артоудо<br>артоудо<br>артоудо       | ab<br>10 3 of 3<br>port Date   |
| Project A<br>Federal Reserve H3 Re<br>C<br>C<br>C<br>C<br>C<br>C<br>C<br>C<br>C<br>C<br>C<br>C<br>C | Anovations                                                                                                    | A Constant of the second second secon | #<br>10748.00<br>, click t<br>yant to (<br>copup)<br>c<br>11/30/20<br>ese 3 items?                              | Progress<br>he "Inte<br>export<br>export                                                    | Cros 5<br>50,397.00<br>520,500.00<br>58,200.00                                            | buge<br>\$10,333,73<br><b>ation</b><br><b>bue</b> 8<br>\$47,877.15 →<br>\$19,475.00 →<br>\$7,790.00 →                                                                                                    | 39.16<br><b>n'' t</b><br><u>APPROVED</u><br><u>APPROVED</u> | ab<br>1 to 3 of 3<br>port Date |
| Project A<br>Federal Reserve H3 Re<br>C<br>C<br>C<br>C<br>C<br>C<br>C<br>C<br>C<br>C<br>C<br>C<br>C | A Select ite<br>Select ite<br>Click "Exp<br>Click "Exp<br>Cli                     | Ae project<br>ems you we<br>port"<br>"Yes" on p<br>unce Levennes erors alort the<br>Export 3 iTEMS?<br>Export the<br>VYES                                                                                                    | #<br>10748.00<br>, click t<br>yant to (<br>copup)<br>11/30/20<br>ese 3 items?<br>NO                             | Progress<br>he "Inte<br>export<br>export<br>Views<br>Websa<br>Without<br>Without<br>Without | Cross 5<br>550,977.00<br>520,500.00<br>58,200.00<br>58,200.00<br>579,697.00<br>579,697.00 | Euge<br>\$10,333,73<br>Etion<br>\$10,333,73<br>Etion<br>\$10,335,100,000<br>\$10,335,100,000<br>\$10,305,100,000<br>\$10,305,100,000,000<br>\$10,305,100,000,000<br>\$10,305,100,000,000,000,000,000,000,000,000,0 | 39.16<br><b>п" t</b><br>антори<br>антори<br>антори          | ab<br>1to 3 of 3<br>port Date  |

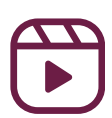

| 29  | - Expoi                                            | rting Subcont                                     | ractor <b>F</b>           | leqs from G                                                                                                    | СРау                      |                     |
|-----|----------------------------------------------------|---------------------------------------------------|---------------------------|----------------------------------------------------------------------------------------------------|---------------------------|---------------------|
| Тс  | o check                                            | that the reqs                                     | have co                   | ome over fro                                                                                                    | om CMiC                   | •                   |
| •   | Log int                                            | o CMiC                                            |                           |                                                                                                    |                           |                     |
|     | • Fiel                                             | d> Cost Repo                                      | orting>                   | Detail Job C                                                                                                    | ost Repo                  | rt                  |
|     | • Clic                                             | k the magnify                                     | ving glas                 | s next to "Jo                                                                                                    | b" to sea                 | <b>ich</b>          |
|     | for                                                | the correct job                                   | <b>)</b>                  |                                                                                                    |                           |                     |
|     | • Abc                                              | ove "Post Date                                    | : Month                   | " use the cal                                                                                                    | endar to                  |                     |
|     | inp                                                | ut the "From:"                                    | and "To                   | :" dates                                                                                                    |                           |                     |
|     | • Use                                              | the dropdow                                       | n arrow                   | to input the                                                                                                    | category                  | /                   |
|     | cod                                                | le ·                                              |                           |                                                                                                    | •••                       |                     |
|     |                                                    |                                                   |                           | LKCO - DETAIL JOB                                                                                                    | COST REPORT               |                     |
|     | Company Code<br>LKCO Q<br>Labor Transaction Detail | Contract<br>06341.00 - Harvard Adams Phase 2: Rar | ndolph 2                  |                                                                                                    |                           |                     |
|     | <b>v</b>                                           | v                                                 |                           | V         From:         V         Prom:           To:         Image: A state of the state of the state |                           | <b>v</b>            |
|     | Phase Code*                                        | Phase Name                                        | Source Desc               | Post Date:Month Referen                                                                                                    | nce Date Category Dsrc    | : Code Hours        |
|     |                                                    |                                                   |                           |                                                                                                    | Code                      |                     |
|     | • Under                                            | r "Exportable A                                   | Applicati                 | on for Paym                                                                                                    | ent" in G                 | C                   |
|     | Pay, c                                             | lick "Exported                                    | "                         |                                                                                                    |                           |                     |
|     | Click                                              | on the arrow r                                    | next to "                 | Export Date                                                                                                    | ' in GC Pa                | av to               |
|     | Cross                                              | reference the                                     | list in Cl                | Aic                                                                                                    |                           |                     |
| EVE |                                                    |                                                   |                           |                                                                                                    |                           |                     |
|     | 4 Page 1 of 3 >> >  Filter the c                   | data by typing here Period                        | To 🖻 🗆 Perding 🖾 Exported | 🗆 Hide Retainage release 🔮 ERROR REPORT                                                                                                    |                           | 1 to 50 of 11       |
|     | Company                                            | Schedule                                          |                           | veriod To Number Actions                                                                                                    | Gross \$ Due \$           | Status Export       |
| 0   | Bay State Building Specialties, Ir                 | nc. 10748.0016 - Acoustic Fi                      | inishes & Specialties 02  | /28/2023 4 <u>Quick Look</u> · <u>View</u> · <u>Waivers</u>                                                                                                    | \$45,880.00 \$43,586.00 🗸 | APPROVED 05,14,2023 |
|     | Beantown Acoustics                                 | 10748.0014 - ACT                                  | 01                        | /28/2023 5 <u>Quick Look</u> · <u>View</u> · <u>Waivers</u>                                                                                                    | \$26,000.00 \$24,700.00 🗸 | APPROVED 03/14/2023 |
|     | Boston Paint Company, Inc.                         | 10748.0018 - Painting                             | 03                        | /28/2023 5 Quick Look - View - Waivers                                                                                                    | \$6,407.46 \$6,087.09 🗸   | APPROVED 03/14/2023 |

10748.0007 - Carpet & Tile

10748.0001 - HVAC

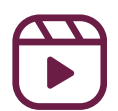

Circle Floors, Inc.

E.M. DUGGAN, INC

02/28/2023 6 <u>Quick Look - View - Walvers</u> \$54,668.03 \$51,934.62 ✓ APPROVED 03/14/2023

02/28/2023 11 <u>Quick Look</u> · <u>View</u> · <u>Waivers</u> \$236,863.00 \$225,019.85 ✓ APPROVED 03/14/2023

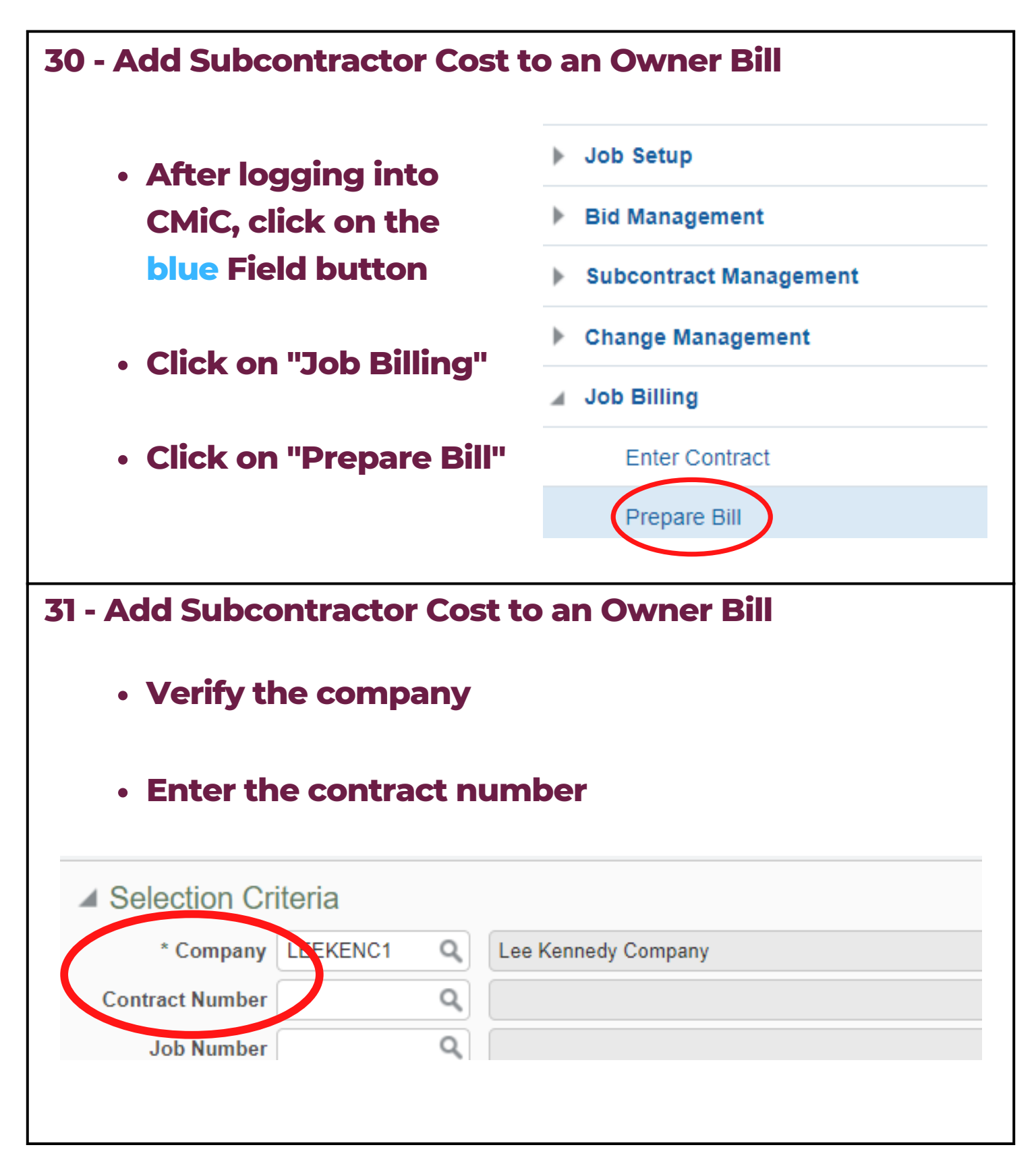

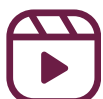

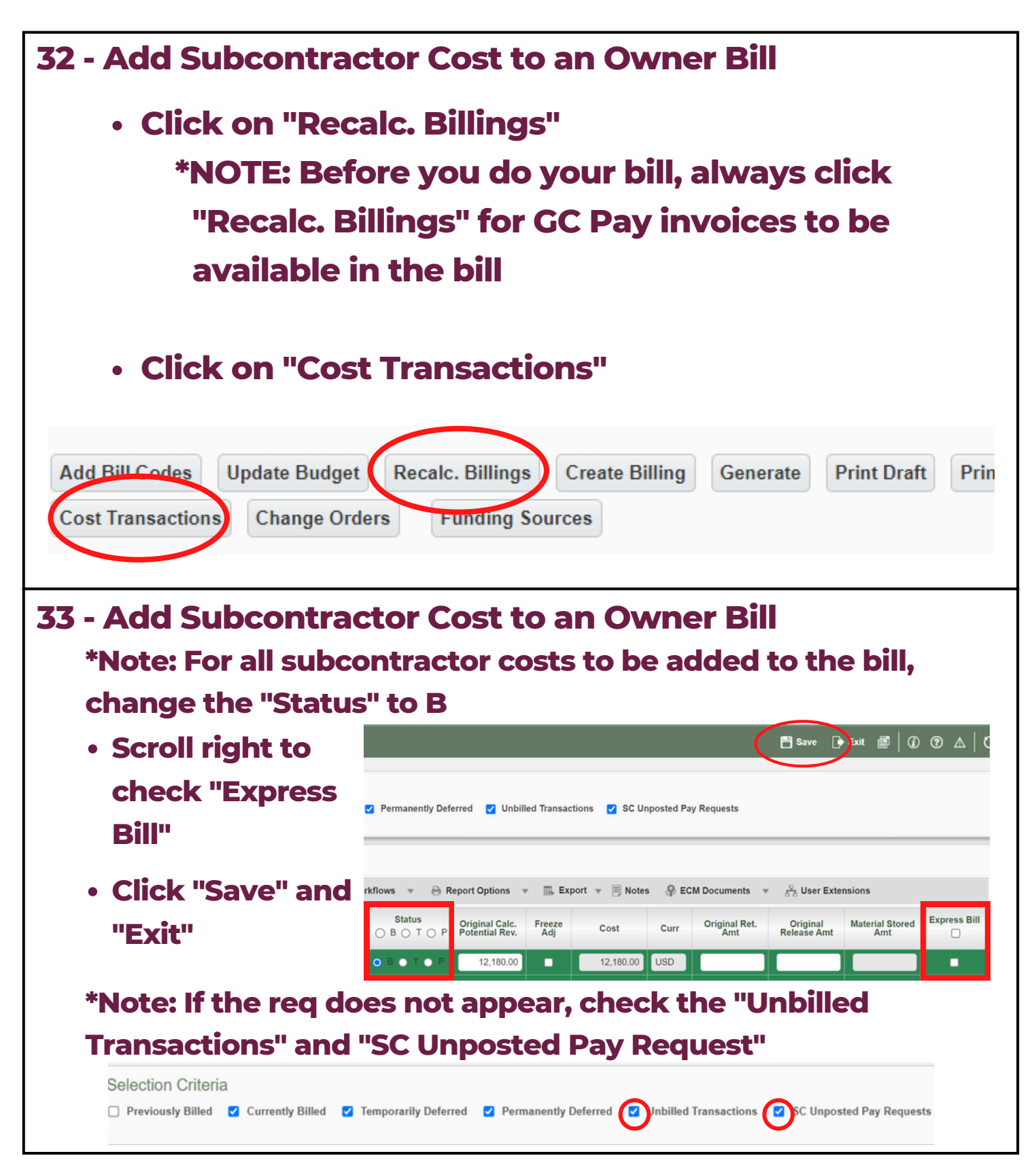

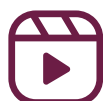
| Summary                                                                     | Group 1 S                               | ummary Group 2                     | Summary Group 3 Su                 | mmary Group 4 Sumr                                                                                                    |
|-----------------------------------------------------------------------------|-----------------------------------------|------------------------------------|------------------------------------|----------------------------------------------------------------------------------------------------|
|                                                                             | Pre                                     | vious Draws                        | Current Draw                       | Total To Date                                                                                                    |
|                                                                             | Cost                                    | 0.00                               | 0.00                               | 0.00                                                                                                    |
| %                                                                           | Complete                                | 16.21                              | -16.21                             | 0.00                                                                                                    |
|                                                                             | Billed                                  | 1,425,440.00                       | -1,425,440.00                      | 0.00                                                                                                    |
| Mate                                                                        | erial Stored                            | 0.00                               | 0.00                               | 0.00                                                                                                    |
| Complete                                                                    | d & Stored                              | 1,425,440.00                       | -1,425,440.00                      | 0.00                                                                                                    |
|                                                                             | Retainage                               | 142,544.00                         | -142,544.01                        | -0.01                                                                                                    |
| Retainage                                                                   | e Released                              | 0.00                               | 0.00                               | 0.00                                                                                                    |
| ill lump                                                                    | sum l                                   | ine items                          | including f                        | ee and insura                                                                                                    |
| ill lump<br>Access<br>with th<br>eriod Ending Date No<br>Budget Billing Amt | sum l<br>the gr<br>e invo<br>w 30, 2022 | ine items<br>foup num<br>ice forma | including for<br>ber tab that<br>t | ee and insuration of the second second secon |

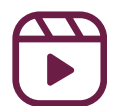

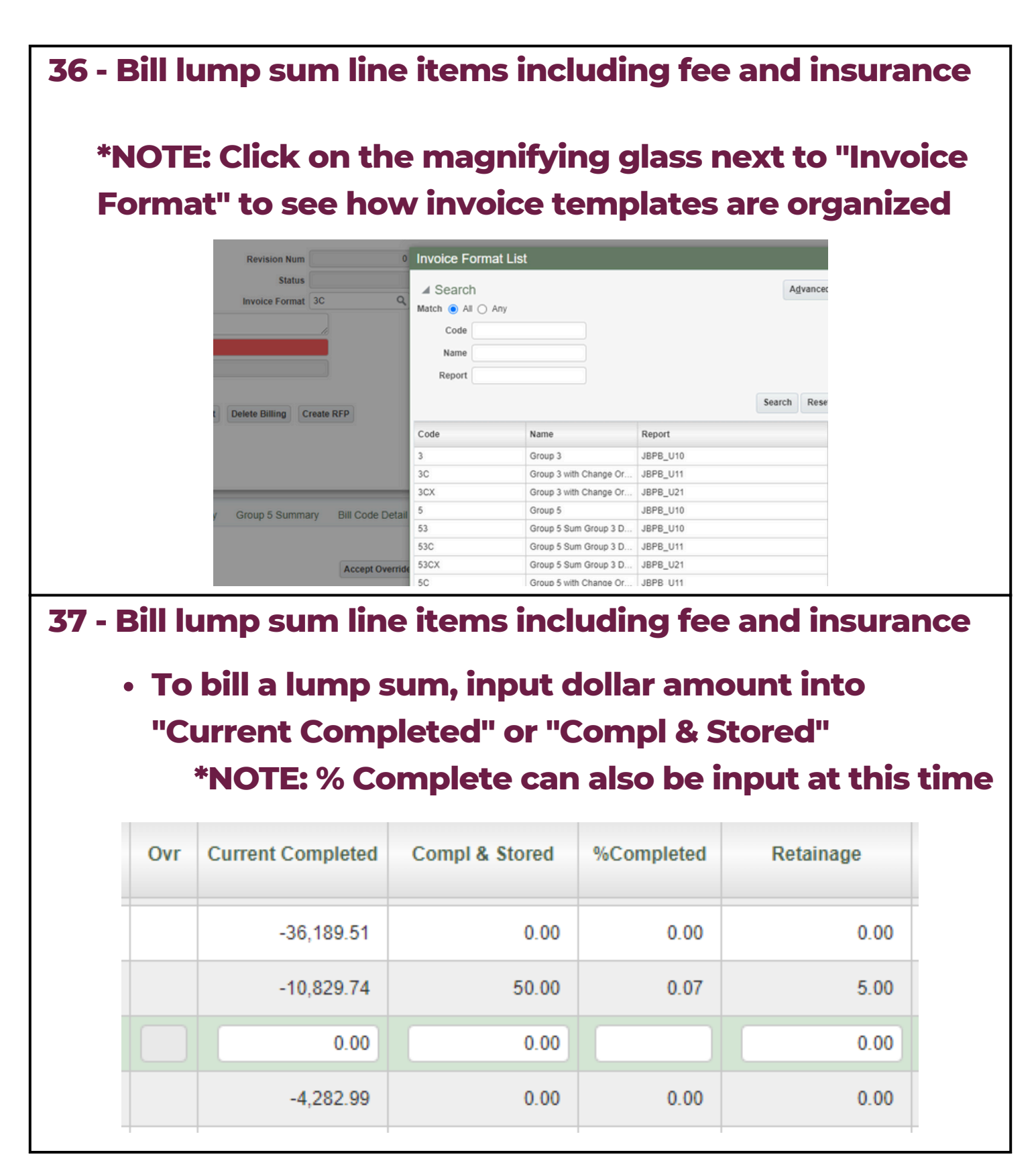

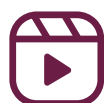

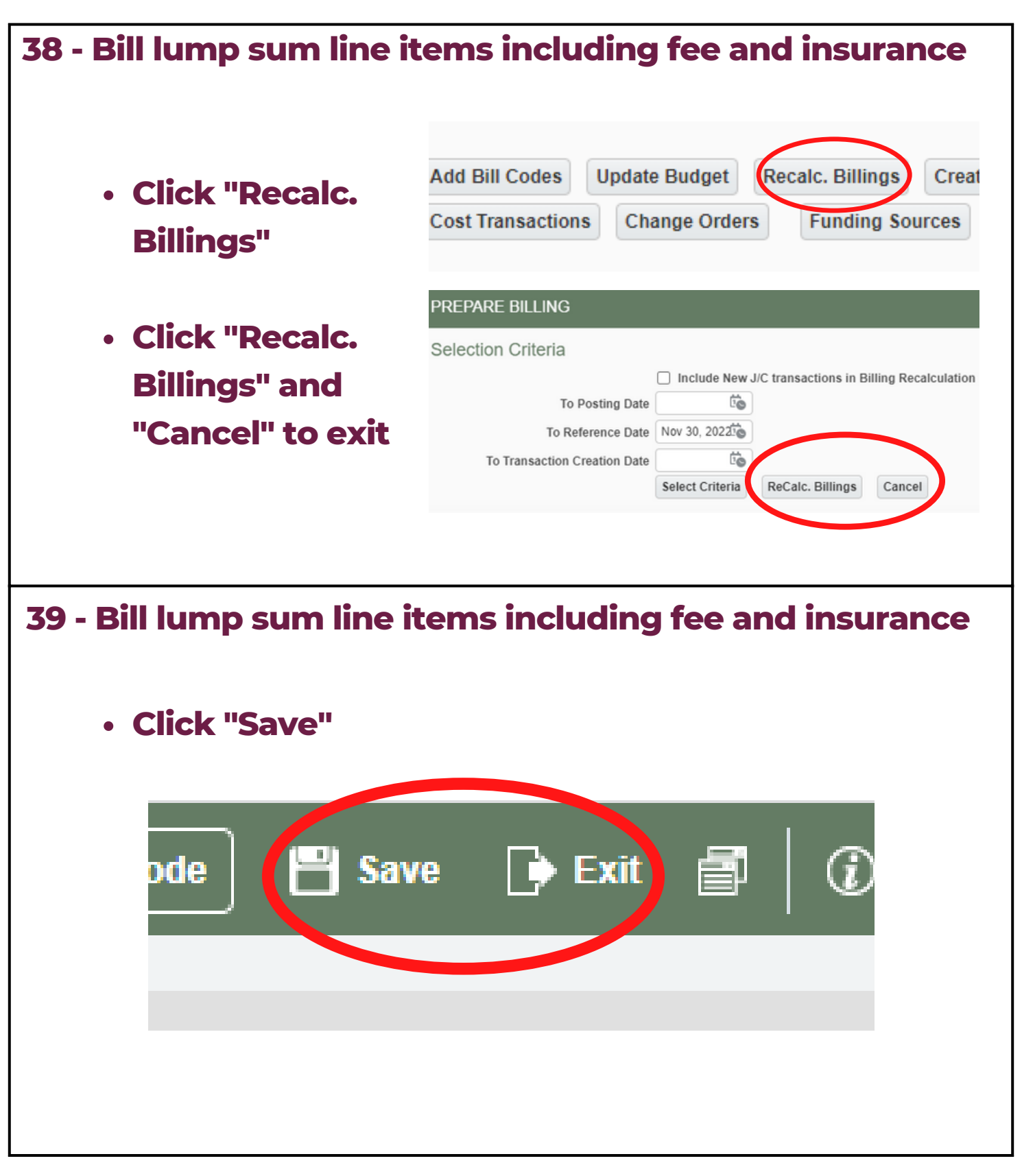

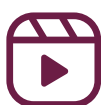

| 40 - Clear billing and retainage ov                    | /el            | rride       | 5                            |            |
|--------------------------------------------------------|----------------|-------------|------------------------------|------------|
|                                                        | Su             | immary      | Group 1 Summa                | ary        |
| <ul> <li>Scroll down to the</li> </ul>                 | Vie            | ew 🗶 🗉      | Freeze                       | <b>D</b> e |
| Summary                                                |                | Select      | Group Code                   | e          |
| <ul> <li>Click the box on</li> </ul>                   |                |             | 000501.00                    | Q          |
| the far left for the                                   |                |             | 000615.00                    |            |
| line item that vou                                     |                |             | 000650.00                    |            |
| want to clear and                                      |                |             | 000800.00                    |            |
| override                                               | C              |             | 00900.00                     |            |
|                                                        |                |             | 000915.00                    |            |
|                                                        |                |             | 000950.00                    |            |
| 41 - Clear billing and retainage ov                    | er             | rides       | 5                            |            |
| <ul> <li>At the bottom of the Summ</li> </ul>          | ar             | y Cli       | ck "Clea                     | r Billed   |
| Amount Overrides"                                      |                |             |                              |            |
| 8,738,77<br>Bill Code Clear Billed Amount Overrides Cl | 71.76<br>ear F | Retainage ( | -114,112.11<br>Overrides Cle |            |
| <ul> <li>Click "Save" in the top right</li> </ul>      | C              | orne        | r                            |            |
| Table Mode Save                                        | D              | ▶ Exit      | đ                            |            |

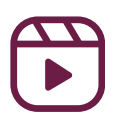

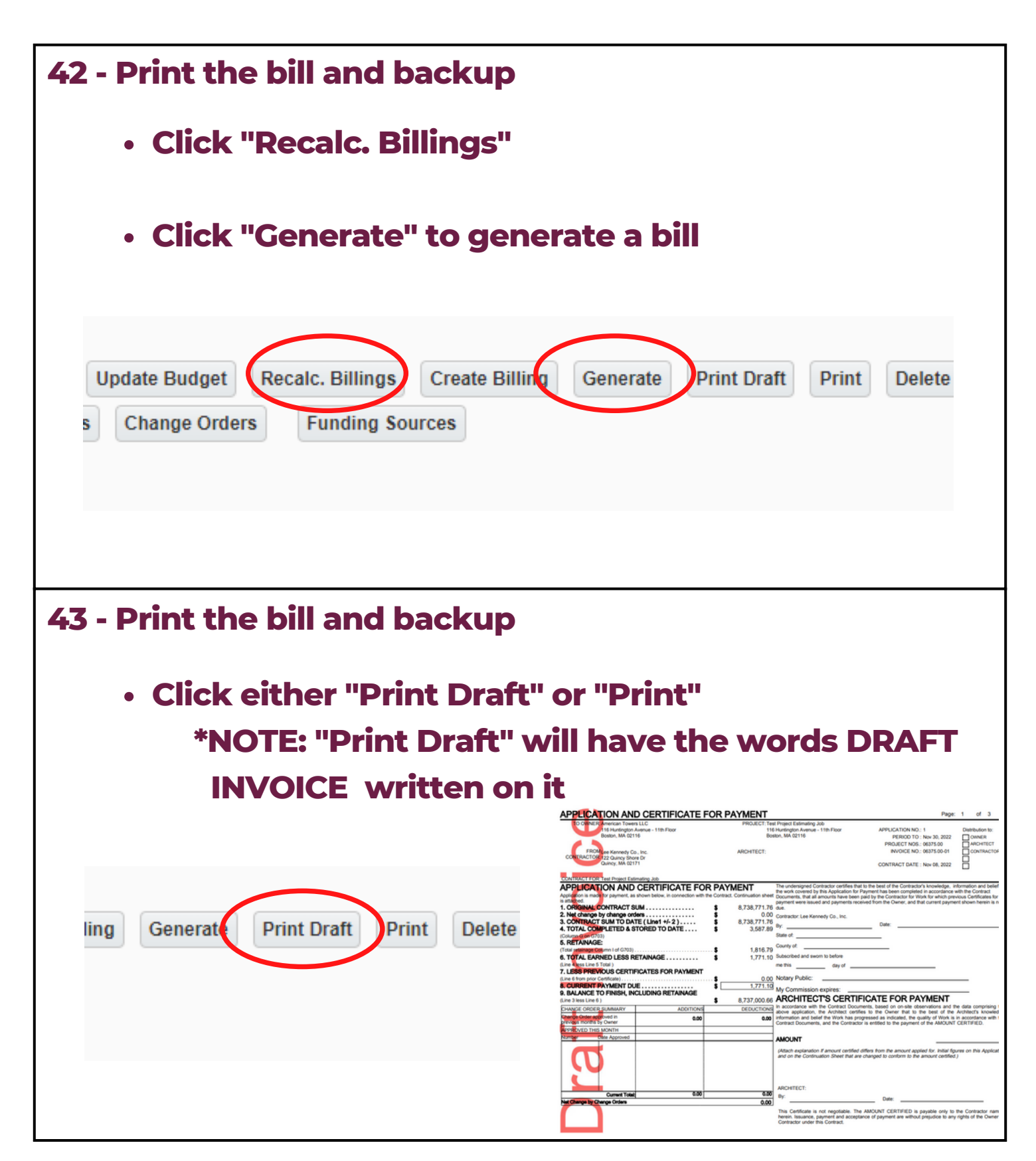

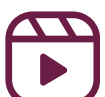

| <ul> <li>44 - Print the</li> <li>To print</li> </ul>           | bill and backup<br>t backup, click the print button, a new                                                   |
|----------------------------------------------------------------|----------------------------------------------------------------------------------------------------|
| • To run l                                                     | backup, click "Close"                                                                                        |
| Destination<br>Formation<br>Loca                               | Configuration for: JB - Job Billing Back-up (JBBACKUP)                                                       |
| 45 - Print the I<br>• After cl<br>"Run Re<br>exit<br>⊛ ECM Doc | bill and backup<br>icking "Close" a new popup will open. Click<br>port" to view billing backup or "Close" to |
| Report<br>Destination<br>Forma<br>Local                        | Configuration for: JB - Job Billing Back-up (JBBACKUP)                                                       |

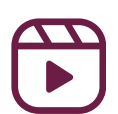

| 46 - Print the                                                                                    | e bill and backup                                                                                                    | )                                                                                                    |
|---------------------------------------------------------------------------------------------------|----------------------------------------------------------------------------------------------------|----------------------------------------------------------------------------------------------------|
| • To prii                                                                                         | nt, click "print"                                                                                                    |                                                                                                    |
| Cr                                                                                                | reate Billing Generate Print Dr                                                                                                    | ift Print Delete Billing Create RFP                                                                                                    |
| Click "                                                                                           | 'Run Report"                                                                                                    |                                                                                                    |
| <sup>10</sup> Report Config                                                                       | uration for: JB - Invoice - US Prog                                                                                                    | ress Bill - Change Order [JBPB_U11] (JBPB_U11)                                                                                                    |
| Destination Preview                                                                               | w 🗸                                                                                                    |                                                                                                    |
| Format PDF                                                                                        | <b>~</b>                                                                                                    |                                                                                                    |
| Locale English                                                                                    | h United States                                                                                                    |                                                                                                    |
| n                                                                                                 |                                                                                                    |                                                                                                    |
| AI                                                                                                |                                                                                                    | Run Report Close                                                                                                    |
|                                                                                                   |                                                                                                    |                                                                                                    |
|                                                                                                   |                                                                                                    |                                                                                                    |
| 47 - Print the<br>• This w                                                                        | e bill and backup<br>vill generate a re                                                                                                    | port that can be printed                                                                                                    |
|                                                                                                   | TO OWNER: American Towers LLC PROJECT TO<br>116 Hurdington Avenue - 11th Floor PROJECT TO                                                                                                    | Freget: For 5 Freget: For 5 Fr               |
|                                                                                                   | Boston, MA 02116 B                                                                                                    | 380n, MA 02116 PERIOD TO : Nov 30, 2022 OWNER<br>PROJECT NOS:: 06375.00 ARCHTECT                                                                                                    |
| c                                                                                                 | FROM Lee Kennedy Co., Inc. ARCHITECT:<br>CONTRACTOR: 122 Quincy Shore Dr<br>Quincy, Ma 02171                                                                                                    |                                                                                                    |
| 000                                                                                               | INTRACT FOR: Test Project Estimating Job                                                                                                    |                                                                                                    |
| ĀF                                                                                                | PPLICATION AND CERTIFICATE FOR PAYMENT                                                                                                    | The undersigned Contractor certifies that to the best of the Contractor's knowledge, information and belief<br>the work covered by this Application for Payment has been completed in accordance with the Contract<br>4 <sup>th</sup> Documents. This all amounts have been prior that the prior of the termination of the termination of the termination of the termination of the termination of the termination of the termination of the termination of the termination of the termination of the termination of termination of |
| isat<br>1. (                                                                                      | ttached. ORIGINAL CONTRACT SUM                                                                                                    | payment were issued and payments received from the Owner, and that current payment shown herein is now<br>6 due.                                                                                                    |
| 2.1                                                                                               | Nest change by change orders                                                                                                    | Contractor: Lee Kennedy Co., Inc.     By:     Date:     Date:                                                                                                    |
| (Col                                                                                              | lum G on G703)<br>RETAINAGE:                                                                                                    | State of:                                                                                                    |
| (Tor                                                                                              | tal retainage Column I of G703) \$ 1,816.7<br>TOTAL EARNED LESS RETAINAGE \$ 1,721 4                                                                                                    | a County of:                                                                                                    |
| (Lin<br>7.1                                                                                       | e 4 less Line 5 Total )<br>LESS PREVIOUS CERTIFICATES FOR PAYMENT                                                                                                    | me this day of                                                                                                    |
| (Lin                                                                                              | e 6 from prior Certificate)                                                                                                    | a) Notary Public:                                                                                                    |
| 8.0                                                                                               | CURRENT PAYMENT DUE \$ 1,771.1                                                                                                    | My Commission expires                                                                                                    |
| 8.0<br>9.6<br>(Lin                                                                                | CURRENT PAYMENT DUE \$ 1,771.11<br>BALANCE TO FINISH, INCLUDING RETAINAGE<br>te 3 less Line 6 ) \$ 8,737,000.6                                                                                                    |                                                                                                    |
| 8.<br>9.<br>(Lin<br>24<br>27                                                                      | CURRENT PAYMENT DUE                                                                                                    | My Commission expires:     ARCHITECT'S CERTIFICATE FOR PAYMENT     a nacontaine with the Contract Documents, based on on-site observations and the data comprising the     above application, the Architect certifies to the Owner that to the best of the Architect knowledge,     advect application, the Architect certifies to the Owner that to the best of the Architect knowledge,     advect application, the Architect certifies to the Owner that to the best of the Architect knowledge,     advect application, the Architect certifies to the Owner that to the best of the Architect knowledge,     advect application, the Architect certifies to the Owner that to the best of the Architect knowledge,     advect application, the Architect certifies to the Owner that to the best of the Architect knowledge,     advect application, the Architect certifies to the Owner that to the best of the Architect knowledge,     advect application, the Architect certifies to the Owner that to the best of the Architect knowledge,     advect application, the Architect certifies to the Owner the Interval to the Architect knowledge,     advect application, the Architect certifies to the Architect knowledge,     advect application, the Architect certifies to the Architect knowledge,     advect application, the Architect certifies to the Architect knowledge,     advect application, the Architect certifies to the Architect knowledge,     advect application, the Architect certifies to the Architect knowledge,     advect application, the Architect certifies to the Architect knowledge,     advect application, the Architect certifies to the Architect knowledge,     advect application, the Architect certifies to the Architect knowledge,     advect application, the Architect certifies to the Architect knowledge,     advect application, the Architect certifies to the Architect knowledge,     advect application, the Architect certifies to the Architect knowledge,     advect application, the Architect certifies to the Architect knowledge,     advect ap                    |
| 8.<br>9.<br>1<br>23<br>27<br>27<br>27<br>27<br>27<br>27<br>27<br>27<br>27<br>27<br>27<br>27<br>27 | CURRENT PAYMENT DUE                                                                                                    | W Commission expires:<br>ARCHITECT'S CERTIFICATE FOR PAYMENT<br>in accordance with the Contractor, based on on-site observations and the data comprising the<br>above application, the Architect certifies to the Owner that to the best of the Architect's knowledge,<br>information and beginster the Work has progressed as indicate, the quality of Work is in accordance with the<br>Contract Documents, and the Contractor is entitled to the payment of the AMOUNT CERTIFIED.                                                                                                    |
| 8.<br>9.<br>(Lin<br>[57]<br>27]<br>27]<br>27]<br>27]<br>27]<br>27]<br>27]<br>27]<br>27]<br>2      | CURRENT PAYMENT DUE                                                                                                    | Wy Commission expires: ARCHITECT'S CERTIFICATE FOR PAYMENT In accordance with the Contractors, based on on-site observations and the data comprising the above application, the Architect certifies to the Owner that to the best of the Architect's knowledge, tormalian advantation services and the Contractor's ended with the Contract bocuments, and the Contractor's ended with the AMOUNT CERTIFIED.  AMOUNT (Attach explanation if amount certified differs from the amount applied for . Itelial figures on this Application and on the Continuation Sheet that are changed to confirm to the amount certified.)                                                                                                    |
| 8.<br>9.<br>(Lin<br>(25)<br>(25)<br>(25)<br>(25)<br>(25)<br>(25)<br>(25)<br>(25)                  | CURRENT PAYMENT DUE                                                                                                    | My Commission expires:     ARCHITECT'S CERTIFICATE FOR PAYMENT     In accordance with the Contractor, based on on-site observations and the data comprising the     above application, the Architect certifies to the Contractor is enabled to the payment of the ANACUNT CERTIFIC.     ANOUNT     (Attach explanation if amount certified differs from the amount applied for. Initial figures on this Application     and on the Continuation Sheet that are changed to conform to the amount certified.     ARCHITECT:                                                                                                    |
| 8.<br>9.<br>(Lin<br>(27)<br>(27)<br>(27)<br>(27)<br>(27)<br>(27)<br>(27)<br>(27)                  | CURRENT PAYMENT DUE         1,771.11           BalauNoce to Filinski, includinis RetainAde         \$             1,771.11           BalauNoce to Filinski, includinis RetainAde         \$             8,737.000.6           Wade GodDe BuilMARY         ADDITIONS         DEDUCTION           ange Order SumMARY         0.00         0.00           Second SumMary         0.00         0.00           PROVED THIS MONTH         0.00         0.00           Date Approved         0.00         0.00           Current Total         0.00         0.00           Current Total         0.00         0.00 | Wy Commission expires: ACCHITECT'S CERTIFICATE FOR PAYMENT In accordance with the Contract Documents, based on on-site observations and the data comprising the above application, the Arbitect certifies to the Contract for any other and the data comprising the above application, the Arbitect certifies to the Contract of the ARDON'S CERTIFIED.  ACCOUNT Contract Documents, and the Contractor is entitled to the payment of the ARDON'S CERTIFIED.  ACCOUNT Contract Documents, and the Contractor is entitled to the payment of the ARDON'S CERTIFIED.  ACCOUNT Contract Documents, and the Contractor is entitled to the payment of the ARDON'S CERTIFIED.  ARCOUNT Contract Documents, and the Contractor is entitled to the payment of the ARDON'S CERTIFIED.  ARCOUNT Contract Documents, and the Contractor is entitled to the payment of the ARDON'S CERTIFIED.  ARCOUNT Contract on the Continuation Sheet that are changed to conform to the amount certified.)  ARCHITECT: By: Date: Date: Da                |

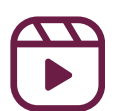

#### **\*NOTE- Cash Flow Reporting**

- Each month, every project is required to include a cashflow/ cost projection report for the project
- The purpose is two-fold:
  - The cash flow report is to be used as a tool by the PM/ Superintendent/PX/GS to verify the construction schedule by marrying the remaining cost to be spent on the project by month
  - The cash flow report will be used as a tool by Mike
     Heath to prepare monthly corporate financial reports
- It is understood that the preparation of this report is not an "exact science", however, every effort must be made to provide accurate reporting. It is highly recommended that input is received from subcontractors to assist in creating accurate reports

For directions on how to complete a Cash Flow Report, see the Monthly Cost Report module in the <u>Project Management</u> <u>Reference Guide</u>

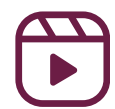

#### **\*NOTE- Cost Reporting**

#### Why do we do cost reports?

Cost reports are a tool to help us understand the financial health of the project. Entering accurate projections, reviewing the data, and analyzing it will help you come to a conclusion about the narrative of your project. The cost report is a snapshot in time that allows you to compare more accurately the changes from month to month. It will also let you directly compare the amount billed versus the cost.

| sc invoices approved |
|----------------------|
| X/VP                 |
| Special Projects     |
| Instruction          |
|                      |
| controller           |
| ing                  |
|                      |
| :<br>ti              |

#### <u>Timeline</u>

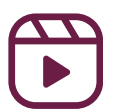

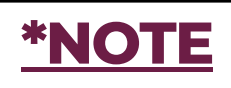

#### Terms to know

- Fee: Fee on the cost report is the job level profit that we expect to earn on the project
  - Stipulated fee: Calculated as a percentage of cost at the time of GMP. This is the minimum fee we expect to earn on a project
  - **Shared savings**: Any savings left in the GMP is split with the owner at the conclusion of the project
  - Incentives: Incentives are where we earn additional fee when we achieve a certain milestone on the project. These are typically schedule related
  - Lump Sum/General Conditions: We agree to take the full risk (and benefit) of the general conditions budget

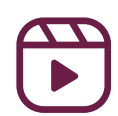

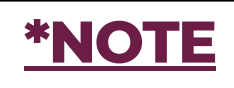

#### Terms to know

- Contingency: Contingency is a provision for an unforeseen event. \*Think of this as a bucket of money set aside for something we did not plan on\*
  - In terms of the cost report, the contingency is the total "cushion" that protects the LKCo fee. It is the difference between our contract value and the expected final cost
  - On a GMP cost report, the contingency is the bottom line variance and is the singular most important number on the cost report

(See examples on next page)

Adapted from Tom LeClerc 3/13/2023

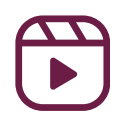

|           |                                    |                 | \$             | <u>*NO</u>  | TE                          |                     |                    |                        |                  |
|-----------|------------------------------------|-----------------|----------------|-------------|-----------------------------|---------------------|--------------------|------------------------|------------------|
|           |                                    | nsura           | nce a          | nd F        | ee E                        | Exar                | nple:              |                        |                  |
| -         |                                    |                 |                |             |                             |                     |                    |                        | 1880. 12.20 FM E |
| Cost Code | Cost Code Name                     | Original Budget | Current Budget | Actual Cost | Remaining<br>Committed Cost | Cost To<br>Complete | Cost At Completion | Completion<br>Variance | Notes            |
| 990501.00 | Construction Manager Fee           | 166,419.00      | 497,436.44     | 0.00        | 0.00                        | 501,843.32          | 501,843.32         | 0.00                   |                  |
| 990615.00 | Subcontractor Default Insurance    | 70,756.00       | 206,674.99     | 70,756.00   | 0.00                        | 137,922.12          | 208,678.12         | 0.00                   |                  |
| 990650.00 | LKCO Insurance                     | 74,008.00       | 206,410.49     | 0.00        | 0.00                        | 208,413.62          | 208,413.62         | 0.00                   |                  |
| 990800.00 | Building Permit                    | 0.00            | 0.00           | 1,895.75    | 0.00                        | 0.00                | 1,895.75           | -1,895.75              |                  |
| 995050.00 | Contingency                        | 284,648.00      | 471,638.00     | 0.00        | 0.00                        | 0.00                | 0.00               | 471,638.00             |                  |
| 995051.00 | Buyout Savings                     | 0.00            | 237,183.36     | 138,247.57  | 7,981.91                    | 0.00                | 146,229.48         | 90,953.88              |                  |
|           | General Conditions                 | 0.00            | 0.00           | 0.00        | 0.00                        | 0.00                | 0.00               | 0.00                   |                  |
| REV       | Color reside Color residences into |                 |                |             |                             |                     |                    |                        |                  |

- Enter amounts in "Cost to Complete" for Fee and Insurance so that the variance on these lines is zero.
- There are no items on the contingency log, because zero known contingency draws identified. Nothing is entered on "Cost to Complete"
- The total "Completion Variance" represents the "Project Contingency"

#### **Allowance and Related Cost Example:**

| Cost Code | Cost Code Name                                        | Original Budget | Current Budget | Actual Cost | Remaining<br>Committed Cost | Cost To<br>Complete | Cost At Completion | Completion<br>Variance |
|-----------|-------------------------------------------------------|-----------------|----------------|-------------|-----------------------------|---------------------|--------------------|------------------------|
| 074123.00 | Aluminum Composite Wall and Soffit<br>Panels - Canopy | 0.00            | 197,965.00     | 184,315.01  | 0.00                        | 13,649.99           | 197,965.00         | 0.00                   |
| 078100.07 | Spray Fireproofing                                    | 0.00            | 0.00           | 0.00        | 0.00                        | 0.00                | 0.00               | 0.00                   |
| 078100.08 | Related cost - Misc. scraping & patching              | 0.00            | 5,004.00       | 4,542.18    | 0.00                        | 461.82              | 5,004.00           | 0.00                   |
| 079200.00 | Allowance - Joint Sealants Canopy                     | 0.00            | 2,800.00       | 1,318.55    | 0.00                        | 1,481.45            | 2,800.00           | 0.00                   |
| 080000.00 | OPENINGS                                              | 0.00            | 23,375.00      | 23,375.00   | 0.00                        | 0.00                | 23,375.00          | 0.00                   |
| 081113.01 | Related cost - Remove,store & reuse<br>door 185       | 0.00            | 650.00         | 0.00        | 0.00                        | 650.00              | 650.00             | 0.00                   |
| 081113.02 | Related cost - Quick ship HM frames to<br>meet schedu | 0.00            | 2,542.00       | 2,542.00    | 0.00                        | 0.00                | 2,542.00           | 0.00                   |
| 084313.00 | Allowance - Modifications to Existing<br>Storefront - | 0.00            | 5,000.00       | 0.00        | 18,750.00                   | -13,750.00          | 5,000.00           | 0.00                   |
| 090000.00 | Gypsum drywall                                        | 24,500.00       | 29,626.00      | 29,626.00   | 0.00                        | 0.00                | 29,626.00          | 0.00                   |

• "Cost to Complete" is adjusted for allowance to make variance zero.

\*NOTE- In all circumstances when a negative value is entered in "Cost Complete", always enter a note explaining why.

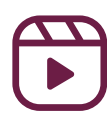

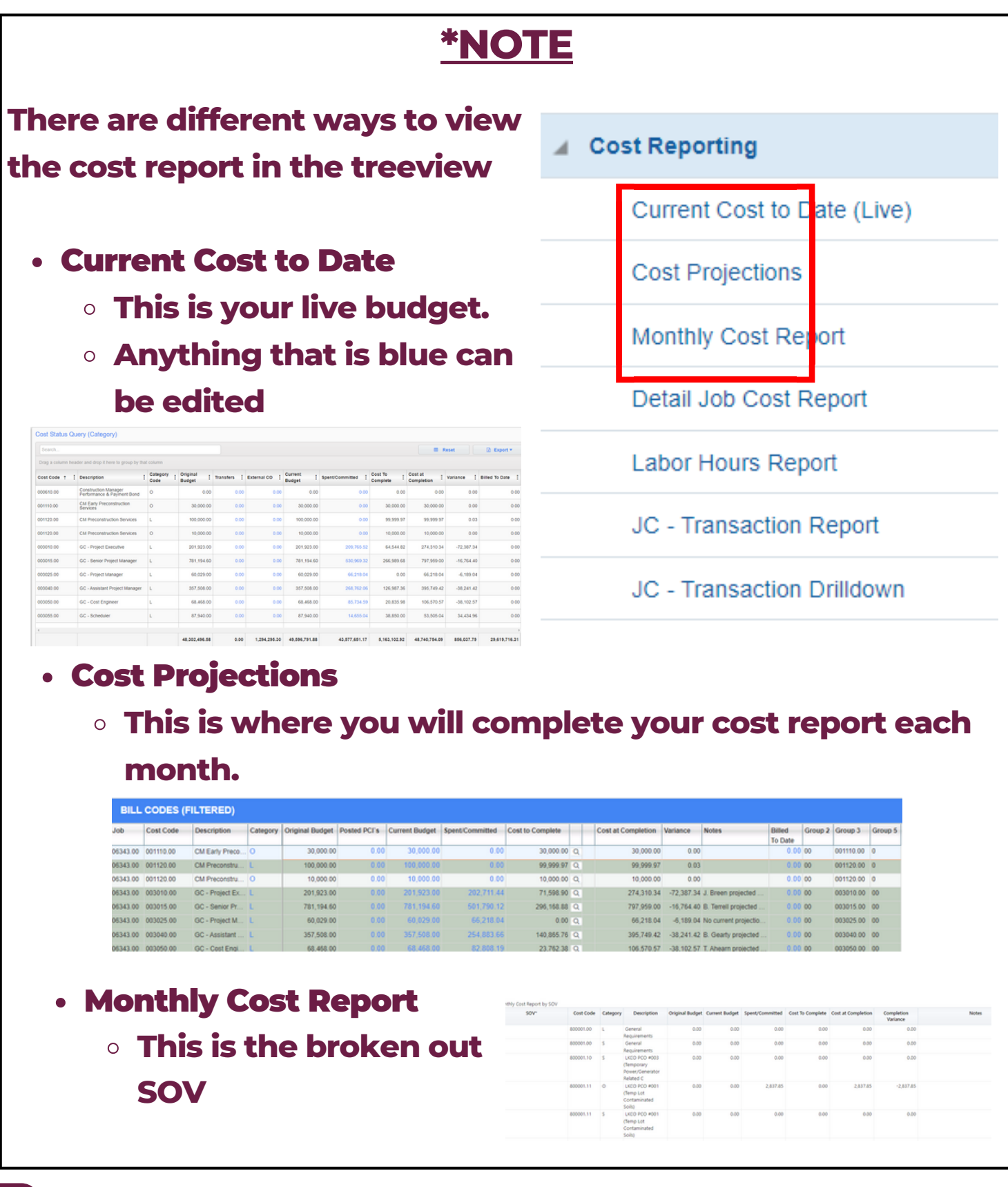

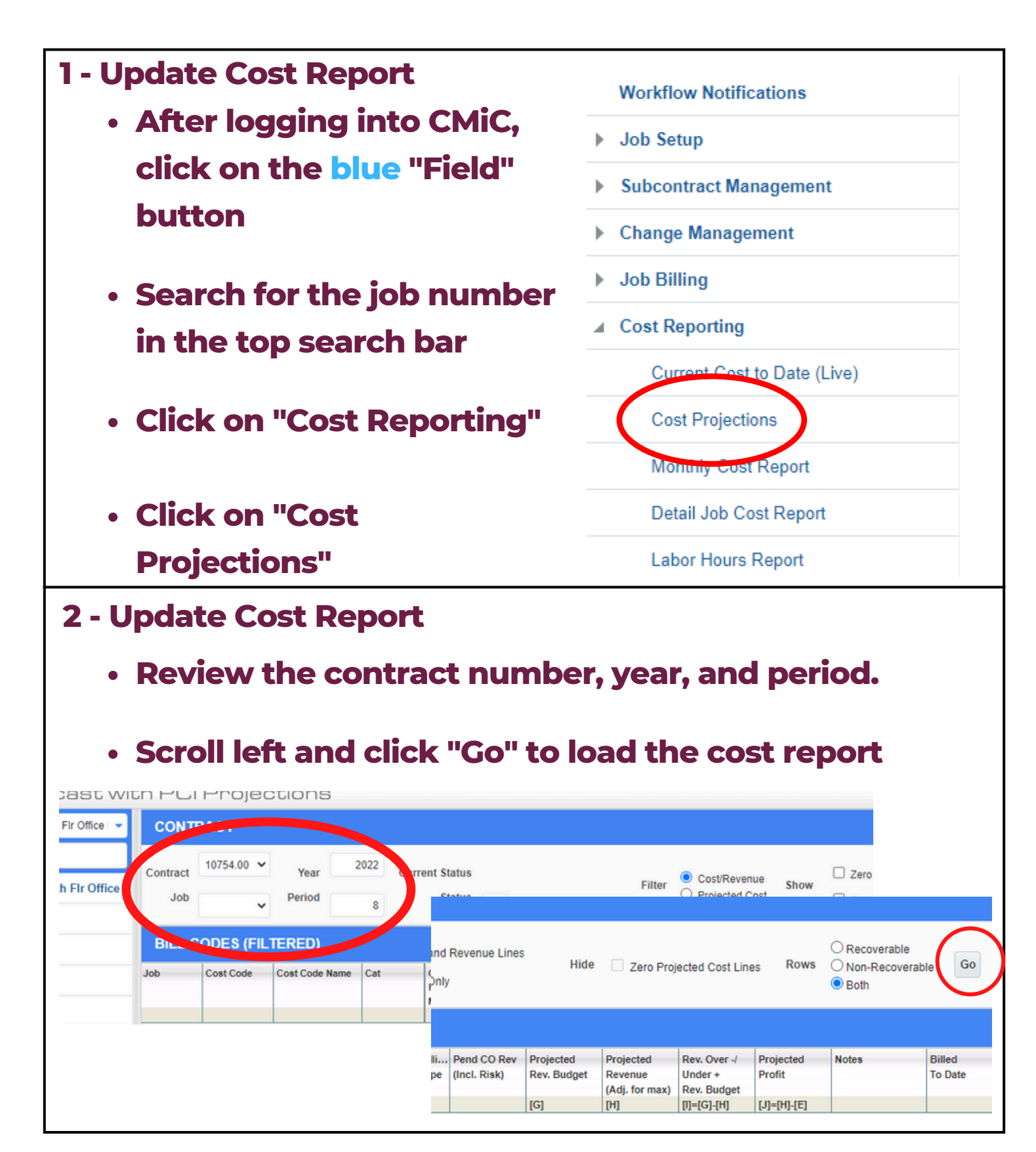

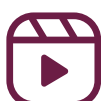

#### **3 - Update Cost Report**

- To update your cost report:
  - Update the "Cost to Complete"
  - Add in any notes. Please note if cost codes don't show up,

#### refer to page 20

| BILL    | CODES (FI | LTERED)        |          |              |              |             |       |           |              |    | 1          |          |       | 1                 |
|---------|-----------|----------------|----------|--------------|--------------|-------------|-------|-----------|--------------|----|------------|----------|-------|-------------------|
| lob     | Cost Code | Description    | Category | Original Bud | Posted PCI's | Current Bud | Spent | Spent/Com | Cost to Com  | -  | orecast    | Variance | Notes | Silled<br>to Date |
| 2055.00 | 003025.00 | Project Mana   | L        | 40,000.00    | 27,000.00    | 67,000.00   | 0.00  | 0.        | 67,000.00    | Q  | 67,000.00  | 0.0      |       | 0.00              |
| 2055.00 | 003115.00 | Superintendent | L        | 60,000.00    | 0.00         | 60,000.00   | 0.00  | 0.        | 6,000.00     | ٩¥ | 6,000.00   | 54,000.0 |       | 0.00              |
| 2055.00 | 003212.00 | Phones         | 0        | 1,000.00     | 0.00         | 1,000.00    | 0.00  | 0.        | 0 1,000.00   | Q  | 1,000.00   | 0.0      |       | 0.00              |
| 2055.00 | 003232.00 | Prints         | 0        | 500.00       | 0.00         | 500.00      | 0.00  | 0.        | 0 500.00     | Q  | 500.00     | 0.0      |       | 0.00              |
| 2055.00 | 003285.00 | Travel and Mi  | 0        | 1,200.00     | 0.00         | 1,200.00    | 0.00  | 0.        | 0 1,200.00   | Q  | 1,200.00   | 0.0      |       | 0.00              |
| 2055.00 | 015015.00 | Progress Cle   | L        | 50,000.00    | 0.00         | 50,000.00   | 0.00  | 0.        | 0 50,000.00  | Q  | 50,000.00  | 0.0      |       | 0.00              |
| 2055.00 | 015085.00 | Final Cleaning | L        | 25,000.00    | 0.00         | 25,000.00   | 0.00  | 0.        | 0 25,000.00  | Q  | 25,000.00  | 0.0      |       | 0.00              |
| 2055.00 | 024100.00 | Demolition     | S        | 60,000.00    | 0.00         | 60,000.00   | 0.00  | 60,000.   | 0.00         | Q  | 60,000.00  | 0.0      |       | 0.00              |
| 2055.00 | 061000.00 | Rough Carpe    | 0        | 30,000.00    | 0.00         | 30,000.00   | 0.00  | 0.        | 0 30,000.00  | Q  | 30,000.00  | 0.0      |       | 0.00              |
| 2055.00 | 064000.00 | Milwork        | S        | 25,000.00    | 3,000.00     | 25,000.00   | 0.00  | 28,000.   | 0.00         | Q  | 31,000.00  | -3,000.0 |       | 0.00              |
| 2055.00 | 081000.00 | Doors and Fr   | S        | 15,000.00    | 7,500.00     | 15,000.00   | 0.00  | 22,500.   | 0.00         | Q  | 30,000.00  | -7,500.0 |       | 0.00              |
| 2055.00 | 088000.00 | Glass & Glazi  | S        | 28,000.00    | 0.00         | 28,000.00   | 0.00  | 28,000.   | 0.00         | Q  | 28,000.00  | 0.0      |       | 0.00              |
| 2055.00 | 092900.00 | Drywall        | S        | 125,000.00   | 0.00         | 125,000.00  | 0.00  | 0.        | 0 125,000.00 | Q  | 125,000.00 | 0.0      |       | 0.00              |
| 2055.00 | 099000.00 | Painting       | S        | 70,000.00    | 0.00         | 70,000.00   | 0.00  | 0.        | 0 70,000.00  | Q  | 70,000.00  | 0.0      |       | 0.00              |
| 2055.00 | 110000.00 | Appliances     | S        | 30,000.00    | 0.00         | 30,000.00   | 0.00  | 0.        | 0 30,000.00  | Q  | 30,000.00  | 0.0      |       | 0.00              |
| 2055.00 | 220000.00 | Plumbing       | S        | 50,000.00    | 0.00         | 50,000.00   | 0.00  | 0.        | 0 50,000.00  | Q  | 50,000.00  | 0.0      |       | 0.00              |
| 2055.00 | 230000.00 | HVAC           | S        | 325,000.00   | 0.00         | 325,000.00  | 0.00  | 0.        | 0 325,000.00 | Q  | 325,000.00 | 0.0      |       | 0.00              |

- Click on the magnifying glass next to "Cost to Complete" on any labor line to access labor projections
- GC MONITOR 💾 Save 🕞 Exit 🗃 🕼 🕐 🛆 🛛 Selection Criteria \* Company LEEKENC2 Q Lee Kennedy Co., Inc. Contract Dec 01, 2022 Show Completed Staffing Contract End Dec 31, 2023 Bill Code 06338.00-003005.00-L \* Contract 06338.00 Q MIT - Music Building Year 2023 Q Per 1 Q From Jan 01, 2023 To Jan 31, 2023 Cost Cutoff Date Jan 24, 2023 Display Forecast Refresh From Previous Re-calculate All Rates Update Forecast Summary Update Contract Date 4 Labor Other View 👻 📑 Freeze 🔛 Detach 🔯 Search 👼 Insert 👩 Insert Multiple 👼 Delete >> Trade Employee Employee Name Pay Type \* Bill Code Union SRVP 76 Christopher Penn NWHR 06338.00-003005.00-L SRVP 21 Robert O'Leary NWHR 06338.00-003005.00-L Union Trade Sr. Vice President Bill Code Vice President ( Bob O) - Labor Period Details Default Missing Bill Codes Push Update To Resource Plan

- Click "Save"
- Click "Store Forecast" in the top right corner

#### O Store Forecast

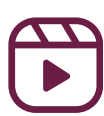

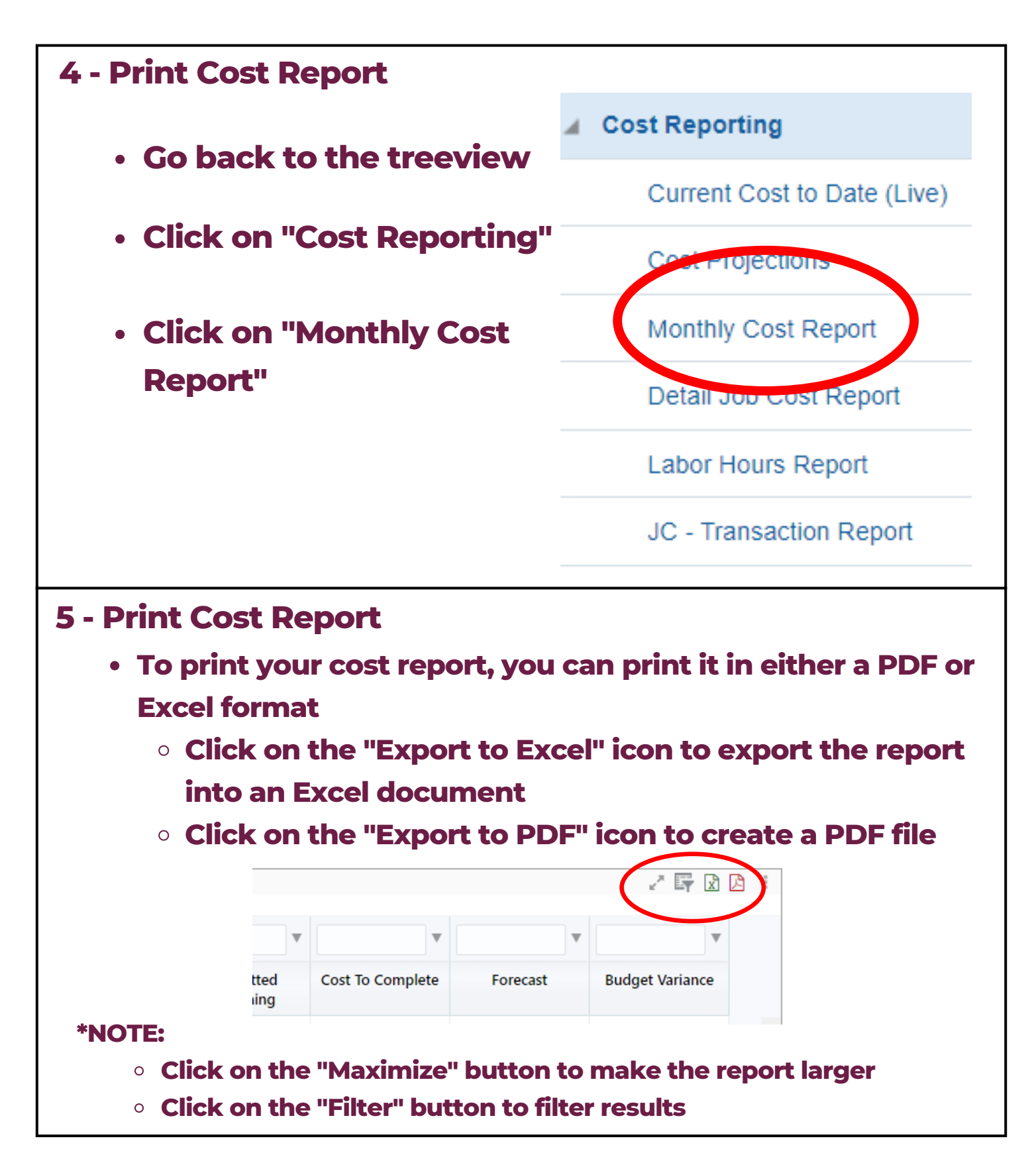

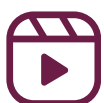

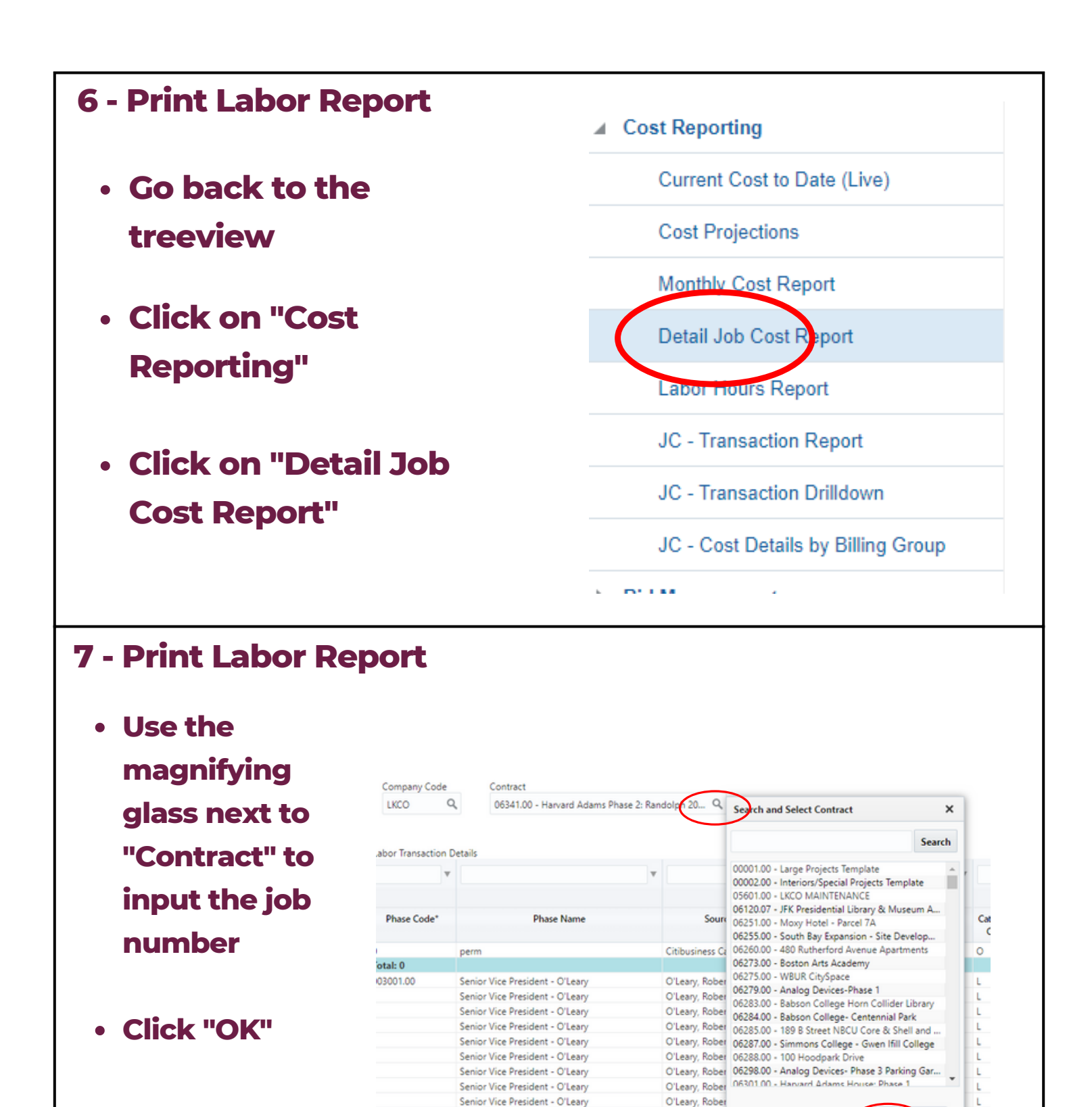

Senior Vice President - O'Leary

Senior Vice President - O'Leary

Senior Vice President - O'Leary

Senior Vice President - O'Leary

O'Leary, Rober

O'Leary, Rober O'Leary, Robert C

O'Leary, Robert C

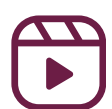

OK Cancel

2021-08-05

2021-08-10

Aug 2021

Aug 2021

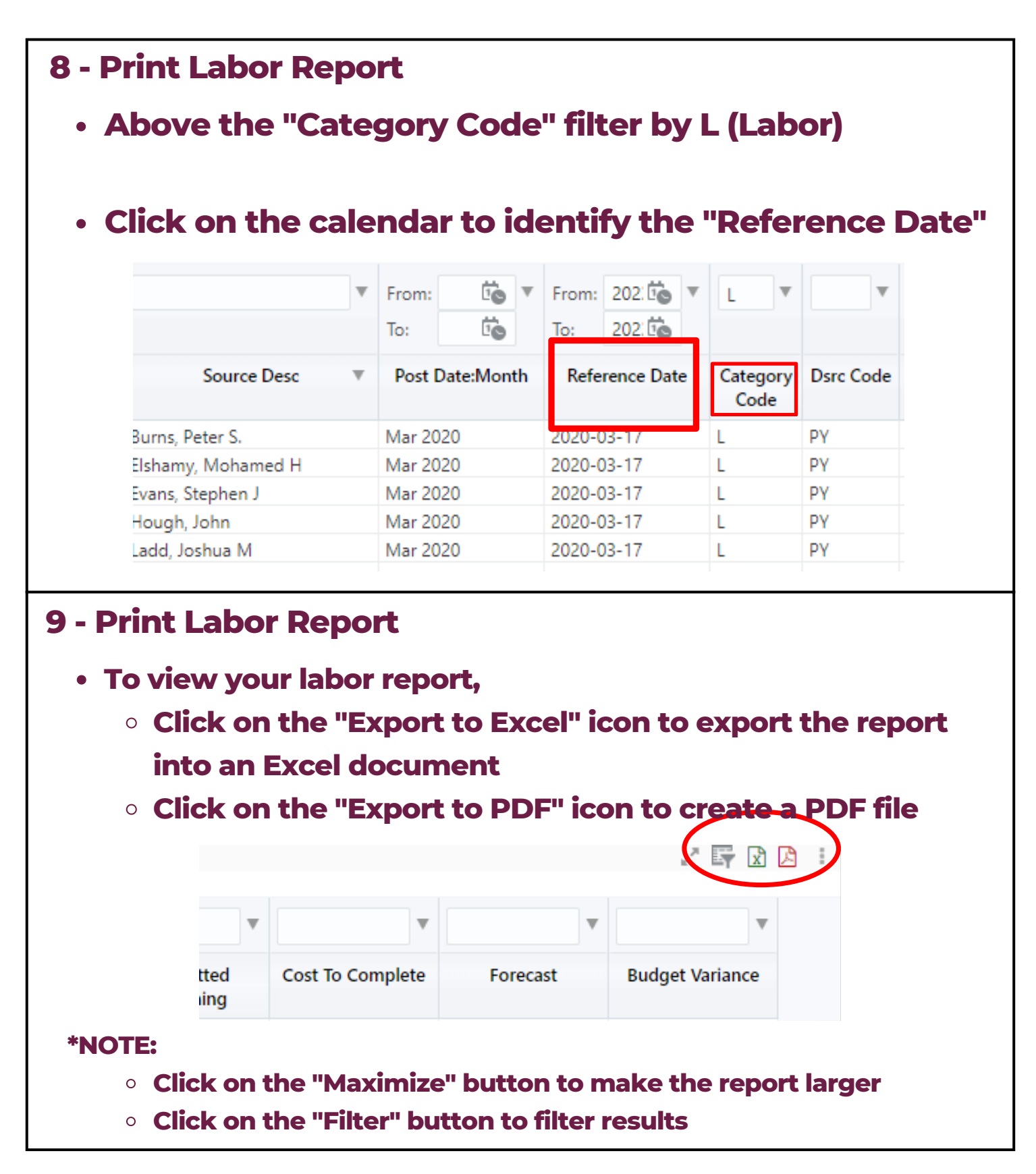

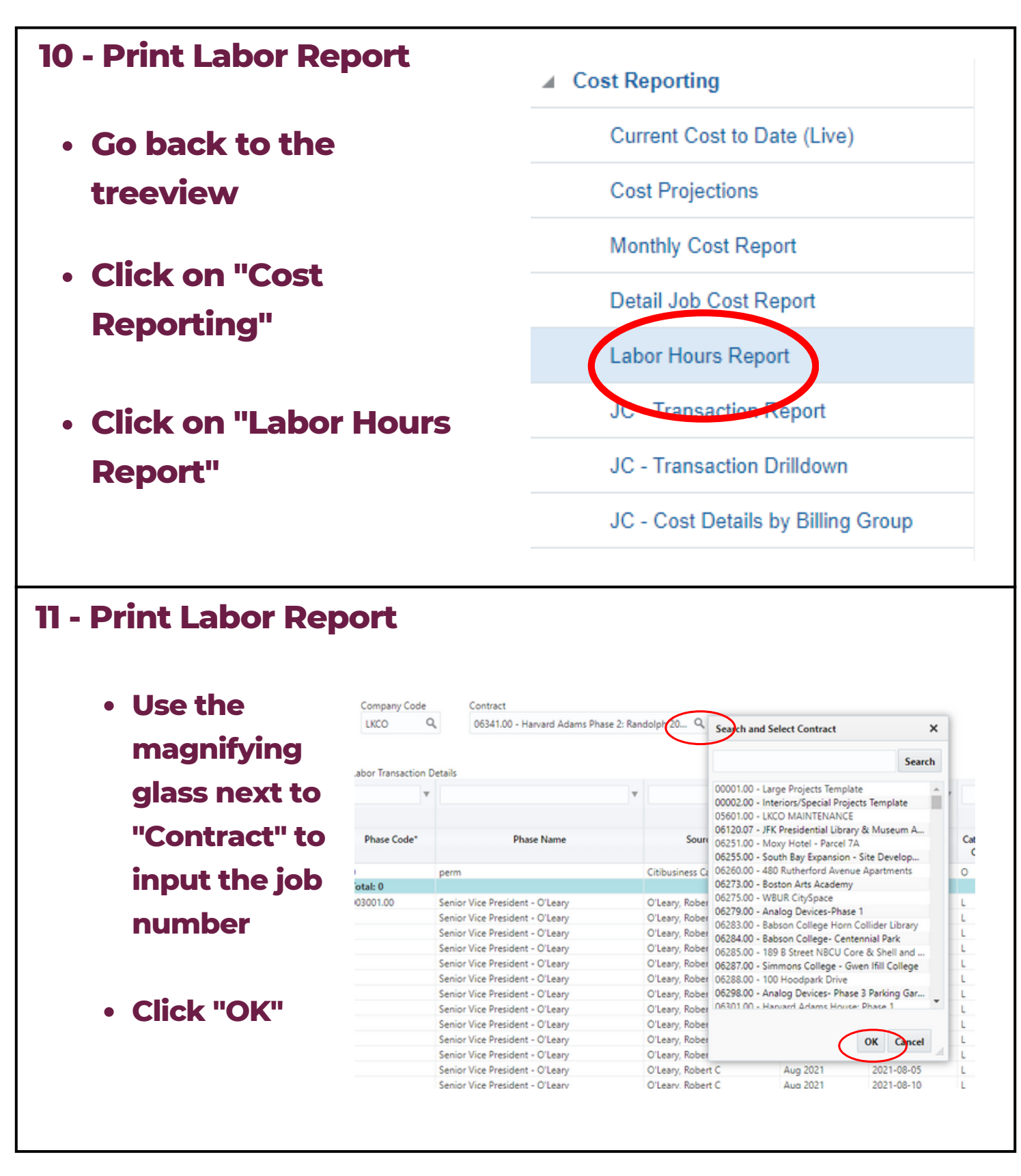

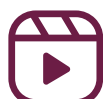

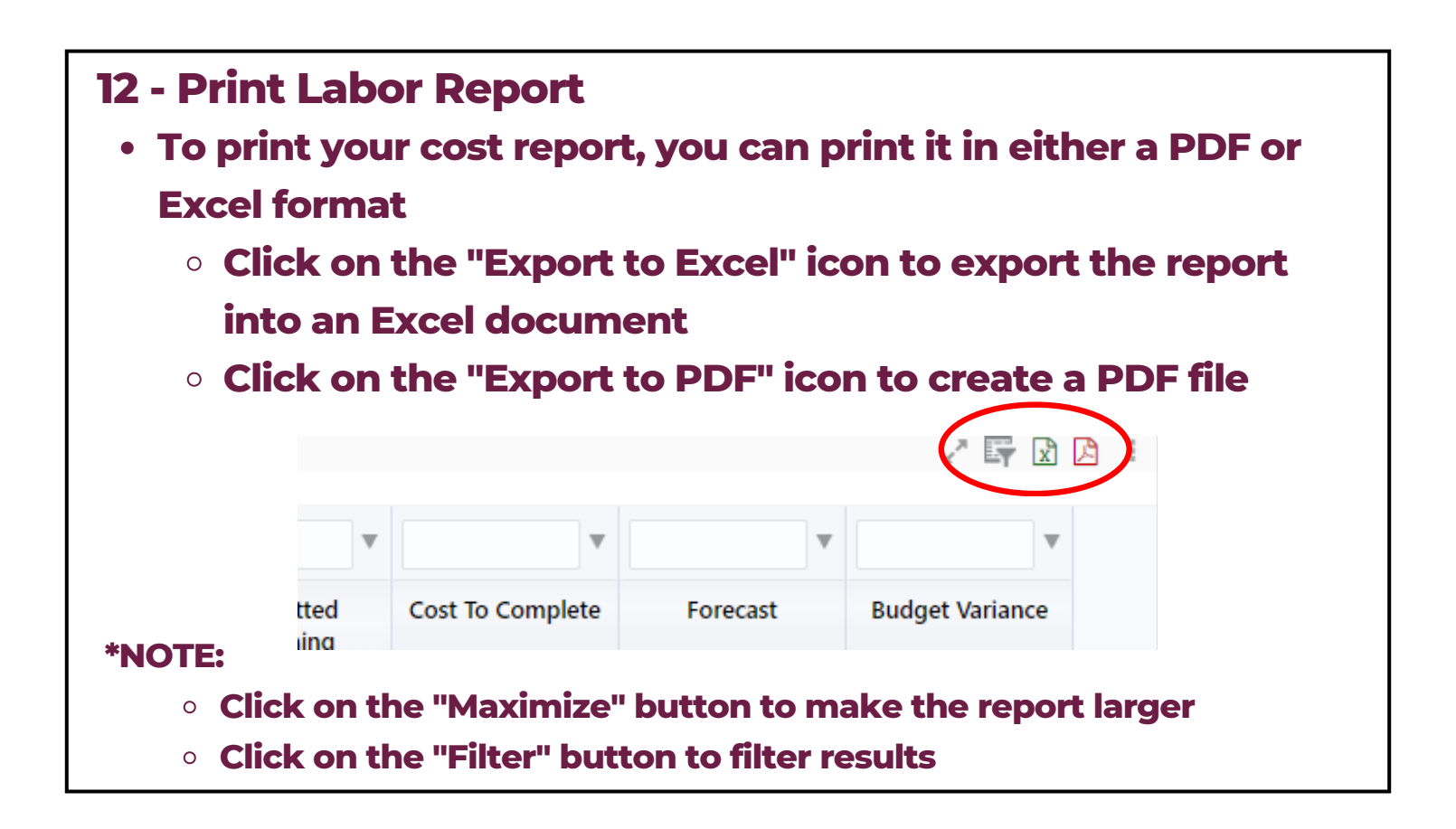

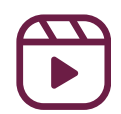

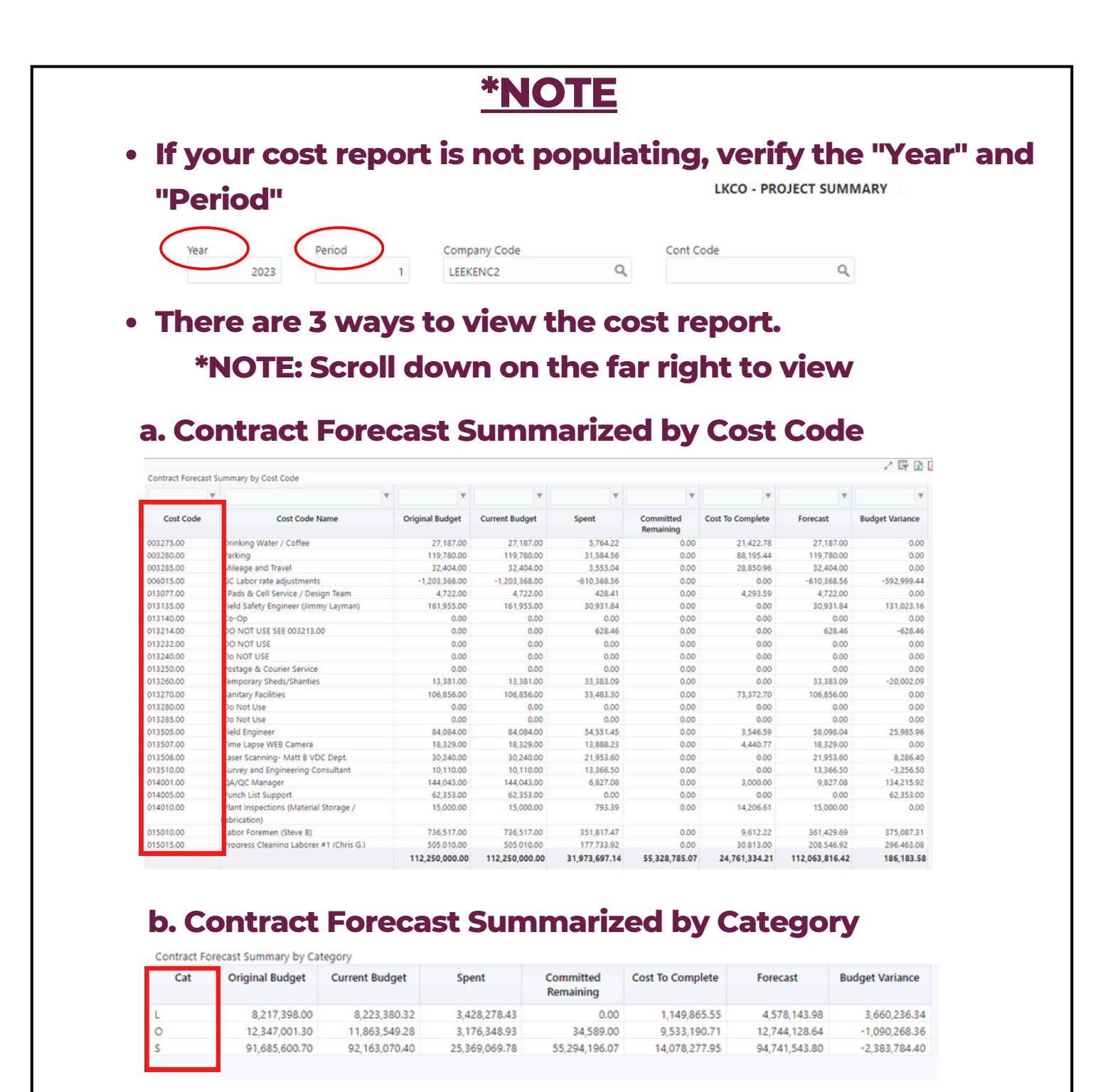

#### c. Contract Forecast Summarized by SOV

| SOV # | SOV Name             | Original Budget | Current Budget | Spent         | Committed<br>Remaining | Cost To Complete | Forecast       | Budget Variance |
|-------|----------------------|-----------------|----------------|---------------|------------------------|------------------|----------------|-----------------|
| 01    | General Conditions   | 6,736,853.00    | 6,736,853.00   | 3,191,060.94  | 0.00                   | 1,095,792.00     | 4,286,852.94   | 2,450,000.06    |
| 02    | Project Requirements | 395,016.00      | 395,016.00     | 268,960.65    | 0.00                   | 144,579.38       | 413,540.03     | -18,524.03      |
|       |                      | 105,118,131.00  | 105,118,131.00 | 28,513,675.55 | 55,328,785.07          | 23,520,962,83    | 107,363,423,45 | -2,245,292,45   |

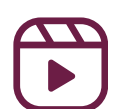

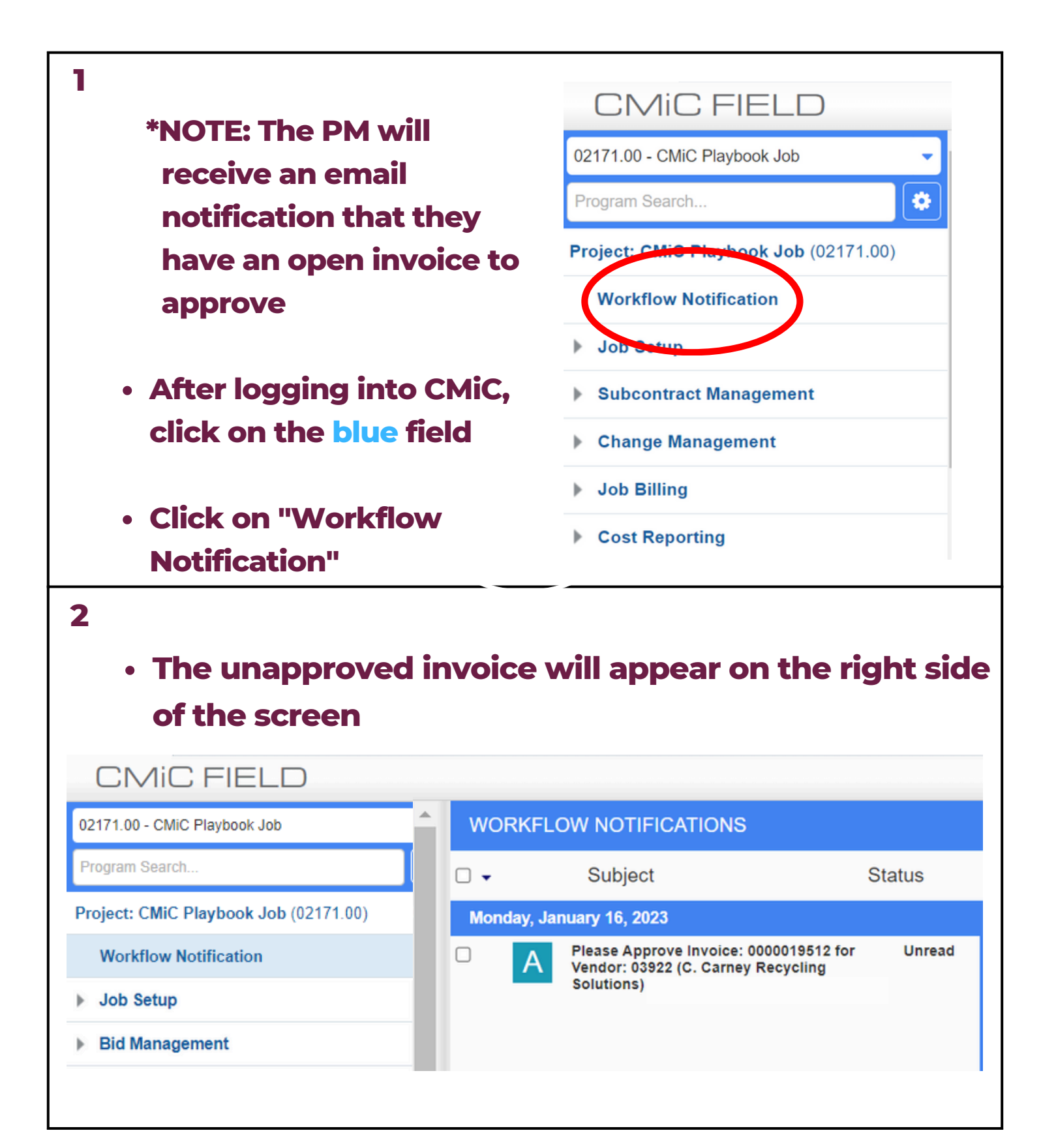

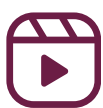

| 3                                                                                                    |                                     |                                                                                                    |                                                                                                    |        |
|----------------------------------------------------------------------------------------------------|-------------------------------------|----------------------------------------------------------------------------------------------------|----------------------------------------------------------------------------------------------------|--------|
| Click on the n                                                                                                    |                                     |                                                                                                    |                                                                                                    |        |
| Click on the ne                                                                                                    | otification                         |                                                                                                    |                                                                                                    |        |
|                                                                                                    |                                     | l on tho rig                                                                                                    | ht                                                                                                    |        |
| • A new scre                                                                                                    | en will loa                         | a on the rig                                                                                                    | nt                                                                                                    |        |
|                                                                                                    |                                     |                                                                                                    |                                                                                                    |        |
| <ul> <li>Click on "View</li> </ul>                                                                                                    | /"                                  |                                                                                                    |                                                                                                    |        |
| WORKFLOW NOTIFICATIONS                                                                                                    |                                     |                                                                                                    | T Show                                                                                                    |        |
| □ - Subject Status                                                                                                    | 1 Approval 0 FYIs                   |                                                                                                    | Submit                                                                                                    |        |
| Monday, January 16, 2023                                                                                                    |                                     |                                                                                                    |                                                                                                    | 1      |
| Please Approve Invoice: 0000019512 for Vendor: Read     03922 (C. Carney Recycling Solutions) and job:     06841.00 (Test 12.8)                                              |                                     |                                                                                                    | Approve Reject View Reassi                                                                                                    | )<br>1 |
|                                                                                                    | COMMENT                             |                                                                                                    |                                                                                                    |        |
|                                                                                                    |                                     |                                                                                                    |                                                                                                    |        |
|                                                                                                    |                                     |                                                                                                    | 1                                                                                                    |        |
|                                                                                                    |                                     |                                                                                                    |                                                                                                    |        |
|                                                                                                    | NOTIFICATION                        |                                                                                                    |                                                                                                    |        |
|                                                                                                    | NOTFICATION                         |                                                                                                    |                                                                                                    |        |
|                                                                                                    | Jacky Liu [Step 1 Reg Invoice Appro | er], please code/approve the following Inv                                                                               | oice.                                                                                                    |        |
| <ul> <li>4</li> <li>After clicking '</li> <li>Click on the</li> </ul>                                                                                                    | "View", a no<br>e pdf on the        | ew screen v<br>e left side o                                                                                             | vill appear<br>f the screen                                                                                                    |        |
| Sources *All Sources V Posted *All V                                                                                                    | CmicDownloadServlet.do              | 1 / 1   - 809                                                                                                    | 6 +   🗄 ♦)                                                                                                    |        |
| If ypes Vall types Status Vall UCCUT QUERY MODE   Sources: *All Sources Status: *All Types: *Aul types: *Aul AP Non-Commitment Invoices [1] C C arrey Invoice_0000019512.pdf |                                     | C. Carney Recycling Solutions<br>35 Thrasher Street<br>Raynham, MA 02767<br>Phone: (508) 880-8804<br>Fax: (508) 823-0492 | CUSTOMER NO         000275           INVOICE DATE         12/31/2022           INVOICE NO         0000019512           CUSTOMER PO         0000019512           DUE DATE         1/15/2023 |        |
|                                                                                                    |                                     |                                                                                                    | Job# 06841.00                                                                                                    |        |
|                                                                                                    |                                     | All container must be accessible, If we are unable to s                                                                  | ervice, a trip charge of \$150.00 will be incurred.                                                                                                    |        |
| •                                                                                                    | DATE<br>New Charges                 | QUANTITY FREQUENCY DESC                                                                                                  | VIPTION WORK ORDER TICKET AMOUNT                                                                                                    |        |
|                                                                                                    | Site 000275-0022 - 1                | e Kennedy Company Inc 500 RUTHERFORD                                                                                     | AVE, CHARLESTOWN                                                                                                    |        |
| Prev Next Upload Export Mode Save                                                                                                    | 12/16/2022                          | 1.00 FUEL SURCHARGE - 30 Y                                                                                               | D ROLL OFF 0000039126 420989 \$795.00                                                                                                    |        |
| Document Name C Carney Invoice Of                                                                                                    | 12/20/2022<br>12/20/2022            | 1.00 FUEL SURCHARGE - 6<br>1.00 HAUL CHARGE - 30 Y                                                                       | ULL OFF         0000039141         421429         \$47.70           D ROLL OFF         0000039141         421429         \$795.00                                                          |        |

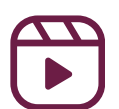

|                                                                                                    | <u></u>                                                                                                   |                                  | Documo                    | nt Name CCa |  |
|----------------------------------------------------------------------------------------------------|----------------------------------------------------------------------------------------------------|----------------------------------|---------------------------|-------------|--|
|                                                                                                    | 4                                                                                                    |                                  | Docume                    | nt Name CCa |  |
| <ul> <li>View the invoice and</li> </ul>                                                                                                    |                                                                                                    |                                  |                           |             |  |
| confirm it to be appro                                                                                                    | ved Workflo                                                                                               | ow Contro                        | bl                        |             |  |
| and processed for                                                                                                    | Ad Hoc                                                                                                    | Ad Hoc Approver 1 JLIU Jacky Liu |                           |             |  |
| pavment                                                                                                    | Ad Hoc                                                                                                    | Approver 3                       |                           | ¢           |  |
|                                                                                                    | In                                                                                                    | voice Type                       | Normal                    | ~           |  |
| Coroll down to Il Degist                                                                                                    |                                                                                                    |                                  |                           | •           |  |
|                                                                                                    | erea                                                                                                    |                                  |                           |             |  |
| Invoice Details                                                                                                    | Registe                                                                                                   | ered Invo                        | ice Details               |             |  |
|                                                                                                    |                                                                                                    |                                  |                           |             |  |
|                                                                                                    |                                                                                                    |                                  |                           |             |  |
| Click the blue "+"                                                                                                    | Lloor O                                                                                                   | ommonte                          |                           |             |  |
| • Click the blue "+"                                                                                                    | User C                                                                                                    | omments                          |                           |             |  |
| Click the blue "+"                                                                                                    | User C                                                                                                    | omments                          |                           |             |  |
| <ul> <li>Click the blue "+"</li> <li>6</li> <li>Use the magnifying</li> </ul>                                                                                                  | User C                                                                                                    | comments                         |                           |             |  |
| <ul> <li>Click the blue "+"</li> <li>6</li> <li>Use the magnifying class to input</li> </ul>                                                                                   | User C<br>Line D                                                                                          |                                  |                           |             |  |
| <ul> <li>Click the blue "+"</li> <li>6</li> <li>Use the magnifying glass to input</li> </ul>                                                                                   | User C<br>Line<br>Type*                                                                                   | omments                          | J                         |             |  |
| • Click the blue "+"<br>6<br>• Use the magnifying<br>glass to input<br>• Cost Code/                                                                                            | User C<br>Line<br>Type*<br>Company*                                                                       | 1<br>J<br>LEEKENC1               | J<br>LEEKENC1             |             |  |
| • Click the blue "+" 6 • Use the magnifying glass to input o Cost Code/ Account                                                                                                | Line<br>Type*<br>Company*                                                                                 | 1<br>J<br>LEEKENC1<br>06841.00   | J<br>LEEKENC1<br>06841.00 |             |  |
| <ul> <li>Click the blue "+"</li> <li>Use the magnifying glass to input         <ul> <li>Cost Code/<br/>Account</li> <li>Category</li> </ul> </li> </ul>                        | Line<br>Type*<br>Company*<br>Job / Department*<br>Cost Code / Account*<br>Category                        | 1<br>J<br>LEEKENC1<br>06841.00   | J<br>LEEKENC1<br>06841.00 |             |  |
| <ul> <li>Click the blue "+"</li> <li>Use the magnifying glass to input         <ul> <li>Cost Code/</li> <li>Account</li> <li>Category</li> <li>Amount</li> </ul> </li> </ul>   | Line<br>Type*<br>Company*<br>Job / Department*<br>Cost Code / Account*<br>Category<br>WM Code*            | 1<br>J<br>LEEKENC1<br>06841.00   | J<br>LEEKENC1<br>06841.00 |             |  |
| <ul> <li>6</li> <li>• Use the magnifying glass to input glass to input .</li> <li>• Cost Code/ Account .</li> <li>• Category .</li> <li>• Amount .</li> </ul>                  | User C<br>Line<br>Type*<br>Company*<br>Job / Department*<br>Cost Code / Account*<br>Category<br>WM Code*  | 1<br>J<br>LEEKENC1<br>06841.00   | J<br>LEEKENC1<br>06841.00 |             |  |
| <ul> <li>6</li> <li>• Use the magnifying glass to input glass to input .</li> <li>• Cost Code/ Account .</li> <li>• Category .</li> <li>• Amount *NOTE- The WM Code</li> </ul> | Line<br>Type*<br>Company*<br>Job / Department*<br>Cost Code / Account*<br>Category<br>WM Code*<br>Amount* | 1<br>J<br>LEEKENC1<br>06841.00   | J<br>LEEKENC1<br>06841.00 |             |  |

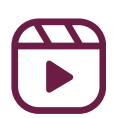

| 7                                                                                                    |                                                                                                    |
|----------------------------------------------------------------------------------------------------|----------------------------------------------------------------------------------------------------|
| <ul> <li>Click "Update" at the top</li> </ul>                                                                                                    | of the screen                                                                                                    |
|                                                                                                    |                                                                                                    |
|                                                                                                    |                                                                                                    |
| pload Image Export Q Query Mode                                                                                                    | e 🖪 Save 🖪 Update                                                                                                    |
| Document Name C Carney Invoid                                                                                                    | ce_0000019512.pdf                                                                                                    |
|                                                                                                    |                                                                                                    |
| e Type Normal 🗸                                                                                                    |                                                                                                    |
|                                                                                                    |                                                                                                    |
|                                                                                                    |                                                                                                    |
|                                                                                                    |                                                                                                    |
|                                                                                                    |                                                                                                    |
| *NOTE                                                                                                    |                                                                                                    |
| <ul> <li>To verify that you have ent</li> </ul>                                                                                                    | tered the distribution for                                                                                                    |
| the entire invoice amount,                                                                                                    | scroll to "Registered                                                                                                    |
| Invoice Header"                                                                                                    |                                                                                                    |
| <ul> <li>Distributed Amt should</li> </ul>                                                                                                    | l equal the total "Invoice                                                                                                    |
| Amount"                                                                                                    |                                                                                                    |
|                                                                                                    |                                                                                                    |
| · "Domaining Balanco" s                                                                                                    | hould be 0.00                                                                                                    |
| <ul> <li>"Remaining Balance" s</li> </ul>                                                                                                    | hould be 0.00                                                                                                    |
| "Remaining Balance" s                                                                                                    | hould be 0.00                                                                                                    |
| • "Remaining Balance" s                                                                                                    | hould be 0.00<br>Vendor 03922 C. CARNEY RECYCLING §<br>Invoice No. 0000019512                                                                                                    |
| • "Remaining Balance" s                                                                                                    | hould be 0.00<br>Vendor 03922 C. CARNEY RECYCLING §<br>Invoice No. 0000019512<br>Invoice Amount 3.370.00                                                                                                    |
| "Remaining Balance" s      Registered Invoice Header         Company LEEKENC1 LEE KENNEDY COMPANY         Workflow Routing - Job 06841.00 TEST 12.8 Q         Invoice Date* 12 31 22         Due Date 01 30 23 | hould be 0.000                                                                                                    |
| Company LEEKENCI LEE KENNEDY COMPANY<br>Workflow Routing - Job 06841.00 TEST 12.8 Q<br>Invoice Date* 12 31 22 M<br>Due Date 01 30 23 M<br>Description 0000019512 / 06841.00<br>Distributed Ant 3,370.00        | hould be 0.00<br>Vendor 03922 C. CARNEY RECYCLING \$<br>Invoice No. 000019512<br>Invoice Amount 3.370.00<br>Workflow Routing - Department Q<br>Pay Control Code 01 MISCELLANEOUS INVOIC Q<br>Remaining Balance 0.00 |

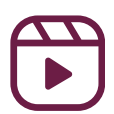

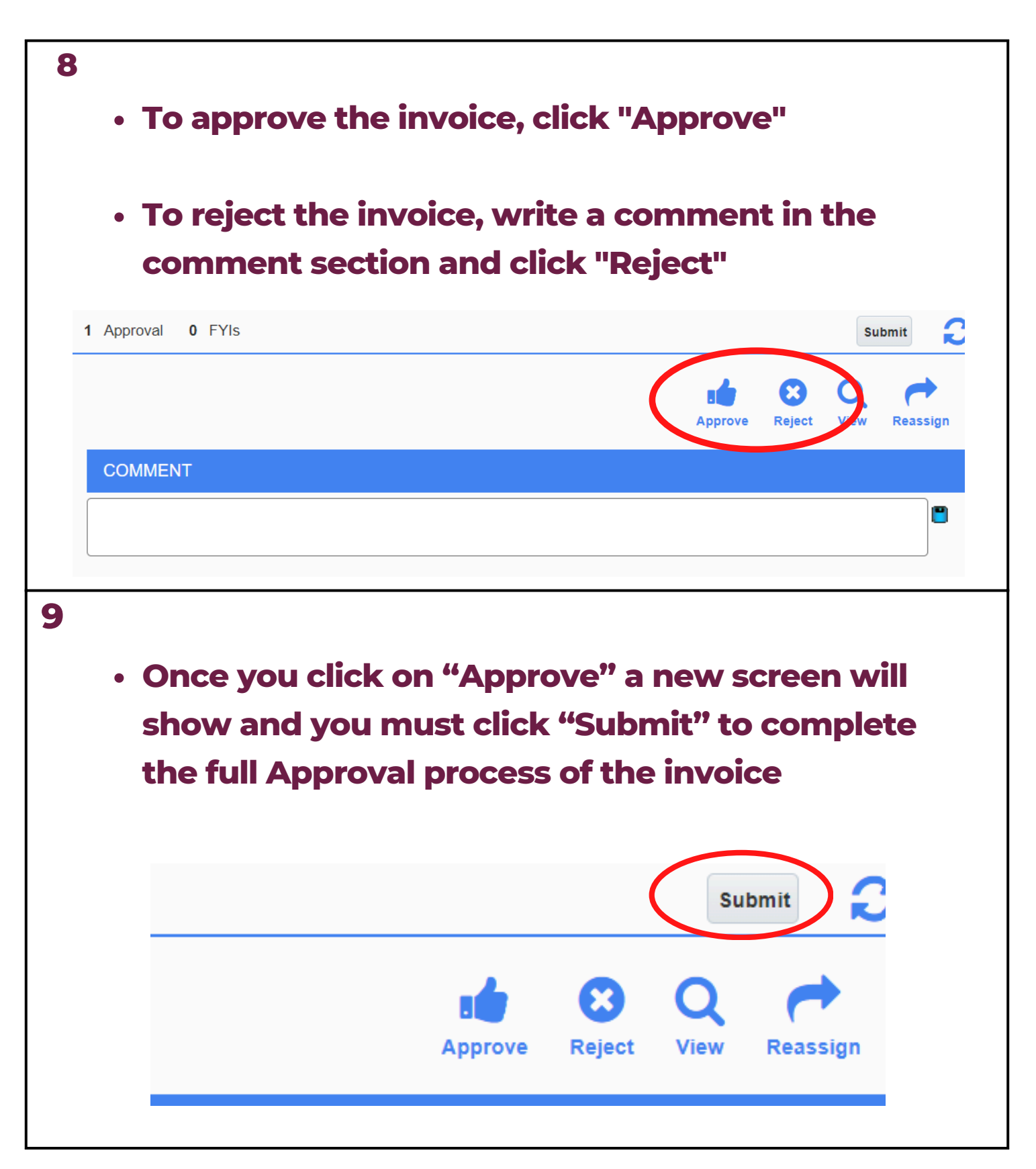

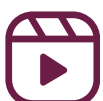

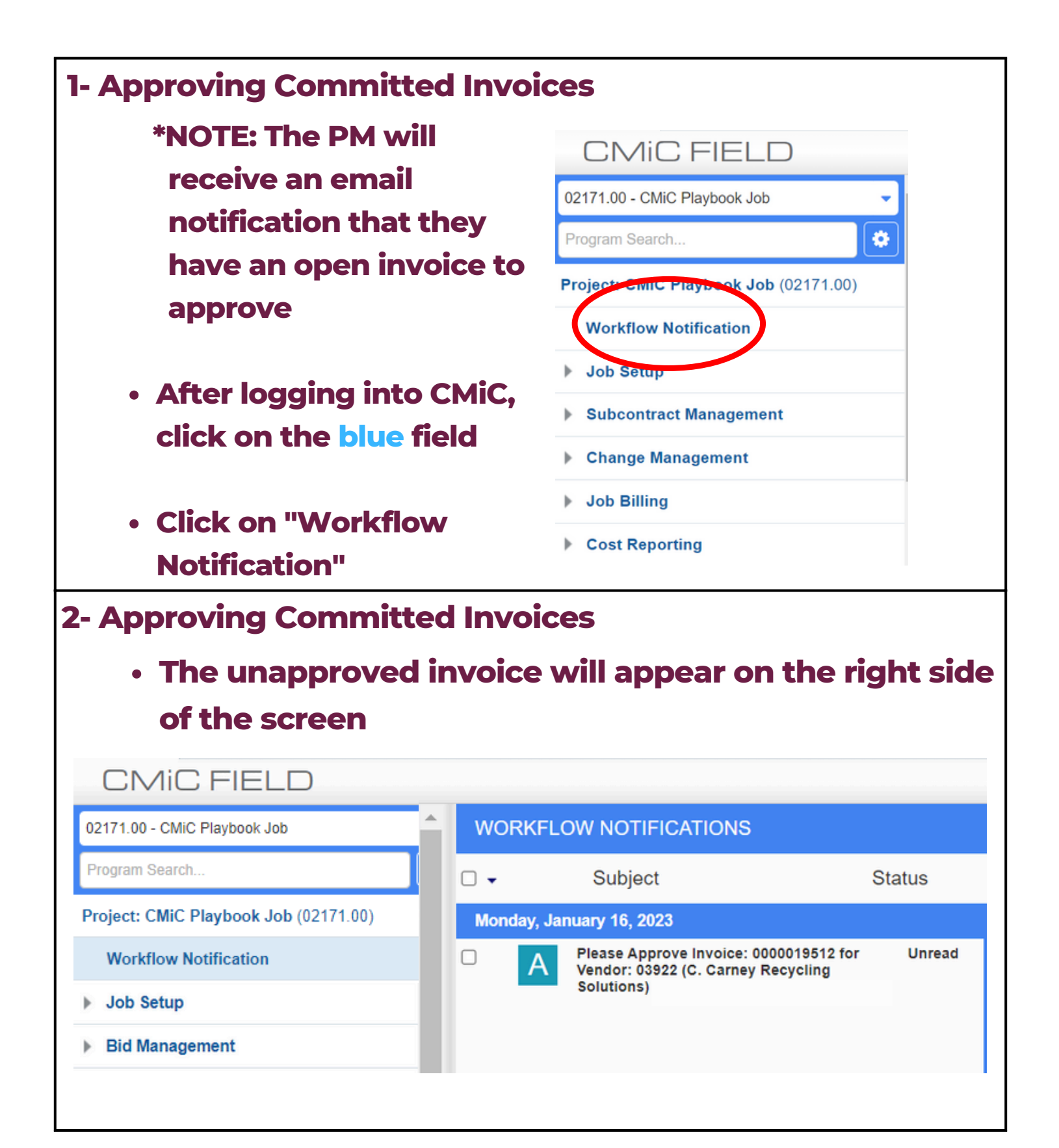

| 3- Approving Committed Invoices                                                                                                    |                                                                                         |                      |                         |                                    |                                                          |                                                                                |                                                           |                                                                      |                                          |                       |
|----------------------------------------------------------------------------------------------------|-----------------------------------------------------------------------------------------|----------------------|-------------------------|------------------------------------|----------------------------------------------------------|--------------------------------------------------------------------------------|-----------------------------------------------------------|----------------------------------------------------------------------|------------------------------------------|-----------------------|
| <ul> <li>Click on the notification</li> </ul>                                                                                                    |                                                                                         |                      |                         |                                    |                                                          |                                                                                |                                                           |                                                                      |                                          |                       |
|                                                                                                    |                                                                                         |                      |                         |                                    |                                                          |                                                                                |                                                           |                                                                      |                                          |                       |
| <ul> <li>A new screen will load on the right</li> </ul>                                                                                                    |                                                                                         |                      |                         |                                    |                                                          |                                                                                |                                                           |                                                                      |                                          |                       |
|                                                                                                    |                                                                                         |                      |                         |                                    |                                                          |                                                                                |                                                           |                                                                      |                                          |                       |
| • C                                                                                                    | lick on "N                                                                              | View                 | /"                      |                                    |                                                          |                                                                                |                                                           |                                                                      |                                          |                       |
| WORKFLOW NOTI                                                                                                    | FICATIONS                                                                               |                      |                         |                                    |                                                          |                                                                                |                                                           |                                                                      |                                          | T Show                |
| 🗆 🗸 Subjec                                                                                                    | st s                                                                                    | Status               | 1 Approval              | 0 FYIs                             |                                                          |                                                                                |                                                           |                                                                      |                                          | Submit                |
| Monday, January 16, 20                                                                                                    | 023<br>prove Invoice: 0000019512 for Vend                                               | lor: Read            |                         |                                    |                                                          |                                                                                |                                                           |                                                                      | 6                                        |                       |
| A 03922 (C. 0<br>06841.00 (                                                                                                    | Carney Recycling Solutions) and jol<br>Test 12.8)                                       | b:                   |                         |                                    |                                                          |                                                                                |                                                           | Approve                                                              | Reject                                   | View Reassi           |
|                                                                                                    |                                                                                         |                      | COMMEN                  | п                                  |                                                          |                                                                                |                                                           |                                                                      |                                          |                       |
|                                                                                                    |                                                                                         |                      |                         |                                    |                                                          |                                                                                |                                                           |                                                                      |                                          | )                     |
|                                                                                                    |                                                                                         |                      |                         |                                    |                                                          |                                                                                |                                                           |                                                                      |                                          |                       |
|                                                                                                    |                                                                                         |                      |                         |                                    |                                                          |                                                                                |                                                           |                                                                      |                                          |                       |
|                                                                                                    |                                                                                         |                      | NOTIFICA                | TION                               |                                                          |                                                                                |                                                           |                                                                      |                                          |                       |
|                                                                                                    |                                                                                         |                      | Jacky Liu [Ste          | p 1 Reg Invoice Approv             | ver], please co                                          | de/approve t                                                                   | he following Invoice.                                     |                                                                      |                                          |                       |
| 4- Appro<br>• At                                                                                                    | oving Co<br>fter click<br>• Click o                                                     | mm<br>ing '<br>n the | itted<br>'View<br>e pdf | Invoic<br>/", a ne<br>on the       | es<br>ws<br>elef                                         | scre<br>t si                                                                   | en will<br>de of tl                                       | appe<br>ne scr                                                       | ar<br>een                                |                       |
| ·미 운 REFRESH                                                                                                    | Search 🍸                                                                                | <u>^</u>             |                         |                                    |                                                          |                                                                                |                                                           |                                                                      |                                          |                       |
| Sources *All Sources                                                                                                    | Posted *All                                                                             | ≡                    | CmicDownlo              | adServlet.do                       |                                                          | 1 / 1                                                                          | - 80% +                                                   |                                                                      |                                          |                       |
| UI CONFIG<br>Sources: *All St<br>Types: *All St<br>Types: *All St | QUERY MODE  <br>Durres   Status: *All<br>(Autor - Posted: *All<br>ces [1]<br>119512.pdf |                      |                         |                                    | <b>C. Car</b><br>35 Thra<br>Raynhi<br>Phone:<br>Fax: (50 | rney Recycli<br>Isher Street<br>am, MA 02767<br>(508) 880-8804<br>08) 823-0492 | ng Solutions                                              | CUSTOMER NO<br>INVOICE DATE<br>INVOICE NO<br>CUSTOMER PO<br>DUE DATE | 000275<br>12/31/20<br>0000019<br>1/15/20 | 5<br>122<br>512<br>23 |
|                                                                                                    |                                                                                         |                      |                         |                                    |                                                          |                                                                                |                                                           | Job# 06841.00                                                        | 1                                        |                       |
|                                                                                                    |                                                                                         |                      |                         |                                    |                                                          |                                                                                |                                                           | L                                                                    | 1                                        |                       |
|                                                                                                    |                                                                                         |                      |                         | 0475                               | All container n                                          | ERECUENCY                                                                      | If we are unable to service, a trip of                    | harge of \$150.00 will be incur                                      | red.                                     | AMOUNT                |
|                                                                                                    |                                                                                         | -                    |                         | New Charges                        | SUANTIT                                                  | - NEWDENGY                                                                     | DESCRIPTION                                               | WORK ORDER                                                           | INVIET                                   |                       |
| K Next                                                                                                    | Image Q                                                                                 |                      |                         | Site 000275-0022 - L<br>12/16/2022 | ee Kennedy Con<br>1.00                                   | npany Inc 5                                                                    | OO RUTHERFORD AVE, CHARL<br>FUEL SURCHARGE - ROLL OFF     | ESTOWN<br>0000039126                                                 | 420989                                   | \$47.70               |
| Prev N Upload                                                                                                    | Export Mode Sav                                                                         | e                    |                         | 12/16/2022<br>12/20/2022           | 1.00<br>1.00                                             |                                                                                | HAUL CHARGE - 30 YD ROLL OFF<br>FUEL SURCHARGE - ROLL OFF | 0000039126<br>0000039141                                             | 420989<br>421429                         | \$795.00<br>\$47.70   |
| ← Do                                                                                                    | cument Name C Carney Invoice                                                            | 0                    |                         | 12/20/2022                         | 1.00                                                     |                                                                                | HAUL CHARGE - 30 YD ROLL OFF                              | 0000039141                                                           | 421429                                   | \$795.00              |

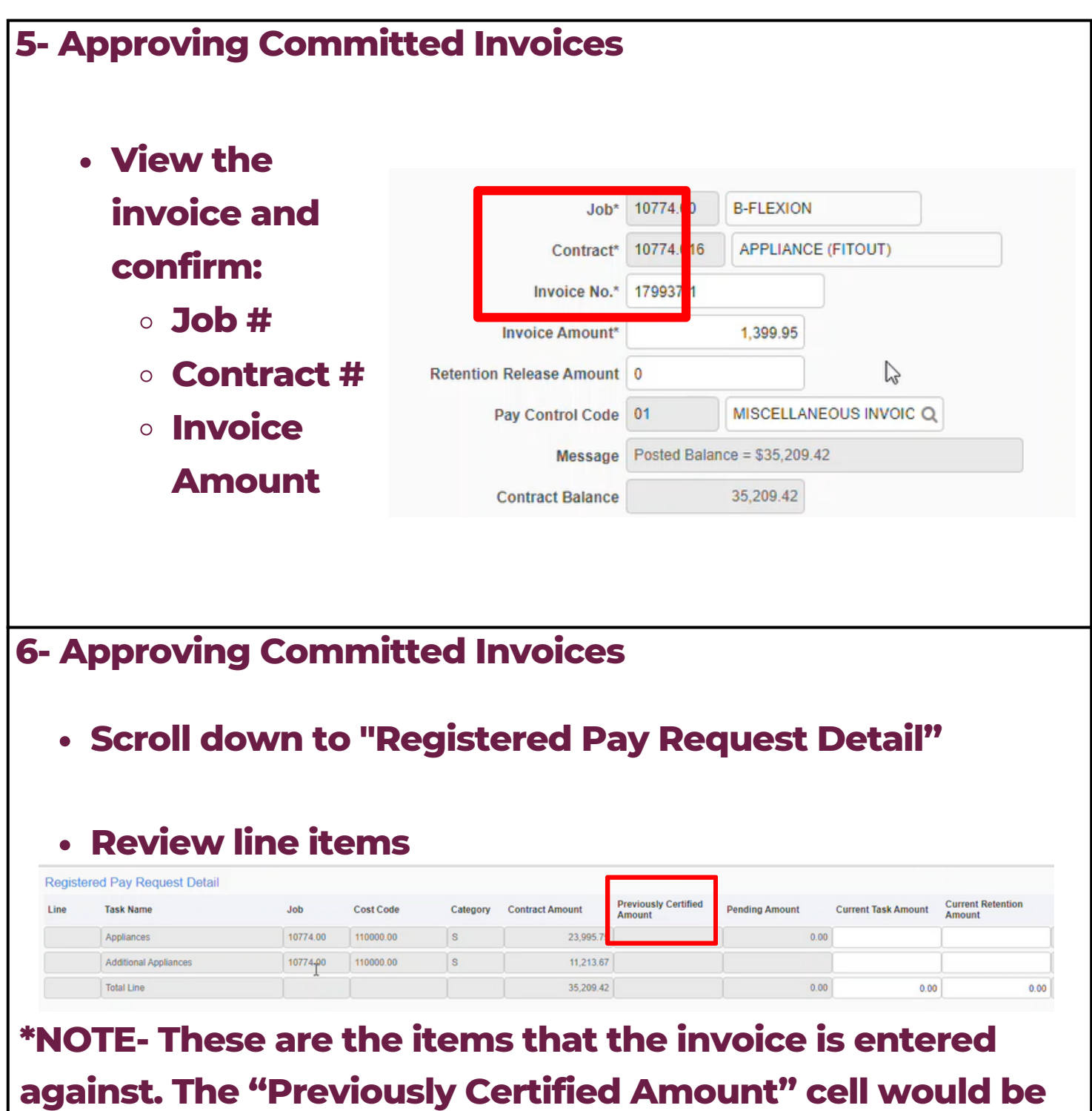

filled if a previous invoice amount was billed against that line item.

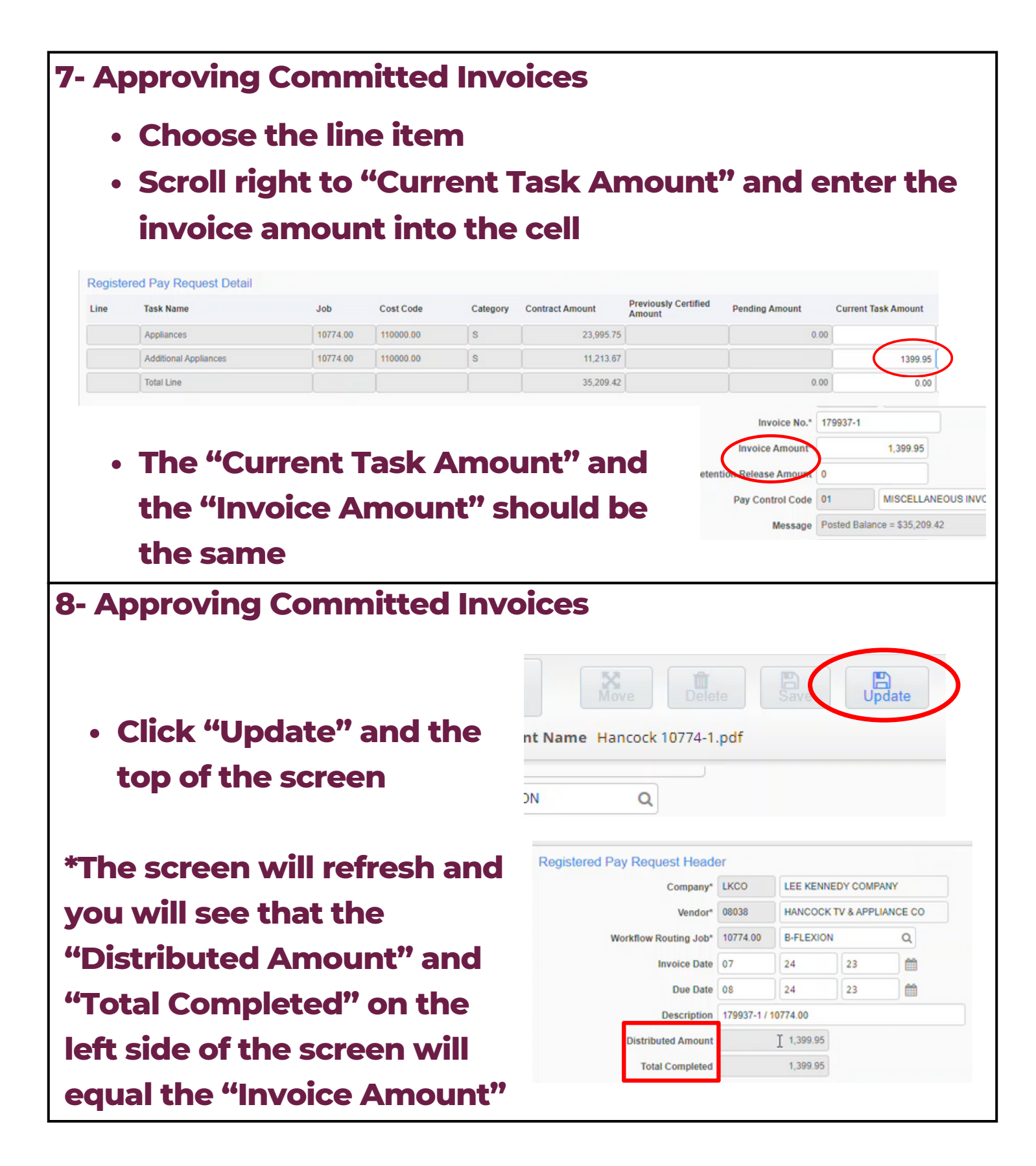

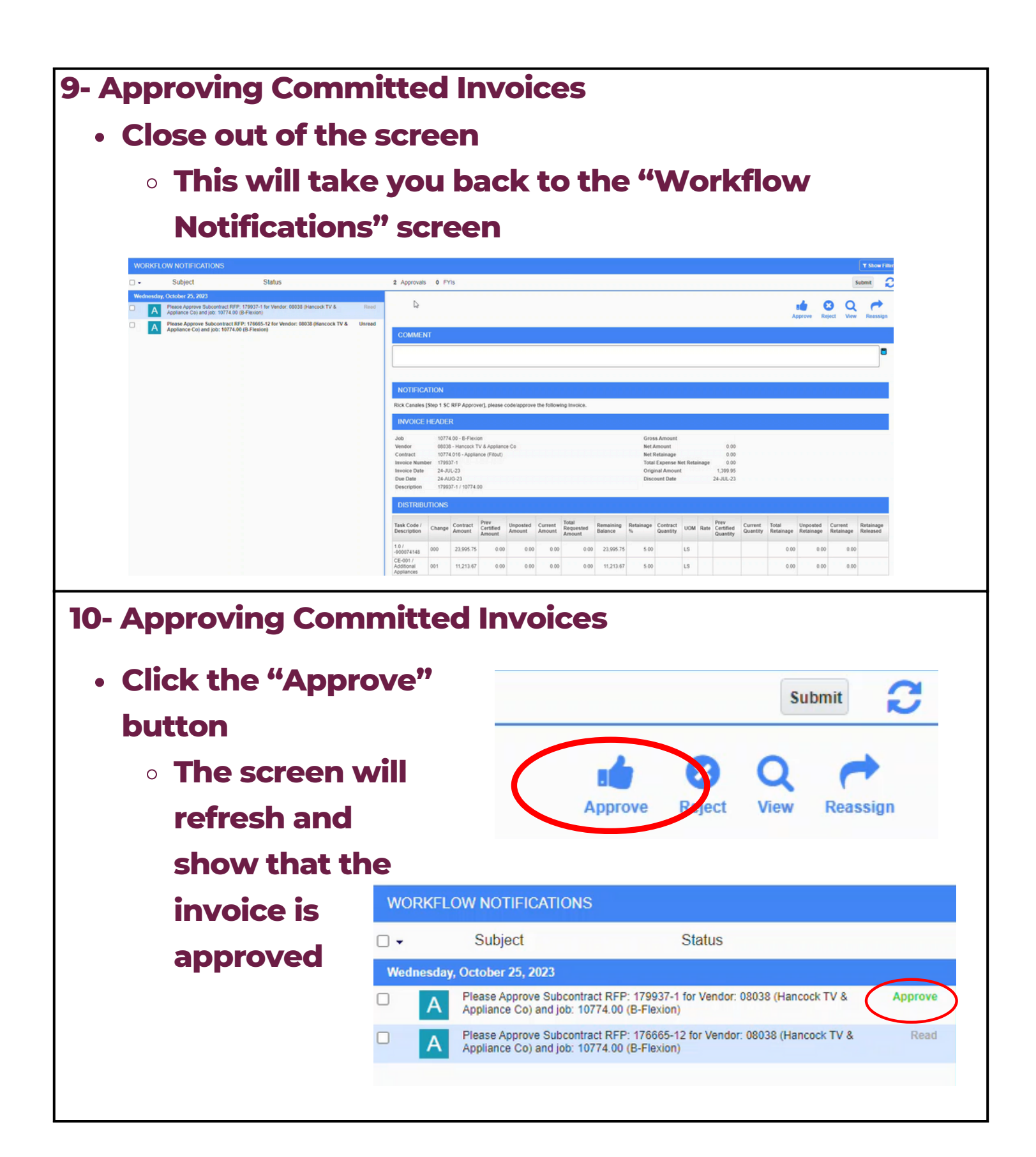

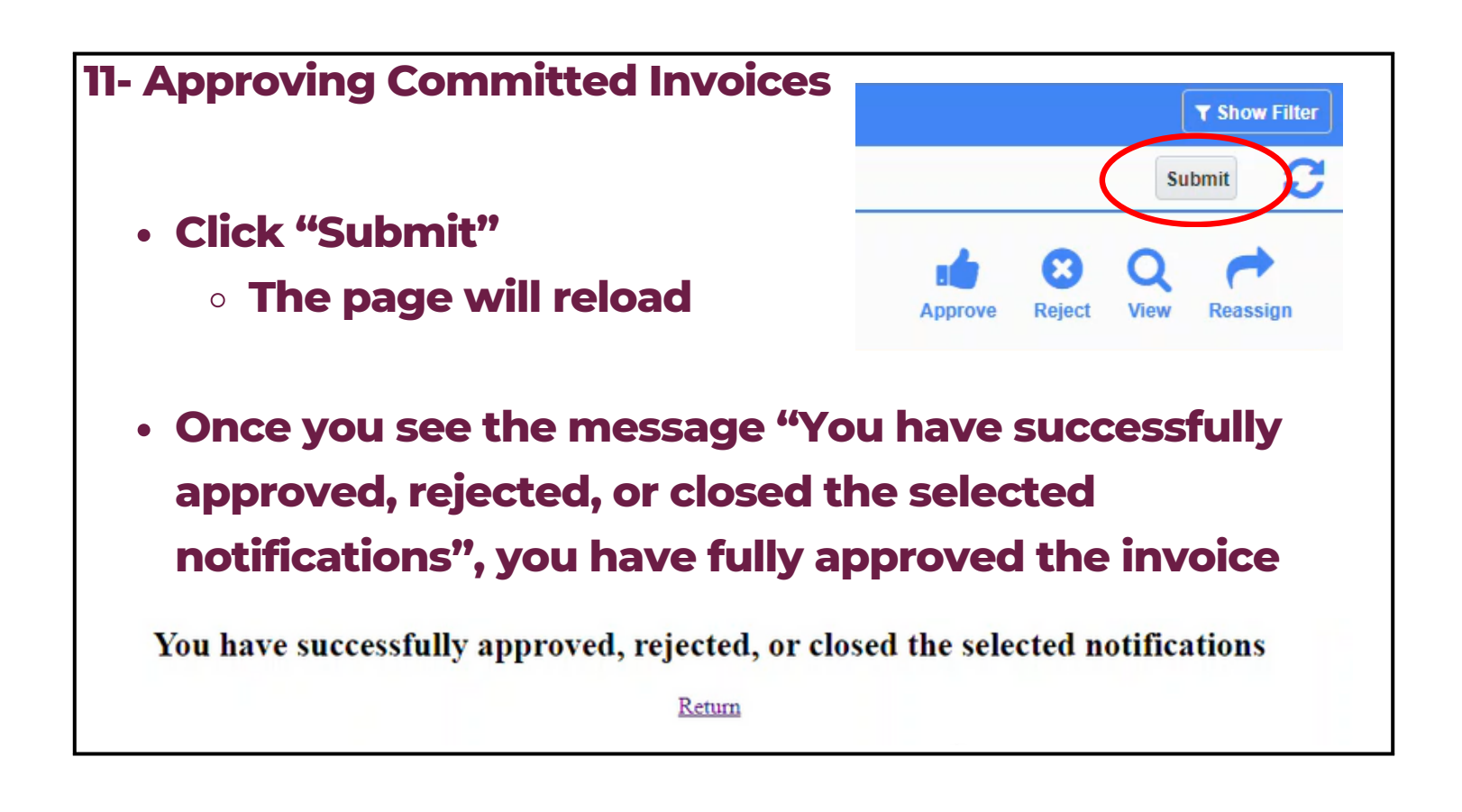

# **<u>REFERENCE</u>**: Report Guide

| Non Compliance Reports                                                                                      | Enterprise                                                                                                    | Field E-Time                                                     |  |
|----------------------------------------------------------------------------------------------------|----------------------------------------------------------------------------------------------------|------------------------------------------------------------------|--|
| Insurance, Job                                                                                              | Search for programs                                                                                                    |                                                                  |  |
| Orders, Lower Tier                                                                                          | <ul> <li>FINANCIALS</li> <li>Accounts Payable</li> <li>Setup</li> <li>Check</li> <li>Query</li> <li>Reports</li> </ul> |                                                                  |  |
| Waivers, Lien                                                                                               |                                                                                                    |                                                                  |  |
| Waivers, Recons, Etc.                                                                                       |                                                                                                    |                                                                  |  |
| Check Reconciliation                                                                                        |                                                                                                    |                                                                  |  |
| ged Payables by Job                                                                                         |                                                                                                    |                                                                  |  |
| Report                                                                                                    |                                                                                                    |                                                                  |  |
|                                                                                                    |                                                                                                    |                                                                  |  |
| Vendor List Reports Accounts Recei                                                                          | ivable R                                                                                                    | eports                                                           |  |
| Vendor List Reports<br><u>Accounts Recei</u><br>Billing Status Report                                       | Enterprise                                                                                                    | eports<br>Ceports<br>Field E-Time                                |  |
| /endor List Reports<br><u>Accounts Recei</u><br>Billing Status Report<br>Payment Status Report              | Enterprise<br>Search for progr                                                                                         | eports<br>Ceports<br>Field E-Time                                |  |
| Vendor List Reports<br>Accounts Recei<br>Billing Status Report<br>Payment Status Report<br>Aged Report      | Enterprise<br>Search for progr                                                                                         | eports<br>Ceports<br>Field E-Time<br>rams                        |  |
| endor List Reports<br><u>Accounts Recei</u><br>Silling Status Report<br>ayment Status Report<br>aged Report | Enterprise<br>Search for progr<br>FINANCIAL<br>Account                                                                 | eports EEEEEEEEEEEEEEEEEEEEEEEEEEEEEEEEEEEE                      |  |
| endor List Reports<br><u>Accounts Recei</u><br>illing Status Report<br>ayment Status Report<br>ged Report   | Enterprise Search for progr                                                                                            | eports EEEEEEEEEEEEEEEEEEEEEEEEEEEEEEEEEEEE                      |  |
| Accounts Recei                                                                                              | Enterprise<br>Search for progr<br>FINANCIAL<br>Account<br>Account<br>Set                                               | eports EEEDORTES Field E-Time rams S ts Payable ts Receivable up |  |

# **REFERENCE:** Report Guide

| <ul> <li>Project Budget Report</li> </ul>                                    | Enterprise Field E-Time                                                                        |  |  |  |           |
|------------------------------------------------------------------------------|------------------------------------------------------------------------------------------------|--|--|--|-----------|
| <ul> <li>Job Cost Transaction</li> </ul>                                     | Search for programs  FINANCIALS  PROJECT CONTROLS  Job Costing  Setup  Job  Forecasting  Query |  |  |  |           |
| Report                                                                       |                                                                                                |  |  |  |           |
| <ul> <li>Job Cost Variance</li> </ul>                                        |                                                                                                |  |  |  |           |
| <ul><li>Report</li><li>Cash Flow Report</li><li>Cost Detail Report</li></ul> |                                                                                                |  |  |  |           |
|                                                                              |                                                                                                |  |  |  |           |
|                                                                              |                                                                                                |  |  |  | ▲ Reports |

- Non-Compliance Report
- Subcontractor Draw Request
- Commitment Detail Report
- Subcontract Detail
   Summary Report

| Enterprise       | Field E-Time     |          |
|------------------|------------------|----------|
| Search for progr | rams             | $\Box z$ |
| FINANCIAL        | S                | A        |
| ▲ PROJECT 0      | CONTROLS         |          |
| Job Cos          | sting            |          |
| ▲ Subcont        | tract Management |          |
| ▶ Pay            | ments            |          |
| ► Log            | s                |          |
| ► Que            | əry              |          |
| 🔺 Rep            | ports            |          |

#### **REFERENCE**:

#### **CMiC Assist Resource**

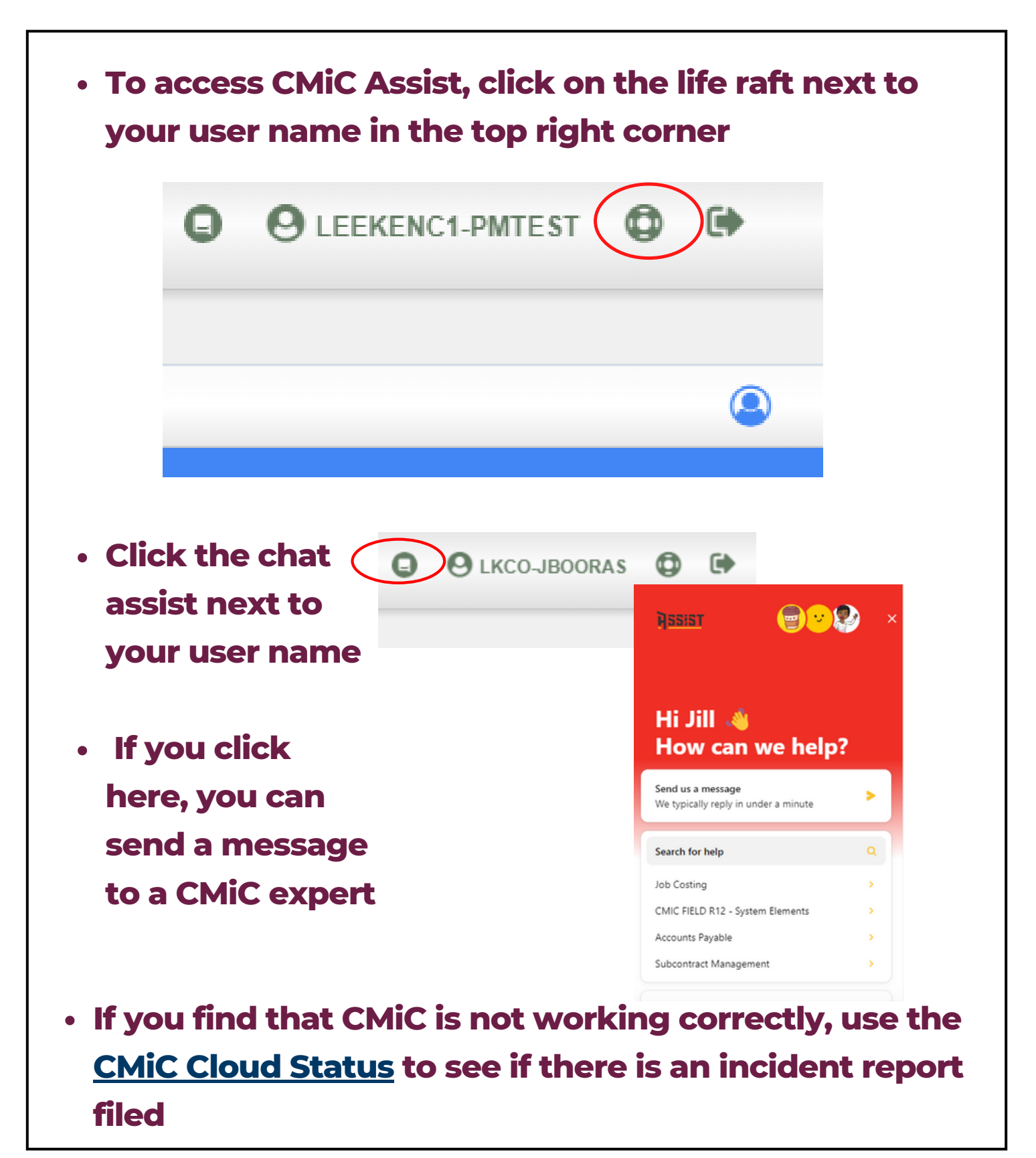

#### **GLOSSARY OF TERMS**

| Term in Procore                   | Term in CMiC   | Definition                                                                                                    |
|-----------------------------------|----------------|----------------------------------------------------------------------------------------------------|
| PCO<br>(Proposed<br>Change Order) | PCI            | A formal proposal<br>issued to the owner<br>for a change in<br>either the project<br>cost or project<br>schedule  |
| Cost Code                         | Phase Code     | A fixed set of<br>codes that are<br>used to manage,<br>track, and report<br>costs on a<br>construction<br>project |
| Commitment(s)                     | Subcontract(s) | A contract issued<br>to a subcontractor                                                                           |
| Term in Procore                          | Term in CMiC                         | Definition                                                                                                    |
|------------------------------------------|--------------------------------------|----------------------------------------------------------------------------------------------------|
| CCO<br>(Commitment<br>Change Order)      | SCO<br>(Subcontract<br>Change Order) | A change order<br>written to a<br>subcontract                                                                 |
| PCCO (Prime<br>Contract Change<br>Order) | OCO (Owner<br>Change Order)          | A series of PCI's<br>(change orders)<br>rolled into an<br>owner change<br>order                               |
| Budget                                   | Billing Budget/<br>Cost Budget       | *NOTE: Both the<br>billing and cost<br>budget in CMiC<br>mean the same<br>thing and should<br>always be equal |

| Term in Procore | Term in CMiC        | Definition         |
|-----------------|---------------------|--------------------|
| Categories:     | Categories:         | *NOTE: While the   |
| 1. Labor        | L= Labor            | majority of        |
| 2. Subcontracts | S= Subcontract      | subcontract costs  |
| 3. Materials    | M= Materials        | are coded to       |
| 4. Equipment    | E= Equipment        | S/Subcontract,     |
| 5. Other        | O= Other            | you will now have  |
|                 |                     | the option to code |
|                 | Additional          | things like sub    |
|                 | categories that are | changes to a new   |
|                 | new to CMiC and     | category,          |
|                 | not previously      | C/Contingency or   |
|                 | used in Procore or  | A/Allowance. This  |
|                 | Viewpoint           | is an optional     |
|                 |                     | functionality. If  |
|                 | C= Contingency      | you prefer to code |
|                 | A= Allowance        | to S/Subcontract,  |
|                 |                     | you are able.      |
|                 |                     |                    |
|                 |                     |                    |
|                 |                     |                    |
|                 |                     |                    |

| Term in Procore                     | Term in CMiC                            | Definition                                                                                                    |
|-------------------------------------|-----------------------------------------|----------------------------------------------------------------------------------------------------|
| Budget<br>Modification/<br>Transfer | Contingency<br>Usage<br>Class: Transfer | Budget transfer to<br>move<br>contingency costs<br>into other line<br>items                                                     |
|                                     |                                         | (Must net to \$0)                                                                                                    |
| Budget<br>Modification/<br>Transfer | Allowance Usage<br>Class: Transfer      | Budget transfer to<br>move allowance<br>costs into other<br>line items<br>(Must net to \$0)                                     |
| Budget<br>Modification/<br>Transfer | Budget Transfer<br>Class: Transfer      | Budget transfer to<br>move costs into<br>other line items<br>that will typically<br>be shown to the<br>owner.<br>(Must net \$0) |

| Term in Procore                     | Term in CMiC                     | Definition                                                                                                    |
|-------------------------------------|----------------------------------|----------------------------------------------------------------------------------------------------|
| Budget<br>Modification/<br>Transfer | <b>Original Budget</b>           | You will bring your<br>original budget in<br>as a PCI under the<br>"Original Budget"<br>type. This allows<br>you to use an<br>excel import file.                              |
| Budget<br>Modification/<br>Transfer | Related Costs<br>Class: Transfer | Budget transfer to<br>move relate costs<br>into other line<br>items<br>(Must net \$0)                                                                                         |
| Budget<br>Modification/<br>Transfer | Internal CO/<br>Back Charge      | Budget transfer to<br>move related costs<br>into other line<br>items that will NOT<br>typically be shown<br>to owner.<br>*DOES NOT affect<br>the budget, even<br>when posted* |

| Term in Procore                  | Term in CMiC                    | Definition                                                                                                    |
|----------------------------------|---------------------------------|----------------------------------------------------------------------------------------------------|
| PCO-in/ External<br>Change Order | Scope Change<br>Class: External | This is the<br>standard PCO that<br>will affect the<br>budget. You will<br>roll these into your<br>owner change<br>orders *PCCO in<br>Procore and OCO<br>in Viewpoint |

### **VIDEO INSTRUCTIONS**

### **\*NOTE: Right click the link to view the video**

| <b>Module 1</b> | <ol> <li>Create a Project</li> <li>Update Job Info</li> <li>Create Contract</li> <li>Start Job</li> </ol> |
|-----------------|----------------------------------------------------------------------------------------------------|
| Module 2        | 1. <u>Project Maintenance</u>                                                                             |
| Module 3        | 1. <u>Import a Budget</u>                                                                                 |
| Module 4        | 1. <u>Manual Budget Setup</u>                                                                             |
| Module 5        | <ol> <li>Create PCI Markups/ PCI<br/>Markup Rules</li> <li>Markup Rules Explained</li> </ol>              |
| Module 6        | 1. <u>Create a subcontract</u><br>2. <u>Print/Run Report</u>                                              |

### **VIDEO INSTRUCTIONS**

#### **\*NOTE: Right click the link to view the video**

| Module 7  | 1. <u>Create a PCI</u><br>2. <u>VOID PCI</u>                                                                                                    |
|-----------|----------------------------------------------------------------------------------------------------|
| Module 8  | 1. <u>Create an owner change order</u>                                                                                                    |
| Module 9  | 1. <u>Create a subcontractor change</u><br><u>order</u>                                                                                                    |
| Module 10 | <ol> <li>Set up first bill</li> <li>Create new owner bill</li> <li>Include change orders in your<br/>bill</li> <li>Include change orders in your<br/>bill</li> <li>Assigning job cost<br/>transactions to owner bill</li> <li>Exporting reqs GCPay/ Add SC<br/>cost to bill</li> <li>Exporting sum line items inc.<br/>fee and insurance</li> <li>Clearing billing and retainage<br/>overrides</li> <li>Printing the bill and backup</li> </ol> |

### **VIDEO INSTRUCTIONS**

### **\*NOTE: Right click the link to view the video**

| Module 11 | 1. <u>Project Financial Management</u><br><u>Slideshow</u><br>2. <u>Update/Print Cost Report</u> |
|-----------|--------------------------------------------------------------------------------------------------|
| Module 12 | 1. <u>Approving Invoices</u>                                                                     |